| 2        |               |
|----------|---------------|
|          |               |
| 3        |               |
| 4        |               |
| 5        |               |
| 0        |               |
| 6        |               |
| 7        |               |
| ,        |               |
| 8        | WRIA-1 DSS    |
| 9        |               |
|          |               |
| 10       | TECHNICAL     |
| 10       |               |
| 11       | DOCUMENTATION |
| 11       |               |
| 12       | MANUAL        |
| 12       |               |
| 13<br>14 |               |
| 15       |               |
| 16<br>17 |               |
| 18       |               |
| 19<br>20 |               |
| 20<br>21 |               |
| 22       |               |
| 23<br>24 |               |
| 25       |               |
| 26       |               |
| 27 -     |               |

1 -

| 30       |                             | Table of Contents                           |     |
|----------|-----------------------------|---------------------------------------------|-----|
| 31       |                             |                                             |     |
| 32       | Installation Technology Ov  | erview                                      | 1   |
| 33       | Detailed Explanation of Ins | tallations and Merge Modules                | 5   |
| 34       | Technical Documentation:    | The 1D Habitat Viewer                       | 21  |
| 35       | Technical Documentation:    | The 2D Habitat Viewer                       | 37  |
| 36       | Technical Documentation:    | Best Management Practices Tool              | 50  |
| 37       | Technical Documentation:    | the Nooksack DBMS/LaunchPad                 | 56  |
| 38       | Technical Documentation:    | The Habitat Time Series Model               | 67  |
| 39       | Technical Documentation:    | Lake Whatcom Water Quality Model            | 85  |
| 40       | Technical Documentation:    | Land Cover Changer Tool                     | 90  |
| 41       | Technical Documentation:    | Land Cover Summarizer Tool                  | 93  |
| 42       | Technical Documentation:    | The Macroinvertebrate Data Viewer           | 96  |
| 43       | Technical Documentation:    | The Photo Viewer                            | 131 |
| 44       | Technical Documentation:    | The Periodicity Viewer/Editor               | 140 |
| 45       | Technical Documentation:    | Water Quantity Model                        |     |
| 46       | Technical Documentation:    | The Temperature and DO Flags Model          |     |
| 47       | Technical Documentation:    | The Time Series Analyst                     |     |
| 48       | Technical Documentation:    | Watershed Characterization Report Generator |     |
| 49<br>50 | Technical Documentation:    | The Well Log Data Viewer                    |     |
| 50       | Technical Documentation:    | Course Resolution Water Quality Model       |     |
| 51       |                             |                                             |     |
| 52<br>52 |                             |                                             |     |
| 33<br>54 |                             |                                             |     |
| 54<br>55 |                             |                                             |     |
| 55<br>56 |                             |                                             |     |
| 50<br>57 |                             |                                             |     |
| 58       |                             |                                             |     |
| 59       |                             |                                             |     |
| 60       |                             |                                             |     |
| 61       |                             |                                             |     |
| 62       |                             |                                             |     |
| 63       |                             |                                             |     |
| 64       |                             |                                             |     |
| 65       |                             |                                             |     |
| 66       |                             |                                             |     |
| 67       |                             |                                             |     |
| 69       |                             |                                             |     |
| 00       |                             |                                             |     |

| 71                                                                              |                                                                                                    |
|---------------------------------------------------------------------------------|----------------------------------------------------------------------------------------------------|
| 72<br>73<br>74                                                                  | <b>Installation Technical Documentation for the WRIA-1 DSS</b><br>created by Christopher Michaelis on October 19, 2004                                                                                                    |
| 75                                                                              |                                                                                                    |
| 76<br>77<br>78<br>79<br>80<br>81<br>82<br>83                                    | <b>Installation Technology Overview</b><br>Software these days cannot simply be copied to a destination computer and run. Modern software components are complex and intricate, often having a long list of dependencies which must be properly installed and registered with windows. In an effort to keep track of software and dependencies, we have organized the components of the WRIA-1 DSS using pre-built installation modules (merge modules) and InstallShield installations. There are many software packages available to help in organizing software to be installed; we have settled on InstallShield                                                                                                    |
| 84<br>85<br>86<br>87                                                            | Express 5.1 as an excellent balance of cost and features. We utilize Microsoft Visual Studio to build merge modules, which is the only significant lack of functionality in InstallShield Express.<br>The software we use for installations is explained briefly below.                                                                                                    |
| 88                                                                              | InstallShield Express 5.1                                                                                                    |
| 89<br>90<br>91                                                                  | InstallShield Express is a product intended specifically for developing installations. These installations can run on any version of Windows (InstallShield Express 5.1 does not support Linux or PalmOS or Windows CE).                                                                                                    |
| 92<br>93<br>94<br>95<br>96<br>97<br>98<br>99<br>100<br>101<br>102<br>103<br>104 | The installations produced by InstallShield express are capable of installing files to a system, installing merge modules (see below for a definition of merge modules), creating shortcuts to files, adding windows registry entries, and performing custom actions (DLL calls or executable files). InstallShield Express provides some flexibility in configuring the user interface which will be presented during an installation. The "Express" edition of InstallShield is a bit limited, but the price tag difference between this and the "Full" edition makes using it very worthwhile. The features that we're missing by not using the "Full" edition are basically not having complete and utter control over the installation process (i.e., changing the order in which dialogs appear, creating completely new dialogs, or performing special functions during the middle of the installation). InstallShield Express is also not capable of producing merge modules; we use Microsoft's Visual Studio to accomplish this. |
| 105<br>106<br>107<br>108                                                        | InstallShield Express does still allow "Custom Actions" at the end of the installation; a custom action is a call to an external executable file or DLL. This file can be on the installation media or installed with the product.                                                                                                    |
| 109<br>110                                                                      | Using InstallShield Express is a fairly straightforward process. On opening the project (the .ise file), you'll see a panel on the left-hand side with options such as "Redistributables", "Files",                                                                                                    |
|                                                                                 |                                                                                                    |

- 111 "Custom Actions", etc. Clicking on each of these in turn will display that option in the main
- 112 window. They are each fairly self-explanatory, with the following cautions:
- 113
- 114 First, "redistributables" refers to merge modules. This is important to point out so that you
- realize that this is where the merge modules are selected. The merge modules that appear here
- are the modules which are present in the directory C:\Program
- 117 Files\InstallShield\Express\Objects. Therefore, after putting together a merge module, in order
- 118 for InstallShield to see and use it, you must place the file (\*.msm) in that directory.
- 119
- 120 Secondly, when you build the installation (using the menu option or the toolbar icon), the
- installation will build only the last media type which you had selected. If you have configured
- 122 more than one media type, they will NOT all be built you must click on each one in turn, then
- 123 click the build icon.
- 124
- 125 Thirdly, when you're trying to locate your built installation, it will usually be buried under many
- 126 levels of subdirectories. Suppose you're working with installation X.ise; there will be a
- 127 subdirectory entitled X next to X.ise. Under this directory, there will be an Express subdirectory.
- 128 Under this directory, there will be a subdirectory for each of the media types that you have built.
- 129 Suppose you built a "CDROM" installation; there will be a subdirectory entitled CDROM. In
- this subdirectory, there will be about three directories; the one you care about is entitled "Disk
- 131 Images". In this directory, there will be a DISK1, DISK2, and so forth.
- 132
- 133 Fourthly, if you build an installation which spans multiple disks or CDs, you must label those
- 134 CDs to match the subdirectory that the files were in. For example, when burning the files from
- 135 DISK1 onto a CD, you must set that CD's volume label to DISK1. This applies to DISK2,
- 136 DISK3, and so forth. If you do not set the volume label of the CD properly, then the installation
- 137 will not recognize the CD as being the proper disk. The installation will ask for disk "2". Even if
- the CD you insert has the proper files on it, if the label is not DISK2 the installation will notaccept the CD.
- 140

- 141 Fifthly, there are a few file restrictions that you need to be aware of. You should never place the
- following files in the C:\Program Files\MapWindow\Plugins subdirectory (or any subdirectory
   underneath Plugins) :
- 143 underneath Plugins 144 a. s
  - a. stdole.dll
    - b. MapWinInterfaces.dll
- 146 c. Microsoft.VisualBasic.Compatibility.dll
- 147 d. MapWinGIS.ocx
- 148These items may appear in the same directory as MapWindow.exe. Files such as149AxInterop.MapWinGIS.dll and Interop.MapWinGIS.dll can be in the plugins150subdirectory, but not MapWinGIS.ocx itself.
- 151
- 152 With these tips, you should be able to use InstallShield express fairly easily. If you have
- 153 questions on using InstallShield, the software comes with a 'Quick Start' guide which can be
- 154 quite useful. There is also in-depth documentation available in the help menu.
- 155

#### 156 Merge Modules

Often, it is desirable to build a reusable installation package for a given component. Take, for
instance, MapWindow 3.1. This software package is used as the basis for a wide variety of
applications and purposes. It doesn't make sense to put together a MapWindow installation every

160 time it is needed. To solve this problem, we use Merge Modules.

161

162 A merge module is an installation module which is usually self-contained and doesn't need

163 anything else to have the complete piece. For instance, the MapWindow merge module contains

164 the MapWindow software and all of the dependencies that MapWindow needs.

165

166 Merge modules are also often used to group together a component and all of that component's

167 dependencies. An example of this is the AddFlow flowcharting component. This component is a

168 single file, but it has a few dependencies. So, this single file and all of its dependencies are

169 packaged together into AddFlow.msm, which is a self-contained package providing the AddFlow

170 charting component and everything it needs. Any application which needs this component, then,

171 can include the merge module in its installation, without needing to worry if all of the

dependencies and such have also been included. This is a great way to modularize components

- 173 and simplify a large installation.
- 174

175 One more example of merge modules is the Time Series Analyst merge module. This software

176 requires MapWindow, since it's a MapWindow plugin. However, the merge module does NOT

177 include MapWindow. It does, however, include all of the other dependencies – Gigasoft

178 Proessentials, Windows components, et cetera. This provides a bit more flexibility – if you want

to put together an installation to give the Time Series Analyst to somebody who you already

180 know has MapWindow, you could put together an InstallShield installation containing the Time

181 Series merge module and a database with a few shapefiles, excluding MapWindow on purpose.

182 If you wanted to give the installation to users without MapWindow, you could simply include the

183 MapWindow merge module as well.

184

185 Using merge modules slows down development slightly in the beginning, as you must decide

186 what needs to be put into separate merge modules and you must create "wrapper" installations to

187 hold these merge modules. However, this small time investment in the beginning speeds up

188 future installations considerably and pays for itself several times over.

189

190 Often, you may build a merge module for inclusion in large installations, but you also wish to be

able to install only the component in the merge module without installing other things as well.

192 The Time Series Analyst is another ideal example of this – sometimes, you may want to install

193 only the Time Series Analyst. Since a merge module cannot be installed directly, you must create

an InstallShield installation which installs nothing but this merge module. This is referred to as a

195 "Wrapper" installation for that merge module, since its sole purpose is to wrap that merge196 module, making it installable.

196 r 197

198 Occasionally in this document when describing merge modules, you'll see a reference to a

199 "wrapper" installation location. This is showing where a wrapper installation for merge module

200 has already been created.

- Additionally, a merge module may contain other merge modules. A good example of this is the
- 203 Model Manager merge module, which also contains the AddFlow merge module. Suppose that
- 204 you had another merge module, X.msm, which also contained the AddFlow merge module; if
- 205 you build an InstallShield installation that includes both X.msm and the Model Manager merge
- 206 module, InstallShield will automatically detect that AddFlow is included twice and will only use
- 207 the files once. This is particularly important with very common components that are duplicated
- 208 many times in an installation. This phase of building the installation is called "merging", hence 209 the term "merge module".

## 210 Visual Studio 2002 (or 2003)

211 The majority of the software for the WRIA-1 DSS has been created using various versions of

- Microsoft's Visual Studio; the scope of this section is not focused on software, but rather using
   Visual Studio for the purpose of building Merge Modules.
- 214

215 Visual Studio can be used to build complete application packages, but I find Visual Studio

severely limited in terms of customizing the installation and making it professional looking. I use

217 Visual Studio only for merge modules, and this is because InstallShield Express will not build

218 merge modules. (InstallShield Developer edition will allow you to build merge modules;

219 however, it is considerably more expensive than InstallShield Express, and Visual Studio, a tool

- 220 we already have, can do Merge Modules perfectly well.)
- 221

All of the merge modules have been created with Visual Studio 2002, and can therefore be

- opened with Visual Studio 2002 or 2003. To create a new merge module from scratch, choose
- New Project from the File menu. Select "Setup or Deployment" project, then choose Merge

Module. You'll get an empty list; from here, you may add an executable (dependencies will

automatically be determined and added). You may also add any other file type. Do this by eitherdragging a file in, or right-clicking and choosing Add File.

228

The path which files are configured to install to in the merge module will carry over to the

- installation that uses the merge module; the installer using the merge module cannot specify a
- different path to install the files, unless you place files in the "retargetable" folder. Therefore,
- 232 place the files carefully, paying attention to directory structure.
- 232

You may change where the merge module output goes by right-clicking on the project in the right-hand pane. Choose Properties, and you'll see a window with a text box labeled "Project

- 236 output". Change this to the place you'd like the merge module to go.
- 237

Build the merge module by choosing Build from the menu. When the file has been built,

remember to place the resulting .msm in the proper location. For InstallShield Express, this is

240 "c:\Program Files\InstallShield\Express\Objects". If you're using Visual Studio or any other

installation utility, you'll likely need to place the merge module in "c:\Program Files\Common

242 Files\Merge Modules". After rebuilding an existing merge module, simply overwrite the old one.

| 244 <b>Detailed Explanation of Installations and Me</b>                                                                                             | rge Modules                  |
|----------------------------------------------------------------------------------------------------|------------------------------|
| 245                                                                                                    |                              |
| 246 Here, all of the installations and merge modules that are used within t                                                                         | the WRIA-1 DSS               |
| 24/ installation package will be listed and explained. For those componer                                                                           | its which were built at USU, |
| 248 the contents of the merge module and the purpose of each file will be<br>240 were not built at USU (i.e. Miccoeft component merge modules) will | list only what that          |
| 249 were not built at USU (i.e., Micosoft component merge modules) will<br>250 component is Be aware that some of the files in these merge module   | a may change slightly over   |
| 250 component is. De aware that some of the mess in these merge module.                                                                             | s may change slightly over   |
| 251 time, but the overall contents and purpose will remain the same.<br>252                                                                         |                              |
| 253 WRIA-1 Final Deliverable Standard Edition Installshield Installa                                                                                | ition                        |
| 254 (installation\WRIA-1 Final Deliverable Standard\WRIA-1 Final Deli<br>255                                                                        | verable.ise)                 |
| 256 This is the main "container" for all components, data, and merge mod                                                                            | lules which need to be       |
| 257 installed with the Nooksack DSS. This InstallShield installation pack                                                                           | ages everything together     |
| and generates the set of install CDs to be distributed to end users.                                                                                |                              |
| 259                                                                                                    |                              |
| 260 This is the Standard edition of the installation, which means that it in                                                                        | cludes the following         |
| 261 components and objects:                                                                                                    |                              |
| 262                                                                                                    | •                            |
| 263 <u>Merge Modules</u> (explanation of these component will follow)                                                                               | in this document)            |
| 264 AddFlow Flowchart Components (AddFlow.msm)                                                                                                    |                              |
| 265 DBMS Standard Edition (DBMSStandard.msm)<br>266 Cigasoft Processontials Charting Components (Cigasoft msm)                                      |                              |
| 267 MapWindow 3.1 (MapWindow 3.1 msm)                                                                                                    |                              |
| 267 Map window 5.1 (Map window 5.1.insin)<br>268 Model Manager (Model Manager msm)                                                                  |                              |
| 269 Model Manager Elements (Model Manager Elements msm)                                                                                             |                              |
| 270 Macroinvertibrate Data Viewer (MIVViewer.msm)                                                                                                   |                              |
| 271 Physical Habitat Simulation 1D Viewer (PHabSim1DViewer.                                                                                         | msm)                         |
| 272 Physical Habitat Simulation 2D Viewer (PS2DViewer.msm)                                                                                          | ,                            |
| 273 Photo Viewer (mwPhotoViewer.msm)                                                                                                    |                              |
| 274 Time Series Data Analyst (mwTimeSeries.msm)                                                                                                    |                              |
| 275 Watershed Characterization Report (mwWatershedChar.msm                                                                                          | )                            |
| 276 Well Log Data Viewer (mwWellviewer.msm)                                                                                                    |                              |
| 277 Crystal Reports 8.5 Runtime Components (CrystalReports85.)                                                                                      | msm)                         |
| 278 Crystal Reports .NET Data Access (Crystal_Database_Access                                                                                       | s2003.msm)                   |
| 279 Crystal Reports .NET English (Crystal_Database_Access2003                                                                                       | 3_enu.msm)                   |
| 280 Crystal Reports .NET Managed Code (Crystal_Managed2003                                                                                          | .msm)                        |
| 281 Seagate Crystal Reports Keycode Manager (Crystal_regwiz20                                                                                       | )03.msm)                     |
| 282 Data Access Objects 3.00 (DAU300.msm)<br>Distributed Component Object Madel 05 (DCOM05 mem)                                                     |                              |
| 265 Distributed Component Object Model 95 (DCOM95.msm)<br>284 Microsoft Foundations Classes 6.0 Librarias (MEC42 mam)                               |                              |
| 204 INICIOSOIL FOUNDATIONS CLASSES O.U LIDIATIES (INFC42.IIISIII)<br>285 Microsoft C Duntimo Librory & O (MSMODT man)                               |                              |
| (a)                                                                                                    |                              |
| 203 INICIOSOFI C KUNUTHE LIDEARY 0.0 (MSVCR1.msm)<br>286 Microsoft $C \pm R$ Runtime Library 6.0 (MSVCP60 msm)                                      |                              |

| 288              | Microsoft Chart VB Control (VB_Control_mschart_RTL_X86msm)                                       |
|------------------|--------------------------------------------------------------------------------------------------|
| 289              | Microsoft Common Dialog Control 6.0 (COMDLG32.msm)                                               |
| 290              | Microsoft Component Category Manager Library (COMCAT.msm)                                        |
| 291              | Microsoft Data Access Components (MDAC) 2.5 (MDAC25.msm)                                         |
| 292              | MDAC 2.6 (MDAC26.msm)                                                                            |
| 293              | MDAC 2.7 (MDAC27enu.msm)                                                                         |
| 294              | Microsoft FlexGrid Control 6.0 (MSFLXGRD.msm)                                                    |
| 295              | Microsoft OLE 2.40 for 95/NT4.0 (OLEAUT32.msm)                                                   |
| 296              | Microsoft Typelib Information Library (tlbinf32.msm)                                             |
| 297              | Microsoft Windows Common Controls 6.0 (MSCOMCTL.msm)                                             |
| 298              | Microsoft Windows Common Controls-2 6.0 (MSCOMCT2.msm)                                           |
| 299              | OLE Database Access 2.1 (OLEDB21 msm)                                                            |
| 300              | SOL Distributed Management Object (SOL-DMO msm)                                                  |
| 301              | SQL Distributed Management Object (SQL Diviolinishi)                                             |
| 302              | Shortcuts                                                                                        |
| 302              | Programs Menu \ ManWindow                                                                        |
| 304              | ManWindow -> [MAPWINDOW]ManWindow eye                                                            |
| 305              | User's Guide -> [HFI P]MapWindow31 chm                                                           |
| 305              | Sample Project > [[Intel States]][Inited States mynri                                            |
| 307              | Programs Manu \ WPIA 1 DSS                                                                       |
| 307              | $\Gamma$ logially included with $\Gamma$ DSS I AUNCHPADIDBMS ave                                 |
| 200              | Lauren me DSS -> [LAUNCIII AD]DDNIS.exe<br>User Decumenation $>$ [USEP DOCUMENTATION]            |
| 210              | Desisten                                                                                         |
| 211              | WDIA = 1 DSS L our ab Dod > [L ALINCHDAD]DDDMS ava                                               |
| 212              | WRIA-I DSS Launchpau -> [LAUNCHPAD]DBWS.exe                                                      |
| 31Z<br>212       | Windows Desister                                                                                 |
| 313<br>214       | <u>Windows Registry</u><br>HKEN LOCAL MACHINE \ Software \ Microsoft \ Windows \ Current Varsion |
| 314<br>215       | http://windows/Currentversion                                                                    |
| 313              | (Run   Start SQL Server (String Value)                                                           |
| 310              | = scm -action 1 -service MISSQLServer -silent 1                                                  |
| $\frac{31}{210}$ | KunOnce   AttachAllDatabases (String Value)                                                      |
| 318              | = C:\Program Files\Microsoft SQL Server\MISSQL\Data\AttachAll.bat                                |
| 319              |                                                                                                  |
| 320              | Dialogs Included in Installation                                                                 |
| 321              | Install Welcome                                                                                  |
| 322              | Setup Progress                                                                                   |
| 323              | Setup Complete Success                                                                           |
| 324              |                                                                                                  |
| 325              | <u>Custom Actions</u>                                                                            |
| 326              | ScheduleReboot (After Setup Complete Success Dialog)                                             |
| 327              | Source Location: Built-In Library Function                                                       |
| 328              |                                                                                                  |
| 329              | MSDEInstaller (After Setup Complete Success Dialog)                                              |
| 330              | Source Location: Installed With Product                                                          |
| 331              | File Name: [TempFolder]MSDE\setup.exe                                                            |
| 332              | Command Line: (on next line)                                                                     |
| 333              | INSTANCENAME=MSSQLSERVER BLANKSAPWD=1 SECURITYMODE=SQL                                           |
|                  |                                                                                                  |

| 334 |              |                                                                                        |
|-----|--------------|----------------------------------------------------------------------------------------|
| 335 | Fil          | es Installed (Always Install feature)                                                  |
| 336 | [Pr          | ogramFilesFolder]                                                                      |
| 337 |              | \LaunchPad                                                                             |
| 338 |              | Nothing installed here, but the path must exist for shortcuts.                         |
| 339 |              | The files installed here are put here by the DBMS merge module.                        |
| 340 |              | \MapWindow\Help                                                                        |
| 341 |              | Again, nothing installed – path is here for shortcuts. The                             |
| 342 |              | Merge module installs the needed files.                                                |
| 343 |              | \MapWindow\Sample Data\UnitedStates                                                    |
| 344 |              | Again, this is for the shortcuts. The MapWindow merge module                           |
| 345 |              | Places the sample data here.                                                           |
| 346 |              | \Microsoft SOL Server\MSSOL\Data                                                       |
| 347 |              | These are the databases and the database attachers.                                    |
| 348 |              | \Microsoft SOL Server\MSSOL\Data\Resources\1033\SOLDMO.rll                             |
| 349 |              | This is the English language resource file for SOL Server.                             |
| 350 |              | \WRIA-1 DSS\*.*                                                                        |
| 351 |              | This is the DSS Data and User Documentation.                                           |
| 352 | ſŢ           | empFolder1                                                                             |
| 353 | L            | \MSDE\*.* This is the MSDE installation program                                        |
| 354 |              |                                                                                        |
| 355 | Special Ac   | tions                                                                                  |
| 356 | If this inst | allation is going to be used on a computer with multiple users, you'll need to perform |
| 357 | the follow   | ing steps:                                                                             |
| 358 | 1.           | Build the installation normally.                                                       |
| 359 | 2.           | Download and install ORCA, a tool for editing installation databases.                  |
| 360 |              | http://msdn.microsoft.com/library/default.asp?url=/library/en-                         |
| 361 |              | us/msi/setup/orca_exe.asp                                                              |
| 362 | 3.           | Open ORCA. Open the .msi file associated with the installation that you just built.    |
| 363 |              | This will be on the first disk of your installation. This will probably be called      |
| 364 |              | "WRIA-1 Final Deliverable Standard Edition.msi".                                       |
| 365 | 4.           | Click on the Components table; you'll see a long list of data.                         |
| 366 | 5.           | Find the component called "Global_Controls_MSCOMCT2OCX". This                          |
| 367 |              | component is associated with GUID "3207D1B8-80E5-11D2-B95D-                            |
| 368 |              | 006097C4DE24".                                                                         |
| 369 | 6.           | Find the "keypath" field for this component. Click into that field, and clear out its  |
| 370 |              | contents. (Clear out only the KEYPATH portion; don't delete the entire row!)           |
| 371 | 7.           | Close and save the .msi file.                                                          |
| 372 | 8.           | The installation package may now be safely distributed to end users.                   |
| 373 |              |                                                                                        |
| 374 |              |                                                                                        |
| 375 |              |                                                                                        |

# 376 WRIA-1 Final Deliverable Administrative Edition Installshield Installation

| 377 | (installation\WRIA-1 Final Deliverable Administrative\WRIA-1 Final Deliverable.ise)                |
|-----|----------------------------------------------------------------------------------------------------|
| 378 |                                                                                                    |
| 379 | This is the main "container" for all components, data, and merge modules which need to be          |
| 380 | installed with the Nooksack DSS. This InstallShield installation packages everything together      |
| 381 | and generates the set of install CDs to be distributed to end users.                               |
| 382 |                                                                                                    |
| 383 | This is the Administrative edition of the installation, which means that it includes the following |
| 384 | components and objects:                                                                            |
| 385 |                                                                                                    |
| 386 | <u>Merge Modules</u> (explanation of these component will follow in this document)                 |
| 387 | AddFlow Flowchart Components (AddFlow.msm)                                                         |
| 388 | DBMS Administrative Edition (DBMSAdmin.msm)                                                        |
| 389 | Gigasoft Proessentials Charting Components (Gigasoft.msm)                                          |
| 390 | MapWindow 3.1 (MapWindow3.1.msm)                                                                   |
| 391 | Model Manager (Model Manager.msm)                                                                  |
| 392 | Model Manager Elements (ModelManagerElements.msm)                                                  |
| 393 | Macroinvertibrate Data Viewer (MIVViewer.msm)                                                      |
| 394 | Physical Habitat Simulation 1D Viewer (PHabSim1DViewer.msm)                                        |
| 395 | Physical Habitat Simulation 2D Viewer (PS2DViewer.msm)                                             |
| 396 | Photo Viewer (mwPhotoViewer.msm)                                                                   |
| 397 | Time Series Data Analyst (mwTimeSeries.msm)                                                        |
| 398 | Watershed Characterization Report (mwWatershedChar.msm)                                            |
| 399 | Well Log Data Viewer (mwWellviewer.msm)                                                            |
| 400 | Crystal Reports 8.5 Runtime Components (CrystalReports85.msm)                                      |
| 401 | Crystal Reports .NET Data Access (Crystal_Database_Access2003.msm)                                 |
| 402 | Crystal Reports .NET English (Crystal_Database_Access2003_enu.msm)                                 |
| 403 | Crystal Reports .NET Managed Code (Crystal_Managed2003.msm)                                        |
| 404 | Seagate Crystal Reports Keycode Manager (Crystal_regwiz2003.msm)                                   |
| 405 | Data Access Objects 3.60 (DAO360.msm)                                                              |
| 406 | Distributed Component Object Model 95 (DCOM95.msm)                                                 |
| 407 | Microsoft Foundations Classes 6.0 Libraries (MFC42.msm)                                            |
| 408 | Microsoft C Runtime Library 6.0 (MSVCRT.msm)                                                       |
| 409 | Microsoft C++ Runtime Library 6.0 (MSVCP60.msm)                                                    |
| 410 | Microsoft Chart Control 6.0 (MSCHRT20.MSM)                                                         |
| 411 | Microsoft Chart VB Control (VB_Control_mschart_RTL_X86msm)                                         |
| 412 | Microsoft Common Dialog Control 6.0 (COMDLG32.msm)                                                 |
| 413 | Microsoft Component Category Manager Library (COMCAT.msm)                                          |
| 414 | Microsoft Data Access Components (MDAC) 2.5 (MDAC25.msm)                                           |
| 415 | MDAC 2.6 (MDAC26.msm)                                                                              |
| 416 | MDAC 2.7 (MDAC27enu.msm)                                                                           |
| 417 | Microsoft FlexGrid Control 6.0 (MSFLXGRD.msm)                                                      |
| 418 | Microsoft OLE 2.40 for 95/NT4.0 (OLEAUT32.msm)                                                     |
| 419 | Microsoft Typelib Information Library (tlbinf32.msm)                                               |
| 420 | Microsoft Windows Common Controls 6.0 (MSCOMCTL.msm)                                               |
|     |                                                                                                    |

| 421                      | Microsoft Windows Common Controls-2 6.0 (MSCOMCT2.msm)                                                                                                    |
|--------------------------|----------------------------------------------------------------------------------------------------|
| 422                      | OLE Database Access 2.1 (OLEDB21.msm)                                                                                                    |
| 423                      | SQL Distributed Management Object (SQL-DMO.msm)                                                                                                    |
| 424                      |                                                                                                    |
| 425                      | <u>Shortcuts</u>                                                                                                    |
| 426                      | Programs Menu \ MapWindow                                                                                                    |
| 427                      | MapWindow -> [MAPWINDOW]MapWindow.exe                                                                                                    |
| 428                      | User's Guide -> [HELP]MapWindow31.chm                                                                                                    |
| 429                      | Sample Project -> [United States]UnitedStates.mwprj                                                                                                    |
| 430                      | Programs Menu \ WRIA-1 DSS                                                                                                    |
| 431                      | Launch the DSS -> [LAUNCHPAD]DBMS.exe                                                                                                    |
| 432                      | User Documenation -> [USER_DOCUMENTATION]                                                                                                    |
| 433                      | Technical Documentation -> [INSTALLDIR]Technical Documentation                                                                                                    |
| 434                      | Source Code -> [WindowsVolume]Dev                                                                                                    |
| 435                      | Desktop                                                                                                    |
| 436                      | WRIA-1 DSS LaunchPad -> [LAUNCHPAD]DBMS.exe                                                                                                    |
| 437                      |                                                                                                    |
| 438                      | Windows Registry                                                                                                    |
| 439                      | HKEY_LOCAL_MACHINE \ Software \ Microsoft \ Windows \ CurrentVersion                                                                                                    |
| 440                      | \ Run \ "Start SQL Server" (String Value)                                                                                                    |
| 441                      | = "scm –action 1 –service MSSQLServer –silent 1"                                                                                                    |
| 442                      | \RunOnce \ "AttachAllDatabases" (String Value)                                                                                                    |
| 443                      | = "C:\Program Files\Microsoft SQL Server\MSSQL\Data\AttachAll.bat                                                                                                    |
| 444                      |                                                                                                    |
| 445                      | Dialogs Included in Installation                                                                                                    |
| 446                      | Install Welcome                                                                                                    |
| 447                      | Setup Type                                                                                                    |
| 448                      | Setup Progress                                                                                                    |
| 449                      | Setup Complete Success                                                                                                    |
| 450                      |                                                                                                    |
| 451                      | <u>Custom Actions</u>                                                                                                    |
| 452                      | ScheduleReboot (After Setup Complete Success Dialog)                                                                                                    |
| 453                      | Source Location: Built-In Library Function                                                                                                    |
| 454                      |                                                                                                    |
| 455                      | MSDEInstaller (After Setup Complete Success Dialog)                                                                                                    |
| 456                      | Source Location: Installed With Product                                                                                                    |
| 457                      | File Name: [TempFolder]MSDE\setup.exe                                                                                                    |
| 458                      | Command Line: (on next line)                                                                                                    |
| 459                      | INSTANCENAME=MSSQLSERVER BLANKSAPWD=1 SECURITYMODE=SQL                                                                                                    |
| 460                      |                                                                                                    |
| 461                      | <u>Files Installed (Always Install feature)</u>                                                                                                    |
| 1                        |                                                                                                    |
| 462                      | [ProgramFilesFolder]                                                                                                    |
| 462<br>463               | [ProgramFilesFolder]<br>\LaunchPad                                                                                                    |
| 462<br>463<br>464        | [ProgramFilesFolder]<br>\LaunchPad<br>Nothing installed here, but the path must exist for shortcuts.                                                                    |
| 462<br>463<br>464<br>465 | [ProgramFilesFolder]<br>\LaunchPad<br>Nothing installed here, but the path must exist for shortcuts.<br>The files installed here are put here by the DBMS merge module. |

| 467 | Again, nothing installed – path is here for shortcuts. The                                                                           |
|-----|----------------------------------------------------------------------------------------------------|
| 468 | Merge module installs the needed files.                                                                                              |
| 469 | \MapWindow\Sample Data\UnitedStates                                                                                                  |
| 470 | Again, this is for the shortcuts. The MapWindow merge module                                                                         |
| 471 | Places the sample data here.                                                                                                    |
| 472 | \Microsoft SOL Server\MSSOL\Data                                                                                                    |
| 473 | These are the databases and the database attachers.                                                                                  |
| 474 | \Microsoft SOL Server\MSSOL\Data\Resources\1033\SOLDMO.rll                                                                           |
| 475 | This is the English language resource file for SOL Server.                                                                           |
| 476 | WRIA-1 DSS\*.*                                                                                                    |
| 477 | This is the DSS Data and User Documentation                                                                                          |
| 478 | [TempFolder]                                                                                                    |
| 479 | \MSDE\* * This is the MSDE installation program                                                                                      |
| 480 |                                                                                                    |
| 481 | Files Installed (SourceAndTechDocs feature)                                                                                          |
| 482 | [WRIA-1 DSS]                                                                                                    |
| 483 | \Technical Documentation\* *                                                                                                    |
| 487 | This is the technical documentation for all reviewable products including                                                            |
| 485 | this document (May not be present in Alpha releases)                                                                                 |
| 485 | [WindowsVolume]                                                                                                    |
| 480 |                                                                                                    |
| 407 | $\langle DCV \rangle$ .<br>This is the source code for all reviewable products (May not be present in                                |
| 400 | Alpha releases)                                                                                                    |
| 409 | Alpha Teleases)                                                                                                    |
| 490 | Special Actions                                                                                                    |
| 491 | <u>Special Actions</u><br>If this installation is going to be used on a computer with multiple users, you'll need to                 |
| 492 | If this instantation is going to be used on a computer with multiple users, you if need to                                           |
| 493 | perform the following steps:                                                                                                    |
| 494 | <ol> <li>Build the installation normally.</li> <li>Described and install ODCA is tool for a diving installation databased</li> </ol> |
| 495 | 2. Download and install ORCA, a tool for editing installation databases.                                                             |
| 490 | 5. Open OKCA. Open the installed associated with the installation that you just built.                                               |
| 497 | This will be on the first disk of your installation. This will probably be called                                                    |
| 498 | WRIA-I Final Deliverable Administrative Edition.msi <sup>+</sup> .                                                                   |
| 499 | 4. Click on the Components table; you'll see a long list of data.                                                                    |
| 500 | 5. Find the component called "Global_Controls_MSCOMCT2OCX". This                                                                     |
| 501 | component is associated with GUID "320/D1B8-80E5-11D2-B95D-                                                                          |
| 502 | 006097C4DE24".                                                                                                    |
| 503 | 6. Find the "keypath" field for this component. Click into that field, and clear out its                                             |
| 504 | contents. (Clear out only the KEYPATH portion; don't delete the entire row!)                                                         |
| 505 | 7. Close and save the .msi file.                                                                                                    |
| 506 | 8. The installation package may now be safely distributed to end users.                                                              |
| 507 |                                                                                                    |
| 507 |                                                                                                    |
| 508 |                                                                                                    |
|     |                                                                                                    |
| 509 |                                                                                                    |
|     |                                                                                                    |
|     |                                                                                                    |

#### 510 AddFlow Flowchart Components (AddFlow.msm)

- 511 (installation\AddFlow\Merge Module\AddFlow\AddFlow.sln)
- 512 This is a merge module built with Visual Studio to provide the AddFlow<sup>™</sup> components which
- 513 are used by the Model Manager. All of the files in this merge module are installed to the
- 514 Windows System directory (usually c:\windows\system32).
- 515
- 516 <u>Files Included</u>
- 517 ADDFLOW3.LIC *The file storing the USU AddFlow component license*.
- 518 AddFlow3.ocx *The actual ActiveX AddFlow component*.
- 519 Mfc42.msm *Microsoft Foundations Classes 4.2, an AddFlow dependency.*
- 520 Msvcrt.msm Microsoft Visual C Runtime Library, an AddFlow dependency.
- 521 Oleaut32.msm *OLE Automation libraries, an AddFlow dependency.*
- 522

#### 523 DBMS Standard Edition (DBMSStandard.msm)

- 524 (installation\DBMS\Merge Module\DBMSStandard\DBMSStandard.sln)
- 525 (InstallShield Wrapper at installation\DBMS\DBMSStandard.ise)
- 526

527 This is a merge module built with Visual Studio to provide the standard edition of the

- 528 DBMS/LaunchPad. This is the Standard edition, meaning it does not allow remote data editing or 529 LaunchPad reconfiguration. All of the files in this merge module are installed to C:\Program
- 530 Files\LaunchPad.
- 531
- 532 Files Included
- 533 Adodb.dll Used for database access (Active Data Object)
- 534 axinterop.mscomctl2.dll .NET wrapper for ActiveX component mscomctl2
- 535 axinterop.msflexgridlib.dll .NET wrapper for ActiveX component MSFlexGrid
- 536 crystal\_database\_Access\_2003.msm *Crystal Reports Database Libraries*
- 537 CrystalDecisions.CrystalReports.Engine.dll Crystal Reports Core Engine
- 538 CrystalDecisions.ReportSource.dll Crystal Reports Data Source Locator
- 539 CrystalDecisions.Shared.dll Shared Libraries for Crystal Reports
- 540 CrystalDecisions.Windows.Forms.dll Form designer for Crystal Reports
- 541 CrystalKeyCodeLib.dll *Registration Library for Crystal Reports*
- 542 Dotnetfxredist\_x86\_enu.msm *Suppressed* (*not installed .NET Framework*)
- 543 Dtspkg.dll Used for database management (DTS = Distributed Transactions)
- 544 Interop.DTS.dll .NET wrapper for Dtspkg.dll
- 545 Interop.MSComCtl2.dll .NET Wrapper for MSComCtl2.dll
- 546 Interop.MSFlexGridLib.dll .NET Wrapper for MSFlexGrid
- 547 Interop.SQLDMO.dll .NET Wrapper for SQLDMO component
- 548 LifestagePlotter.dll .NET Component for editing Fish Lifestage data
- 549 Mscomct2.msm Microsoft Common Controls library; used for animation controls
- 550 Msflxgrd.msm Microsoft FlexGrid control; used for data editing interface
- 551 SQLDMO.dll SQL Distributed Management Object used to manage SQL Server

552 Stdole.dll Standard OLE interface library 553 DBMS.conf *DBMS Configuration File (prebuilt for Nooksack)* 554 DBMS.exe DBMS Executable itself – Standard Edition 555 DBMS.pdb *DBMS Program Debug Library* – *helpful for debugging purposes* 556 ICSharpCode.SharpZipLib.dll Compression library – used to speed up network 557 MDAC27ENU.msm Data Access components for ODBC data access 558 **DBMS Administrative Edition (DBMSAdmin.msm)** 559 (installation\DBMS\Merge Module\DBMSAdmin\DBMSAdmin.sln) 560 (InstallShield Wrapper at installation\DBMS\DBMSAdmin.ise) 561 562 This is a merge module built with Visual Studio to provide the administrative edition of the 563 DBMS/LaunchPad. This is the Administrative edition, meaning it allows remote data editing and 564 LaunchPad reconfiguration. All of the files in this merge module are installed to C:\Program 565 Files\LaunchPad. 566 567 Files Included 568 Adodb.dll Used for database access (Active Data Object) 569 axinterop.mscomctl2.dll .NET wrapper for ActiveX component mscomctl2 570 axinterop.msflexgridlib.dll .NET wrapper for ActiveX component MSFlexGrid 571 crystal\_database\_Access\_2003.msm Crystal Reports Database Libraries 572 CrystalDecisions.CrystalReports.Engine.dll Crystal Reports Core Engine 573 CrystalDecisions.ReportSource.dll Crystal Reports Data Source Locator 574 CrystalDecisions.Shared.dll Shared Libraries for Crystal Reports 575 CrystalDecisions.Windows.Forms.dll Form designer for Crystal Reports 576 CrystalKeyCodeLib.dll Registration Library for Crystal Reports Dotnetfxredist x86 enu.msm *Suppressed* (not installed - .NET Framework) 577 Dtspkg.dll Used for database management (DTS = Distributed Transactions) 578 579 Interop.DTS.dll .NET wrapper for Dtspkg.dll 580 Interop.MSComCtl2.dll .NET Wrapper for MSComCtl2.dll 581 Interop.MSFlexGridLib.dll .NET Wrapper for MSFlexGrid 582 Interop.SQLDMO.dll .NET Wrapper for SQLDMO component 583 LifestagePlotter.dll .NET Component for editing Fish Lifestage data 584 Mscomct2.msm Microsoft Common Controls library; used for animation controls 585 Msflxgrd.msm Microsoft FlexGrid control; used for data editing interface 586 SQLDMO.dll SQL Distributed Management Object – used to manage SQL Server 587 Stdole.dll *Standard OLE interface library* 588 DBMS.conf *DBMS Configuration File* (*prebuilt for Nooksack*) 589 DBMS.exe DBMS Executable itself – Administrative Edition 590 DBMS.pdb *DBMS Program Debug Library* – *helpful for debugging purposes* 591 ICSharpCode.SharpZipLib.dll *Compression library – used to speed up network* 592 MDAC27ENU.msm Data Access components for ODBC data access

#### 594 Gigasoft Proessentials Charting Components (Gigasoft.msm)

- 595 (Installation\GigaSoft\Merge Module\Gigasoft\Gigasoft.sln)
- 596 597 This is a merge module used to provide all of the Gigasoft ProEssentials graphing components,
- 598 both versions 3 and 4, and all of their dependencies. This was built in response to consistently
- 599 missing dependencies for these controls. All of these files are placed in the Windows System32
- 600 directory; some are registered, some are not.
- 601
- 602 Files Included 603 Pe3do16a.ocx Contains a ProEssentials ActiveX control. 604 Pe3do32a.ocx Contains a ProEssentials ActiveX control. 605 Pego16a.ocx Contains a ProEssentials ActiveX control. 606 Pego32a.ocx Contains a ProEssentials ActiveX control. 607 Pego32b.ocx Contains a ProEssentials ActiveX control. 608 Pegrp16a.dll Contains requisite libraries used by the ActiveX controls. 609 Pegrp32a.dll Contains requisite libraries used by the ActiveX controls. 610 Pegrp32b.dll Contains requisite libraries used by the ActiveX controls. Pepco16a.ocx Contains a ProEssentials ActiveX control. 611 612 Pepco32a.ocx Contains a ProEssentials ActiveX control. 613 Pepso16a.ocx Contains a ProEssentials ActiveX control. 614 Pepso32a.ocx Contains a ProEssentials ActiveX control.
- 614 Pepso32a.ocx Contains a ProEssentials Activex control. 615 Pesgo16a.ocx Contains a ProEssentials ActiveX control.
- 616 Pesgo32a.ocx Contains a ProEssentials ActiveX control.
- 617 Pesgo 22h oox Contains a ProEssentials Active Control.
- 617 Pesgo32b.ocx Contains a ProEssentials ActiveX control.
- 618

## 619 MapWindow 3.1 (MapWindow3.1.msm)

- 620 (Installation\MapWindow31\Merge
- $621 \qquad Module \\ MapWindow 3.1 \\ MapWindow 3.1 \\ Sln)$
- 622
- This is a merge module intended to wrap MapWindow 3.1 and all of its immediate dependencies together. All of the files are placed in C:\Program Files\MapWindow.
- 625

There are a bunch of files ending in .bgd, .shp, .shx, and .dbf that are not listed here. These are data items used by the sample project (USA).

- 628
- 629 <u>Files Included</u>
- 630 Interop.MapWinGIS.dll .NET wrapper for MapWinGIS ActiveX control.
- 631 AxInterop.MapWinGIS.dll .NET wrapper for MapWinGIS ActiveX control.
- 632 Comdlg32.msm Common Dialog controls (Save As, Open...)
- 633 Default.mwcfg *The default MapWindow configuration file*.
- 634 DevComponents.DotNetBar.dll Component used for MapWindow menus.
- 635 GridWizard.dll *MapWindow Grid Wizard plugin for processing grids*.
- 636 MapWindow.exe *MapWindow main executable program*.

| 637 | MapWindow31.chm Help file for MapWindow.                                                |
|-----|-----------------------------------------------------------------------------------------|
| 638 | MapWinGIS.ocx MapWindow core mapping ActiveX component.                                 |
| 639 | MapWinInterfaces.dll MapWindow plugin interface definitions.                            |
| 640 | Microsoft. Visual Basic. Compatibility.dll .NET library for handling VB6 plugins        |
| 641 | Mscomctl.msm Microsoft Common Controls library                                          |
| 642 | MSIMG32.dll Microsoft Image library                                                     |
| 643 | mwIdentifier.dll MapWindow Feature Identifier plugin for examining maps                 |
| 644 | ShapefileEditor.dll MapWindow Shapefile Editor plugin                                   |
| 645 | TableEditor.mw.dll MapWindow Shapefile Table Editor plugin.                             |
| 646 | Tlbinf32.msm Microsoft Type Library Information object                                  |
| 647 | UnitedStates.mwprj Example Project for USA (Also includes many data items)              |
| 648 |                                                                                         |
| 649 | Model Manager (Model Manager.msm)                                                       |
| 650 | (Installation\Model Manager\Merge Module\Model Manager\Model Manager.sln)               |
| 651 |                                                                                         |
| 652 | This merge module includes the Model Manager MapWindow plugin, and it also includes the |
| 653 | AddFlow components, which it uses. The files are placed in C:\Program                   |
| 654 | Files\MapWindow\Plugins\ModelManager.                                                   |
| 655 |                                                                                         |
| 656 | <u>Files Included</u>                                                                   |
| 657 | AxInterop.Addflow3Lib.dll .NET wrapper for Addflow ActiveX control.                     |
| 658 | DevComponents.DotNetBar.dll Used for the dockable menu bars and model list              |
| 659 | Dotnetfxredist_x86_enu.msm Suppressed (not installed)                                   |
| 660 | Interop.AddFlow3Lib.DLL .NET library wrapper for AddFlow                                |
| 661 | Interop.DSSIntfcLib.dll .Net Library wrapper for the DSS Model Interface                |
| 662 | Stdole.dll Suppressed (not installed)                                                   |
| 663 | System.dll Suppressed (not installed)                                                   |
| 664 | System.drawing.dll Suppressed (not installed)                                           |
| 665 | System.xml.dll Suppressed (not installed)                                               |
| 666 | AddFlow.msm The AddFlow component used to create the scenario layout                    |
| 667 | ModelManager.dll The Model Manager MapWindow plugin                                     |
| 668 | ModelManager.pdb Program Debug Database for the Model Manager                           |
| 669 | mwDSS.xmlcf Configuration file for the Nooksack DSS                                     |
| 670 | ScenarioBuilder.xml Configuration file for the Scenario Builder layout                  |
| 671 |                                                                                         |
| 672 | Model Manager Elements (ModelManagerElements.msm)                                       |

- 673 (Installation\Model Manager Elements\Merge
- 674 Module\ModelManagerElements\ModelManagerElements.sln)

- 676 This merge module contains all of the model elements (filters, data editors, and models) that the
- 677 Model Manager can use. They're all lumped together in this merge module because it doesn't

- 678 make sense to separate them all into separate installations. The files are placed in C:\Program
- 679 Files\MapWindow\Plugins\ModelManager\Elements.
- 680

681 Files Included

- 682 Interop.DSSIntfcLib.dll .*NET wrapper for the DSS Model Interface library*.
- 683 Interop.MapWinGIS.dll .NET wrapper for the MapWindow Mapping component.
- 684DiversionChanger.dllThe diversion changer model element
- 685 DiversionChanger.pdb *Program debug database for the above*
- 686 Interop.MapWinGIS.dll .NET wrapper for the MapWindow Mapping component.
- 687 LandCoverSummary.dll *The Land Cover summarizer model element*
- 688 LandCoverTypes.xml Land Cover type definitions for the Land Cover Summary
- 689 mwBestManagementPractice.dll Best Management Practices model element
- 690 mwChangeLandCover.dll Land Cover Changer model element
- 691 mwClimateChanger.dll *Climate Changer model element*
- 692 mwPopulationChanger.dll *Population Changer model element*
- 693 mwRainDataFilter.dll Rain Data Filter data element
- 694 ReservoirStorage.dll *Reservoir Storage editor model element*
- 695 ReservoirStorage.pdb *Program debug database for the above*

## 696 Macroinvertibrate Data Viewer (MIVViewer.msm)

- 697 (Installation\MacroInvert\Merge Module\mwMIVViewer\mwMIVViewer.sln)
- 698

This is the merge module for the Macrointertibrate Data Viewer MapWindow plugin. This

- consists primarily of the DLL for this plugin and a few dependencies. The files are placed in
   C:\Program Files\MapWindow\Plugins\mwMIVViewer.
- 702
- 703 Files Included

|     | <u> </u>                                                                    |
|-----|-----------------------------------------------------------------------------|
| 704 | AxInterop.MSChart20Lib.dll .NET wrapper for Microsoft Chart ActiveX control |

- 705 Interop.MSChart20Lib.dll .NET wrapper for Microsoft Chart ActiveX control
- 706
   Mschrt20.msm
   Merge module containing MS Chart control and dependencies
- 707 mwMacroInvertDataViewer.dll MacroInvertibrate Data Viewer plugin

## 708 **Predicted Habitat Simulation 1D Viewer (PHabSim1DViewer.msm)**

- 709 (Installation\mwPhabSim1DViewer\MergeModule\mwPhabSim1DViewer\mwPhabSim1DViewer\mwPha
- 711
- This merge module contains the PHabSim 1D data viewer, as well as its help file and a few
- 713 dependencies of this component. Files are installed to C:\Program FilesMapWindowPlugins
- mwPhabSim1DViewer.
- 715
- 716 <u>Files Included</u>
  717 AxInterop.PE3DO32BLib.dll .NET wrapper for ProEssentials controls
  718 Interop.PE3DO32BLib.dll .NET wrapper for ProEssentials controls
- 719 BLOBManage.dll Custom DLL used to manage the data for this plugin

- 720 Interop.BLOBMANAGELib.dll .NET wrapper for custom BLOB dll
- 721 Interop.PE3DO32BLib.dll .NET wrapper for ProEssentials controls
- 722 Interop.PESGO32BLib.dll .NET wrapper for ProEssentials controls
- 723 mwPhabSim1DViewer.dll *The PHabSim 1D MapWindow Plugin DLL*
- 724 Pe3do32b.ocx Gigasoft ProEssentials conrol
- 725 Pego32b.ocx Gigasoft ProEssentials conrol
- 726 Pegrp32b.dll *Gigasoft ProEssentials conrol*
- 727 Pepco32b.ocx Gigasoft ProEssentials conrol
- 728 Pepso32b.ocx *Gigasoft ProEssentials conrol*
- 729 Pesgo32b.ocx *Gigasoft ProEssentials conrol*
- 730 PHab1DUserManual.doc User's Documentation for the PHabSim 1D Viewer

### 731 Predicted Habitat Simulation 2D Viewer (PS2DViewer.msm)

- 732 (Installation\mwPS2DViewer\Merge Module\mwPS2DViewer\mwPS2DViewer.sln)
   733
- This merge module contains the PHabSim 2D viewer plugin as well as mapping components, a
- 735 media player, and graphing components. Files are installed to C:\Program
- 736 Files\MapWindow\Plugins\mwPS2DViewer.
- 737
- 738 <u>Files Included</u>
- 739 AxInterop.MapWinGIS.dll .NET Wrapper for MapWindow Map component
- 740 AxInterop.MediaPlayer.dll .NET Wrapper for Windows Media Player component
- 741 AxInterop.PESGO32BLib.dll .NET wrapper for Proessentials graph control
- 742 Interop.MediaPlayer.dll .NET wrapper for Windows Media Player component
- 743 Interop.PESGO32BLib.dll .NET wrapper for Proessentials Graph Control
- 744 mwPhabSim2DViewer.dll PHabSim 2D Viewer MapWindow plugin component
- 745 Pe3do32b.ocx Gigasoft ProEssentials graphing component
- 746 Pego32b.ocx Gigasoft ProEssentials graphing component
- 747 Pegrp32b.dll Gigasoft ProEssentials graphing component
- 748 Pepco32b.ocx Gigasoft ProEssentials graphing component
- 749 Pepso32b.ocx Gigasoft ProEssentials graphing component
- 750 Pesgo32b.ocx Gigasoft ProEssentials graphing component

### 751 **Photo Viewer (mwPhotoViewer.msm)**

- 752 (Installation\Photo Viewer\Merge Module\mwPhotoViewer\mwPhotoViewer.sln)
- 753 (InstallShield Wrapper at Installation\Photo Viewer\Standalone Plugin and Data
- 754 Install\NooksackPhotoViewer.ise)
- 755
- This merge module contains the Photo Viewer two DLL files; a very simple merge module. The files are installed to C:\Program Files\MapWindow\Plugins\mwPhotoViewer.
- 758
- 759 <u>Files Included</u>
- 760 AxInterop.MapWinGIS.dll .NET wrapper for MapWindow map component
- 761 Interop.MapWinGIS.dll .NET wrapper for MapWindow map component
- 762 mwPhotoViewer.dll *PhotoViewer MapWindow Plugin DLL*

#### 763 Time Series Data Analyst (mwTimeSeries.msm)

- 764 (Installation\TimeSeries\MergeModule\mwTimeSeries\mwTimeSeries.sln)
- 765 (InstallShield Wrapper with Sample Data at Installation\TimeSeries\TimeSeriesDataAnalyst.ise)
- 766
- 767 This merge module contains the Time Series Analyst tool, formerly the Water Quality Analyst
- and Streamflow Analyst. The merge module contains the MapWindow plugin and a bunch of
- 769 graphing components. The files are installed in C:\Program
- 770 Files\MapWindow\Plugins\mwTimeSeries.
- 771
- 772 <u>Files Included</u>
- 773 AxInterop.MSFlexGridLib.dll .NET wrapper for MS FlexGrid control
- 774 AxInterop.PEGOALib.dll .NET wrapper for Proessentials Controls
- 775 AxInterop.PESGOALib.dll .NET wrapper for Proessentials Controls
- 776 Interop.MSFlexGridLib.DLL .NET wrapper for MS FlexGrid control
- 777 Interop.PEGOALib.dll .NET wrapper for Proessentials controls
- 778 Interop.PESGOALib.dll .NET wrapper for Proessentials controls
- 779 Msflxgrd.msm Merge module containing Microsoft FlexGrid control.
- 780 MDAC26.msm *Microsoft Data Access Components for database access*.
- 781 mwTimeSeries.dll *The Time Series Analyst MapWindow plugin*.
- 782 Pe3do32a.ocx *Gigasoft ProEssentials graphing component*.
- 783 Pego32a.ocx *Gigasoft ProEssentials graphing component*.
- 784 Pegrp32a.dll *Gigasoft ProEssentials graphing component*.
- 785 Pepco32a.ocx Gigasoft ProEssentials graphing component.
- 786 Pepso32a.ocx *Gigasoft ProEssentials graphing component*.
- 787 Pesgo32a.ocx Gigasoft ProEssentials graphing component.

### 788 Watershed Characterization Report (mwWatershedChar.msm)

- 789 (Installation\Watershed Characterization\Merge
- 790 Module\mwWatershedChar\mwWatershedChar.ise)
- 791 (InstallShield Wrapper at Installation\Watershed Characterization\Merge
- 792 Module\WatershedChar.ise)
- 793
- 794 This merge module contains the Watershed Characterization MapWindow plugin as well as a
- <sup>795</sup> large number of prerequisites. Most of the prerequisites are installed either to the windows
- system directory, or to the .NET assembly location (usually C:\Windows\Microsoft.NET\...). The
- 797 plugin itself is installed to C:\Program Files\MapWindow\Plugins\mwWatershedChar.
- 798
- 799 Files Included
- 800 ADODB.dll Active Data Objects database driver DLL
- 801 AxInterop.MapWinGIS.dll .NET Wrapper for MapWinGIS component
- 802 AxInterop.MSChart20Lib.dll .NET wrapper for Chart Control
- 803 AxInterop.MSComCtl2.dll .*NET wrapper for Common Controls*
- 804 AxInterop.MSFlexGridLib.dll .NET wrapper for MS Flexgrid Control
- 805 AxInterop.PE3DOALib.dll .NET wrapper for Gigasoft Proessentials

| 806 | AxInterop.PEGOALib.dll .NET wrapper for Gigasoft Proessentials              |
|-----|-----------------------------------------------------------------------------|
| 807 | AxInterop.PEPCOALib.dll .NET wrapper for Gigasoft Proessentials             |
| 808 | AxInterop.PESGOALib.dll .NET wrapper for Gigasoft Proessentials             |
| 809 | Interop.MapWinGIS.dll .NET wrapper for MapWinGIS component                  |
| 810 | Interop.MSChart20Lib.dll .NET wrapper for Chart Control                     |
| 811 | Interop.MSComCtl2.dll . NET wrapper for Common Controls                     |
| 812 | Interop.MSFlexGridLib.dll .NET wrapper for MS Flexgrid Control              |
| 813 | Interop.PE3DOALib.dll .NET wrapper for Gigasoft Proessentials               |
| 814 | Interop.PEGOALib.dll .NET wrapper for Gigasoft Proessentials                |
| 815 | Interop.PEPCOALib.dll .NET wrapper for Gigasoft Proessentials               |
| 816 | Interop.PESGOALib.dll .NET wrapper for Gigasoft Proessentials               |
| 817 | LifestagePlotter.dll Fish Periodicity Lifestage plot control                |
| 818 | LifestagePlotter.pdb Debug database for above control                       |
| 819 | mwWatershedChar.chm Help document for Watershed Characterization            |
| 820 | mwWatershedChar.dll Watershed CharacterizationReport Generator Plugin       |
| 821 | mwWatershedChar.pdb Debug database for above DLL                            |
| 822 | ReportViewer.exe Watershed Characterization Report Viewer stub              |
| 823 | ReportViewer.pdb Debug database for above EXE                               |
| 824 | rptViewerPass.dat Data file for communication between report plugin and EXE |
| 825 | Mschrt20.msm Microsoft Chart component merge module                         |
| 826 | Mscomct2.msm Microsoft Common Controls 2 merge module                       |
| 827 | Msdatasrc.dll Microsoft DataSource control                                  |
| 828 | Msflxgrd.msm Microsoft Flexgrid Control merge module                        |
| 829 | Sqldmo.dll Microsoft SQL Server Distributed Management Object               |
|     |                                                                             |

### 830 Well Log Data Viewer (mwWellviewer.msm)

- 831 (Installation/Well Viewer/Merge Module/mwWellviewer/mwWellViewer.sln)
- 832 (InstallShield Wrapper at Installation\Well Viewer\Merge Module\WellViewer.ise)
- 833
- This is a merge module to install the Well Log Data Viewer and dependencies other than
- 835 MapWindow. Files are installed to C:\Program Files\MapWindow\Plugins\mwWellViewer.
- 836
- 837 Files Included
- 838 AxInterop.PESGOALib.dll .NET Wrapper for Gigasoft ProEssentials control
- 839 AxInterop.PESGOALib.dll .NET Wrapper for Gigasoft ProEssentials control
- 840 Interop.PEGOALib.dll .NET Wrapper for Gigasoft ProEssentials control
- 841 Interop.PESGOALib.dll .NET Wrapper for Gigasoft ProEssentials control
- 842 mwWellViewer.dll Well Log Viewer Plugin for MapWindow

# 843 Crystal Reports 8.5 Runtime Components (CrystalReports85.msm)

- 844 This merge module is produced and distributed by Business Objects, Inc. This provides the core
- 845 redistributable components needed by software using Crystal Reports.

#### 847 Crystal Reports .NET Data Access (Crystal\_Database\_Access2003.msm)

- 848 This merge module is produced and distributed by Business Objects, Inc. This provides the
- redistributables to allow Crystal Reports to connect to and use a Microsoft Access database.

#### 850 Crystal Reports .NET English (Crystal\_Database\_Access2003\_enu.msm)

This merge module is produced and distributed by Business Objects, Inc. This provides the core redistributable components which are specific to the US English language.

#### 853 Crystal Reports .NET Managed Code (Crystal\_Managed2003.msm)

- This merge module is produced and distributed by Business Objects, Inc. This provides the core redistributable components needed by software using the Crystal extensions to Microsoft's .NET
- 856 languages.

#### 857 Seagate Crystal Reports Keycode Manager (Crystal\_regwiz2003.msm)

858 This merge module is produced and distributed by Business Objects, Inc. This provides the

registration key indicating which developer produced the software, and authorizing the client

860 computer to use the Crystal Reports components.

#### 861 Data Access Objects 3.60 (DAO360.msm)

This merge module is produced by Microsoft Corp. It provides the Data Access Objects SDK
(Software Development Kit) used to access databases from code.

#### 864 Distributed Component Object Model 95 (DCOM95.msm)

This merge module is produced by Microsoft Corp. This is a core requirement for most Windows applications.

#### 867 Microsoft Foundations Classes 6.0 Libraries (MFC42.msm)

This merge module is produced by Microsoft Corp. This provides libraries and dependencies
 needed by software developed with Microsoft Visual C++.

#### 870 Microsoft C Runtime Library 6.0 (MSVCRT.msm)

This merge module is produced by Microsoft Corp. This provides libraries and dependenciesneeded by software developed with Microsoft Visual C.

#### 873 Microsoft C++ Runtime Library 6.0 (MSVCP60.msm)

- 874 This merge module is produced by Microsoft Corp. This provides libraries and dependencies
- 875 needed by software developed with Microsoft Visual C++ 6.0.

#### 876 Microsoft Chart Control 6.0 (MSCHRT20.MSM)

- This merge module is produced by Microsoft Corp. This provides the Microsoft Chart control, asimple bar-chart style control.
- 879

### 880 Microsoft Chart VB Control (VB\_Control\_mschart\_RTL\_X86\_---.msm)

- 881 This merge module is produced by Microsoft Corp. This provides the Microsoft Chart control, a 882 simple bar-chart style control, packaged specifically for use with Visual Basic.

### 883 Microsoft Common Dialog Control 6.0 (COMDLG32.msm)

- 884 This merge module is produced by Microsoft Corp. This provides the DLL used to create
- 885 "common dialogs" such as Print, Save As, Open and such.
- 886

### 887 Microsoft Component Category Manager Library (COMCAT.msm)

This merge module is produced by Microsoft Corp. This is a core requirement for most Windowsapplications that use ActiveX.

#### 890 Microsoft Data Access Components (MDAC) 2.5 (MDAC25.msm)

- 891 This merge module is produced by Microsoft Corp. It provides the Data Access components,
- specifically the ODBC (Open Database Compatibility) interface and a bunch of drivers for

893 interacting with various database formats. This is version 2.5 of the components.

#### 894 MDAC 2.6 (MDAC26.msm)

- 895 This merge module is produced by Microsoft Corp. It provides the Data Access components,
- specifically the ODBC (Open Database Compatibility) interface and a bunch of drivers for
- 897 interacting with various database formats. This is version 2.6 of the components.

#### 898 MDAC 2.7 (MDAC27enu.msm)

- 899 This merge module is produced by Microsoft Corp. It provides the Data Access components,
- 900 specifically the ODBC (Open Database Compatibility) interface and a bunch of drivers for
- 901 interacting with various database formats. This is version 2.7 (US English) of the components.

### 902 Microsoft FlexGrid Control 6.0 (MSFLXGRD.msm)

- 903 This merge module is produced by Microsoft Corp. It provides the FlexGrid control, a grid
- 904 control used to create a spreadsheet-style grid layout.

#### 905 Microsoft OLE 2.40 for 95/NT4.0 (OLEAUT32.msm)

This merge module is produced by Microsoft Corp. This is a core requirement for most Windowsapplications that use ActiveX.

#### 908 Microsoft Typelib Information Library (tlbinf32.msm)

- 909 This merge module is produced by Microsoft Corp. This is a core requirement for most Windows
- 910 applications that use ActiveX.
- 911

## 912 Microsoft Windows Common Controls 6.0 (MSCOMCTL.msm)

- 913 This merge module is produced by Microsoft Corp. It provides the FlexGrid control, a grid
- 914 control used to create a spreadsheet-style grid layout.
- 915

## 916 Microsoft Windows Common Controls-2 6.0 (MSCOMCT2.msm)

- 917 This merge module is produced by Microsoft Corp. It provides a large collection of controls
- 918 which are commonly used, including animation controls and picture-related controls.

### 919 OLE Database Access 2.1 (OLEDB21.msm)

This merge module is produced by Microsoft Corp. It provides the OLE database access SDK foraccessing and communicating with databases.

### 922 SQL Distributed Management Object (SQL-DMO.msm)

- 923 This merge module is produced by Microsoft Corp. It provides a convenient library to interact
- with Microsoft SQL Servers, performing common administration, backup, and query tasks.

| 925   |  |  |  |
|-------|--|--|--|
| 926   |  |  |  |
| 927   |  |  |  |
| 928   |  |  |  |
| 929   |  |  |  |
| 930   |  |  |  |
| 931   |  |  |  |
| 932   |  |  |  |
| 933   |  |  |  |
|       |  |  |  |
| 934 - |  |  |  |

|             | realized Documentation. 1D Habitat Viewe |
|-------------|------------------------------------------|
| Last Revisi | on: 01/4/08                              |
|             | <b>Table of Contents</b>                 |
| 1.          | Table Design                             |
|             | Table Descriptions and Notes             |
|             | Schema, Keys, Indexes and Structure      |
|             | Table Relationship Diagrams              |
| 2           | Data Needs                               |
| ۷.          | Dulu Needs                               |
|             | Tags on Layers                           |
|             | Tags on Layers                           |
| 3.          | Dependencies                             |
|             | > Software                               |
|             | Modules and Components                   |
|             | Integrated Development Environment (IDE) |
|             |                                          |
| 4.          | Setup                                    |
|             | ➢ Setup                                  |
|             |                                          |
| 5.          | Code Compiling                           |
|             | Project Files                            |
|             | Reference Settings                       |
|             |                                          |
|             |                                          |
|             |                                          |
|             |                                          |
|             |                                          |
|             |                                          |
|             |                                          |
|             |                                          |

## 967 1. Table Design

Following is a list of tables that must be included with the 1D Habitat Viewer Database.
Other tables and information may exist, but these tables must follow the described
naming conventions, spelling and cases, and types for each table and its parameters. *NOTE: This database is created (except for the tblPDFs and tblPhotographs tables) by exporting the data from the PHABWin-2002 program. Most of this data is in a specialized format that can only be written using this program.*

- Table: tblCalibrationSetPoints
- 979 Description: Contains the Velocity and Manning's N values for each point in the given980 Calibration Set.

| NOTE: This table is created by PHA | BWin-2002 program. |  |
|------------------------------------|--------------------|--|

| Field    | Туре       | Size            | Key Field                 | Primary<br>Key | Comments                                                                                                    |
|----------|------------|-----------------|---------------------------|----------------|----------------------------------------------------------------------------------------------------|
| DBCode   | AutoNumber | Long<br>Integer | Yes<br>(No<br>Duplicates) | Yes            | Unique ID for each Calibration Set point.                                                                                                    |
| CalSetID | Number     | Long<br>Integer | Yes<br>(Duplicates<br>OK) | No             | The ID for the Calibration Set that<br>this point belongs to. It corresponds<br>with the <i>DBCode</i> Field in the<br><i>tblCalibrationSets</i> table. |
| Point 2  | Number     | Single          | No                        | No             | Velocity at .2 depth for this calibration set point.                                                                                                    |
| Point 8  | Number     | Single          | No                        | No             | Velocity at .8 depth for this calibration set point.                                                                                                    |
| ManN     | Number     | Single          | No                        | No             | Manning's N value for this calibration set point.                                                                                                    |

- **Table:** tblCalibrationSets
- 985 Description: Contains the Water Surface Level (WSL) and StageQ values for each
  986 Calibration Set at a given Cross Section.
- NOTE: This table is created by PHABWin-2002 program.

| Field  | Туре       | Size         | Key Field                 | Primary<br>Key | Comments                                                                                                    |
|--------|------------|--------------|---------------------------|----------------|----------------------------------------------------------------------------------------------------|
| DBCode | AutoNumber | Long Integer | Yes<br>(No<br>Duplicates) | Yes            | This is a unique ID for each Calibration Set. It corresponds with the <i>CalSetID</i> Field in the <i>tblCalibrationSetPoints</i> table. |

| XSecID | Number | Long Integer | Yes<br>(Duplicates<br>OK) | No | This is the ID for the Cross Section<br>that this Calibration Set belongs to.<br>It corresponds with the <i>DBCode</i><br>Field in the <i>tblCrossSections</i> table.                                                             |
|--------|--------|--------------|---------------------------|----|----------------------------------------------------------------------------------------------------|
| ID     | Number | Long Integer | Yes<br>(Duplicates<br>OK) | No | This is an ID for this Calibration<br>Set that is unique for the given<br>Cross Section.<br>NOTE: This value can be<br>duplicated for each unique Cross<br>Section, but it cannot be duplicated<br>within the same Cross Section. |
| WSL    | Number | Single       | No                        | No | This is the Water Surface Level (WSL) value for this Calibration Set.                                                                                                    |
| StageQ | Number | Singe        | No                        | No | This is the StageQ that the WSL value represents for this Calibration Set.                                                                                                    |

**Table:** tblCrossSectionPoints

992 Description: Contains the Point Location (X, Y, and Z values) and the Channel Index for
993 each point in the given Cross Section.

NOTE: This table is created by PHABWin-2002 program.

| Field            | Туре       | Size            | Key Field                 | Primary<br>Key | Comments                                                                                                    |
|------------------|------------|-----------------|---------------------------|----------------|----------------------------------------------------------------------------------------------------|
| DBCode           | AutoNumber | Long<br>Integer | Yes<br>(No<br>Duplicates) | Yes            | This is a unique ID for each Cross<br>Section point.                                                                                                    |
| XSecID           | Number     | Long<br>Integer | Yes<br>(Duplicates<br>OK) | No             | This is the ID for the Cross Section<br>that this point belongs to. It<br>corresponds with the <i>DBCode</i> Field<br>in the <i>tblCrossSections</i> table. |
| X                | Number     | Single          | No                        | No             | This is the X-value of the location of this cross sectional point.                                                                                          |
| Y                | Number     | Single          | No                        | No             | This is the Y-value of the location of this cross sectional point.                                                                                          |
| Z                | Number     | Single          | No                        | No             | This is the Z-value of the location of this cross sectional point.                                                                                          |
| Channel<br>Index | Number     | Single          | No                        | No             | This is the Channel Index for this cross sectional point.                                                                                                   |

995 **Table:** tblCrossSections

- 996 Description: Contains the Cross Section ID, Thalweg, and Stage Zero Flow (SZF) values
   997 for each Cross Section in the given Result Set.
- 997 Ior each Cross Section in the given Result Set.
  - **Primary** Field Size Key Field Comments Туре Key This is a unique ID for each Cross Section. It corresponds with the XSecID Field in the *tblCalibrationSets* table, the *tblCrossSectionPoints* table, the Yes Long DBCode AutoNumber (No Yes *tblResultsHabefQ1Q2* table, the Integer Duplicates) *tblResultsHabefSpeciesCompare* table, the *tblResultsHabtae* table, the *tblResultsVelocity* table, and the tblResultsWSL table. This is the ID for the Result Set that this Yes Long Cross Section belongs to. It (Duplicates ||No ResultID Number corresponds with the DBCode Field in Integer OK) the *tblResultSets* table. This is an ID for this Cross Section that Yes is unique for the given Result Set. (Duplicates No ID Number Single NOTE: This value can be duplicated for each unique Result Set, but it cannot be OK) duplicated within the same Result Set. This is the Thalweg value for this Cross Thalweg Number Single No No Section. This is the Stage Zero Flow (SZF) value SZF Number Single No No for this Cross Section.
- 998 *NOTE: This table is created by PHABWin-2002 program.*

999 1000

1001

**Table:** tblPDFs **Description:** Contains the PDF Documents that are available for the given Result Set (not always created).

| Field    | Туре       | Size            | Key Field                 | Primary<br>Key | Comments                                                                                                    |
|----------|------------|-----------------|---------------------------|----------------|----------------------------------------------------------------------------------------------------|
| DBCode   | AutoNumber | Long<br>Integer | Yes<br>(No<br>Duplicates) | Yes            | This is a unique ID for each PDF Document.                                                                                                    |
| ResultID | Number     | Long<br>Integer | Yes<br>(Duplicates<br>OK) | No             | This is the ID for the Result Set<br>that this PDF Document belongs to.<br>It corresponds with the <i>DBCode</i><br>Field in the <i>tblResultSets</i> table. |

| PDF_Filename | Text | 255 | No | No | This is the File path where the PDF<br>Document is located.<br><i>NOTE: This value is a relative path</i><br><i>value. It is stored relative to this</i><br><i>database.</i><br><i>For Example:</i><br><i>\Site_Name\PDFs\Filename.PDF</i> |
|--------------|------|-----|----|----|----------------------------------------------------------------------------------------------------|
|--------------|------|-----|----|----|----------------------------------------------------------------------------------------------------|

**Table:** tblPhotographs1006**Description:** Contains

**Description:** Contains the Photographs, and their comments, that are available for the given Result Set (not always created).

| Field          | Туре       | Size            | Key Field                 | Primary<br>Key | Comments                                                                                                    |
|----------------|------------|-----------------|---------------------------|----------------|----------------------------------------------------------------------------------------------------|
| DBCode         | AutoNumber | Long<br>Integer | Yes<br>(No<br>Duplicates) | Yes            | This is a unique ID for each<br>Photograph.                                                                                                    |
| ResultID       | Number     | Long<br>Integer | Yes<br>(Duplicates<br>OK) | No             | This is the ID for the Result Set<br>that this Photograph belongs to. It<br>corresponds with the <i>DBCode</i><br>Field in the <i>tblResultSets</i> table.                                              |
| Photo_Filename | Text       | 255             | No                        | No             | This is the File path where the<br>Photograph is located.<br>NOTE: This value is a relative<br>path value. It is stored relative to<br>this database.<br>For Example:<br>\Site_Name\Photos\Filename.jpg |
| Comments       | Memo       |                 | No                        | No             | These are the comments about this<br>Photograph. These are displayed<br>in the Viewer for the user to see.                                                                                              |

- **Table:** tblProductionFlows1011**Description:** Contains the s
  - **Description:** Contains the simulated Production Flows for the given Result Set. *NOTE: This table is created by PHABWin-2002 program.*

| Field  | Туре       | Size            | Key Field                 | Primary<br>Key | Comments                                                |
|--------|------------|-----------------|---------------------------|----------------|---------------------------------------------------------|
| DBCode | AutoNumber | Long<br>Integer | Yes<br>(No<br>Duplicates) | Yes            | This is a unique ID for each simulated Production Flow. |

| ResultID | Number | Long<br>Integer | Yes<br>(Duplicates<br>OK) | No | This is the ID for the Result Set that this simulated Production Flow belongs to. It corresponds with the <i>DBCode</i> Field in the <i>tblResultSets</i> table. |
|----------|--------|-----------------|---------------------------|----|----------------------------------------------------------------------------------------------------|
| Flow     | Number | Single          | No                        | No | This <b>is</b> the simulated Production Flow value.                                                                                                    |

**Table:** tblResultSet

**Description:** Contains the available Result Sets exported for the given Station.1017NOTE: This table is created by PHABWin-2002 program.

| Field     | Туре       | Size            | Key Field                 | Primary<br>Key | Comments                                                                                                    |
|-----------|------------|-----------------|---------------------------|----------------|----------------------------------------------------------------------------------------------------|
| DBCode    | AutoNumber | Long<br>Integer | Yes<br>(No<br>Duplicates) | Yes            | This is a unique ID for each Result Set.<br>It corresponds with the <i>ResultID</i> Field<br>in the <i>tblCrossSections</i> table, the<br><i>tblPDFs</i> table, the <i>tblPhotographs</i><br>table, the <i>tblProductionFlows</i> table,<br>and the <i>tblSpecies</i> table. |
| StationID | Number     | Long<br>Integer | Yes<br>(Duplicates<br>OK) | No             | This is the ID for the Station that this<br>Result Set belongs to. It corresponds<br>with the <i>DBCode</i> Field in the<br><i>tblStations</i> table.                                                                                                    |
| Name      | Text       | 50              | No                        | No             | This is the name given to this Result Set.                                                                                                    |

- **Table:**tblResultsHabefQ1Q2
- **Description:** Contains the simulated Effective Habitat Flow Comparison Results for the given Cross Section.

NOTE: This table is created by PHABWin-2002 program.

| Field  | Туре       | Size            | Key Field                 | Primary<br>Key | Comments                                                                                                    |
|--------|------------|-----------------|---------------------------|----------------|----------------------------------------------------------------------------------------------------|
| DBCode | AutoNumber | Long<br>Integer | Yes<br>(No<br>Duplicates) | Yes            | This is a unique ID for each set of<br>simulated Effective Habitat Flow<br>Comparison Results.                                                                                                    |
| XSecID | Number     | Long<br>Integer | Yes<br>(Duplicates<br>OK) | No             | This is the ID for the Cross Section that<br>this set of simulated Effective Habitat<br>Flow Comparison Results belongs to. It<br>corresponds with the <i>DBCode</i> Field in<br>the <i>tblCrossSections</i> table. |

| HABBloc | OLE Object |  | No | No | This is the set of simulated Effective<br>Habitat Flow Comparison Results.<br>NOTE: This value is in a Binary Large<br>OBject (BLOB) format. It is specially<br>written by the PHABWin-2002 program. |
|---------|------------|--|----|----|----------------------------------------------------------------------------------------------------|
|---------|------------|--|----|----|----------------------------------------------------------------------------------------------------|

1026

1028

- 1027 Table: tblResultsHabefSpeciesCompare
  - Description: Contains the simulated Effective Habitat Species Comparison Results for the given Cross Section.
- 1029 NOTE: This table is created by PHABWin-2002 program. 1030

| Field   | Туре       | Size            | Key Field                 | Primary<br>Key | Comments                                                                                                    |
|---------|------------|-----------------|---------------------------|----------------|----------------------------------------------------------------------------------------------------|
| DBCode  | AutoNumber | Long<br>Integer | Yes<br>(No<br>Duplicates) | Yes            | This is a unique ID for each set of<br>simulated Effective Habitat Species<br>Comparison Results.                                                                                                    |
| XSecID  | Number     | Long<br>Integer | Yes<br>(Duplicates<br>OK) | No             | This is the ID for the Cross Section that<br>this set of simulated Effective Habitat<br>Species Comparison Results belongs to.<br>It corresponds with the <i>DBCode</i> Field in<br>the <i>tblCrossSections</i> table. |
| HABBloc | OLE Object |                 | No                        | No             | This is the set of simulated Effective<br>Habitat Species Comparison Results.<br>NOTE: This value is in a Binary Large<br>OBject (BLOB) format. It is specially<br>written by the PHABWin-2002 program.                |

1031

1032

1033

1034

 Table:
 tblResultsHabtae

Description: Contains the simulated Habitat Results for the given Cross Section. NOTE: This table is created by PHABWin-2002 program.

DBCode Field in the tblCrossSections

table.

| 55 | 110    |            |                 | cu by I IIIIb             | 1111 2002      | program.                                                                                                    |
|----|--------|------------|-----------------|---------------------------|----------------|----------------------------------------------------------------------------------------------------|
|    | Field  | Туре       | Size            | Key Field                 | Primary<br>Key | Comments                                                                                                    |
|    | DBCode | AutoNumber | Long<br>Integer | Yes<br>(No<br>Duplicates) | Yes            | This is a unique ID for each set of simulated Habitat Results.                                                            |
|    | XSecID | Number     | Long            | Yes<br>(Duplicates        | No             | This is the ID for the Cross Section that<br>this set of simulated Habitat Results<br>belongs to. It corresponds with the |

Integer

OK)

| OBject (BLOB) format. It is<br>written by the PHABWin-2002 | HABBloc | OLE Object | No | No | This is the set of simulated H<br>Results.<br>NOTE: This value is in a Binary I<br>OBject (BLOB) format. It is spe<br>written by the PHABWin-2002 proc |
|------------------------------------------------------------|---------|------------|----|----|----------------------------------------------------------------------------------------------------|
|------------------------------------------------------------|---------|------------|----|----|----------------------------------------------------------------------------------------------------|

- Table: tblResultsVelocity
  - Description: Contains the simulated Velocity Results for the given Cross Section.
    - NOTE: This table is created by PHABWin-2002 program.

| Field   | Туре       | Size            | Key Field                 | Primary<br>Key | Comments                                                                                                    |
|---------|------------|-----------------|---------------------------|----------------|----------------------------------------------------------------------------------------------------|
| DBCode  | AutoNumber | Long<br>Integer | Yes<br>(No<br>Duplicates) | Yes            | This is a unique ID for each set of simulated Velocity Results.                                                                                                    |
| XSecID  | Number     | Long<br>Integer | Yes<br>(Duplicates<br>OK) | No             | This is the ID for the Cross Section that<br>this set of simulated Velocity Results<br>belongs to. It corresponds with the<br><i>DBCode</i> Field in the <i>tblCrossSections</i><br>table. |
| VELBloc | OLE Object |                 | No                        | No             | This is the set of simulated Velocity<br>Results.<br>NOTE: This value is in a Binary Large<br>OBject (BLOB) format. It is specially<br>written by the PHABWin-2002 program.                |

- Table: tblResultsWSL
- Description: Contains the simulated Water Surface Level (WSL) Results for the given
- Cross Section.
  - NOTE: This table is created by PHABWin-2002 program.

| Field  | Туре       | Size            | Key Field                 | Primary<br>Key | Comments                                                                                                    |
|--------|------------|-----------------|---------------------------|----------------|----------------------------------------------------------------------------------------------------|
| DBCode | AutoNumber | Long<br>Integer | Yes<br>(No<br>Duplicates) | Yes            | This is a unique ID for each set of simulated Water Surface Level (WSL) Results.                                                                                                    |
| XSecID | Number     | Long<br>Integer | Yes<br>(Duplicates<br>OK) | No             | This is the ID for the Cross Section that<br>this set of simulated Water Surface<br>Level (WSL) Results belongs to. It<br>corresponds with the <i>DBCode</i> Field in<br>the <i>tblCrossSections</i> table. |

| WSLBloc | OLE Object |  | No | No | This is <b>the</b> set of simulated Water<br>Surface Level (WSL) Results.<br><i>NOTE: This value is in a Binary Large</i><br><i>Object (BLOB) format. It is specially</i><br><i>written by the PHABWin-2002 program.</i> |
|---------|------------|--|----|----|----------------------------------------------------------------------------------------------------|
|---------|------------|--|----|----|----------------------------------------------------------------------------------------------------|

- **Table:** tblSpecies
- **Description:** Contains the Information for each Species and Lifestage pair available in
- 1051the given Result Set.1052NOTE: This table is a
  - NOTE: This table is created by PHABWin-2002 program.

| Field     | Туре       | Size            | Key Field                 | Primary<br>Key | Comments                                                                                                    |
|-----------|------------|-----------------|---------------------------|----------------|----------------------------------------------------------------------------------------------------|
| DBCode    | AutoNumber | Long<br>Integer | Yes<br>(No<br>Duplicates) | Yes            | This is a unique ID for each Species and<br>Lifestage pair. It corresponds with the<br><i>SpeciesID</i> Field in the <i>tblSpeciesSI</i> table.                            |
| ResultID  | Number     | Long<br>Integer | Yes<br>(Duplicates<br>OK) | No             | This is the ID for the Result Set that this<br>Species and Lifestage pair belongs to. It<br>corresponds with the <i>DBCode</i> Field in<br>the <i>tblResultSets</i> table. |
| Species   | Text       | 255             | No                        | No             | This is the name of the Species.                                                                                                    |
| Lifestage | Text       | 255             | No                        | No             | This is the name of the Lifestage of the Species.                                                                                                    |

- **Table:** tblSpeciesSI
- **Description:** Contains the simulated Suitability Index (SI) values (Depth, Velocity,
- 1057 Temperature, and Channel Index) for the given Fish.
- NOTE: This table is created by PHABWin-2002 program.

| Field     | Туре       | Size            | Key Field                 | Primary<br>Key | Comments                                                                                                    |
|-----------|------------|-----------------|---------------------------|----------------|----------------------------------------------------------------------------------------------------|
| DBCode    | AutoNumber | Long<br>Integer | Yes<br>(No<br>Duplicates) | Yes            | This is a unique ID for each simulated<br>Suitability Index (SI) value.                                                                                              |
| SpeciesID | Number     | Long<br>Integer | Yes<br>(Duplicates<br>OK) | No             | This is the ID for the Fish that this simulated Suitability Index (SI) value belongs to. It corresponds with the <i>DBCode</i> Field in the <i>tblSpecies</i> table. |
| SI Type   | Number     | Long<br>Integer | No                        | No             | This is the Suitability Index (SI) Type<br>for this value. It corresponds with the<br><i>DBCode</i> Field in the <i>tblSpeciesSIType</i><br>table.                   |

| Point       | Number | Long<br>Integer | No | No | This is the Cross Section Point number<br>for this value (keeps the data ordered).                                                   |
|-------------|--------|-----------------|----|----|----------------------------------------------------------------------------------------------------|
| Value       | Number | Single          | No | No | This is the Depth, Velocity,<br>Temperature, or Channel Index value.                                                                 |
| SI          | Number | Single          | No | No | This is the Suitability Index (SI) value for the given value.                                                                        |
| Description | Text   | 255             | No | No | This is the Description of the<br>Suitability Index (SI) value.<br>NOTE: This value is only used for the<br>Channel Index plot type. |

Table: tblSpeciesSIType

**Description:** Contains the available Species Suitability Index (SI) Plot Types. NOTE: This table is created by PHABWin-2002 program.

| Field  | Туре       | Size            | Key Field                 | Primary<br>Key | Comments                                                                                                    |
|--------|------------|-----------------|---------------------------|----------------|----------------------------------------------------------------------------------------------------|
| DBCode | AutoNumber | Long<br>Integer | Yes<br>(No<br>Duplicates) | Yes            | This is a unique ID for each Species<br>Suitability Index (SI) Plot Type. It<br>corresponds with the <i>SI Type</i> Field in the<br><i>tblSpeciesSI</i> table.                    |
| Name   | Text       | 50              | No                        | No             | This is the Name of the Type of the Species Suitability Index (SI) Plot Type.<br>NOTE: The available Plot Types should<br>be: Depth, Velocity, Temperature, and<br>Channel Index. |

**Table:** tblStations

 **Description:** Contains the information (ID, Name, and Description) for each Station. *NOTE: This table is created by PHABWin-2002 program.* 

| Field         | Туре       | Size            | Key Field                 | Primary<br>Key | Comments                                                                                                    |
|---------------|------------|-----------------|---------------------------|----------------|----------------------------------------------------------------------------------------------------|
| DBCode        | AutoNumber | Long<br>Integer | Yes<br>(No<br>Duplicates) | Yes            | This is a unique ID for each Station. It corresponds with the <i>StationID</i> Field in the <i>tblResultSet</i> table. |
| Name          | Text       | 255             | No                        | No             | This is the Name of the Station.                                                                                       |
| Description   | Text       | 255             | No                        | No             | This is the Description of the Station.                                                                                |
| Short<br>Name | Text       | 255             | Yes<br>(Duplicates<br>OK) | No             | This is the Short Name for the Station.                                                                                |

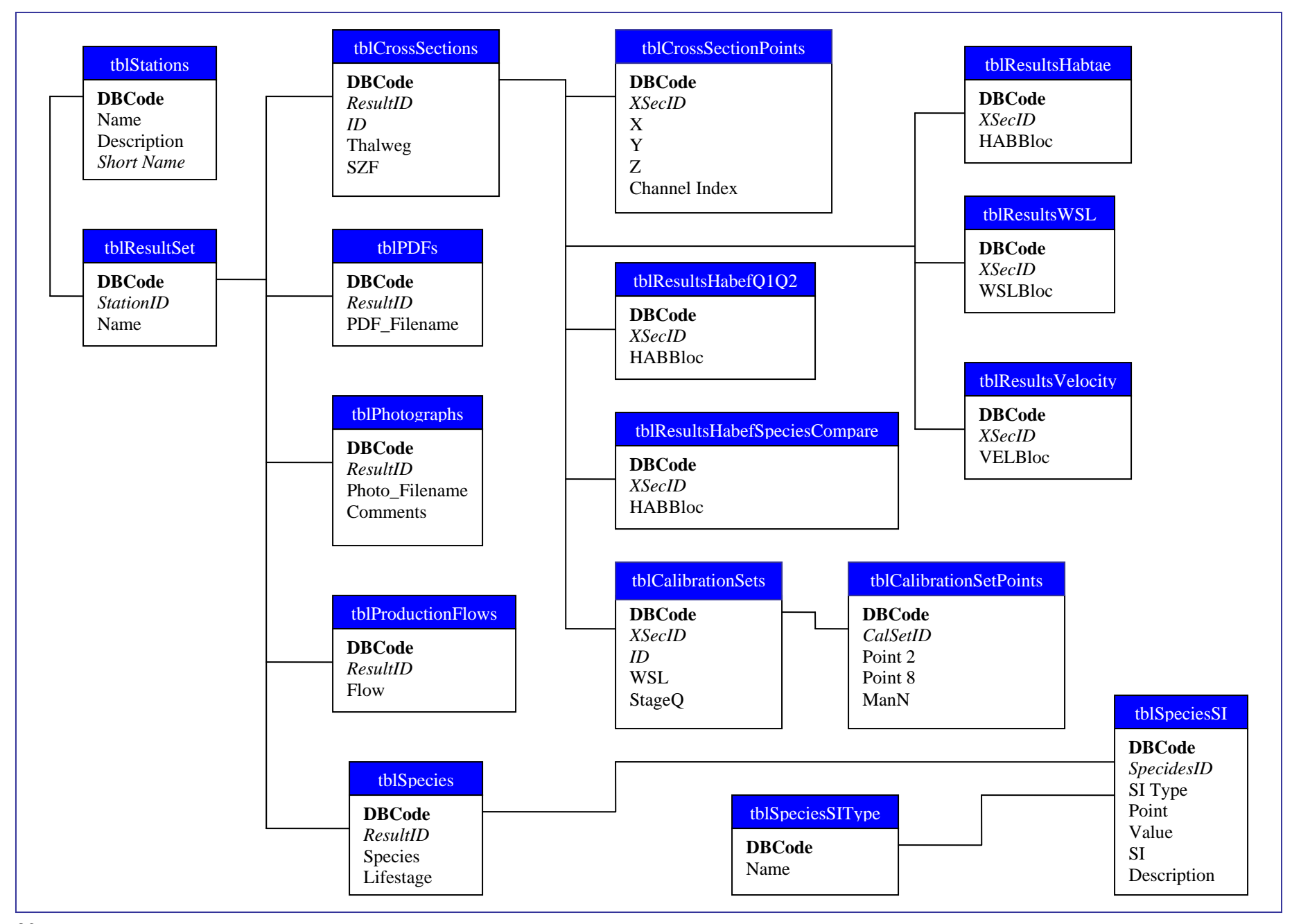

| 1070 | 2. Data Needs                                                                                |
|------|----------------------------------------------------------------------------------------------|
| 1071 |                                                                                              |
| 1072 | There are three types of data needed for the1D Habitat Viewer: a point shapefile, a          |
| 1073 | database type, and a database.                                                               |
| 1074 | • Point Shapefile – this needs to be in the same projection as the other shapefiles in       |
| 1075 | your project. It contains the point locations of where each of the Stations are              |
| 1076 | located. This file will have a tag that will be associated with it by the plug-in:           |
| 1077 | "rapidlocations". There needs to be a field containing the <i>Station Name</i> in this       |
| 1078 | shapefile.                                                                                   |
| 1079 | • Database Type – this is the type of database that you are connecting to IE:                |
| 1080 | Access SOL Server                                                                            |
| 1081 | • Database – this is the database of 1D Habitat Data that has been exported from the         |
| 1082 | PHABWin-2002 Program and had the PDF and Photograph tables added This                        |
| 1082 | database needs to be organized as described in Section 1 Table Design                        |
| 1084 | database needs to be organized as deserved in section 1. Table Design.                       |
| 1085 | The layer corresponding with the point shapefile stated above is marked with the tag         |
| 1086 | "rapidlocations". If the user removes the layer associated with this tag without first       |
| 1087 | closing the 1D Habitat Viewer plug-in, then the Shapefile settings will be reset, and if the |
| 1088 | Project is then saved, then the Shapefile settings in the project file will also be over-    |
| 1089 | written.                                                                                     |
| 1090 |                                                                                              |
| 1091 | As stated above, the shapefile requires one field to be found in the data table. Following   |
| 1092 | is the description of the required Field in the shapefile (an example field name, the field  |
| 1093 | type, a description of the data that gets entered into this field, and how the field data is |
| 1094 | associated with the data in the database.                                                    |
| 1095 |                                                                                              |
| 1096 | Required data layer field:                                                                   |
| 1097 | a. Station Name – String – The Name for the Station at this location. It                     |
| 1098 | corresponds with the DBCode field in the tblStations table found in the                      |
| 1099 | database. Each value that is found in this field (in the shapefile) also                     |
| 1100 | needs to be found in the database.                                                           |
| 1101 |                                                                                              |
| 1102 |                                                                                              |
|      |                                                                                              |
| 1103 | 3. Dependencies                                                                              |
| 1104 |                                                                                              |
| 1105 | The 1D Habitat Viewer plug-in requires the following software components and modules         |
| 1106 | to be installed:                                                                             |
| 1107 |                                                                                              |
| 1108 | <u>Software</u> :                                                                            |
| 1109 | Gigasoft's ProEssentials Graphing Tools Version 4                                            |
| 1110 | MapWindow 3.1                                                                                |
| 1111 | Visual Studio .NET 2003                                                                      |
| 1112 |                                                                                              |
|      |                                                                                              |

| 1110 |                                                                                                  |
|------|--------------------------------------------------------------------------------------------------|
| 1113 | Modules and Components:                                                                          |
| 1114 | BLOBManage 1.0 Type Library                                                                      |
| 1115 | Gigasoft ProEssentials 3D Sci-Graph v4                                                           |
| 1116 | Gigasoft ProEssentials Sci-Graph v4                                                              |
| 1117 | MapWindow Interfaces                                                                             |
| 1118 | MapWinGIS Map Control                                                                            |
| 1119 |                                                                                                  |
| 1120 | Integrated Development Environment (IDE)                                                         |
| 1121 | Visual Studio .NET 2003                                                                          |
| 1122 |                                                                                                  |
|      |                                                                                                  |
| 1123 | 4. Setup                                                                                         |
| 1124 |                                                                                                  |
| 1125 | To begin using the 1D Habitat Viewer, it must first be loaded into MapWindow. Once it            |
| 1126 | is loaded, click on the 1D Habitat icon. (1), located on the Map Window toolbar If the           |
| 1127 | shapefile (if associated) and database associations (as described in Section 2: Data             |
| 1128 | <i>Needs</i> ) have been configured properly and the database is accessible, then the 1D Habitat |
| 1129 | Viewer will appear allowing the user to select and view the 1D Habitat Simulation data           |
| 1130 | for available stations.                                                                          |
| 1131 |                                                                                                  |
| 1132 | If the data associations have not been properly set, then a Connection Form will appear          |
| 1133 | allowing you to set the shapefile (if desired), the database type, and the database. Then,       |
| 1134 | after the shapefile (if desired), the database type, and the database have been properly         |
|      |                                                                                                  |
| 1135 | associated, select the 1D Habitat icon, <b>T1D</b> , from the Map Window toolbar and the viewer  |
| 1136 | will appear allowing the user to view the data.                                                  |
| 1137 |                                                                                                  |
| 1138 | See the User's Manual for more information and details on associating the data with the          |
| 1139 | 1D Habitat Viewer.                                                                               |
| 1140 |                                                                                                  |
| 1141 | 5. Code Compiling                                                                                |

1143 Compiling the 1D Habitat Viewer is a fairly straightforward task. After ensuring that all of the 1144 required components discussed in *Section 3: Dependencies* are present, load the project into

1145 Visual Studio .Net 2003. This Plugin was created using Visual Basic (VB).

1147 The project needs to include the following files:

| <u>File Name</u>  | Purpose                                                                     |
|-------------------|-----------------------------------------------------------------------------|
| AssemblyInfo.vb   | Contains information relating to the DLL assembly. Generated by VB.NET.     |
| clsDBFunctions.vb | Contains functions used for accessing and updating the associated database. |
| clsEHFlowInfo.vb  | Contains classes for accessing and storing Expected Habitat data.           |
| clsObservedInfo.vb                                    | Contains a class for accessing and storing Calibration Set<br>(Observed) Data.                                                                                                    |
|-------------------------------------------------------|----------------------------------------------------------------------------------------------------|
| clsObservedVelocities.vb                              | Contains a class for accessing and storing Observed Velocity<br>data for the Calibration Set (Observed) Data.                                                                                                    |
| clsPredictedFlow.vb                                   | Contains a class for accessing and storing Flow, Water Surface<br>Level (WSL), and Velocity data for the simulated Predicted<br>Flow Data.                                                                                                    |
| clsPredictedHabitat.vb                                | Contains a class for access and storing Predicted Habitat data for the simulated Predicted Flow Data.                                                                                                    |
| clsPS1DMain.vb                                        | Contains a class that implements the MapWindow plugin interface.                                                                                                    |
| clsSpecies.vb                                         | Contains a class for accessing and storing Species and<br>SpeciesSI data for the simulated Predicted Flow Data.                                                                                                    |
| clsXSecPoints.vb                                      | Contains a class for accessing and storing Cross Section Data.                                                                                                    |
| frmDBConnection.vb,<br>frmDBConnection.resx           | Displays the Connection form that allows the user to associate<br>the shapefile and shapefile field (if desired), the database type,<br>and the database with the 1D Habitat Viewer plug-in.                                                                                                    |
| frmHotSpot.vb,<br>frmHotSpot.resx                     | Displays the form that allows the user view the data for a specific point on any of the graphs.                                                                                                    |
| frmPS1DVisualization.vb,<br>frmPS1DVisualization.resx | Displays the 1D Habitat Viewer form. This form contains the<br>many plots, photographs, and other miscellaneous viewable<br>data for available stations. You show this form by selecting the<br>1D Habitat icon, (1), from the Map Window toolbar or by                                                                           |
|                                                       | selecting one or more points on the associated shapefile.                                                                                                    |
| frmSelectLayer.resx                                   | bisplays the form to select the point shapefile associated with<br>the 1D Habitat Viewer plug-in. It allows the user to either<br>select a shapefile already loaded into Map Window, or to select<br>one from disk. This form will only be shown if the user decides<br>to associate a shapefile with this plug-in.               |
| frmSelectPDF.vb,<br>frmSelectPDF.resx                 | Displays the form to select a PDF Filename to view.                                                                                                    |
| ImageConverter.vb                                     | Contains a class that implements functions that allows you to<br>convert images to and from an IPictureDisp object. This is<br>needed so that the VBCompatibility.dll does not need to be<br>referenced. This class allows the 1D Habitat image, to be<br>associated with the points on the associated (if desired)<br>shapefile. |
| modDSSDefinitions.vb                                  | This module contains the variables that define the table and<br>field variable name for the 1D Habitat Viewer database. These<br>variables are used throughout the project, so if anything should<br>change in the database, the table or field name value only has to<br>be changed in 1 location in the program.                |
| modFormFunctionality.vb                               | This module contains variables for copying and saving the data<br>in the various plots in the 1D Habitat Viewer.                                                                                                    |

| modGlobals.vb             | This module contains the variables used throughout the forms,   |
|---------------------------|-----------------------------------------------------------------|
|                           | such as the form declaration variables, MapWindow variables,    |
|                           | and others.                                                     |
| modPlotColors.vb          | This module contains the variable definitions and functions for |
|                           | creating and setting the various plots' colors.                 |
| modPlotNameDefinitions.vb | This module contains the variable definitions for the available |
|                           | plot types in the 1D Habitat Viewer.                            |
| modUtils.vb               | This module contains functions that are used throughout the     |
|                           | project for reporting errors, file functionality, searching     |
|                           | shapefiles, and other necessary functionality.                  |
| PluginInfo.vb             | Contains a class that implements an interface to access (read   |
|                           | from and write to) the Project File.                            |
| trout1D.bmp               | Bitmap version of the trout1D.ico. It is used as a custom image |
|                           | for the point shapefile associated with the 1D Habitat Viewer   |
|                           | plug-in.                                                        |
|                           | NOTE: this file needs to be an embedded resource                |
| trout1D.ico               | Icon that is used as the Map Window Legend picture when         |
|                           | using a custom image for the point shapefile if associated with |
|                           | the 1D Habitat Viewer. It also is the icon on the Map Window    |
|                           | Toolbar for the 1D Habitat Viewer plug-in.                      |
|                           | NOTE: this file needs to be an embedded resource                |

1149 Now that the files and resources are there and the project is loaded into Microsoft Visual Studio

1150 .NET 2003, please double check a couple of settings. These settings are all related to the

references associated with the project (see *Section 3: Dependencies* ).

1152 <u>Reference Settings</u>:

| 1153 | AxPE3DO32BLib        | CopyLocal = True  |
|------|----------------------|-------------------|
| 1154 | AxPESGO32BLib        | CopyLocal = True  |
| 1155 | BLOBMANAGELib        | CopyLocal = True  |
| 1156 | MapWinGIS            | CopyLocal = False |
| 1157 | MapWinInterfaces     | CopyLocal = False |
| 1158 | PE3DO32BLib          | CopyLocal = True  |
| 1159 | PESGO32BLib          | CopyLocal = True  |
| 1160 | stdole               | CopyLocal = False |
| 1161 | System               | CopyLocal = False |
| 1162 | System.Data          | CopyLocal = False |
| 1163 | System.Drawing       | CopyLocal = False |
| 1164 | System.Windows.Forms | CopyLocal = False |
| 1165 | System.XML           | CopyLocal = False |
|      |                      |                   |

1166

1167 Now that these settings have been set correctly, click the Build icon, or select Build from the

1168 menu. The mwPhabSim1DViewer.dll has now been created with Microsoft Visual Studio .NET

1169 2003. It is created in the *mwPhabSim1DViewer* subdirectory in the *Plugins* folder. Next time

1170 that MapWindow is run, if the mwPhabSim1DViewer.dll was built to the correct folder, the

1171 updated changes to the 1D Habitat Viewer will be available.

| 1173 |                                            |
|------|--------------------------------------------|
| 1174 | Technical Documentation: 2D Habitat Viewer |
| 1175 | Last Revision: 06/13/06                    |
| 1176 |                                            |
| 1177 | Table of Contents                          |
| 1178 | 1. Table Design                            |
| 1179 | Table Descriptions and Notes               |
| 1180 | Schema, Keys, Indexes and Structure        |
| 1181 | Table Relationship Diagrams                |
| 1182 |                                            |
| 1183 | 2. Data Needs                              |
| 1184 | Type/Location of Data                      |
| 1185 | Tags on Layers                             |
| 1186 |                                            |
| 1187 | 3. Dependencies                            |
| 1188 | ➢ Software                                 |
| 1189 | Modules and Components                     |
| 1190 | Integrated Development Environment (IDE)   |
| 1191 |                                            |
| 1192 | 4. Setup                                   |
| 1193 | > Setup                                    |
| 1194 |                                            |
| 1195 | 5. Code Compiling                          |
| 1196 | Project Files                              |
| 1197 | Reference Settings                         |
| 1198 |                                            |

#### 1199 1. Table Design

1200 1201

Following is a list of tables that must be included with the 2D Habitat Viewer Database. Other tables and information may exist, but these tables must follow the described naming conventions, spelling, and cases, and types for each table and its parameters. *NOTE: Some of the data in this database, and some of the files used by the 2D Habitat Viewer plug-in were created using a specialized 2D Data Importer. The data created using this importer is in a specialized format that can only be written using this program.* 

- 1207 1208
- 1209

1210

#### 1211 **Table:** tblBackgroundImageFiles

1212 Description: Contains the available Background Image File name and location for a1213 given station.

| Field          | Туре           | Size            | Key Field                 | Primary<br>Key | Comments                                                                                                    |
|----------------|----------------|-----------------|---------------------------|----------------|----------------------------------------------------------------------------------------------------|
| Background_ID  | Auto<br>Number | Long<br>Integer | Yes<br>(No<br>Duplicates) | Yes            | Unique ID for each Background Image.                                                                                                    |
| Station_ID     | Number         | Long<br>Integer | Yes<br>(Duplicates<br>OK) | No             | The ID for the Station that this Background Image belongs to. It corresponds with the <i>Station_ID</i> Field in the <i>tblStations</i> table.                                                                                                    |
| Image_Filename | Text           | 255             | No                        | No             | This is the File path where the<br>Background Image is located. This file<br>must be in a BMP, PNG, or GIF format.<br>If this Background Image has a World<br>File associated with it, the World File<br>needs to be located next to the<br>Background Image File.<br><i>NOTE: This value is a relative path value.</i><br><i>It is stored relative to this database.</i><br><i>For Example:</i><br>\Station\BackgroundImage\Filename.bmp. |

- **Table:** tblFishDistribution
- 1217 Description: Contains the available Fish Distribution File names, types, and locations for1218 each Species.

| Field        | Туре           | Size            | Key Field                 | Primary<br>Key | Comments                                                                                                    |
|--------------|----------------|-----------------|---------------------------|----------------|----------------------------------------------------------------------------------------------------|
| FD_ID        | Auto<br>Number | Long<br>Integer | Yes<br>(No<br>Duplicates) | Yes            | This is a unique ID for each Fish<br>Distribution File.                                                                                                    |
| Species_Name | Text           | 255             | No                        | No             | This is the Name of the Species that this<br>Fish Distribution File belongs to.<br><i>NOTE: if this file is a background file,</i><br><i>then the value</i> = ALL.                                                                                                    |
| FD_FileType  | Text           | 255             | No                        | No             | This is the Type of Shapefile or Grid that<br>this Fish Distribution File is.<br><i>NOTE : Possible values include</i><br><i>Fish Distribution, Hillshade, Watershed</i><br><i>Boundary, County Boundary, or Marine</i><br><i>Boundary.</i>                                                                 |
| FD_Filename  | Text           | 255             | No                        | No             | This is the File path where the Fish<br>Distribution File is located. This file<br>must be a valid Shapefile or Grid file.<br><i>NOTE: This value is a relative path value.</i><br><i>It is stored relative to this database.</i><br><i>For Example:</i><br>\ <i>FishDistribution\FDLayers\Filename.shp</i> |

**NOTE:** this set of data is not based on Station, it is Area wide.

**Table:** tblFishObsFiles

**Description:** Contains the available Fish Observation shapefile overlays for the given Station.

| Field      | Туре       | Size            | Key Field                 | Primary<br>Key | Comments                                                                                                    |
|------------|------------|-----------------|---------------------------|----------------|----------------------------------------------------------------------------------------------------|
| FishObs_ID | AutoNumber | Long<br>Integer | Yes<br>(No<br>Duplicates) | Yes            | This is a unique ID for each<br>Fish Observation Overlay.                                                                                                    |
| Station_ID | Number     | Long<br>Integer | Yes<br>(Duplicates<br>OK) | No             | This is the ID for the Station<br>that this Fish Observation<br>Overlay belongs to. It<br>corresponds with the<br><i>Station_ID</i> Field in the<br><i>tblStations</i> table. |

| FishObs_Filename | Text | 255 | No | No | This is the File path where the<br>Fish Observation Overlay File<br>is located. This file must be a<br>valid Polygon Shapefile.<br><i>NOTE: This value is a relative</i><br><i>path value. It is stored relative</i><br><i>to this database.</i><br><i>For Example:</i><br>\Station\FishObs\Filename.shp |
|------------------|------|-----|----|----|----------------------------------------------------------------------------------------------------|
|------------------|------|-----|----|----|----------------------------------------------------------------------------------------------------|

 Table:
 tblFlows

 **Description:** Contains the Flow values for the given Station. *NOTE: This table needs to be filled in previous to running the 2D Data Importer.* 

| Field      | Туре       | Size                                         | Key Field                 | Primary<br>Key | Comments                                                                                                    |
|------------|------------|----------------------------------------------|---------------------------|----------------|----------------------------------------------------------------------------------------------------|
| Flow_ID    | AutoNumber | Long<br>Integer                              | Yes<br>(No<br>Duplicates) | Yes            | This is a unique ID for each Flow. It corresponds with the <i>Flow_ID</i> Field in the <i>tblMeshFiles</i> table.                                   |
| Station_ID | Number     | Long<br>Integer                              | Yes<br>(Duplicates<br>OK) | No             | This is the ID for the Station that this<br>Flow belongs to. It corresponds with<br>the <i>Station_ID</i> Field in the<br><i>tblStations</i> table. |
| Flow_cms   | Number     | Double<br>(Fixed:<br>2<br>decimal<br>places) | No                        | No             | This is the Flow value in <i>cubic</i><br>meters per second (cms : m^3/sec).                                                                        |
| Flow_cfs   | Number     | Double<br>(Fixed:<br>2<br>decimal<br>places) | No                        | No             | This is the Flow value in <i>cubic feet per second</i> (cfs : ft^3/sec).                                                                            |
| AVI_Frame  | Number     | Long<br>Integer                              | No                        | No             | This is the AVI Frame number that this Flow corresponds with.                                                                                       |

- **Table:** tblMediaFiles
- **Description:** Contains the File paths and names for the available miscellaneous Media
- 1235 Files for a given Station.
- 1236NOTE: Available miscellaneous Media File Types are AVI, Aerial View, PDF,1237Photograph, and Habitat Suitability Curve Definition Files.

| Field          | Туре       | Size            | Key Field                 | Primary<br>Key | Comments                                                                                                    |
|----------------|------------|-----------------|---------------------------|----------------|----------------------------------------------------------------------------------------------------|
| Media_Files_ID | AutoNumber | Long<br>Integer | Yes<br>(No<br>Duplicates) | Yes            | This is a unique ID for each Media<br>File.                                                                                                    |
| Station_ID     | Number     | Long<br>Integer | Yes<br>(Duplicates<br>OK) | No             | This is the ID for the Station that<br>this Media File belongs to. It<br>corresponds with the <i>Station_ID</i><br>Field in the <i>tblStations</i> table.                                                                                       |
| Media_Type_ID  | Number     | Long<br>Integer | Yes<br>(Duplicates<br>OK) | No             | This is the Media Type for this Media File. It corresponds with the <i>Media_Type_ID</i> Field in the <i>tblMediaTypes</i> table.                                                                                                    |
| Media_Filename | Text       | 255             | No                        | No             | This is the File path where the<br>Media File is located.<br><i>NOTE: This value is a relative path</i><br><i>value. It is stored relative to this</i><br><i>database.</i><br><i>For Example:</i><br><i>\Station\Miscellaneous\Filename.ext</i> |
| Comments       | Memo       |                 | No                        | No             | This contains any information that<br>is needed to be displayed or noted<br>about this Media File.                                                                                                    |

**Table:** tblMediaTypes

**Description:** Contains the available miscellaneous Media File Types. *NOTE: This table should already be completed for you. Only these types are viewable.* 

| Field         | Туре       | Size            | Key Field                 | Primary<br>Key | Comments                                                                                                    |
|---------------|------------|-----------------|---------------------------|----------------|----------------------------------------------------------------------------------------------------|
| Media_Type_ID | AutoNumber | Long<br>Integer | Yes<br>(No<br>Duplicates) | Yes            | This is a unique ID for each Media Type. It corresponds with the <i>Media_Type_ID</i> Field in the <i>tblMediaFiles</i> table. |
| Media_Type    | Text       | 50              | No                        | No             | This is the name of the Media<br>Type.<br><i>NOTE: Available Types = AVI,</i><br><i>Aerial View, PDF, Photograph,</i>          |

|             |      |     |    |    | HSC                                                                                                    |
|-------------|------|-----|----|----|----------------------------------------------------------------------------------------------------|
| Description | Text | 255 | No | No | This is a description of the Media<br>File Type.<br>For Example: For Media_Type =<br>AVI, Description = AVI Files |

- **Table:** tblMeshFiles

1246Description: Contains the Base Meshfile, and the compressed Flow and Species Files for1247a given Station.

1248NOTE: This table and the files associated with this table are populated and created by1249the 2D Data Importer program.

| Field         | Туре       | Size                                                | Key Field                 | Primary<br>Key | Comments                                                                                                    |  |
|---------------|------------|-----------------------------------------------------|---------------------------|----------------|----------------------------------------------------------------------------------------------------|--|
| Mesh_ID       | AutoNumber | umber Long<br>Integer Yes<br>(No<br>Duplicates) Yes |                           | Yes            | This is a unique ID for each Mesh<br>File or Compressed File.                                                                                                    |  |
| Station_ID    | Number     | Long<br>Integer Ves<br>(Duplicates No<br>OK)        |                           | No             | This is the ID for the Station that<br>this Mesh File or Compressed File<br>belongs to. It corresponds with the<br><i>Station_ID</i> Field in the <i>tblStations</i><br>table.                                                                                                    |  |
| Flow_ID       | Number     | Long<br>Integer                                     | Yes<br>(Duplicates<br>OK) | No             | This is the ID for the Flow that this<br>Mesh File or Compressed File<br>belongs to. It corresponds with the<br>$Flow_ID$ Field in the <i>tblFlows</i> table.<br><i>NOTE: This value is only used if this</i><br><i>Mesh File is a Compressed Flow or</i><br><i>Species File. Otherwise it's value</i> =<br>0.      |  |
| Species_ID    | Number     | Long<br>Integer                                     | Yes<br>(Duplicates<br>OK) | No             | This is the ID for the Species that<br>this Mesh File or Compressed File<br>belongs to. It corresponds with the<br><i>Species_ID</i> Field in the <i>tblSpecies</i><br>table.<br><i>NOTE: This value is only used if this</i><br><i>Mesh File is a Compressed Species</i><br><i>File. Otherwise it's value = 0.</i> |  |
| Mesh_Filename | Text       | 255                                                 | No                        | No             | This is the File path where the Mesh<br>File or Compressed File is located.<br><i>NOTE: This value is a relative path</i><br><i>value. It is stored relative to this</i><br><i>database.</i>                                                                                                    |  |

|  | <i>For Example:</i><br>\Station\Mesh\FileType\Filename.ext |
|--|------------------------------------------------------------|
|--|------------------------------------------------------------|

- Table: tblSpecies

Description: Contains the available Species for a given Station. 

#### NOTE: This table needs to be filled in previous to running the 2D Data Importer.

The values in this table are only used with the tblMeshFiles table, they are not used for the tblFishDistribution table.

| Field        | Туре       | Size            | Key Field                 | Primary<br>Key | Comments                                                                                                    |
|--------------|------------|-----------------|---------------------------|----------------|----------------------------------------------------------------------------------------------------|
| Species_ID   | AutoNumber | Long<br>Integer | Yes<br>(No<br>Duplicates) | Yes            | This is a unique ID for each Species. It corresponds with the <i>Species_ID</i> Field in the <i>tblMeshFiles</i> table.                                |
| Station_ID   | Number     | Long<br>Integer | Yes<br>(Duplicates<br>OK) | No             | This is the ID for the Station that<br>this Species belongs to. It<br>corresponds with the <i>Station_ID</i><br>Field in the <i>tblStations</i> table. |
| Species_Name | Text       | 50              | No                        | No             | This is the name of the Species.<br>NOTE: The format for this value is:<br>Species : Lifestage                                                         |

#### Table: tblStations

- Description: Contains the available Stations and the Flow Direction for the river section at that Station.

NOTE: This table needs to be filled in previous to running the 2D Data Importer.

| Field          | Туре       | Size            | Key Field                 | Primary<br>Key | Comments                                                                                                    |
|----------------|------------|-----------------|---------------------------|----------------|----------------------------------------------------------------------------------------------------|
| Station_ID     | AutoNumber | Long<br>Integer | Yes<br>(No<br>Duplicates) | Yes            | This is a unique ID for each<br>Station. It corresponds with the<br><i>Station_ID</i> Field in the<br><i>tblBackgroundImageFiles</i> table, the<br><i>tblFishObsFiles</i> table, the<br><i>tblFlows</i> table, the <i>tblMediaFiles</i><br>table, the <i>tblMeshFiles</i> table, the<br><i>tblSpecies</i> table, and the<br><i>tblWUAFiles</i> table. |
| Station_Name   | Text       | 50              | No                        | No             | This is the Name of the Station.                                                                                                    |
| Flow_Direction | Text       | 2               | No                        | No             | This is the Flow Direction for the river section at this Station.<br>NOTE: Valid values are the                                                                                                    |

|  | standard 8 compass directions =<br>(N, NE, E, SE, S, SW, W, NW). |
|--|------------------------------------------------------------------|
|--|------------------------------------------------------------------|

- Table: tblWUAFiles

- **Description:** Contains the File paths and names for the available Weighted Usable Area (WUA) Files at the given Station.

| Field        | Туре       | Size            | Key Field                 | Primary<br>Key | Comments                                                                                                    |
|--------------|------------|-----------------|---------------------------|----------------|----------------------------------------------------------------------------------------------------|
| WUA_ID       | AutoNumber | Long<br>Integer | Yes<br>(No<br>Duplicates) | Yes            | This is a unique ID for each<br>Weighed Usable Area (WUA)<br>File.                                                                                                    |
| Station_ID   | Number     | Long<br>Integer | Yes<br>(Duplicates<br>OK) | No             | This is the ID for the Station that<br>this Weighted Usable Area<br>(WUA) File belongs to. It<br>corresponds with the <i>Station_ID</i><br>Field in the <i>tblStations</i> table.                                          |
| WUA_Filename | Text       | 255             | No                        | No             | This is the File path where the<br>Weighted Usable Area (WUA)<br>File is located.<br>NOTE: This value is a relative<br>path value. It is stored relative to<br>this database.<br>For Example:<br>\Station\WUA\Filename.csv |

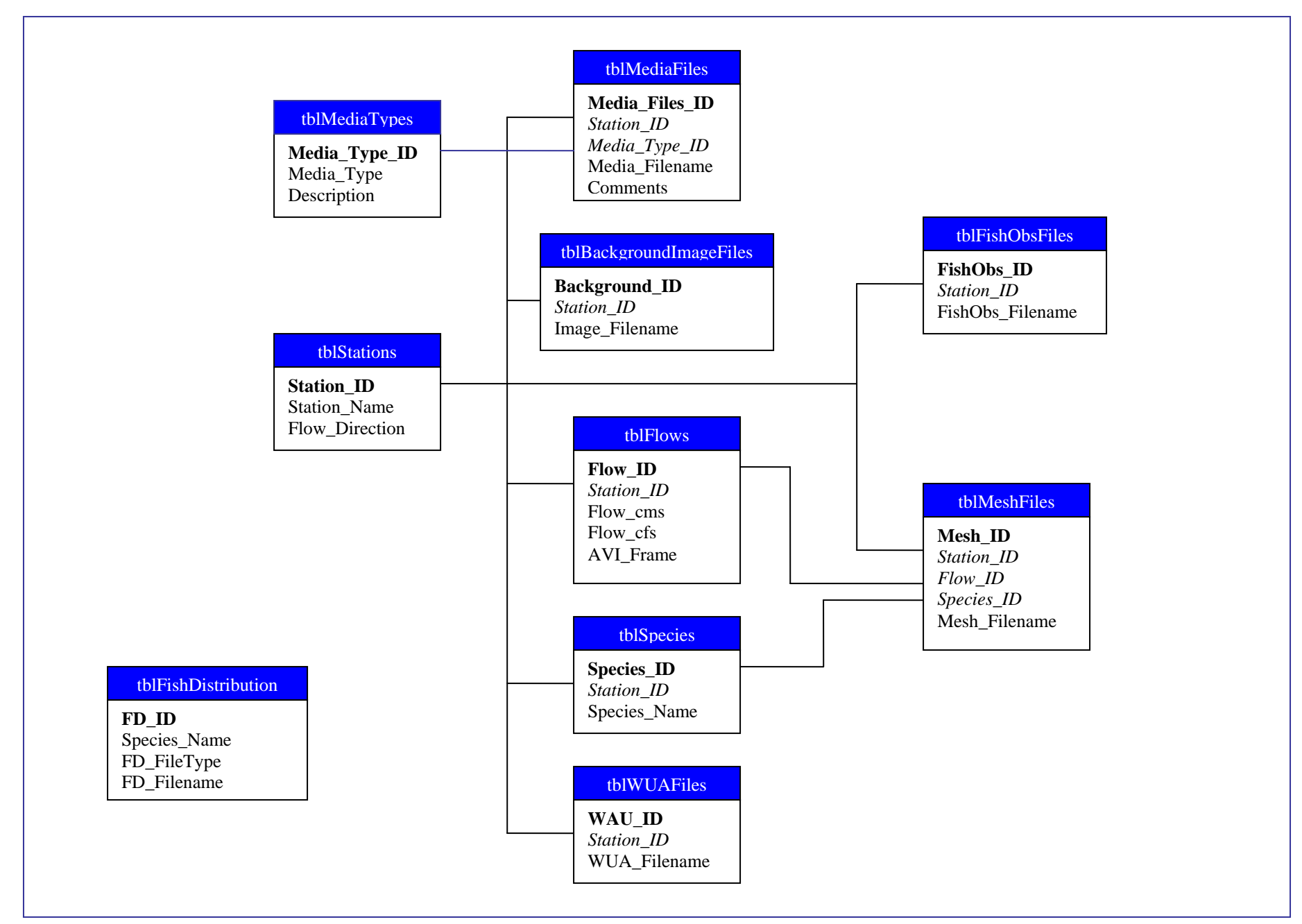

| 1272 | 2. | Data Needs                                                                                   |
|------|----|----------------------------------------------------------------------------------------------|
| 1273 |    |                                                                                              |
| 1274 |    | There are two types of data needed for the 2D Habitat Viewer: a point shapefile and a        |
| 1275 |    | database.                                                                                    |
| 1276 |    | • Point Shapefile – this needs to be in the same projection as the other shapefiles in       |
| 1277 |    | your project. It contains the point locations of where each of the Stations are              |
| 1278 |    | located. This file will have a tag that will be associated with it by the plug-in:           |
| 1279 |    | "2DIntensiveSites". There needs to be a field containing the Station ID in this              |
| 1280 |    | shapefile.                                                                                   |
| 1281 |    | • Database – this is the database of 2D Habitat Data that has been imported using            |
| 1282 |    | the 2D Data Importer and the rest of the tables created/entered manually. This               |
| 1283 |    | database needs to be organized as described in Section 1. Table Design.                      |
| 1284 |    |                                                                                              |
| 1285 |    | The layer corresponding with the point shapefile stated above is marked with the tag         |
| 1286 |    | "2DIntensiveSites". If the user removes the layer associated with this tag without first     |
| 1287 |    | closing the 2D Habitat Viewer plug-in, then the Shapefile settings will be reset, and if the |
| 1288 |    | Project is then saved, then the Shapefile Connection Settings in the project file will also  |
| 1289 |    | be over-written.                                                                             |
| 1290 |    |                                                                                              |
| 1291 |    | As stated above, the shapefile requires one field to be found in the data table. Following   |
| 1292 |    | is the description of the required Field in the shapefile (an example field name, the field  |
| 1293 |    | type, a description of the data that gets entered into this field, and how the field data is |
| 1294 |    | associated with the data in the database.                                                    |
| 1295 |    | Demained date large field.                                                                   |
| 1296 |    | Required data layer field:                                                                   |
| 1297 |    | a. Station $ID$ – integer – The ID for the Station at this location. It                      |
| 1298 |    | the detenses. Each value that is found in this field (in the shapefile) also                 |
| 1299 |    | needs to be found in the detabase                                                            |
| 1300 |    | needs to be found in the database.                                                           |
| 1301 |    |                                                                                              |
| 1302 | 3. | Dependencies                                                                                 |
| 1303 |    |                                                                                              |
| 1304 |    | The 2D Habitat Viewer plug-in requires the following software components and modules         |
| 1305 |    | to be installed:                                                                             |
| 1306 |    |                                                                                              |
| 1307 |    | <u>Software</u> :                                                                            |
| 1308 |    | Gigasoft's ProEssentials Graphing Tools Version 4                                            |
| 1309 |    | MapWindow 3.1                                                                                |
| 1310 |    | Windows Media Player                                                                         |
| 1311 |    | Visual Studio .NET 2003                                                                      |
| 1312 |    |                                                                                              |

# 1313Modules and Components:1314Gigasoft ProEssentials Sci-Graph v41315ICSharpCode.SharpZipLib

| 1316 | MapWindow Interfaces                     |
|------|------------------------------------------|
| 1317 | MapWinGIS Map Control                    |
| 1318 |                                          |
| 1319 | Integrated Development Environment (IDE) |
| 1320 | Visual Studio .NET 2003                  |
| 1321 |                                          |

#### **4. Setup**

- To begin using the 2D Habitat Viewer, it must first be loaded into MapWindow. Once it is loaded, click on the 2D Habitat icon, 20, located on the Map Window toolbar If the shapefile and database associations (as described in Section 2: Data Needs) have been configured properly and the database is accessible, then the 2D Habitat Viewer will appear allowing the user to select and view the 2D Habitat Data for available stations. If the data associations have not been properly set, then a Connection Form will appear allowing you to set the shapefile and the database. Then, after the shapefile and the database have been properly associated, select the 2D Habitat icon, **5**, from the Map Window toolbar and the viewer will appear allowing the user to view the data. See the User's Manual for more information and details on associating the data with the 2D Habitat Viewer.

#### **5. Code Compiling**

Compiling the 2D Habitat Viewer is a fairly straightforward task. After ensuring that all of the required components (those discussed in *Section 3: Dependencies*) are present, load the project into Visual Studio .Net 2003. This Plugin was created using Visual Basic (VB).

The project needs to include the following files:

| File Name             | Purpose                                                    |
|-----------------------|------------------------------------------------------------|
|                       |                                                            |
| AssemblyInfo.vb       | Contains information relating to the DLL assembly.         |
|                       | Generated by VB.NET.                                       |
| clsDirectionPtVals.vb | Contains a class that defines variables and functions used |
|                       | for drawing the Direction Arrow on the Map.                |
| clsHSCData.vb         | Contains classes for accessing and storing Habitat         |
|                       | Suitability Curve Data.                                    |
| clsMapData.vb         | Contains a class that defines variables and functions for  |
|                       | loading Shapefiles into the Map.                           |
| clsPS2DMain.vb        | Contains a class that implements the MapWindow plugin      |
|                       | interface.                                                 |

| clsWUAData.vb          | Contains classes for accessing and storing Weighted Usable<br>Area (WUA) Data |
|------------------------|-------------------------------------------------------------------------------|
| frmDBConnection.vb,    | Displays the Connection form that allows the user to                          |
| frmDBConnection.resx   | associate the shapefile and shapefile field, and the database                 |
|                        | with the 2D Habitat Viewer plug-in.                                           |
| frmFlowFrameIndex.vb,  | Displays the form that allows the user view the AVI Frame                     |
| frmFlowFrameIndex.resx | vs. Flow Indexing.                                                            |
| frmPS2DViewer.vb,      | Displays the 2D Habitat Viewer form. This form contains                       |
| frmPS2DViewer.resx     | the Physical (Map), HSC, WUA, Fish Distribution, and                          |
|                        | other Miscellaneous viewable data for available stations.                     |
|                        | You show this form by selecting the 2D Habitat icon                           |
|                        | from the Map Window toolbar or by selecting one or more                       |
|                        | points on the associated shapefile.                                           |
| frmSelectFishObs.vb,   | Displays the form to select the Fish Observation Overlay                      |
| frmSelectFishObs.resx  | File to view with the Physical (Map) Data.                                    |
| frmSelectLayer.vb,     | Displays the form to select the point shapefile associated                    |
| frmSelectLayer.resx    | with the 2D Habitat Viewer plug-in. It allows the user to                     |
|                        | either select a shapefile already loaded into Map Window,                     |
|                        | or to select one from disk.                                                   |
| ImageConverter.vb      | Contains a class that implements functions that allows you                    |
|                        | to convert images to and from an IPictureDisp object. This                    |
|                        | is needed so that the VBCompatibility.dll does not need to                    |
|                        | be referenced. This class allows the 2D Habitat image, <b>5</b> ,             |
|                        | to be associated with the points on the associated shapefile.                 |
| modColorSchemes.vb     | This module contains the variables that define the Coloring                   |
|                        | Schemes for the Physical (Map) Data Plots.                                    |
| modDBDefinitions.vb    | This module contains the variables that define the table and                  |
|                        | field variable name for the 2D Habitat Viewer database.                       |
|                        | These variables are used throughout the project, so if                        |
|                        | anything should change in the database, the table or field                    |
|                        | name value only has to be changed in 1 location in the                        |
| un alEDDafinitiana al  | program.                                                                      |
| modFDDefinitions.vb    | I his module contains the variables that define the Coloring                  |
|                        | Types, and Shapefile Info for the Fish Distribution Date                      |
| modGlobals vb          | Types, and Shaperne fillo for the Fish Distribution Data.                     |
| modenobals.vo          | forms such as the form declaration variables. ManWindow                       |
|                        | variables conversion constants resizing variables Shapefile                   |
|                        | and Database variables, and others                                            |
| modHSCDefinitions.vb   | This module contains the variable definitions for the Habitat                 |
|                        | Suitability Curve Data.                                                       |
| modMapDefinitions.vb   | This module contains the variable definitions of the Plot                     |
|                        | Types, Shapefile Fieldnames, and Species SI Types for the                     |
|                        | Physical (Map) Data.                                                          |
| modOtherDefinitions.vb | This module contains the enumeration and variable                             |

|                                                                                                    | definitions for the Miscellaneous Data.                                                                                                    |
|----------------------------------------------------------------------------------------------------|----------------------------------------------------------------------------------------------------|
| modUtils.vb                                                                                                    | This module contains functions that are used throughout the                                                                                                    |
|                                                                                                    | project for reporting errors, file functionality, Drawing the                                                                                                    |
|                                                                                                    | North and Direction Arrows, shapefile functionality,                                                                                                    |
|                                                                                                    | decompressing Physical Data files, conversion functionality,                                                                                                    |
|                                                                                                    | and other necessary functionality.                                                                                                    |
| PluginInfo.vb                                                                                                    | Contains a class that implements an interface to access (read                                                                                                    |
| 5                                                                                                    | from and write to) the Project File.                                                                                                    |
| ScaleBarUtils.vb                                                                                                    | Contains enumerations, conversion constants, and a class to                                                                                                    |
|                                                                                                    | draw a Scalebar in the desired units.                                                                                                    |
| rout2D.bmp                                                                                                    | Bitmap version of the trout2D.ico. It is used as a custom                                                                                                    |
| 1                                                                                                    | image for the point shapefile associated with the 2D Habitat                                                                                                    |
|                                                                                                    | Viewer plug-in.                                                                                                    |
|                                                                                                    | NOTE: this file needs to be an embedded resource                                                                                                    |
| rout2D.ico                                                                                                    | Icon that is used as the Map Window Legend picture when                                                                                                    |
|                                                                                                    | using a custom image for the point shapefile associated with                                                                                                    |
|                                                                                                    | the 2D Habitat Viewer. It also is the icon on the Map                                                                                                    |
|                                                                                                    | Window Toolbar for the 2D Habitat Viewer plug-in.                                                                                                    |
|                                                                                                    | NOTE: this file needs to be an embedded resource                                                                                                    |
|                                                                                                    |                                                                                                    |
|                                                                                                    |                                                                                                    |
| Now that the files and reso                                                                                                    | Sources are there and the project is loaded into Microsoft Visual                                                                                                    |
| Now that the files and reso<br>Studio .NET 2003, please                                                                                                    | double check a couple of settings. These settings are all related                                                                                                    |
| Studio .NET 2003, please<br>to the references associate                                                                                                    | double check a couple of settings. These settings are all related<br>d with the project (see <i>Section 3: Dependencies</i> ).                                                                                                    |
| Now that the files and reso<br>Studio .NET 2003, please<br>to the references associate<br><i>Reference Settings</i> :                                                                                                    | double check a couple of settings. These settings are all related<br>d with the project (see <i>Section 3: Dependencies</i> ).                                                                                                    |
| Now that the files and reso<br>Studio .NET 2003, please<br>to the references associate<br><u>Reference Settings</u> :<br>AxMapWinGIS                                                                                                    | double check a couple of settings. These settings are all related<br>d with the project (see <i>Section 3: Dependencies</i> ).<br>CopyLocal = True                                                                                                    |
| Now that the files and reso<br>Studio .NET 2003, please<br>to the references associate<br><u>Reference Settings</u> :<br>AxMapWinGIS<br>AxMediaPlayer                                                                                                    | double check a couple of settings. These settings are all related<br>d with the project (see <i>Section 3: Dependencies</i> ).<br>CopyLocal = True<br>CopyLocal = True                                                                                                    |
| Now that the files and reso<br>Studio .NET 2003, please<br>to the references associate<br><u>Reference Settings</u> :<br>AxMapWinGIS<br>AxMediaPlayer<br>AxPESGO32BLib                                                                                                    | double check a couple of settings. These settings are all related<br>d with the project (see <i>Section 3: Dependencies</i> ).<br>CopyLocal = True<br>CopyLocal = True<br>CopyLocal = True                                                                                                    |
| Now that the files and reso<br>Studio .NET 2003, please<br>to the references associate<br><u>Reference Settings</u> :<br>AxMapWinGIS<br>AxMediaPlayer<br>AxPESGO32BLib<br>ICSharpCode.Shar                                                                                                    | burces are there and the project is loaded into Microsoft Visual<br>double check a couple of settings. These settings are all related<br>d with the project (see <i>Section 3: Dependencies</i> ).<br>CopyLocal = True<br>CopyLocal = True<br>CopyLocal = True<br>pZipLib<br>CopyLocal = True                                                                                                    |
| Now that the files and reso<br>Studio .NET 2003, please<br>to the references associate<br><u>Reference Settings</u> :<br>AxMapWinGIS<br>AxMediaPlayer<br>AxPESGO32BLib<br>ICSharpCode.Shar<br>MapWinGIS (Inter                                                                                                    | burces are there and the project is loaded into Microsoft Visual<br>double check a couple of settings. These settings are all related<br>d with the project (see <i>Section 3: Dependencies</i> ).<br>CopyLocal = True<br>CopyLocal = True<br>CopyLocal = True<br>pZipLib<br>copyLocal = True<br>copyLocal = True<br>copyLocal = True                                                                                                    |
| Now that the files and reso<br>Studio .NET 2003, please<br>to the references associate<br><u>Reference Settings</u> :<br>AxMapWinGIS<br>AxMediaPlayer<br>AxPESGO32BLib<br>ICSharpCode.Shar<br>MapWinGIS (Inter<br>MapWinInterfaces                                                                                                    | burces are there and the project is loaded into Microsoft Visual<br>double check a couple of settings. These settings are all related<br>d with the project (see <i>Section 3: Dependencies</i> ).<br>CopyLocal = True<br>CopyLocal = True<br>copyLocal = True<br>pZipLib<br>copyLocal = True<br>copyLocal = True<br>copyLocal = True<br>copyLocal = True<br>copyLocal = True<br>copyLocal = True                                                                                                    |
| Now that the files and reso<br>Studio .NET 2003, please<br>to the references associate<br><u>Reference Settings</u> :<br>AxMapWinGIS<br>AxMediaPlayer<br>AxPESGO32BLib<br>ICSharpCode.Shar<br>MapWinGIS (Inter<br>MapWinInterfaces<br>MediaPlayer                                                                                                    | burces are there and the project is loaded into Microsoft Visual<br>double check a couple of settings. These settings are all related<br>d with the project (see <i>Section 3: Dependencies</i> ).<br>CopyLocal = True<br>CopyLocal = True<br>CopyLocal = True<br>pZipLib<br>copyLocal = True<br>copyLocal = True<br>copyLocal = True<br>copyLocal = True<br>CopyLocal = True<br>CopyLocal = True<br>CopyLocal = True                                                                                                    |
| Now that the files and reso<br>Studio .NET 2003, please<br>to the references associate<br><u>Reference Settings</u> :<br>AxMapWinGIS<br>AxMediaPlayer<br>AxPESGO32BLib<br>ICSharpCode.Shar<br>MapWinGIS (Inter<br>MapWinInterfaces<br>MediaPlayer<br>PESGO32BLib                                                                                                    | burces are there and the project is loaded into Microsoft Visual<br>double check a couple of settings. These settings are all related<br>d with the project (see <i>Section 3: Dependencies</i> ).<br>CopyLocal = True<br>CopyLocal = True<br>CopyLocal = True<br>pZipLib<br>CopyLocal = True<br>copyLocal = True<br>CopyLocal = True<br>CopyLocal = True<br>CopyLocal = True<br>CopyLocal = True<br>CopyLocal = True<br>CopyLocal = True<br>CopyLocal = True                                                                                                    |
| Now that the files and reso<br>Studio .NET 2003, please<br>to the references associate<br><u>Reference Settings</u> :<br>AxMapWinGIS<br>AxMediaPlayer<br>AxPESGO32BLib<br>ICSharpCode.Shar<br>MapWinInterfaces<br>MediaPlayer<br>PESGO32BLib<br>stdole                                                                                                    | burces are there and the project is loaded into Microsoft Visual<br>double check a couple of settings. These settings are all related<br>d with the project (see <i>Section 3: Dependencies</i> ).<br>CopyLocal = True<br>CopyLocal = True<br>CopyLocal = True<br>pZipLib<br>CopyLocal = True<br>CopyLocal = True<br>CopyLocal = True<br>CopyLocal = False<br>CopyLocal = True<br>CopyLocal = True<br>CopyLocal = True<br>CopyLocal = True<br>CopyLocal = True<br>CopyLocal = True                                                                                                    |
| Now that the files and reso<br>Studio .NET 2003, please<br>to the references associate<br><u>Reference Settings</u> :<br>AxMapWinGIS<br>AxMediaPlayer<br>AxPESGO32BLib<br>ICSharpCode.Shar<br>MapWinGIS (Inter<br>MapWinInterfaces<br>MediaPlayer<br>PESGO32BLib<br>stdole<br>System                                                                                                    | burces are there and the project is loaded into Microsoft Visual<br>double check a couple of settings. These settings are all related<br>d with the project (see <i>Section 3: Dependencies</i> ).<br>CopyLocal = True<br>CopyLocal = True<br>CopyLocal = True<br>pZipLib<br>copyLocal = True<br>CopyLocal = True<br>CopyLocal = True<br>CopyLocal = False<br>CopyLocal = True<br>CopyLocal = True<br>CopyLocal = True<br>CopyLocal = True<br>CopyLocal = True<br>CopyLocal = True<br>CopyLocal = True<br>CopyLocal = True<br>CopyLocal = False                                                                                                    |
| Now that the files and reso<br>Studio .NET 2003, please<br>to the references associate<br><u>Reference Settings</u> :<br>AxMapWinGIS<br>AxMediaPlayer<br>AxPESGO32BLib<br>ICSharpCode.Shar<br>MapWinGIS (Inter<br>MapWinInterfaces<br>MediaPlayer<br>PESGO32BLib<br>stdole<br>System<br>System Data                                                                                                    | burces are there and the project is loaded into Microsoft Visual<br>double check a couple of settings. These settings are all related<br>d with the project (see Section 3: Dependencies ).<br>CopyLocal = True<br>CopyLocal = True<br>CopyLocal = True<br>pZipLib<br>CopyLocal = True<br>CopyLocal = True<br>CopyLocal = True<br>CopyLocal = False<br>CopyLocal = True<br>CopyLocal = True<br>CopyLocal = True<br>CopyLocal = True<br>CopyLocal = True<br>CopyLocal = False<br>CopyLocal = False<br>CopyLocal = False<br>CopyLocal = False                                                                                                    |
| Now that the files and reso<br>Studio .NET 2003, please<br>to the references associate<br><u>Reference Settings</u> :<br>AxMapWinGIS<br>AxMediaPlayer<br>AxPESGO32BLib<br>ICSharpCode.Shar<br>MapWinInterfaces<br>MediaPlayer<br>PESGO32BLib<br>stdole<br>System<br>System Drawing                                                                                                    | burces are there and the project is loaded into Microsoft Visual<br>double check a couple of settings. These settings are all related<br>d with the project (see Section 3: Dependencies ).<br>CopyLocal = True<br>CopyLocal = True<br>CopyLocal = True<br>pZipLib<br>CopyLocal = True<br>CopyLocal = True<br>CopyLocal = True<br>CopyLocal = False<br>CopyLocal = True<br>CopyLocal = True<br>CopyLocal = True<br>CopyLocal = True<br>CopyLocal = True<br>CopyLocal = False<br>CopyLocal = False<br>CopyLocal = False<br>CopyLocal = False<br>CopyLocal = False                                                                                                    |
| Now that the files and reso<br>Studio .NET 2003, please<br>to the references associate<br><u>Reference Settings</u> :<br>AxMapWinGIS<br>AxMediaPlayer<br>AxPESGO32BLib<br>ICSharpCode.Shar<br>MapWinGIS (Inter<br>MapWinInterfaces<br>MediaPlayer<br>PESGO32BLib<br>stdole<br>System<br>System.Data<br>System.Drawing<br>System Windows J                                                                                                    | burces are there and the project is loaded into Microsoft Visual<br>double check a couple of settings. These settings are all related<br>d with the project (see Section 3: Dependencies ).<br>CopyLocal = True<br>CopyLocal = True<br>CopyLocal = True<br>pZipLib<br>copyLocal = True<br>CopyLocal = True<br>CopyLocal = False<br>CopyLocal = True<br>CopyLocal = True<br>CopyLocal = True<br>CopyLocal = True<br>CopyLocal = False<br>CopyLocal = False<br>CopyLocal = False<br>CopyLocal = False<br>CopyLocal = False<br>CopyLocal = False<br>CopyLocal = False<br>CopyLocal = False<br>CopyLocal = False                                                                                                    |
| Now that the files and resc<br>Studio .NET 2003, please<br>to the references associate<br><u>Reference Settings</u> :<br>AxMapWinGIS<br>AxMediaPlayer<br>AxPESGO32BLib<br>ICSharpCode.Shar<br>MapWinGIS (Inter<br>MapWinInterfaces<br>MediaPlayer<br>PESGO32BLib<br>stdole<br>System<br>System.Data<br>System.Windows.I                                                                                                    | burces are there and the project is loaded into Microsoft Visual<br>double check a couple of settings. These settings are all related<br>d with the project (see Section 3: Dependencies ).<br>CopyLocal = True<br>CopyLocal = True<br>CopyLocal = True<br>pZipLib<br>copyLocal = True<br>CopyLocal = True<br>CopyLocal = False<br>CopyLocal = True<br>CopyLocal = True<br>CopyLocal = True<br>CopyLocal = True<br>CopyLocal = False<br>CopyLocal = False<br>CopyLocal = False<br>CopyLocal = False<br>CopyLocal = False<br>CopyLocal = False<br>CopyLocal = False<br>CopyLocal = False<br>CopyLocal = False<br>CopyLocal = False<br>CopyLocal = False                                                                                                    |
| Now that the files and resc<br>Studio .NET 2003, please<br>to the references associate<br><u>Reference Settings</u> :<br>AxMapWinGIS<br>AxMediaPlayer<br>AxPESGO32BLib<br>ICSharpCode.Shar<br>MapWinGIS (Inter<br>MapWinInterfaces<br>MediaPlayer<br>PESGO32BLib<br>stdole<br>System<br>System.Data<br>System.Drawing<br>System.Windows.J<br>System.XML                                                                                                    | burces are there and the project is loaded into Microsoft Visual<br>double check a couple of settings. These settings are all related<br>d with the project (see Section 3: Dependencies ).<br>CopyLocal = True<br>CopyLocal = True<br>CopyLocal = True<br>pZipLib<br>CopyLocal = True<br>CopyLocal = True<br>CopyLocal = False<br>CopyLocal = True<br>CopyLocal = True<br>CopyLocal = True<br>CopyLocal = True<br>CopyLocal = False<br>CopyLocal = False<br>CopyLocal = False<br>CopyLocal = False<br>CopyLocal = False<br>CopyLocal = False<br>CopyLocal = False<br>CopyLocal = False<br>CopyLocal = False<br>CopyLocal = False<br>CopyLocal = False<br>CopyLocal = False<br>CopyLocal = False                                                                                                    |
| Now that the files and resc<br>Studio .NET 2003, please<br>to the references associate<br><u>Reference Settings</u> :<br>AxMapWinGIS<br>AxMediaPlayer<br>AxPESGO32BLib<br>ICSharpCode.Shar<br>MapWinInterfaces<br>MediaPlayer<br>PESGO32BLib<br>stdole<br>System<br>System.Data<br>System.Data<br>System.Windows.J<br>System.XML                                                                                                    | burces are there and the project is loaded into Microsoft Visual<br>double check a couple of settings. These settings are all related<br>d with the project (see Section 3: Dependencies ).<br>CopyLocal = True<br>CopyLocal = True<br>CopyLocal = True<br>rop.MapWinGIS) CopyLocal = True<br>CopyLocal = False<br>CopyLocal = False<br>CopyLocal = True<br>CopyLocal = True<br>CopyLocal = False<br>CopyLocal = False<br>CopyLocal = False<br>CopyLocal = False<br>CopyLocal = False<br>CopyLocal = False<br>CopyLocal = False<br>CopyLocal = False<br>CopyLocal = False<br>CopyLocal = False<br>CopyLocal = False<br>CopyLocal = False<br>CopyLocal = False                                                                                                    |
| Now that the files and resc<br>Studio .NET 2003, please<br>to the references associate<br><u>Reference Settings</u> :<br>AxMapWinGIS<br>AxMediaPlayer<br>AxPESGO32BLib<br>ICSharpCode.Shar<br>MapWinGIS (Inter<br>MapWinInterfaces<br>MediaPlayer<br>PESGO32BLib<br>stdole<br>System<br>System.Data<br>System.Drawing<br>System.Windows.I<br>System.XML<br>Now that these settings ha                                                                                    | burces are there and the project is loaded into Microsoft Visual<br>double check a couple of settings. These settings are all related<br>d with the project (see Section 3: Dependencies ).<br>CopyLocal = True<br>CopyLocal = True<br>CopyLocal = True<br>True<br>True<br>CopyLocal = True<br>CopyLocal = True<br>CopyLocal = False<br>CopyLocal = True<br>CopyLocal = False<br>CopyLocal = False                                                                                                    |
| Now that the files and reso<br>Studio .NET 2003, please<br>to the references associate<br><u>Reference Settings</u> :<br>AxMapWinGIS<br>AxMediaPlayer<br>AxPESGO32BLib<br>ICSharpCode.Shar<br>MapWinGIS (Inter<br>MapWinInterfaces<br>MediaPlayer<br>PESGO32BLib<br>stdole<br>System<br>System.Data<br>System.Drawing<br>System.Windows.I<br>System.XML<br>Now that these settings ha<br>the menu. The mwPhabsi                                                          | burces are there and the project is loaded into Microsoft Visual<br>double check a couple of settings. These settings are all related<br>d with the project (see Section 3: Dependencies ).<br>CopyLocal = True<br>CopyLocal = True<br>CopyLocal = True<br>True<br>True<br>True<br>CopyLocal = True<br>CopyLocal = True<br>CopyLocal = False<br>CopyLocal = True<br>CopyLocal = False<br>CopyLocal = False                                                                                                    |
| Now that the files and resc<br>Studio .NET 2003, please<br>to the references associate<br><u>Reference Settings</u> :<br>AxMapWinGIS<br>AxMediaPlayer<br>AxPESGO32BLib<br>ICSharpCode.Shar<br>MapWinInterfaces<br>MediaPlayer<br>PESGO32BLib<br>stdole<br>System<br>System.Data<br>System.Drawing<br>System.Windows.I<br>System.XML<br>Now that these settings ha<br>the menu. The mwPhabsi<br>Studio .NET 2003. It is cr                                                | burces are there and the project is loaded into Microsoft Visual<br>double check a couple of settings. These settings are all related<br>d with the project (see Section 3: Dependencies ).<br>CopyLocal = True<br>CopyLocal = True<br>CopyLocal = True<br>True<br>True<br>True<br>True<br>CopyLocal = True<br>CopyLocal = True<br>CopyLocal = False<br>CopyLocal = True<br>CopyLocal = True<br>CopyLocal = False<br>CopyLocal = False<br>CopyLocal = Fa |
| Now that the files and resc<br>Studio .NET 2003, please<br>to the references associate<br><u>Reference Settings</u> :<br>AxMapWinGIS<br>AxMediaPlayer<br>AxPESGO32BLib<br>ICSharpCode.Shar<br>MapWinGIS (Inter<br>MapWinInterfaces<br>MediaPlayer<br>PESGO32BLib<br>stdole<br>System<br>System.Data<br>System.Data<br>System.Windows.I<br>System.XML<br>Now that these settings ha<br>the menu. The mwPhabsi<br>Studio .NET 2003. It is cr<br>folder. Next time that Map | burces are there and the project is loaded into Microsoft Visual<br>double check a couple of settings. These settings are all related<br>d with the project (see Section 3: Dependencies ).<br>CopyLocal = True<br>CopyLocal = True<br>CopyLocal = True<br>rop.MapWinGIS) CopyLocal = True<br>CopyLocal = False<br>CopyLocal = True<br>CopyLocal = True<br>CopyLocal = True<br>CopyLocal = False<br>CopyLocal = False<br>CopyLocal = False<br>CopyLocal = False<br>CopyLocal = False<br>CopyLocal = False<br>CopyLocal = False<br>CopyLocal = False<br>CopyLocal = False<br>Secure CopyLocal = False<br>CopyLocal = False<br>CopyLocal =              |

|      | <b>Technical Documentation:</b>          |
|------|------------------------------------------|
|      | Best Management Practices Tool           |
|      | 8                                        |
| Last | Revision: Feb 21, 2006                   |
| Lust |                                          |
|      |                                          |
|      | Table of Contents                        |
|      |                                          |
| 1    | . Table Designs                          |
|      | Table Descriptions and Notes             |
|      |                                          |
| 2    | . GIS Data Needs                         |
|      | Location of GIS Data                     |
|      |                                          |
| 3    | . Dependencies                           |
|      | Software                                 |
|      | Integrated Development Environment (IDE) |
|      |                                          |
| 4    | . Setup                                  |
|      | ➢ Setup                                  |
| -    |                                          |
| 5    | . Building                               |
|      | Code Compiling                           |
|      | Installations                            |
|      |                                          |

#### 1. Table Designs

#### Best Management Practices Database: BestManagementPractices.bmp

#### Table: BMP\_DefaultValues

| Field Name            | Data Type    | Description                                        |
|-----------------------|--------------|----------------------------------------------------|
| BMP_Name              | Text         | The name of the best management                    |
|                       |              | practice                                           |
| PercentApplication    | Long Integer | The percentage of the land cover or                |
|                       |              | watershed area the best management                 |
|                       |              | practice is applied to                             |
| N_Reduction           | Long Integer | The percentage of reduction for                    |
|                       |              | nitrogen                                           |
| NH3_NH4_N_Reduction   | Long Integer | The percentage of reduction for NH_3<br>+ NH_4 - N |
| NO2_N03_N_Reduction   | Long Integer | The percentage of reduction for NO_2<br>+ NO_3 - N |
| Phos_Reduction        | Long Integer | The percentage of reduction for                    |
|                       |              | phosphorus                                         |
| BOD_Reduction         | Long Integer | The percentage of reduction for BOD                |
| FecalColBac_Reduction | Long Integer | The percentage of reduction for fecal              |
|                       |              | coliform bacteria                                  |
| 11                    | Yes/No       | Does the BMP affect this land cover                |
|                       |              | classification (OpenWater)                         |
| 12                    | Yes/No       | Does the BMP affect this land cover                |
|                       |              | classification (Perennial Ice/Snow)                |
| 21                    | Yes/No       | Does the BMP affect this land cover                |
|                       |              | classification (Low Intensity                      |
|                       |              | Residential)                                       |
| 22                    | Yes/No       | Does the BMP affect this land cover                |
|                       |              | classification (High Intensity                     |
|                       |              | Residential)                                       |
| 23                    | Yes/No       | Does the BMP affect this land cover                |
|                       |              | classification                                     |
|                       |              | (Commercial/Industrial/Transportation)             |
| 31                    | Yes/No       | Does the BMP affect this land cover                |
|                       |              | classification (Bare Rock/Sand/Clay)               |
| 32                    | Yes/No       | Does the BMP affect this land cover                |
|                       |              | classification (Quarries/Strip Mines,              |
|                       |              | Gravel Pits)                                       |
| 33                    | Yes/No       | Does the BMP affect this land cover                |
|                       |              | classification (Transitional)                      |
| 41                    | Yes/No       | Does the BMP affect this land cover                |
|                       |              | classification (Deciduous Forest)                  |

| 42 | Yes/No | Does the BMP affect this land cover    |
|----|--------|----------------------------------------|
|    |        | classification (Evergreen Forest)      |
| 43 | Yes/No | Does the BMP affect this land cover    |
|    |        | classification (Mixed Forest)          |
| 51 | Yes/No | Does the BMP affect this land cover    |
|    |        | classification (Shrubland)             |
| 61 | Yes/No | Does the BMP affect this land cover    |
|    |        | classification (Orchards/Vineyards)    |
| 71 | Yes/No | Does the BMP affect this land cover    |
|    |        | classification (Grasslands/Herbaceous) |
| 81 | Yes/No | Does the BMP affect this land cover    |
|    |        | classification (Pasture/Hay)           |
| 82 | Yes/No | Does the BMP affect this land cover    |
|    |        | classification (Row Crops)             |
| 83 | Yes/No | Does the BMP affect this land cover    |
|    |        | classification (Small Grains)          |
| 84 | Yes/No | Does the BMP affect this land cover    |
|    |        | classification (Fallow)                |
| 85 | Yes/No | Does the BMP affect this land cover    |
|    |        | classification (Urban/Recreational     |
|    |        | Grasses)                               |
| 89 | Yes/No | Does the BMP affect this land cover    |
|    |        | classification (Dairy)                 |
| 91 | Yes/No | Does the BMP affect this land cover    |
|    |        | classification (Woody Wetlands)        |
| 92 | Yes/No | Does the BMP affect this land cover    |
|    |        | classification (Emergent Herbaceous    |
|    |        | Wetlands)                              |

1407 Table: MapSelect

| Field Name | Data Type    | Description                          |
|------------|--------------|--------------------------------------|
| ShapeIndex | Long Integer | The index of the shape last selected |
|            |              | in the shapefile                     |

### 1410 \_Table: Scenario\_BMPs

| Tuble: Deelluito_Ditti 5 |              |                                               |
|--------------------------|--------------|-----------------------------------------------|
| Field Name               | Data Type    | Description                                   |
| ScenarioId               | Long Integer | The scenario associated with the best         |
|                          |              | management practice                           |
| DrainageId               | Long Integer | The drainage id associated with the best      |
|                          |              | management practice                           |
| DrainageName             | Text         | The drainage name associated with the best    |
|                          |              | management practice                           |
| BMP_Name                 | Text         | The name of the best management practice      |
| PercentAffected          | Long Integer | The percentage of the land cover or watershed |

|                       |              | area the best management practice is applied to |  |
|-----------------------|--------------|-------------------------------------------------|--|
| Phos_Reduction        | Long Integer | The percentage of reduction for phosphorus      |  |
| N_Reduction           | Long Integer | The percentage of reduction for nitrogen        |  |
| NH3_NH4_N_Reduction   | Long Integer | The percentage of reduction for $NH_3 + NH_4$   |  |
|                       |              | - N                                             |  |
| NO2_N03_N_Reduction   | Long Integer | The percentage of reduction for $NO_2 + NO_3$   |  |
|                       |              | - N                                             |  |
| BOD_Reduction         | Long Integer | The percentage of reduction for BOD             |  |
| FecalColBac_Reduction | Long Integer | The percentage of reduction for fecal coliform  |  |
|                       |              | bacteria                                        |  |
| 11                    | Yes/No       | Does the BMP affect this land cover             |  |
|                       |              | classification (OpenWater)                      |  |
| 12                    | Yes/No       | Does the BMP affect this land cover             |  |
|                       |              | classification (Perennial Ice/Snow)             |  |
| 21                    | Yes/No       | Does the BMP affect this land cover             |  |
|                       |              | classification (Low Intensity Residential)      |  |
| 22                    | Yes/No       | Does the BMP affect this land cover             |  |
|                       |              | classification (High Intensity Residential)     |  |
| 23                    | Yes/No       | Does the BMP affect this land cover             |  |
|                       |              | classification                                  |  |
|                       |              | (Commercial/Industrial/Transportation)          |  |
| 31                    | Yes/No       | Does the BMP affect this land cover             |  |
|                       |              | classification (Bare Rock/Sand/Clay)            |  |
| 32                    | Yes/No       | Does the BMP affect this land cover             |  |
|                       |              | classification (Quarries/Strip Mines, Gravel    |  |
|                       |              | Pits)                                           |  |
| 33                    | Yes/No       | Does the BMP affect this land cover             |  |
|                       |              | classification (Transitional)                   |  |
| 41                    | Yes/No       | Does the BMP affect this land cover             |  |
|                       |              | classification (Deciduous Forest)               |  |
| 42                    | Yes/No       | Does the BMP affect this land cover             |  |
|                       |              | classification (Evergreen Forest)               |  |
| 43                    | Yes/No       | Does the BMP affect this land cover             |  |
|                       |              | classification (Mixed Forest)                   |  |
| 51                    | Yes/No       | Does the BMP affect this land cover             |  |
|                       |              | classification (Shrubland)                      |  |
| 61                    | Yes/No       | Does the BMP affect this land cover             |  |
|                       |              | classification (Orchards/Vineyards)             |  |
| 71                    | Yes/No       | Does the BMP affect this land cover             |  |
|                       |              | classification (Grasslands/Herbaceous)          |  |
| 81                    | Yes/No       | Does the BMP affect this land cover             |  |
|                       |              | classification (Pasture/Hay)                    |  |
| 82                    | Yes/No       | Does the BMP affect this land cover             |  |
|                       |              | classification (Row Crops)                      |  |
| 83                    | Yes/No       | Does the BMP affect this land cover             |  |
|                       |              | classification (Small Grains)                   |  |

| 84 | Yes/No | Does the BMP affect this land cover           |
|----|--------|-----------------------------------------------|
|    |        | classification (Fallow)                       |
| 85 | Yes/No | Does the BMP affect this land cover           |
|    |        | classification (Urban/Recreational Grasses)   |
| 89 | Yes/No | Does the BMP affect this land cover           |
|    |        | classification (Dairy)                        |
| 91 | Yes/No | Does the BMP affect this land cover           |
|    |        | classification (Woody Wetlands)               |
| 92 | Yes/No | Does the BMP affect this land cover           |
|    |        | classification (Emergent Herbaceous Wetlands) |

#### 1412 2. GIS Data Needs

1413

- 1414 The Best Management Practices Tool requires a drainages shapefile to manage BMPs on a per
- 1415 drainage basis. The default installation location for this drainage shapefile is:
- 1416 C:\Program Files\WRIA-1\_DSS
- 1417 \DSS\_Data\GIS\_Data\Shapefiles\Watershed\bsnwria1\_v7.shp

#### 1418 **3. Dependencies**

1419

- The Best Management Practices plug-in requires the following software to be installed:
   *Software*:
- 1421 1422

## 2 MapWindow 3.1

1423 DSS Model Manager
1424 *Integrated Development Environment (IDE)*:
1425 Visual Studio .NET 2003 Complete Install

#### 1426 **4. Setup**

- 1427
- 1428 The WRIA-1\_DSS Installation installs the Best Management Practices Tool in the MapWindow
- 1429 Plugins folder.
- 1430 (This is usually located at C:\Program Files\MapWindow\Plugins\ModelManager\Elements").

#### 1431 **5. Building**

- 1432
- 1433 To compile the Best Management Practices Tool, add the files below to a Microsoft Visual
- 1434 Studio .NET 2003 Visual Basic .NET Library Project.
- 1435
- 1436 mwBestManagementPractices project files:
- 1437

| File Name                 | Purpose                                            |
|---------------------------|----------------------------------------------------|
| AssemblyInfo.vb           | Contains information relating to the DLL assembly. |
|                           | Generated by VB.NET.                               |
| BestManagementPractice.vb | Implements MapWindow Plugin and the DSS            |
|                           | Interface routines, allowing the Best Management   |

|                             | Practices Tool to act as a MapWindow Plugin and a    |
|-----------------------------|------------------------------------------------------|
|                             | DSS element.                                         |
| ChangeDatabase.ico          | An icon used for the Change Database button on       |
|                             | the toolbar.                                         |
| DBClient.vb                 | Contains the routines used to connect to a database  |
|                             | and store the best management practices created.     |
| Delete.ico                  | An icon used for the Delete BMP button on the        |
|                             | toolbar.                                             |
| Edit.ico                    | An icon used for the Edit BMP button on the          |
|                             | toolbar.                                             |
| frmConfiguration.vb         | Contains the routines used to select a best          |
|                             | management practices database.                       |
| frmCreateBMP.vb             | Allows the user to create best management            |
|                             | practices for specified drainages.                   |
| frmEditDefaultParameters.vb | Allows the user to edit default bmp parameters in    |
|                             | the database (THIS HAS BEEN DISABLED IN              |
|                             | THE CODE TO AVOID DATA CORRUPTION)                   |
| frmOpenScenarioBMPs.vb      | Allows the user to select a previous set of BMPs for |
| _                           | a specified scenario number.                         |
| frmSelectLayer.vb           | Contains the routines used to select a layer from    |
|                             | MapWindow's view.                                    |
| New.ico                     | An icon used for the New BMP button on the           |
|                             | toolbar.                                             |
| Open.ico                    | An icon used for Open BMP button on the toolbar.     |
| Save.ico                    | An icon used for the Save BMP button on the          |
|                             | toolbar.                                             |

1/20

| 1438 |                                                                                                 |
|------|-------------------------------------------------------------------------------------------------|
| 1439 | Add the following references to the project:                                                    |
| 1440 | <ul> <li>DssIntfcLib.dll</li> </ul>                                                             |
| 1441 | <ul> <li>MapWinGIS.ocx</li> </ul>                                                               |
| 1442 | <ul> <li>MapWinInterfaces.dll</li> </ul>                                                        |
| 1443 | <ul> <li>stdole.dll</li> </ul>                                                                  |
| 1444 | <ul> <li>System.dll</li> </ul>                                                                  |
| 1445 | <ul> <li>System.Data.dll</li> </ul>                                                             |
| 1446 | <ul> <li>System.Drawing.dll</li> </ul>                                                          |
| 1447 | <ul> <li>System.Windows.Forms.dll</li> </ul>                                                    |
| 1448 | <ul> <li>System.Xml.dll</li> </ul>                                                              |
| 1449 |                                                                                                 |
| 1450 | You are now ready to compile the project by clicking the Build Solution menu option under the   |
| 1451 | menu Build.                                                                                     |
| 1452 |                                                                                                 |
| 1453 | The Best Management Practices Tool is installed in all versions of the WRIA-1 DSS installation. |
| 1454 |                                                                                                 |
| 1455 |                                                                                                 |
| 1456 |                                                                                                 |
| 1457 |                                                                                                 |
|      |                                                                                                 |

|    | Technical Documentation: Nooksack DBMS/LaunchPad |
|----|--------------------------------------------------|
| La | ast Revision: 3/22/04                            |
|    |                                                  |
|    | Table of Contents                                |
|    |                                                  |
|    | 1. Table Designs                                 |
|    | Schema, Keys, Indexes and Structure              |
|    | Table Descriptions and Notes                     |
|    |                                                  |
|    | 2. Dependencies                                  |
|    | ➢ Software                                       |
|    | Module and Components                            |
|    | Integrated Development Environment (IDE)         |
|    |                                                  |
|    | 3. Setup                                         |
|    | Setup and Configuration                          |
|    | Interactions between Client and Server           |
|    |                                                  |
|    | 4. Building                                      |
|    | Code Compiling                                   |
|    | Individual Projects of the DBMS                  |
|    | Installations                                    |
|    |                                                  |
|    |                                                  |
|    |                                                  |

#### **1. Table Designs**

- 1485 Database: LaunchPad

#### **Table:** Binaries

**Description:** Contains information about the products that the DBMS supports updating.1489Any product in this list will be checked to see if the local computer has an up-to-date1490copy, as well as giving users the option to install any missing component.

|                |           | -    |         |                |                                                                                                    |
|----------------|-----------|------|---------|----------------|----------------------------------------------------------------------------------------------------|
| Field          | Туре      | Size | Indexed | Primary<br>Key | Comments                                                                                                    |
| productName    | Text      | 50   | Yes     | No             | Name of product or component.                                                                                                    |
| currentVersion | Text      | 50   | No      | No             | Most recent version (version the server is distributing)                                                                                |
| updateDate     | Date/Time |      | No      | No             | Last date updated by the Update Tool                                                                                                    |
| allowDownload  | Boolean   |      | No      | No             | True/False – allow user to download the component? [Not Implemeted]                                                                     |
| recordnumber   | Numeric   |      | Yes     | Yes            | Internal record number.                                                                                                    |
| lastLocalPath  | Text      | 255  | No      | No             | The last place the component was located<br>on the local computer when being<br>updated. Used for convenience from the<br>Updater tool. |

## 

# **Table:** BinariesFiles1494**Description:** Contair

**Description:** Contains information about the files associated with each of the products in the Binaries table.

| Field                 | Туре    | Size | Indexed | Primary<br>Key | Comments                                                                                                   |
|-----------------------|---------|------|---------|----------------|----------------------------------------------------------------------------------------------------|
| binaryRecNumber       | Numeric |      | Yes     | No             | Recordnum from the Binaries table that this record is associated with.                                     |
| fullPathOnRemote Text |         | 400  | No      | No             | Where this file belongs on the client computers.                                                           |
| filerecordnumber      | Numeric |      | Yes     | Yes            | Internal record number.                                                                                    |
| VersionFileForProduct | Boolean |      | No      | No             | True/False – indicates that this file is<br>the file which determines the version<br>of the whole product. |
| downloadPath          | Text    | 400  | No      | No             | Location (URL) where the file may be downloaded from.                                                      |
| filesize              | Numeric |      | No      | No             | Size of the file, in bytes.                                                                                |

- 1496 Database: ChangeLog
- **Table:** Changes

**Description:** Contains a log of who has changed data in the database. This table is filled by triggers on every SQL server table.

| Field        | Туре      | Size | Indexed | Primary<br>Key | Comments                                                      |
|--------------|-----------|------|---------|----------------|---------------------------------------------------------------|
| tablename    | Text      | 150  | No      | No             | The name of the table modified.                               |
| datemodified | Date/Time |      | No      | No             | Date the changes were made.                                   |
| hostname     | Text      | 150  | No      | No             | The hostname of the computer making the changes               |
| username     | Text      | 150  | No      | No             | The username (if retrievable) of the user making the changes. |
| appname      | Text      | 150  | No      | No             | Name of application making change                             |
| actiontaken  | Text      | 150  | No      | No             | Action taken – insert/delete/update                           |
| recordnumIFA | Numeric   |      | No      | No             | Record number altered in the table, if available.             |

Table: CommonUsers

**Description:** Known users who make changes to the database. Related to the table above by username. Provides descriptive information about known users who make changes.

| Field      | Туре | Size | Indexed | Primary<br>Key | Comments                                          |
|------------|------|------|---------|----------------|---------------------------------------------------|
| username   | Text | 255  | No      | No             | Username corresponding to the username in Changes |
| commonname | Text | 255  | No      | No             | The full name or descriptive information.         |

#### 

#### **2. Dependencies**

| 1000 |                                                                                  |
|------|----------------------------------------------------------------------------------|
| 1509 | The DBMS requires the following software components and modules to be installed: |
| 1510 | <u>Software</u> :                                                                |
| 1511 | Visual Studio .NET 2002                                                          |
| 1512 | Microsoft SQL Server 2000 (optional)                                             |
| 1513 | This will provide administration tools which make management of the              |
| 1514 | databases much easier                                                            |
| 1515 | InstallShield Express 3.5 with Service Pack 4 (or better)                        |
| 1516 |                                                                                  |
| 1517 | <u>Components</u> :                                                              |
| 1518 | Microsoft Common Controls 6.0                                                    |
| 1519 | Microsoft Common Controls-2 6.0                                                  |
|      |                                                                                  |

| 1520 | Microsoft Common Controls-3 6.0                                                                                                    |
|------|----------------------------------------------------------------------------------------------------|
| 1521 | Microsoft FlexGrid Control 6.0                                                                                                    |
| 1522 | Fish Periodicity Lifestage Plotter Control (USU)                                                                                                    |
| 1523 | Microsoft SQL-DMO Data Object                                                                                                    |
| 1524 |                                                                                                    |
| 1525 | Other parts of the DBMS/LaunchPad Suite: (described in section 4)                                                                                                   |
| 1526 | The DBMS/L aunchPad itself                                                                                                    |
| 1520 | DBMS Server (Windows Service)                                                                                                    |
| 1527 | DBMS Server Configuration Editor                                                                                                    |
| 1520 | DBMS Undate Assistant                                                                                                    |
| 1520 | LaunchPad Product Undater                                                                                                    |
| 1521 | Laurent au l'Ioduct Opdater                                                                                                    |
| 1531 |                                                                                                    |
| 1532 | 3. Setup                                                                                                    |
| 1533 | -                                                                                                    |
| 1534 | DRMS Sorver                                                                                                    |
| 1534 | The DBMS Server is a windows service. This needs to first be configured with the                                                                                    |
| 1536 | DBMS Server configuration tool. First, set the root path for GIS data: this is the directory                                                                        |
| 1530 | containing the CIS date for which underes need to be propagated. Also set the                                                                                       |
| 1532 | administrator's a mail address and a mail server which may be used to send mail, and set                                                                            |
| 1530 | the interval between data reindexes. This interval should be often enough to conture data                                                                           |
| 1540 | changes, but not more than every half hour                                                                                                    |
| 1540 | changes, but not more than every han nour.                                                                                                    |
| 1541 | When complete some this configuration file to a location you'll remember                                                                                            |
| 1542 | when complete, save this configuration the to a location you in remember.                                                                                           |
| 1545 | Next install the DDMS Server convice. This may be done by conving the hinery                                                                                        |
| 1544 | Next, instant the DBMS Server service. This may be done by copying the binary                                                                                       |
| 1545 | executable to a location on the server (any location is line; typically, this is in a subdimeters of subprogram Files). Ones the binomy has been equivalent use the |
| 1540 | subdirectory of C: (Program Files). Once the binary has been copied, use the                                                                                        |
| 154/ | InstallUtil.exe file that should be with the binary executable. Type the following                                                                                  |
| 1540 | command:                                                                                                    |
| 1549 | InstallUtil DBMSService.exe                                                                                                    |
| 1550 | The command will provide a great deal of output, noperully finishing with an install                                                                                |
| 1551 | Successful <sup>-</sup> . Now, the service is listed under Services (Start-Settings-Control Panel-                                                                  |
| 1552 | Administrative 1001s-Services).                                                                                                    |
| 1553 |                                                                                                    |
| 1554 | Move the configuration file you saved above so that it is located next to the                                                                                       |
| 1555 | DBMSService.exe file. Do this before starting the service!                                                                                                    |
| 1556 |                                                                                                    |
| 1557 | Now, it's necessary to decide where to place binary update components and binary                                                                                    |
| 1558 | installation packages. This can be anywhere you prefer. Copy these files into place, and                                                                            |
| 1559 | write down the path to each of these locations.                                                                                                    |
| 1560 | ••••••••••••••••••••••••••••••••••••••                                                                                                    |
| 1561 | You'll also need to create a database backup directory, where the DBMS Client will ask                                                                              |
| 1562 | the server to create a database backup to download (for updating databases). Write down                                                                             |
| 1563 | this path as well.                                                                                                    |
| 1564 |                                                                                                    |

| 1565 | Finally, you'll need a web server such as IIS (Internet Information Services) or Apache (a  |
|------|---------------------------------------------------------------------------------------------|
| 1566 | free web server) installed. Configure your web server such that the directories above are   |
| 1567 | accessible.                                                                                 |
| 1568 |                                                                                             |
| 1569 | The directories which need to be accessible through the web browser, in summary:            |
| 1570 | 1. GIS Data directory. This is the same directory that you                                  |
| 1571 | configured in the DBMS Server Configuration Tool.                                           |
| 1572 | 2. The binary component update directory, storing the binary                                |
| 1573 | components which will be updated with the DBMS.                                             |
| 1574 | 3. The binary installation directory, storing the installation                              |
| 1575 | programs which will be downloaded by the DBMS.                                              |
| 1576 | 4. The database backup directory. Nothing needs to be placed in                             |
| 1577 | this directory immediately; backups will be generated and                                   |
| 1578 | placed here for the database updater to download.                                           |
| 1579 | 1 1                                                                                         |
| 1580 | Items number two and three may optionally be the same directory, but number 1 should        |
| 1581 | not be shared with any other data items or files. It's recommended that you use a separate  |
| 1582 | directory for each of these items.                                                          |
| 1583 |                                                                                             |
| 1584 | Items 1, 3, and 4 are configured in the DBMS Client's configuration file; item number 2     |
| 1585 | is configured on a per-component basis in the LaunchPad database.                           |
| 1586 |                                                                                             |
| 1587 | Write down the URLs to get to each of these directories through the web server, as they     |
| 1588 | will be needed in the DBMS Client (LaunchPad) setup instructions. Also write down the       |
| 1589 | actual path to the database backup directory, relative to the server's directory structure. |
| 1590 |                                                                                             |
| 1591 | Next, MS SQL Server or MSDE will need to be installed on the server. Follow the             |
| 1592 | installation instructions for whichever of these two you'd like to use, then attach the     |
| 1593 | LaunchPad database and any other databases that you wish to update using the DBMS.          |
| 1594 | There should be five user databases total: ChangeLog, LaunchPad, WRIAReportData,            |
| 1595 | FlowData, and WaterQuality.                                                                 |
| 1596 |                                                                                             |
| 1597 | After attaching the LaunchPad database, check the contents of the Binaries table to         |
| 1598 | ensure that the products that you wish to be automatically updated are listed. You may do   |
| 1599 | this with the LaunchPadProductUpdater tool, or you may use a third-party database           |
| 1600 | modification tool. If you choose the latter, you'll need to know this: for each Binaries    |
| 1601 | recordnumber, there are one or more BinariesFiles records that are associated with it       |
| 1602 | (Binaries.recordnumber -> BinariesFiles.binaryRecNumber). Also ensure that the              |
| 1603 | downloadpath and fullpathonremote fields in the BinariesFiles records are correct.          |
| 1604 |                                                                                             |
| 1605 | At this point, the server should be configured and ready for use.                           |
| 1606 |                                                                                             |
| 1607 | DBMS Client (LaunchPad)                                                                     |
| 1608 | The DBMS Client uses a configuration file similar to that used by the server. There is not  |
| 1609 | a standalone configuration program for the DBMS Client, however. The configuration          |

1610file, DBMS.conf, may be edited by hand using Notepad or it may be written by making1611the appropriate changes using the Administrative Tools button in the DBMS Client itself.

1612

1617 1618

1619

1620 1621

- 1613Once this configuration file has been properly generated and set up, it may be distributed1614to all clients along with the DBMS executable. You may also include the DBMS.conf file1615with the binaries in an installer and distribute the installer to the clients. (A DBMS1616standalone installer already exists.)
  - The configuration file contains connection information to reach the SQL server, as well as the URLs for each of the directories listed under DBMS Server configuration. The contents of the configuration file follow in the table below. Once each of these values is configured, the DBMS Client configuration is complete.

| Tag in Configuration | Purpose                                                                                                    | Default Value                            |
|----------------------|----------------------------------------------------------------------------------------------------|------------------------------------------|
| File                 |                                                                                                    |                                          |
| SQLServerAddr        | SQL Server address.                                                                                            | Nooksack.uwrl.usu.edu                    |
| SQLPort              | Port number of SQL server                                                                                      | 22                                       |
| SQLUID               | SQL Server<br>Username                                                                                         | WRIAUser                                 |
| SQLPWD               | SQL Server Password                                                                                            | quebec41                                 |
| SQLTrusted           | Indicates whether to<br>use Integrated<br>Security.                                                            | False                                    |
| UpdateDLPath         | Where to download GIS data updates.                                                                            | http://nooksack.uwrl.usu.edu/DBMSSource/ |
| BinaryDLPath         | Where to download<br>binary installation<br>packages. (Individual<br>components<br>configured in<br>database.) | http://nooksack.uwrl.usu.edu/download/   |
| DatabaseDLPath       | Where to download<br>database backups for<br>updating databases.                                               | http://nooksack.uwrl.usu.edu/dbupdates/  |
| DatabaseBKPath       | Path on server<br>(relative to server)<br>where database<br>backups are created<br>and stored.                 | e:\nookweb\dbupdates\                    |
| BinaryUpdatesPath    | Location of the binary<br>updates (NOT the<br>installers!) on the<br>server. Relative to the                   | e:\nookweb\DBMSSource\                   |

|                 | server.                |                       |
|-----------------|------------------------|-----------------------|
| DataUpdatesPath | Path to GIS data       | E:\nookweb\DBMSSource |
|                 | updates, relative to   |                       |
|                 | server.                |                       |
| ProxyUID        | Username to access     | (blank)               |
|                 | the proxy server with. |                       |
|                 | Encrypted.             |                       |
| ProxyPWD        | Password to access     | (blank)               |
|                 | the proxy server with. |                       |
|                 | Encrypted.             |                       |

1625

1626

1627

The DBMS needs to know the locations relative to the server so that it may prune directories when necessary; it also needs to know the URLs to get the files in the first place.

#### 1628 **4. Building**

1629

1630 Compiling the DBMS and any of the DBMS-related tools is a straightforward task. After 1631 ensuring that all of the required components discussed in item 3 above are present, load 1632 the project into Visual Studio and click the Build icon, or select Build from the menu. 1633 These instructions hold true for any of the individual projects of the DBMS.

1635 The individual projects, their purpose, and their contents are described below.

1636 1637

1634

**DBMS Server** (Windows Service)

1638 This tool is used to maintain an index file of data available for the client tool (the 1639 LaunchPad) to download. It runs as a windows service and scans the target directory (and 1640 all subdirectories) to create the index file, taking the time between index scans and the location for all files from the configuration file next to the executable. The server also 1641 1642 listens for requests to update the replication databases (the database backups that are 1643 zipped in the download directory). The client can send the request, then disconnect and 1644 let the server finish without an active connection; or, the client can send a request and wait for completion, receiving progress updates along the way. 1645

| <u>File Name</u>    | Purpose                                                                                                    |
|---------------------|----------------------------------------------------------------------------------------------------|
| AssemblyInfo.vb     | Contains information relating to the DLL assembly. Generated by VB.NET.                                                                                                    |
| DBMSService.vb      | The actual service routines. Contains an implementation of a windows service.                                                                                                  |
| ProjectInstaller.vb | This class causes the service to be installed as a <i>service</i> instead of just as a binary application.                                                                     |
| UserConnection.vb   | Contains a user connection class, a new instance of which is created<br>every time a new user connects to the service. This is currently<br>unused – see the DBMS source code. |

#### 1647 DBMS Server Configuration Editor

1648This tool allows the configuration file used by the DBMS Server to be edited. This1649provides a simple, easy-to-use interface to change values such as the time between1650reindexes, location of GIS data, and administrator e-mail address.

| <u>File Name</u>    | Purpose                                                                    |
|---------------------|----------------------------------------------------------------------------|
| AssemblyInfo.vb     | Contains information relating to the DLL assembly. Generated by VB.NET.    |
| frmConfigOptions.vb | Form containing the configuration file editor, providing a user interface. |

#### 

#### **DBMS Update Assistant**

- 1654This is a tool used by the DBMS/LaunchPad when it needs to download a product update1655for itself. When started, it ends all instances of the DBMS it finds running, then1656downloads the updated DBMS/LaunchPad executable from the location specified in the1657LaunchPad database
- 1657 LaunchPad database. After finishing, it restarts the DBMS.

| <u>File Name</u> | Purpose                                                                 |  |
|------------------|-------------------------------------------------------------------------|--|
| AssemblyInfo.vb  | Contains information relating to the DLL assembly. Generated by VB.NET. |  |
| DBMSAssist.vb    | The form contains a progress meter showing activity – on load, the      |  |
|                  | form performs its actions described above.                              |  |

#### LaunchPad Product Updater

- 1661This is a tool to facilitate uploading new versions of components by programmers. The1662program lists all of the components available for updating and their associated files; a1663product may be updated, or a new product may be added. The tool uploads the files to the1664server and adds appropriate entries into the LaunchPad database.
- **Note:** The "Allow User Download" feature is not implemented, i.e. all components may 1666 be downloaded by the user.

| File Name       | Purpose                                                                                                    |
|-----------------|----------------------------------------------------------------------------------------------------|
| AssemblyInfo.vb | Contains information relating to the DLL assembly. Generated by VB.NET.                                                                        |
| Form1.vb        | The form contains the fields to display all product information, and allows the user to change the data or upload a new project to the server. |

#### 1671 DBMS/LaunchPad Main Project

This is the main DBMS/LaunchPad. When the LaunchPad is first run, it will scan the 1672 1673 computer for all requisite components and data items. If something is missing, it will 1674 provide the user with the opportunity to download and install it. If all necessary components are present, the DBMS will allow the user to edit data on the master server 1675 1676 (if the Administrative Edition is in use), or the user may launch the Nooksack DSS. The 1677 user may also check for updates – this causes the DBMS to scan the local computer to see 1678 if any data items or binary components on the remote computer are newer than the local 1679 components/data items. If newer components are found, the user may download and install the updates. The LaunchPad may also be used to send a request to the server to 1680 update the databases that are available for download ("replication databases"). 1681

| File Name                        | Purpose                                                                                                    |
|----------------------------------|----------------------------------------------------------------------------------------------------|
| AssemblyInfo.vb                  | Contains information relating to the DLL assembly.<br>Generated by VB.NET.                                                                                                    |
| frmChangeLogView.vb              | This form shows the log of changes made to the database.                                                                                                    |
| frmDlStatus.vb                   | This is a simple status indicator used to show the<br>progress in updating the remote databases. This is<br>used only if the user decides to wait for the server to<br>finish, rather than disconnecting. |
| frmEditFishDist.vb               | Allows the user to change fish distribution for a drainage.                                                                                                    |
| frmEditFishHabitatRestoration.vb | Allows the user to change the text block representing fish habitat restoration projects.                                                                                                    |
| frmEditGlossary.vb               | Allows editing of the glossary terms and definitions.                                                                                                    |
| frmEditISF.vb                    | Allows editing of instream flow requirements.                                                                                                    |
| frmEditOverview.vb               | Allows editing of the report overview. The disclaimer is static and may not be edited.                                                                                                    |
| frmEditPeriodicity.vb            | Lets the user edit fish periodicity for a given dataset, drainage, and stream segment.                                                                                                    |
| frmEditRecreation.vb             | Allows editing of recreational data – location and activities – for a drainage.                                                                                                    |
| frmEditStreamClosures.vb         | Allows editing of stream closure data for a drainage.                                                                                                    |
| frmEditWashingtonCensus.vb       | Allows editing of the census data used in the report.                                                                                                    |
| frmEditZoningAbbrev.vb           | Lets the user edit zoning abbreviations; i.e. R-Forest = Rural Forest.                                                                                                    |
| frmFlowData.vb                   | Lists flow data collected for a given station. Allows user to select the station from a combo box.                                                                                                    |
| frmFlowDataAgenciesImport.vb     | Allows flow data agencies to be imported into the database from a delimited text file.                                                                                                    |

| frmFlowDataCommentsImport.vb    | Allows flow data comments to be imported into the database from a delimited text file.                                                                                                    |
|---------------------------------|----------------------------------------------------------------------------------------------------|
| frmFlowDataGageStationImport.vb | Allows flow data gage stations to be imported into<br>the database from a delimited text file.                                                                                                    |
| frmFlowDataImport.vb            | Allows flow data to be imported into the database from a delimited text file.                                                                                                    |
| frmGridEditor.vb                | Provides a generic form and datagrid to edit large<br>tables. The specific database and table are set at<br>runtime, as are the window caption, window labels,<br>and other details. The table can then be edited<br>through the bound datagrid. These settings are<br>accomplished through public data members<br>(.settings_*)                        |
| frmImportPreview.vb             | Shows a preview of what the data will look like once<br>imported from the text file, to ensure it's as desired<br>before performing an actual import. This is a generic<br>screen used from all of the import screens.                                                                                                    |
| frmProxyConfiguration.vb        | Web proxy configuration screen; appears whenever a proxy server that requires authentication is detected.                                                                                                    |
| frmREditAddAggrDrainage.vb      | Inserts a drainage into a predefined aggregation.                                                                                                    |
| frmREditAggregations.vb         | Allows the user to add and remove drainages from<br>predefined aggregations, or add and remove<br>predefined aggregations.                                                                                                    |
| frmREditDrainages.vb            | Allows editing of the drainage information, e.g. name, description, area.                                                                                                    |
| frmRemoteEdit.vb                | This is the "launcher screen" for remote data editors;<br>after a user has selected which database to edit, gives<br>the user a list of tables they may edit. Clicking a<br>table name launches the appropriate data editor form.<br>Also allows the user to alter database connection<br>information and alter installation and data download<br>URLs. |
| frmSectionEdit.vb               | Allows the user to edit data sources, headings,<br>commentary, and visibility for all of the sections<br>within the report. These changes are made on the<br>master server, as with everything in DBMS, for<br>propagation to clients.                                                                                                    |
| frmShellfishByDrainage.vb       | Allows editing of the text block representing shellfish comments for each drainage.                                                                                                    |
| ReportMain.vb                   | This contains all of the preparation the reports<br>themselves. Maps are generated in this module as<br>well.                                                                                                    |
| frmSplash.vb                    | This is the main screen – This does the component<br>checking to ensure requisite components are present.<br>This form is also responsible for the data update<br>scanning.                                                                                                    |

| frmWaterQuality.vb           | Allows the user to edit Water Quality data, including<br>import water quality data (Calls importer screens<br>below).       |
|------------------------------|----------------------------------------------------------------------------------------------------|
| frmWellsByDrainage.vb        | Allows altering the number of wells per drainage as<br>well as changing the well-related comments for the<br>drainage.      |
| frmWQAgencyCodeImport.vb     | Allows the user to import water quality agency code data from a delimited text file.                                        |
| frmWQCommentCodeImport.vb    | Allows the user to import water quality comment code data from a delimited text file.                                       |
| frmWQDataCodeImport.vb       | Allows the user to import water quality data from a delimited text file.                                                    |
| frmWQDataImport.vb           | Allows the user to import water quality data from a delimited text file. All code descriptions must be imported separately. |
| frmWQParameterCodeImport.vb  | Allows the user to import water quality parameter code data from a delimited text file.                                     |
| frmWQQAQCCodeImport.vb       | Allows the user to import water quality QAQC (quality assurance/quality check) codes from a delimited text file.            |
| frmWQSourceDatabaseImport.vb | Allows the user to import water quality source database codes from a delimited text file.                                   |
| frmWQStationImport.vb        | Allows the user to import water quality stations from a delimited text file.                                                |
| web.avi                      | This is the file transfer animation shown during a file download or data update                                             |

#### <u>Installers</u>

An installer exists for only the DBMS/LaunchPad, as it is the only project intended to be widely distributed. The Update Assistant is automatically downloaded when needed by the DBMS, so no installer is necessary for it.

The DBMS/LaunchPad tool will download other components or installers as necessary, so no other installations need to be built and shipped with this one.

|         | Technical Documentation: The Habitat Time Series Mode    |
|---------|----------------------------------------------------------|
| Last Re |                                                          |
| 200710  |                                                          |
|         | Table of Contents                                        |
|         |                                                          |
|         | 1. Input Habitat Database Table Design                   |
|         | Table Descriptions and Notes                             |
|         | Schema, Keys, Indexes and Structure                      |
|         | Table Relationship Diagrams                              |
|         |                                                          |
|         | 2. Input Daily Flow Database Table Design and Data Needs |
|         | Table Descriptions and Notes                             |
|         | Schema, Keys, Indexes and Structure                      |
|         | Table Relationship Diagrams                              |
|         | Scenario Run Data Needs                                  |
|         |                                                          |
|         | 3. Input Model Nodes Shapefile Data Needs                |
|         | Type/Location of Data                                    |
|         | Tags on Layers                                           |
|         | Necessary Fields                                         |
|         | Selecting Nodes for Modeling                             |
|         |                                                          |
|         | 4. Weighted Usable Area (WUA) Data Needs                 |
|         | Extrapolation Method Information                         |
|         |                                                          |
|         | 5. Output Database Table Design                          |
|         | Table Descriptions and Notes                             |
|         | Schema, Keys, Indexes and Structure                      |
|         | Table Relationship Diagrams                              |
|         |                                                          |
|         | 6. Dependencies                                          |
|         | Software                                                 |
|         | Modules and Components                                   |
|         | Integrated Development Environment (IDE)                 |
|         |                                                          |
|         | 7. Setup                                                 |
|         | ➢ Setup                                                  |
|         |                                                          |
|         | 8. Code Compiling                                        |
|         | Project Files                                            |
|         | Reference Settings                                       |
|         |                                                          |

### **1. Input Habitat Database Table Design**

Following is a list of tables that must be included with the Input Habitat Database. Other
tables and information may exist, but these tables must follow the described naming
conventions, spelling and cases, and types for each table and its parameters.

- **Table:** tblLifestages

1752 Description: Contains the Lifestage Information for each of the Species that are available.

| Field          | Туре           | Size            | Key Field                 | Primary<br>Key | Comments                                                                                                    |
|----------------|----------------|-----------------|---------------------------|----------------|----------------------------------------------------------------------------------------------------|
| Lifestage_ID   | Auto<br>Number | Long<br>Integer | Yes<br>(No<br>Duplicates) | Yes            | Unique ID for each Lifestage<br>available. It corresponds with the<br><i>Lifestage_ID</i> Field in the<br><i>tblPeriodicity</i> table, the<br><i>tblWUA_MethodB</i> table, and the<br><i>tblWUA_MethodC</i> table. |
| Species_ID     | Number         | Long<br>Integer | Yes<br>(Duplicates<br>OK) | No             | The ID for the Species that this Lifestage belongs to. It corresponds with the <i>Species_ID</i> Field in the <i>tblSpecies</i> table.                                                                             |
| Lifestage_Name | Text           | 255             | No                        | No             | Name of the Lifestage.                                                                                                    |

#### **Table:** tblNodes

**Description:** Contains the Node Info (ID, Drainage Info, Reach Info) for all available nodes.

| Field     | Туре           | Size            | Key Field                 | Primary<br>Key | Comments                                                                                                    |
|-----------|----------------|-----------------|---------------------------|----------------|----------------------------------------------------------------------------------------------------|
| Pk_NodeID | Auto<br>Number | Long<br>Integer | Yes<br>(No<br>Duplicates) | Yes            | This is a unique ID for each Node.                                                                                                    |
| Node_ID   | Number         | Long<br>Integer | Yes<br>(No<br>Duplicates) | No             | This is the ID for this Node. It is the value that corresponds with NodeID that is stored in the Input Model Nodes Point Shapefile. It also corresponds with the <i>Node_ID</i> Field in the <i>tblPeriodicity</i> table, the <i>tblWUA_MethodB</i> table, and the <i>tblWUA_MethodC</i> . |

| Drainage_ID   | Number | Long<br>Integer | Yes<br>(Duplicates<br>OK) | No | This is the ID for the Drainage that this node belongs to.  |
|---------------|--------|-----------------|---------------------------|----|-------------------------------------------------------------|
| Drainage_Name | Text   | 255             | No                        | No | This is the Name of the Drainage that this node belongs to. |
| Reach_ID      | Number | Long<br>Integer | Yes<br>(Duplicates<br>OK) | No | This is the ID for the Reach that this node belongs to.     |
| Reach_Name    | Text   | 255             | No                        | No | This is the Name of the Reach that this node belongs to.    |

1762

**Table:** tblPeriodicity**Description:** Contains the Bi-Monthly Periodicity values.

| Field          | Туре           | Size            | Key Field                 | Primary<br>Key | Comments                                                                                                    |
|----------------|----------------|-----------------|---------------------------|----------------|----------------------------------------------------------------------------------------------------|
| Periodicity_ID | Auto<br>Number | Long<br>Integer | Yes<br>(No<br>Duplicates) | Yes            | This is a unique ID for each set of<br>Periodicity values in the table.                                                                                                  |
| Node_ID        | Number         | Long<br>Integer | Yes<br>(Duplicates<br>OK) | No             | This is the ID for the Node that this set of Periodicity values belong to. It corresponds with the <i>Node_ID</i> Field in the <i>tblNodes</i> table.                    |
| Lifestage_ID   | Number         | Long<br>Integer | Yes<br>(Duplicates<br>OK) | No             | This is the ID for the Fish that this set<br>of Periodicity values belong to. It<br>corresponds with the <i>Lifestage_ID</i><br>Field in the <i>tblLifestages</i> table. |
| Jan_1          | Number         | Integer         | No                        | No             | Periodicity Value for the $1^{st}$ half of<br>January for the given fish, node pair.<br>Note: $0=Not$ Present, $1=Present$ ,<br>2=Peak                                   |
| Jan_2          | Number         | Integer         | No                        | No             | Periodicity Value for the $2^{nd}$ half of<br>January for the given fish, node pair.<br>Note: $0=Not$ Present, $1=Present$ ,<br>2=Peak                                   |
| Feb_1          | Number         | Integer         | No                        | No             | Periodicity Value for the 1 <sup>st</sup> half of<br>February for the given fish, node<br>pair.<br>Note: 0=Not Present, 1=Present,<br>2=Peak                             |
| Feb_2          | Number         | Integer         | No                        | No             | Periodicity Value for the 2 <sup>nd</sup> half of<br>February for the given fish, node                                                                                   |

|       |        |         |    |    | pair.<br>Note: 0=Not Present, 1=Present,<br>2=Peak                                                                                                |
|-------|--------|---------|----|----|----------------------------------------------------------------------------------------------------|
| Mar_1 | Number | Integer | No | No | Periodicity Value for the $1^{st}$ half of<br>March for the given fish, node pair.<br>Note: $0=Not$ Present, $1=Present$ ,<br>2=Peak              |
| Mar_2 | Number | Integer | No | No | Periodicity Value for the $2^{nd}$ half of<br>March for the given fish, node pair.<br><i>Note:</i> $0=Not$ <i>Present,</i> $1=Present,$<br>2=Peak |
| Apr_1 | Number | Integer | No | No | Periodicity Value for the $1^{st}$ half of<br>April for the given fish, node pair.<br>Note: $0=Not$ Present, $1=Present$ ,<br>2=Peak              |
| Apr_2 | Number | Integer | No | No | Periodicity Value for the $2^{nd}$ half of<br>April for the given fish, node pair.<br>Note: $0=Not$ Present, $1=Present$ ,<br>2=Peak              |
| May_1 | Number | Integer | No | No | Periodicity Value for the $1^{st}$ half of<br>May for the given fish, node pair.<br>Note: $0=Not$ Present, $1=Present$ ,<br>2=Peak                |
| May_2 | Number | Integer | No | No | Periodicity Value for the $2^{nd}$ half of<br>May for the given fish, node pair.<br><i>Note:</i> $0=Not$ <i>Present,</i> $1=Present$ ,<br>2=Peak  |
| Jun_1 | Number | Integer | No | No | Periodicity Value for the $1^{st}$ half of<br>June for the given fish, node pair.<br>Note: $0=Not$ Present, $1=Present$ ,<br>2=Peak               |
| Jun_2 | Number | Integer | No | No | Periodicity Value for the $2^{nd}$ half of<br>June for the given fish, node pair.<br>Note: $0=Not$ Present, $1=Present$ ,<br>2=Peak               |
| Jul_1 | Number | Integer | No | No | Periodicity Value for the $1^{st}$ half of<br>July for the given fish, node pair.<br><i>Note:</i> $0=Not$ <i>Present,</i> $1=Present$ ,<br>2=Peak |
| Jul_2 | Number | Integer | No | No | Periodicity Value for the $2^{nd}$ half of<br>July for the given fish, node pair.<br>Note: $0=Not$ Present, $1=Present$ ,<br>2=Peak               |
| Aug_1 | Number | Integer | No | No | Periodicity Value for the $1^{st}$ half of<br>August for the given fish, node pair.<br>Note: $0=Not$ Present, $1=Present$ ,<br>2=Peak           |
|-------|--------|---------|----|----|----------------------------------------------------------------------------------------------------|
| Aug_2 | Number | Integer | No | No | Periodicity Value for the $2^{nd}$ half of<br>August for the given fish, node pair.<br>Note: $0=Not$ Present, $1=Present$ ,<br>2=Peak           |
| Sep_1 | Number | Integer | No | No | Periodicity Value for the 1 <sup>st</sup> half of<br>September for the given fish, node<br>pair.<br>Note: 0=Not Present, 1=Present,<br>2=Peak   |
| Sep_2 | Number | Integer | No | No | Periodicity Value for the 2 <sup>nd</sup> half of<br>September for the given fish, node<br>pair.<br>Note: 0=Not Present, 1=Present,<br>2=Peak   |
| Oct_1 | Number | Integer | No | No | Periodicity Value for the 1 <sup>st</sup> half of<br>October for the given fish, node pair.<br><i>Note:</i> 0=Not Present, 1=Present,<br>2=Peak |
| Oct_2 | Number | Integer | No | No | Periodicity Value for the $2^{nd}$ half of<br>October for the given fish, node pair.<br>Note: $0=Not$ Present, $1=Present$ ,<br>2=Peak          |
| Nov_1 | Number | Integer | No | No | Periodicity Value for the 1 <sup>st</sup> half of<br>November for the given fish, node<br>pair.<br>Note: 0=Not Present, 1=Present,<br>2=Peak    |
| Nov_2 | Number | Integer | No | No | Periodicity Value for the 2 <sup>nd</sup> half of<br>November for the given fish, node<br>pair.<br>Note: 0=Not Present, 1=Present,<br>2=Peak    |
| Dec_1 | Number | Integer | No | No | Periodicity Value for the 1 <sup>st</sup> half of<br>December for the given fish, node<br>pair.<br>Note: 0=Not Present, 1=Present,<br>2=Peak    |
| Dec_2 | Number | Integer | No | No | Periodicity Value for the 2 <sup>nd</sup> half of<br>December for the given fish, node                                                          |

|  |  |  | pair. |       |          |            |
|--|--|--|-------|-------|----------|------------|
|  |  |  | Note: | 0=Not | Present, | 1=Present, |
|  |  |  | 2=Pea | ık    |          |            |

Table: tblSpecies

**Description:** Contains the Species Information (ID, Name) for each one available.

| Field        | Туре           | Size            | Key Field                 | Primary<br>Key | Comments                                                                                                    |
|--------------|----------------|-----------------|---------------------------|----------------|----------------------------------------------------------------------------------------------------|
| Species_ID   | Auto<br>Number | Long<br>Integer | Yes<br>(No<br>Duplicates) | Yes            | This is a unique ID for each Species.<br>It corresponds with the Species_ID<br>Field in the tblLifestages table. |
| Species_Name | Text           | 255             | No                        | No             | This is the Name of the Species.                                                                                 |

- Table: tblWUA\_MethodB
- **Description:** Contains the Weighted Usable Area (WUA) data for the Method B Data Extrapolation Method.

| Field            | Туре           | Size                                      | Key Field                 | Primary Key | Comments                                                                                                    |
|------------------|----------------|-------------------------------------------|---------------------------|-------------|----------------------------------------------------------------------------------------------------|
| WUAB_ID          | Auto<br>Number | Long<br>Integer                           | Yes<br>(No<br>Duplicates) | Yes         | A unique ID for each Weighted<br>Usable Area (WUA) value.                                                                                                    |
| Node_ID          | Number         | Long<br>Integer                           | Yes<br>(Duplicates<br>OK) | No          | The ID for the Node that this<br>Weighted Usable Area (WUA)<br>value belongs to. It<br>corresponds with the <i>Node_ID</i><br>Field in the <i>tblNodes</i> table.              |
| Lifestage_I<br>D | Number         | Long<br>Integer                           | Yes<br>(Duplicates<br>OK) | No          | The ID for the fish that this<br>Weighted Usable Area (WUA)<br>value belongs to. It<br>corresponds with the<br><i>Lifestage_ID</i> Field in the<br><i>tblLifestages</i> table. |
| Q                | Number         | Double<br>(Fixed: 3<br>decimal<br>places) | No                        | No          | The Flow value for this<br>Weighted Usable Area (WUA)<br>value.                                                                                                    |
| WUABVal<br>_Feet | Number         | Double<br>(Fixed: 3<br>decimal            | No                        | No          | The Weighted Usable Area<br>(WUA) value where Units =<br>Ft/1000 Ft.                                                                                                    |

|                     |        | places)                                   |    |    |                                                                              |
|---------------------|--------|-------------------------------------------|----|----|------------------------------------------------------------------------------|
| WUABVal<br>_Percent | Number | Double<br>(Fixed: 3<br>decimal<br>places) | No | No | The Weighted Usable Area<br>(WUA) value where Units =<br>Percent of Maximum. |

 Table:
 tblWUA\_MethodC

1778 Description: Contains the Weighted Usable Area (WUA) data for the Method C Data
 1779 Extrapolation Method.

| Field               | Туре           | Size                                      | Key Field                 | Primary<br>Key | Comments                                                                                                    |
|---------------------|----------------|-------------------------------------------|---------------------------|----------------|----------------------------------------------------------------------------------------------------|
| WUAC_I<br>D         | Auto<br>Number | Long<br>Integer                           | Yes<br>(No Duplicates)    | Yes            | A unique ID for each Weighted<br>Usable Area (WUA) value.                                                                                                    |
| Node_ID             | Number         | Long<br>Integer                           | Yes<br>(Duplicates<br>OK) | No             | The ID for the Node that this<br>Weighted Usable Area (WUA)<br>value belongs to. It corresponds<br>with the <i>Node_ID</i> Field in the<br><i>tblNodes</i> table.           |
| Lifestage_<br>ID    | Number         | Long<br>Integer                           | Yes<br>(Duplicates<br>OK) | No             | The ID for the fish that this<br>Weighted Usable Area (WUA)<br>value belongs to. It corresponds<br>with the <i>Lifestage_ID</i> Field in<br>the <i>tblLifestages</i> table. |
| Q                   | Number         | Double<br>(Fixed: 3<br>decimal<br>places) | No                        | No             | The Flow value for this<br>Weighted Usable Area (WUA)<br>value.                                                                                                    |
| WUACVal<br>_Percent | Number         | Double<br>(Fixed: 3<br>decimal<br>places) | No                        | No             | The Weighted Usable Area<br>(WUA) value where Units =<br>Percent of Maximum                                                                                                 |

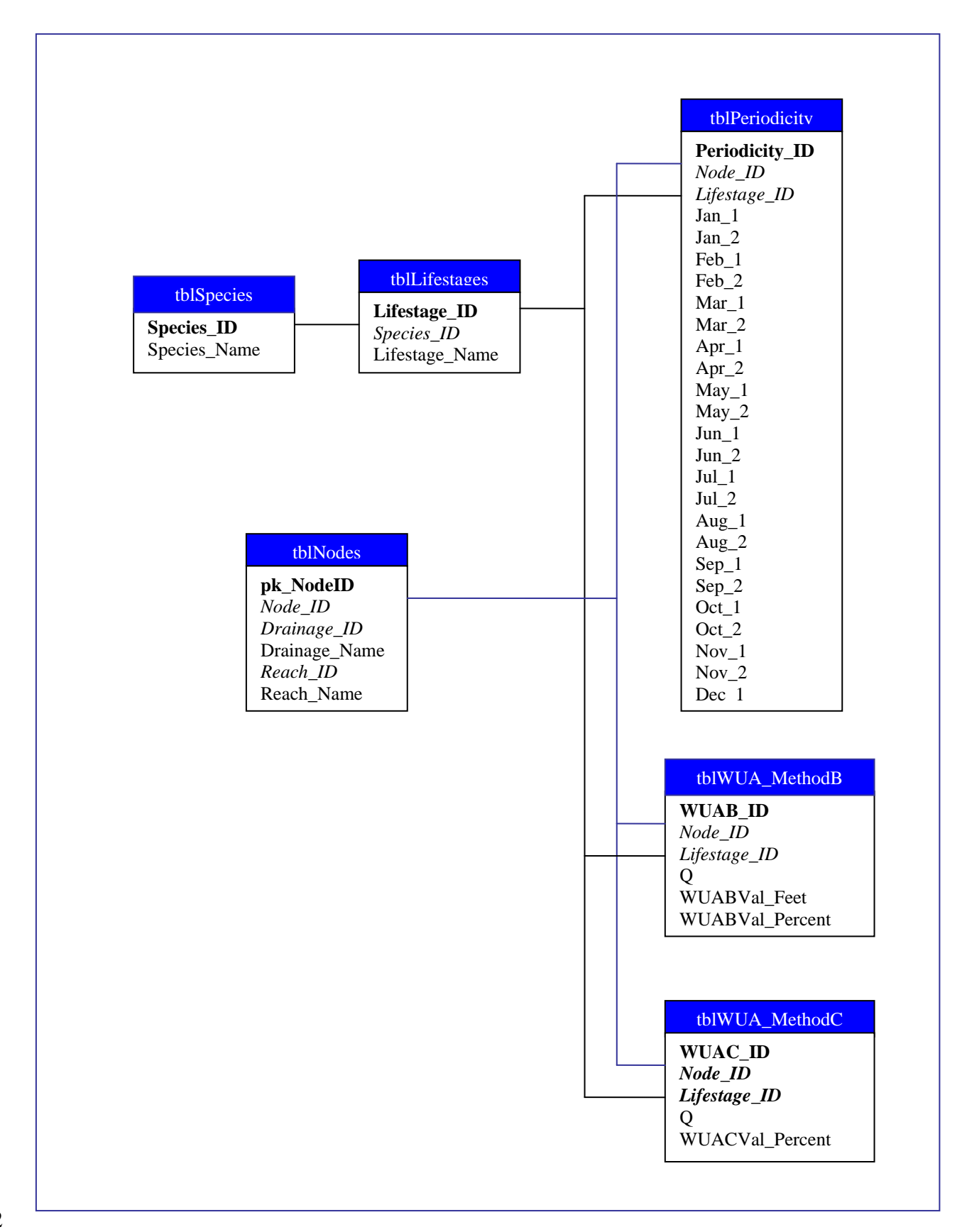

# 1783 2. Input Daily Flow Database Table Design and Data Needs

Following is a list of tables that must be included with the Input Daily Flow Database. Other tables and information may exist, but these tables must follow the described naming conventions, spelling and cases, and types for each table and its parameters. Table: Parameter\_Code Descriptions Description: Contains the Code and Name for the available Parameters. **NOTE:** The Parameters correspond with the Scenario Runs from the Water Quantity Model.

| Field              | Туре   | Size            | Key Field                 | Primary<br>Key | Comments                                                                                                    |
|--------------------|--------|-----------------|---------------------------|----------------|----------------------------------------------------------------------------------------------------|
| Parameter_<br>Code | Number | Long<br>Integer | Yes<br>(Duplicates<br>OK) | No             | This is a unique ID or Code for each Parameter. It corresponds with the <i>Parameter_Code</i> Field in the <i>WQData</i> table. |
| Parameter_<br>Name | Text   | 50              | No                        | No             | This is the Name of the Parameter.<br>For example: ScenarioID_StreamFlow.                                                       |

### 

### Table: Stations

## **Description:** Contains the ID and Name for the available Stations.

| Field        | Туре | Size | Key Field                 | Primary<br>Key | Comments                                                                                                    |
|--------------|------|------|---------------------------|----------------|----------------------------------------------------------------------------------------------------|
| Station      | Text | 50   | Yes<br>(Duplicates<br>OK) | No             | This is a unique ID for each Station. It corresponds with the <i>Station</i> Field in the <i>WQData</i> table. |
| Station_Name | Text | 50   | No                        | No             | This is the Name for the Station.                                                                              |

# **Table:** WQData

Model.

**Description:** Contains the modeled Daily Stream Flow data from the Water Quantity

| Field   | Туре          | Size | Key Field                 | Primary<br>Key | Comments                                                                                                    |
|---------|---------------|------|---------------------------|----------------|----------------------------------------------------------------------------------------------------|
| Station | Text          | 50   | Yes<br>(Duplicates<br>OK) | No             | This is the Station that this value<br>belongs to. It corresponds with the<br><i>Station</i> Field in the <i>Stations</i> table. |
| Date    | Date/Ti<br>me |      | No                        | No             | This the Date/Time of this value.                                                                                                |

| Parameter_<br>Code | Number | Long<br>Integer | Yes<br>(Duplicates<br>OK) | No | This is the Parameter Code for this sample. It corresponds with the <i>Parameter_Code</i> Field in the <i>Parameter_Code Descriptions</i> table. |
|--------------------|--------|-----------------|---------------------------|----|----------------------------------------------------------------------------------------------------|
| Value              | Number | Double          | No                        | No | This is the Daily Streamflow value.                                                                                                    |

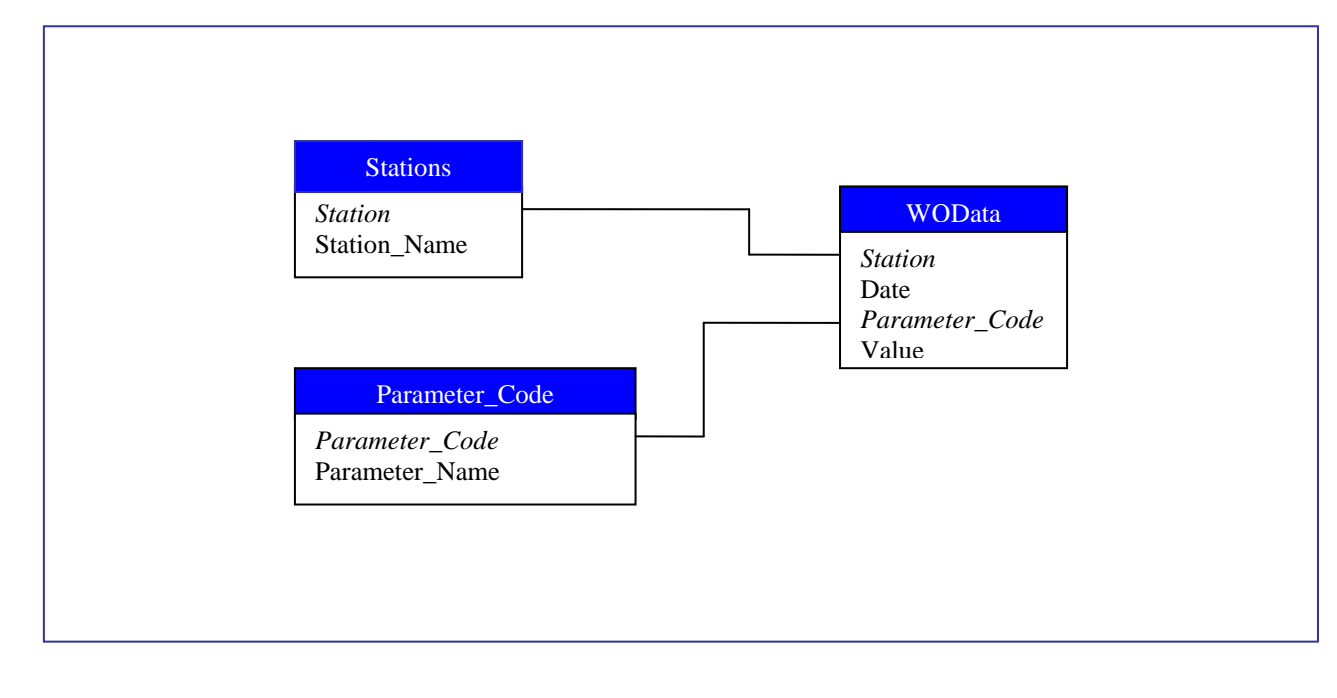

| 1807 | Input Scene | ario Run | Data | Needs |
|------|-------------|----------|------|-------|

The daily flow values written by the Water Quantity Model for a scenario run are all stored with the same Parameter Name. These Parameters follow the naming convention: ScenarioID StreamFlow, where the ScenarioID is the Scenario ID from the model run in the DSS Scenario Builder. Although the Habitat Time Series Model with most likely be run in conjunction with the Water Quantity Model and the selected Input Scenario Run, the Parameter Names in Parameter\_Code Descriptions table in the Input Daily Flow Database, will follow the described naming convention, it does not have to be selected from a Water Quantity Model Run, so it can be named anything.

# **3. Input Model Nodes Shapefile Data Needs**

1819There are two types of data required for the Input Model Nodes Shapefile: a point1820shapefile path, and a *Node ID* shapefile field.

Point Shapefile – this shapefile needs to be in the same project as the other
 shapefiles in your project. It contains the point locations of each of the Model
 Nodes. Connection Name – this is the name of the Time Series Analyst
 Connection.

1825 *Node ID* Shapefile Field – this field is a String field that contains the Node ID for ٠ 1826 each of the Model Nodes. It corresponds with the *Node\_ID* Field in the *tblNodes* table for the Input Habitat Database, and with the Station Field in the Stations 1827 table for the Input Daily Flow Database. 1828 1829 *NOTE:* If the Node ID in the shapefile is not found in either of the Input 1830 Databases, then the model will still run, values will just not be computed for those 1831 nodes, and there will be an entry in the log explaining why. 1832 1833 In order to specify the Nodes to model, the Model Nodes Shapefile must be selected and 1834 added to the project. Then you can either select the which Nodes to model by specifying 1835 the Node ID's or by going to map and selecting with the Map Window Selection tools. 1836 4. Weighted Usable Area (WUA) Data Needs 1837 1838 1839 To be able to compute and write results to the Output Database for the Habitat Time 1840 Series Model, the Weighted Usable Area (WUA) Data must be present in the Input 1841 Habitat Database (see Section 1: Input Habitat Database Table Design). If it is not 1842 present, then no data will be written to the Output Database, a message will be in the log 1843 explaining why, and the Habitat Time Series Model will complete successfully. 1844 1845 The Weighted Usable Area (WUA) data is located in two tables: *tblWUA MethodB* and 1846 *tblWUA\_MethodC*. The table *tblWUA\_MethodB* is used to store the data that was created using the Method B Data Extrapolation Method. The table *tblWUA MethodC* is used to 1847 store data that was created using the Method C Data Extrapolation Method. The data in 1848 1849 these tables is stored by reference to the Node, Fish, and Flow for that Weighted Usable 1850 Area (WUA) value. 1851 5. Output Database Table Design 1852 1853 1854 Following is a list of tables that must be included with the Output Database. Other tables 1855 and information may exist, but these tables must follow the described naming 1856 conventions, spelling and cases, and types for each table and its parameters. 1857 1858 1859 Table: Fish 1860 **Description:** Contains the Fish (Species and Lifestage) that have been modeled with the Habitat Times Series Model. 1861 ٦Г **D** • ٦Г

| Field   | Туре   | Size            | Key Field                 | Primary<br>Key | Comments                                                                                                    |
|---------|--------|-----------------|---------------------------|----------------|----------------------------------------------------------------------------------------------------|
| Fish_ID | Number | Long<br>Integer | Yes<br>(No<br>Duplicates) | Yes            | This is a unique ID for each Fish. A<br>Fish is a Species and Lifestage pair.<br>This values is passed from the Habitat<br>Time Series Model. It corresponds |

|                |      |    |    |    | with the <i>Lifestage_ID</i> Field in the <i>tblPeriodicity</i> table for the Input Habitat Database (see Section 1: Input Habitat Database Table Design). |
|----------------|------|----|----|----|----------------------------------------------------------------------------------------------------|
| Species_Name   | Text | 50 | No | No | This is the name of the Species that this Fish belongs to.                                                                                                 |
| Lifestage_Name | Text | 50 | No | No | This is the name of the Lifestage that this Fish belongs to.                                                                                               |

Table: Notes

Description: Contains any Notes about the Model Nodes (Stations).

| Field   | Туре       | Size            | Key Field                 | Primary<br>Key | Comments                                                                                                    |
|---------|------------|-----------------|---------------------------|----------------|----------------------------------------------------------------------------------------------------|
| NoteID  | AutoNumber | Long<br>Integer | Yes<br>(No<br>Duplicates) | Yes            | This is a unique ID for each Note.                                                                                                    |
| Station | Text       | 50              | Yes<br>(Duplicates<br>OK) | No             | This is the Node (Station) that the Note<br>belongs to. It corresponds with the<br><i>Node_ID</i> Field in the <i>tblNodes</i> table for<br>the Input Habitat Database (see Section 1:<br>Input Habitat Database Table Design) and<br>the Station Field in the Stations table for<br>the Input Daily Flow Database (see<br>Section 2: Input Daily Flow Database<br>Design and Data Needs). |
| Notes   | Memo       |                 | No                        | No             | The Notes about the given Node (Station).                                                                                                    |

 **Description:** Contains the Code and Name for the available Parameters. NOTE: The parameters are created by the model using the Daily Flow Scenario Run and the Weighted Usable Area (WUA) Units.

Table: Parameter\_Code Descriptions

| Field          | Туре       | Size            | Key Field                 | Primary<br>Key | Comments                                                                                             |
|----------------|------------|-----------------|---------------------------|----------------|----------------------------------------------------------------------------------------------------|
| Parameter_Code | AutoNumber | Long<br>Integer | Yes<br>(No<br>Duplicates) | Yes            | This is a unique ID for each Parameter.                                                              |
| Parameter_Name | Text       | 100             | No                        | No             | This is the Name of the<br>Parameter.<br>Its value = "Habitat Times<br>Series Scenario Run ID"_HabTS |

|  | : Daily Flow Scenario Run"<br>("WIIA Units") |
|--|----------------------------------------------|
|  | ( WUA UNIIS ).                               |

# 

# Table: Stations

**Description:** Contains the ID and Name for the available Stations (Nodes).

| Field        | Туре | Size | Key Field                 | Primary<br>Key | Comments                                                                                                    |
|--------------|------|------|---------------------------|----------------|----------------------------------------------------------------------------------------------------|
| Station      | Text | 50   | Yes<br>(No<br>Duplicates) | Yes            | This is a unique ID for each Station (Node). It<br>is the NodeID for the modeled nodes in the<br>Habitat Time Series Model. It corresponds<br>with the <i>Node_ID</i> Field in the <i>tblNodes</i> table<br>for the Input Habitat Database (see Section 1:<br>Input Habitat Database Table Design) and the<br>Station Field in the WQData table for the<br>Input Daily Flow Database (see Section 2:<br>Input Daily Flow Database Table Design and<br>Data Needs). |
| Station_Name | Text | 50   | No                        | No             | This is the description for the Station.<br>NOTE: It is often the same value as the<br>Station Field.                                                                                                    |

# 

Table: TSData Description: Contains the modeled Habitat Time Series data.

| Field          | Туре      | Size            | Key Field                 | Primary<br>Key | Comments                                                                                                    |
|----------------|-----------|-----------------|---------------------------|----------------|----------------------------------------------------------------------------------------------------|
| Station        | Text      | 255             | No                        | No             | This is the Station that this<br>modeled value belongs to. It<br>corresponds with the <i>Station</i><br>Field in the <i>Stations</i> table.                                               |
| Parameter_Code | Number    | Long<br>Integer | Yes<br>(Duplicates<br>OK) | No             | This is the Parameter Code<br>that this modeled value<br>belongs to. It corresponds<br>with the <i>Parameter_Code</i><br>Field in the <i>Parameter_Code</i><br><i>Descriptions</i> table. |
| Fish_ID        | Number    | Long<br>Integer | Yes<br>(Duplicates<br>OK) | No             | This is the Fish that this<br>modeled value belongs to. It<br>corresponds with the <i>Fish_ID</i><br>Field in the <i>Fish</i> table.                                                      |
| TSDate         | Date/Time |                 | No                        | No             | This is the Date/Time for this modeled value.                                                                                                    |
| WUA            | Number    | Double          | No                        | No             | This is the modeled Weighted                                                                                                    |

|                      |        |        |    |    | Usable Area (WUA) value.                                                                                                    |
|----------------------|--------|--------|----|----|----------------------------------------------------------------------------------------------------|
| Flow                 | Number | Double | No | No | This is the Flow for this modeled value.                                                                                                    |
| Extrapolation_Method | Text   | 50     | No | No | This is the Weighted Usable<br>Area Data Extrapolation<br>Method used in the Input<br>Weighted Usable Area<br>(WUA) Data for this modeled<br>value.<br>NOTE: Valid values are:<br>Method B or Method C                                          |
| EMethod_Units        | Text   | 50     | No | No | This is the units of the<br>Weighted Usable Area Data<br>Extrapolation Method used in<br>the Input Weighted Usable<br>Area (WUA) Data for this<br>modeled value.<br>NOTE: Valid values are:<br>Ft^2/1000Ft or Percent of<br>Maximum Habitat (%) |

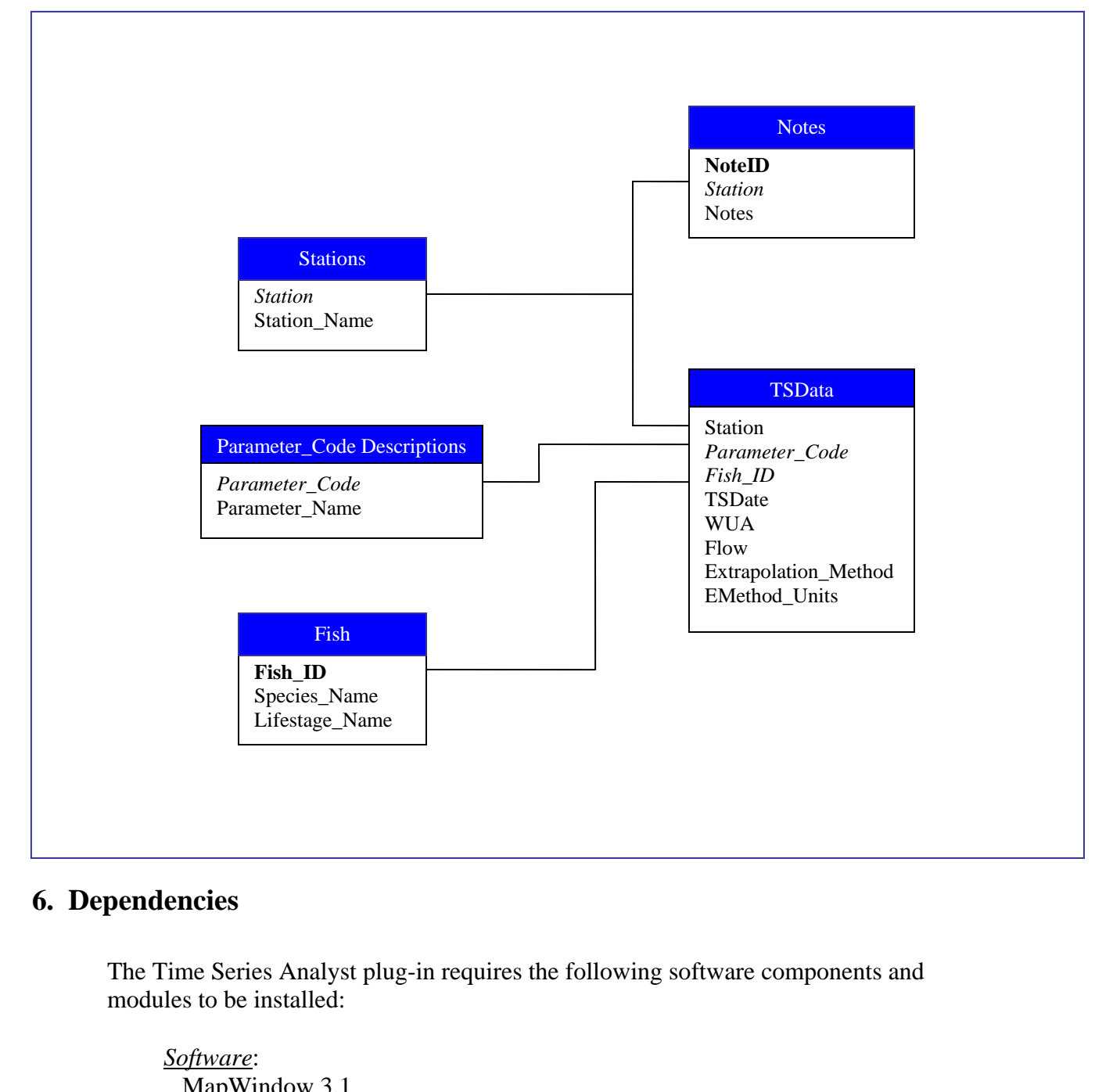

| mup "  | maow   | 5.1  |      |
|--------|--------|------|------|
| Visual | Studio | .NET | 2003 |

- Modules and Components:
- DSS Interface Definitions
- MapWindow Interfaces MapWinGIS Components
- 1894MapWinGIS Components1895
- 1896Integrated Development Environment (IDE)1897Visual Studio .NET 2003

| 1898 | 7. Setup                                                                                     |
|------|----------------------------------------------------------------------------------------------|
| 1899 |                                                                                              |
| 1900 | To begin using the Habitat Time Series Model, you must first load the Scenario               |
| 1901 | Builder/DSS Plug-in into Map Window. Once it is loaded, click on the DSS Menu                |
| 1902 | located on the Map Window Menu bar and select either Scenario Builder, or the name of        |
| 1903 | the Scenario that you want to run. Once the Scenario Builder is and the Habitat Time         |
| 1904 | Series Model is added to the current Scenario and the Run Date values selected, Run the      |
| 1905 | Scenario. If all of the input and output parameters have been correctly set and they are all |
| 1906 | accessible, then the Habitat Time Series Model will run for the selected data. After it is   |
| 1907 | finished the user may view the run log if they desire. If any errors occur during the run,   |
| 1908 | an error log will appear explaining the error.                                               |
| 1909 |                                                                                              |
| 1910 | If the input and output data associations have not been properly set, then double click on   |
| 1911 | the Habitat Time Series scenario node, and a Parameters Form will appear allowing you        |
| 1912 | to edit the input and output data. Then, after the parameters have been properly             |
| 1913 | associated, Run the Scenario and after it is finished, the user may view the run log if they |
| 1914 | desire or if any errors occurred, then an error log will appear explaining the error.        |
| 1915 |                                                                                              |
| 1916 | See the User's Manual for more information and details on setting the parameters for the     |
| 1917 | Habitat Time Series Model.                                                                   |
| 1918 |                                                                                              |
| 1919 | 8. Code Compiling                                                                            |

#### 1919 o. Coue Cor ւհ B

1921

1922

1923

1924

Compiling the Time Series Analyst is a fairly straightforward task. After ensuring that all of the required components discussed in Section 6: Dependencies are present, load the project into Visual Studio .Net 2003. This DSS Model was created using Visual Basic (VB).

1925 1926 1927

The project needs to include the following files:

| <u>File Name</u>  | Purpose                                                                                                    |
|-------------------|----------------------------------------------------------------------------------------------------|
| AssemblyInfo.vb   | Contains information relating to the DLL assembly.<br>Generated by VB NET                                                                                                    |
| clsFlow.vb        | Contains a class for accessing and storing the Date/Flow data<br>from the Input Daily Flow Database (see Section 2: Input<br>Daily Flow Database Table Design and Data Needs) for a<br>fish.         |
| clsMainPhabTS.vb  | Contains a class that implements the Map Window plug-in<br>interface and the DSS Model Interface and other functions<br>for editing the parameters for and running the Habitat Time<br>Series Model. |
| clsPeriodicity.vb | Contains an enumeration and a class for accessing and<br>storing the Periodicity Data from the Input Habitat Database<br>(see <i>Section 1: Input Habitat Database Table Design</i> ).               |

| clsWUA.vb                | Contains a class for accessing and storing the calculated                                                                                                    |
|--------------------------|----------------------------------------------------------------------------------------------------|
|                          | Flow and Weighted Usable Area (WUA) values (Output                                                                                                    |
|                          | values) created when the model is run for a node.                                                                                                    |
| clsWUAInput.vb           | Contains a class for access and storing the Weighted Usable                                                                                                    |
| I man                    | Area (WUA) values from the Input Habitat Database (see                                                                                                    |
|                          | Section 1: Input Habitat Table Design and Section 4:                                                                                                    |
|                          | Weighted Usable Area (WUA) Data Needs) It also contains                                                                                                    |
|                          | a class for calculating the output WIJA Flow values                                                                                                    |
| frmConfiguration vh      | A Database Configuration form. This form is shown when                                                                                                    |
| frmConfiguration resy    | the user edits an Input or Output Database (see Section 1:                                                                                                    |
| inite of inguration.resk | Input Habitat Database Table Design or Section 2: Input                                                                                                    |
|                          | Daily Flow Database Table Design of Deta Needs or                                                                                                    |
|                          | Section 5: Output Database Table Design and Data Needs of                                                                                                    |
|                          | user to specify settings for an SOL Detabase (the Server                                                                                                    |
|                          | Address User ID and Password and Database Name) or the                                                                                                    |
|                          | Path for an Access Database. The connection for the                                                                                                    |
|                          | specified values can then be tested to make sure a valid                                                                                                    |
|                          | database is specified. To save the selected settings, click on                                                                                                    |
|                          | the Save Changes button: to cancel the changed settings                                                                                                    |
|                          | close the form with the Red Y button at the top of the form                                                                                                    |
|                          | This form will only be shown if the user decides to adit any                                                                                                    |
|                          | of the Input or Output detabases already associated with the                                                                                                    |
|                          | In the input of Output databases aready associated with the                                                                                                    |
| fune Dana matana sih     | Habitat Times Series model.                                                                                                    |
| IrmParameters.vb,        | A form that allows the user to view and edit the set the input                                                                                                    |
| frinParameters.resx      | and Output Parameters for the Habitat filme Series Model.                                                                                                    |
| IrmSelectLayer.vb,       | A form to select the input Model Nodes point snaperile for                                                                                                    |
| IrmSelectLayer.resx      | the Habitat Time Series Model (see Section 5: Input Model)<br>$N_{\rm c} = S_{\rm c} = S_{\rm $ |
|                          | Nodes Snapefile Data Needs). It allows the user to either                                                                                                    |
|                          | select a snapefile already loaded into Map window, or to                                                                                                    |
|                          | select one from disk. This form will only be shown if the                                                                                                    |
|                          | user decides to edit the shapefile already associated with the                                                                                                    |
|                          | Habitat Time Series Model.                                                                                                    |
| frmSelectNodes.vb,       | A form that allows the user to select the nodes to model,                                                                                                    |
| frmSelectNodes.resx      | either from the Map Window Map or from the list of                                                                                                    |
|                          | available nodes (see Section 3: Input Model Nodes Shapefile                                                                                                    |
|                          | and Data Needs). This form will only be shown if the user                                                                                                    |
|                          | decides to edit the selected nodes already associated with the                                                                                                    |
|                          | Habitat Time Series Model.                                                                                                    |
| frmSelectWUA.vb          | A form that allows the user the select the Weighted Usable                                                                                                    |
| frmSelectWUA.resx        | Area (WUA) Data Extrapolation Method and Units (see                                                                                                    |
|                          | Section 4: Weighted Usable Area (WUA) Data Needs). This                                                                                                    |
|                          | form will only be shown if the user decides to edit the                                                                                                    |
|                          | Weighted Usable Area Extrapolation Data already associated                                                                                                    |
|                          | with the Habitat Time Series Model.                                                                                                    |
| modDatabase.vb           | Contains functions for access and writing to the Input and                                                                                                    |
|                          | Output database, and the variable definitions for the Input                                                                                                    |

|                                                                          | and Output Database types, table and field names, and the                                                                                                    |
|--------------------------------------------------------------------------|----------------------------------------------------------------------------------------------------|
|                                                                          | SQL default values.                                                                                                    |
| modGlobals.vb                                                            | Contains the definitions for variables used throughout the                                                                                                    |
|                                                                          | project, such as MapWindow variables, model variables,                                                                                                    |
|                                                                          | parameter variables, error variables, and others.                                                                                                    |
| modParameters.vb                                                         | Contains the variable definitions for the Input Parameter                                                                                                    |
|                                                                          | Names.                                                                                                    |
| modShapefile.vb                                                          | Contains the variable definitions and functions for accessing                                                                                                    |
|                                                                          | data on the associated Model Nodes Shapefiles (see Section                                                                                                    |
|                                                                          | 3: Input Model Nodes Shapefile Data Needs).                                                                                                    |
| modUtils.vb                                                              | Contains functions used throughout the project for reporting                                                                                                    |
|                                                                          | errors, accessing files, and other functionality.                                                                                                    |
| Now that the files and<br>Studio .NET 2003, pl<br>to the references asso | I resources are there and the project is loaded into Microsoft Visual ease double check a couple of settings. These settings are all related ciated with the project (see <i>Section 6: Dependencies</i> ). |
| <u>Reference Settin</u>                                                  | <u>995</u> :                                                                                                    |
| ADODB                                                                    | CopyLocal = False                                                                                                    |
|                                                                          |                                                                                                    |

| 1033 |                                         |                                                           |
|------|-----------------------------------------|-----------------------------------------------------------|
| 1934 | Reference Settings                      |                                                           |
| 1935 | ADODB                                   | ConvLocal = False                                         |
| 1936 | DssIntfcLib                             | CopyLocal = True                                          |
| 1937 | MapWinGIS                               | CopyLocal = False                                         |
| 1938 | MapWinInterfaces                        | CopyLocal = False                                         |
| 1939 | stdole                                  | CopyLocal = False                                         |
| 1940 | System                                  | CopyLocal = False                                         |
| 1941 | System Data                             | CopyLocal = False                                         |
| 1942 | System Drawing                          | CopyLocal = False                                         |
| 1943 | System Windows Forms                    | CopyLocal = False                                         |
| 1944 | System XML                              | CopyLocal = False                                         |
| 1945 | ~ ) ~ ~ ~ ~ ~ ~ ~ ~ ~ ~ ~ ~ ~ ~ ~ ~ ~ ~ |                                                           |
| 1946 | Now that these settings have been       | set correctly, click the Build icon, or select Build from |
| 1947 | the menu. The mwPhabTimeSerie           | esModel.dll has now been created with Microsoft           |
| 1948 | Visual Studio .NET 2003. It is cre      | eated in the <i>mwTimeSeries</i> subdirectory in the      |
| 1949 | \Plugins\ModelMand                      | ager\Elements\mwPhabTimeSeriesModel                       |
| 1950 | folder. Next time that MapWindov        | v is run, if the mwPhabTimeSeriesModel.dll was built      |
| 1951 | to the correct folder, the updated c    | hanges to the Habitat Time Series Model will be           |
| 1952 | available.                              | C                                                         |
| 1953 |                                         |                                                           |
| 1954 |                                         |                                                           |
| 1955 |                                         |                                                           |
| 1956 |                                         |                                                           |
| 1957 |                                         |                                                           |
| 1958 |                                         |                                                           |
| 1959 |                                         |                                                           |
| 1/0/ |                                         |                                                           |

|                    | <b>Technical Documentation:</b>          |
|--------------------|------------------------------------------|
|                    | Lake Whatcom Water Ouality Model         |
|                    |                                          |
| Last Revision: Fel | 0 21, 2006                               |
|                    |                                          |
|                    | <b>Table of Contents</b>                 |
| 1. Table L         | Designs                                  |
|                    | Table Descriptions and Notes             |
|                    | Table Relationship Diagrams              |
|                    |                                          |
| 2. Depend          | encies                                   |
|                    | ➢ Software                               |
|                    | Module and Components                    |
|                    | Integrated Development Environment (IDE) |
|                    |                                          |
| 3. Setup           |                                          |
|                    | ➢ Setup                                  |
|                    | Customizations                           |
|                    |                                          |
| 4. Buildin         | 3                                        |
|                    | Code Compiling                           |
|                    | Installations                            |
|                    |                                          |
|                    |                                          |

# **1. Table Designs**

- 1987 Land Cover Database: LandCoverSummary.mdb
- 1988 (See "Technical Documentation For Land Cover Summarizer" for table designs)
- 19891990 Best Management Practices Database: BestManagementPractices.mdb
- 1991 (See "Technical Documentation For Best Management Practices Tool" for table designs)
- 1993 Lake Whatcom Water Quality Parameters Database: LakeWhatcomWQParameters.mdb

# **Table:** EMCs

| Field Name      | Data Type    | Description                                 |
|-----------------|--------------|---------------------------------------------|
| DrainageID      | Long Integer | WRIA 1 Drainage ID                          |
| Land_Cover_Code | Long Integer | The associated land cover class id          |
| EMC_TN          | Text         | Expected mean concentration (EMC) for total |
|                 |              | nitrogen (mg/L)                             |
| EMC_NH3         | Text         | EMC for ammonia (mg/L)                      |
| EMC_N03         | Text         | EMC for nitrate (mg/L)                      |
| EMC_TP          | Text         | EMC for total phosphorus (mg/L)             |
| EMC_BOD         | Text         | EMC for BOD (mg/L)                          |
| EMC_FC          | Text         | EMC for fecal coliform (mg/L)               |

# **Table:** Input Air Temperatures

| Field Name     | Data Type   | Description                                  |
|----------------|-------------|----------------------------------------------|
| Date           | Date / Time | The date the temperature data was recorded   |
| AvgTemperature | Double      | Average daily temperature at Abbotsford      |
|                |             | Canada in degrees C                          |
| AirTempFlag    | Text        | Flag for average daily air temperatures from |
|                |             | Abbotsford data                              |

# **Table:** Nodes

| Field Name | Data Type    | Description                                |
|------------|--------------|--------------------------------------------|
| DrainageID | Long Integer | WRIA 1 Drainage ID                         |
| NodeID     | Long Integer | ID of water quantity model nodes contained |
|            |              | within the drainage                        |

# **Table:** Parameters

| Field Name           | Data Type    | Description                                   |
|----------------------|--------------|-----------------------------------------------|
| DrainageID           | Long Integer | WRIA 1 Drainage ID                            |
| DrainageName         | Text         | Name of the WRIA 1 Drainage                   |
| AreaAcres            | Double       | Area of the drainage in acres                 |
| Areakm?              | Double       | Area of the drainage in square kilometers     |
| StreamDOPercentSat   | Double       | Streamflow DO Percent Saturation Parameter    |
| Stream of creents at | Double       | (Calibration Parameter)                       |
| SurfaceDOPercentSat  | Double       | Surface Flow DO Percent Saturation Parameter  |
|                      |              | (Calibration Parameter)                       |
| AirSoilSlope         | Double       | Slope of Air Temperature Surface Soil         |
|                      |              | Temperature Relationship (Calibration         |
|                      |              | Parameter)                                    |
| AirSoilIntercept     | Double       | Intercept of Air Temperature Surface Soil     |
|                      |              | Temperature Relationship (Calibration         |
|                      |              | Parameter)                                    |
| TStreamSlope         | Double       | Slope of linear relationship between air      |
|                      |              | temperature and stream flow temperature       |
|                      |              | (Calibration Parameter)                       |
| TStreamIntercept     | Double       | Intercept of linear relationship between air  |
|                      |              | temperature and stream flow temperature       |
|                      |              | (Calibration Parameter)                       |
| QbTemp               | Double       | Simulation Base Flow Temperature Deg. C       |
| QbDO                 | Double       | Base Flow Dissolved Oxygen Concentration      |
|                      |              | (mg/L)                                        |
| Cb_TN                | Double       | Base Flow Total Nitrogen Concentration (mg/L) |
| Cb_NH3               | Double       | Base Flow Ammonia Concentration (mg/L)        |
| Cb_NO3               | Double       | Base Flow Nitrate Concentration (mg/L)        |
| Cb_TP                | Double       | Base Flow Total Phosphorus Concentration      |
|                      |              | (mg/L)                                        |
| Cb_BOD               | Double       | Base Flow BOD Concentration (mg/L)            |
| Cb_FC                | Double       | Base Flow Fecal Coliform Bacteria             |
|                      |              | Concentration (#/100 mL)                      |

**Table:** ZZZ\_Land\_Cover\_Classes (NEW table in database)

| Field Name     | Data Type | Description |
|----------------|-----------|-------------|
| LC_ID          | Double    |             |
| LC_Code        | Double    |             |
| LC_Category    | Text      |             |
| LC_Description | Text      |             |

# 2010 **2. Dependencies**

### 2011

# The Lake Whatcom Water Quality Model requires the following software to be installed: Software:

- 2013Dopment2014MapWindow 3.12015DSS Model Manager2016Integrated Development Environment (IDE):2017Visual Studio .NET 2003 Complete Install2018
- 2019 The Lake Whatcom Water Quality Model requires the data output by the following DSS2020 elements:
- 2021Land Cover Summary Tool2022Best Management Practices Tool

# 2024 **3. Setup**

2025

2023

- 2026 The WRIA-1\_DSS Installation installs the Lake Whatcom Water Quality Model in the
- 2027 MapWindow Plugins folder.
- 2028 (This is usually located at C:\Program Files\MapWindow\Plugins\ModelManager\Elements"). 2029

# 2030 **4. Building**

2031

2032 To compile the Best Management Practices Tool, add the files below to a Microsoft Visual

- 2033 Studio .NET 2003 Visual Basic .NET Library Project.
- 2034
- 2035 mwLakeWhatcomWQModel project files:

| File Name                  | Purpose                                                        |
|----------------------------|----------------------------------------------------------------|
| AssemblyInfo.vb            | Contains information relating to the DLL assembly.             |
|                            | Generated by VB.NET.                                           |
| clsLakeWhatcomWQModel.vb   | Runs the Lake Whatcom water quality model given the            |
|                            | settings provided.                                             |
| DBClient.vb                | Contains the routines used to connect to a database.           |
| DirectoryPicker.vb         | Custom component which allows a user to select a directory     |
|                            | from the computer's file system.                               |
| frmConfiguration.vb        | Contains the routines used to select a database.               |
| frmInputs.vb               | Allows the user to select the location of input and output     |
|                            | data for the model.                                            |
| frmSelectLayer.vb          | Contains the routines used to select a layer from              |
|                            | MapWindow's view.                                              |
| frmSelectModelDirectory.vb | A form containing a DirectoryPicker component which            |
|                            | allows the user to select a directory from the file system, or |
|                            | a directory to be created by the Water Quantity Model in       |

|      |                                      | the current DSS Scenario Run.                                  |
|------|--------------------------------------|----------------------------------------------------------------|
|      | WaterQualityModel.vb                 | Implements MapWindow Plugin and DSS Interface                  |
|      |                                      | routines, allowing the Lake Whatcom Model to act as a          |
|      |                                      | MapWindow Plugin and a DSS element.                            |
| 2036 |                                      |                                                                |
| 2037 | Add the following references to the  | he project:                                                    |
| 2038 | <ul> <li>DssIntfcLib.dll</li> </ul>  |                                                                |
| 2039 | <ul> <li>MapWinGIS.ocx</li> </ul>    |                                                                |
| 2040 | <ul> <li>MapWinInterfaces</li> </ul> | dll                                                            |
| 2041 | <ul> <li>mwBestManageme</li> </ul>   | entPractice.dll                                                |
| 2042 | <ul> <li>System.dll</li> </ul>       |                                                                |
| 2043 | <ul> <li>System.Data.dll</li> </ul>  |                                                                |
| 2044 | <ul> <li>System.Drawing.d</li> </ul> | 11                                                             |
| 2045 | <ul> <li>System.Windows.</li> </ul>  | Forms.dll                                                      |
| 2046 | <ul> <li>System.Xml.dll</li> </ul>   |                                                                |
| 2047 |                                      |                                                                |
| 2048 | You are now ready to compile the     | e project by clicking the Build Solution menu option under the |
| 2049 | menu Build.                          |                                                                |

### 2051 Lake Whatcom Waterbody Response Model project files

| File Name                            | Purpose                                     |
|--------------------------------------|---------------------------------------------|
| resenlwfpath.f95                     | Lake Whatcom Waterbody Response Model       |
|                                      | Fortran 95 source file                      |
| apifunctions.f95                     | Library of file management routines through |
|                                      | Windows API                                 |
| ConvertwsmodelOutputPath.f95         | Conversion of LWWLM output to binary        |
|                                      | format for Fortran model use                |
| mapi.bat                             | Fortran compiler script for creating LWWRM  |
|                                      | executable                                  |
| lf95 resenlwfpath apifunctions.f95   |                                             |
| ConvertwsmodelOutputPath -exe rp.exe |                                             |
| -g -trace -ml winapi                 |                                             |

2053 The rp.exe file is built using the Lahey Professional Fortran compiler version 5.6. It has no2054 additional dependencies.

2056 The Lake Whatcom Water Quality Model is installed in all versions of the WRIA-1 DSS2057 installation.

| 2065 |                                                  |
|------|--------------------------------------------------|
| 2005 |                                                  |
| 2066 | Technical Documentation: Land Cover Changer Tool |
| 2067 |                                                  |
| 2068 | Last Revision: Feb 21, 2006                      |
| 2069 |                                                  |
| 2070 | <b>Table of Contents</b>                         |
| 2071 |                                                  |
| 2072 | 1. GIS Data Needs                                |
| 2073 | Location of GIS Data                             |
| 2074 | Tags on Layers                                   |
| 2075 |                                                  |
| 2076 | 2. Dependencies                                  |
| 2077 | ➢ Software                                       |
| 2078 | Integrated Development Environment (IDE)         |
| 2079 |                                                  |
| 2080 | 3. Setup                                         |
| 2081 | ➢ Setup                                          |
| 2082 | Customizations                                   |
| 2083 |                                                  |
| 2084 | 4. Building                                      |
| 2085 | Code Compiling                                   |
| 2086 | Installations                                    |
| 2087 |                                                  |

# 2088 1. GIS Data Needs

2089

The Land Cover Changer Tool makes changes to land cover grids supported by MapWindow.
These grids include ASCII grids (\*.asc), and binary grids (\*.bgd). The Land Cover Changer
takes a grid as input, and outputs a grid reflecting the changes selected by the user.

2093

2094 The Land Cover Changer Tool sets the tag of a land cover layer in MapWindow to the string2095 value "LANDCOVER".

2096

# 2097 **2. Dependencies**

2098

| 2099 | The Land Cover Changer plug-in requires the following software to be installed: |
|------|---------------------------------------------------------------------------------|
| 2100 | Software:                                                                       |
| 2101 | MapWindow 3.1                                                                   |
| 2102 | Visual Studio .NET 2003 Complete Install                                        |

2103

# 2104 **3. Setup**

2105

The WRIA-1\_DSS Installation installs the Land Cover Changer Tool in the MapWindow Pluginsfolder.

2108 (This is usually located at C:\Program Files\MapWindow\Plugins\ModelManager\Elements"). 2109

# 2110 **4. Building**

- 2111
- 2112 To compile the Land Cover Changer, add the files below to a Microsoft Visual Studio .NET
- 2113 2003 Visual Basic .NET Library Project.
- 2114 mwChangeLandCover project files:
- 2115

| File Name                | Purpose                                                        |
|--------------------------|----------------------------------------------------------------|
| AssemblyInfo.vb          | Contains information relating to the DLL assembly.             |
|                          | Generated by VB.NET.                                           |
| BULLSEYE.CUR             | Bullseye cursor used for indicating the next mouse click will  |
|                          | close the current land cover change polygon being drawn.       |
| ChangeLandCoverPlugin.vb | Implements MapWindow Plugin and DSS Interfrace routines,       |
|                          | allowing Land Cover Changer to act as a MapWindow Plugin       |
|                          | and a DSS element.                                             |
| Common.vb                | Common functions used by the land cover changer.               |
| CURSOR.CUR               | Cursor used for selecting polygons in shapefile for land cover |
|                          | change boundaries.                                             |
| frmChangeLandCover.vb    | Contains the routines used to create land cover change         |
|                          | boundary polygons.                                             |
| frmSelectChanges.vb      | Contains the routines used to select what land cover changes   |

|      |                                     | to perform inside a selected boundary.                           |  |  |  |  |  |
|------|-------------------------------------|------------------------------------------------------------------|--|--|--|--|--|
|      | frmSelectLaver.vb                   | Contains the routines used to select a layer from                |  |  |  |  |  |
|      |                                     | MapWindow's view.                                                |  |  |  |  |  |
|      | frmSettings vb                      | Contains the routines used to select the settings for the L and  |  |  |  |  |  |
|      | minisettings.vo                     | Cover Change Tool                                                |  |  |  |  |  |
|      | On an Directory Dialogy wh          | Contains the routines used to select a directory to be used by   |  |  |  |  |  |
|      | OpenDirectoryDialog.vb              | Contains the routines used to select a directory to be used by   |  |  |  |  |  |
|      |                                     | ine Land Cover Change 1001.                                      |  |  |  |  |  |
|      | PENCIL.CUR                          | Pencil cursor used when drawing a land cover change              |  |  |  |  |  |
|      |                                     | boundary on MapWindow's view.                                    |  |  |  |  |  |
| 2116 |                                     |                                                                  |  |  |  |  |  |
| 2117 | Add the following references to     | the project:                                                     |  |  |  |  |  |
| 2118 | <ul> <li>DssIntfcLib.dll</li> </ul> |                                                                  |  |  |  |  |  |
| 2119 | <ul> <li>MapWinGIS.ocz</li> </ul>   | X                                                                |  |  |  |  |  |
| 2120 | <ul> <li>MapWinInterfac</li> </ul>  | ces.dll                                                          |  |  |  |  |  |
| 2121 | <ul> <li>Microsoft.Visua</li> </ul> | lBasic.Compatibility.dll                                         |  |  |  |  |  |
| 2122 | <ul> <li>stdole.dll</li> </ul>      |                                                                  |  |  |  |  |  |
| 2123 | <ul> <li>System.dll</li> </ul>      |                                                                  |  |  |  |  |  |
| 2124 | <ul> <li>System.Data.dll</li> </ul> |                                                                  |  |  |  |  |  |
| 2125 | <ul> <li>System.Design.c</li> </ul> | 111                                                              |  |  |  |  |  |
| 2126 | <ul> <li>System Drawing</li> </ul>  | z.dl]                                                            |  |  |  |  |  |
| 2127 | System.Window                       | vs.Forms.dll                                                     |  |  |  |  |  |
| 2128 | <ul> <li>System Xml dll</li> </ul>  |                                                                  |  |  |  |  |  |
| 2120 | System. Amilian                     |                                                                  |  |  |  |  |  |
| 212) | You are now ready to compile t      | the project by clicking the Build Solution menu option under the |  |  |  |  |  |
| 2130 | menu Build                          | the project by cheking the Dund Solution mend option under the   |  |  |  |  |  |
| 2131 | menu Duna.                          |                                                                  |  |  |  |  |  |
| 2132 | The Land Cover Changer Tool         | is installed in all versions of the WPIA 1 DSS installation      |  |  |  |  |  |
| 2133 | The Land Cover Changer 1001         | is instance in an versions of the write-1 D55 instantation.      |  |  |  |  |  |
| 2134 |                                     |                                                                  |  |  |  |  |  |
| 2133 |                                     |                                                                  |  |  |  |  |  |
| 2130 |                                     |                                                                  |  |  |  |  |  |
| 2137 |                                     |                                                                  |  |  |  |  |  |
| 2138 |                                     |                                                                  |  |  |  |  |  |
| 2139 |                                     |                                                                  |  |  |  |  |  |
| 2140 |                                     |                                                                  |  |  |  |  |  |
| 2141 |                                     |                                                                  |  |  |  |  |  |
| 2142 |                                     |                                                                  |  |  |  |  |  |
| 2143 |                                     |                                                                  |  |  |  |  |  |
| 2144 |                                     |                                                                  |  |  |  |  |  |
| 2145 |                                     |                                                                  |  |  |  |  |  |
| 2146 |                                     |                                                                  |  |  |  |  |  |
| 2147 |                                     |                                                                  |  |  |  |  |  |
| 2148 |                                     |                                                                  |  |  |  |  |  |
| 2149 |                                     |                                                                  |  |  |  |  |  |
| 2150 |                                     |                                                                  |  |  |  |  |  |
| 2151 |                                     |                                                                  |  |  |  |  |  |
| 2152 |                                     |                                                                  |  |  |  |  |  |
|      |                                     |                                                                  |  |  |  |  |  |

|                             |    | Technical Documentation: Land Cover Summarizer Tool |  |  |  |  |  |
|-----------------------------|----|-----------------------------------------------------|--|--|--|--|--|
|                             |    |                                                     |  |  |  |  |  |
| Last Revision: Feb 22, 2006 |    |                                                     |  |  |  |  |  |
|                             |    |                                                     |  |  |  |  |  |
|                             |    | Table of Contents                                   |  |  |  |  |  |
|                             | 1. | Table Designs                                       |  |  |  |  |  |
|                             |    | Schema, Keys, Indexes, and Structure                |  |  |  |  |  |
|                             |    | > Table Descriptions and Notes                      |  |  |  |  |  |
|                             |    | Table Relationship Diagrams                         |  |  |  |  |  |
|                             |    |                                                     |  |  |  |  |  |
|                             | 2. | GIS Data Needs                                      |  |  |  |  |  |
|                             |    | Location of GIS Data                                |  |  |  |  |  |
|                             |    |                                                     |  |  |  |  |  |
|                             | 3. | Dependencies                                        |  |  |  |  |  |
|                             |    | ➢ Software                                          |  |  |  |  |  |
|                             |    | Module and Components                               |  |  |  |  |  |
|                             |    | Integrated Development Environment (IDE)            |  |  |  |  |  |
|                             |    |                                                     |  |  |  |  |  |
|                             | 4. | Setup                                               |  |  |  |  |  |
|                             |    | > Setup                                             |  |  |  |  |  |
|                             |    | Customizations                                      |  |  |  |  |  |
|                             |    |                                                     |  |  |  |  |  |
|                             | 5. | Building                                            |  |  |  |  |  |
|                             |    | Code Compiling                                      |  |  |  |  |  |
|                             |    | Installations                                       |  |  |  |  |  |
|                             |    |                                                     |  |  |  |  |  |

#### 1. Table Designs

#### *Database: LandCoverSummary*

| Field Name     | Data Type |
|----------------|-----------|
| ScenarioID     | Number    |
| WatershedID    | Number    |
| WatershedName  | Text      |
| LandCoverValue | Number    |
| Area           | Number    |

#### 2. GIS Data Needs

The Land Cover Summarizer Tool summarizes the land cover types within each shape in a

watershed shapefile using a land cover grid supported by MapWindow. These grids include

ASCII grids (\*.asc), and binary grids (\*.bgd). The Land Cover Summarizer takes a shapefile and

a grid as input, and outputs a list of land cover summaries for each shape in the shapefile.

#### 3. Dependencies

# 

The Land Cover Summarizer plug-in requires the following software to be installed:

| <u>Software</u> :                        |
|------------------------------------------|
| MapWindow 3.1                            |
| Visual Studio .NET 2003 Complete Install |

### 4. Setup

The WRIA-1\_DSS Installation installs the Land Cover Summarizer Tool in the MapWindow

Plugins folder.

(This is usually located at C:\Program Files\MapWindow\Plugins\ModelManager\Elements"). 

### 5. Building

- To compile the Land Cover Summarizer, add the files below to a Microsoft Visual Studio .NET 2003 Visual Basic .NET Library Project.
- Add the following references to the project:
- DssIntfcLib.dll
- MapWinGIS.ocx
- MapWinInterfaces.dll •
  - stdole.dll

- System.dll
- 2215 System.Data.dll
  - System.Drawing.dll
    - System.Windows.Forms.dll
  - System.Xml.dll

2220 You are now ready to compile the project by clicking the Build Solution menu option under the

- 2221 menu Build.
- 2223 LandCoverSummarizer project files:

| File Name           | Purpose                                                              |
|---------------------|----------------------------------------------------------------------|
| AssemblyInfo.vb     | Contains information relating to the DLL assembly. Generated by      |
|                     | VB.NET.                                                              |
| Common.vb           | Common functions used by the land cover changer.                     |
| DBClient.vb         | Contains the routines used to connect to a database and store the    |
|                     | computed land cover summary.                                         |
| frmConfiguration.vb | Contains the routines used to select a land cover summary database.  |
| frmModelProps.vb    | Contains the routines used to select the settings for the Land Cover |
|                     | Summarizer.                                                          |
| frmSelectLayer.vb   | Contains the routines used to select a layer from MapWindow's view.  |
| LandCoverFilter.vb  | Implements MapWindow Plugin and DSS Interface routines, allowing     |
|                     | Land Cover Summarizer to act as a MapWindow Plugin and a DSS         |
|                     | element.                                                             |

The Land Cover Summarizer is installed in all versions of the WRIA-1 DSS installation.

| 7 |                                                        |  |  |  |  |  |  |  |
|---|--------------------------------------------------------|--|--|--|--|--|--|--|
| 8 | Technical Documentation: Macroinvertebrate Data Viewer |  |  |  |  |  |  |  |
| ) | Last Revision: 06/15/06                                |  |  |  |  |  |  |  |
| ) | Table of Contents                                      |  |  |  |  |  |  |  |
| 1 |                                                        |  |  |  |  |  |  |  |
| 2 | 1. Table Design                                        |  |  |  |  |  |  |  |
| 3 | Schema, Keys, Indexes and Structure                    |  |  |  |  |  |  |  |
| 1 | Table Descriptions and Notes                           |  |  |  |  |  |  |  |
| 5 | Table Relationship Diagrams                            |  |  |  |  |  |  |  |
| 5 |                                                        |  |  |  |  |  |  |  |
| 7 | 2. Data Needs                                          |  |  |  |  |  |  |  |
| 3 | Type/Location of Data                                  |  |  |  |  |  |  |  |
| 9 |                                                        |  |  |  |  |  |  |  |
| ) | 3. Dependencies                                        |  |  |  |  |  |  |  |
| 1 | Software                                               |  |  |  |  |  |  |  |
| 2 | Module and Components                                  |  |  |  |  |  |  |  |
| 3 | Integrated Development Environment (IDE)               |  |  |  |  |  |  |  |
| 1 |                                                        |  |  |  |  |  |  |  |
| 5 | 4. Setup                                               |  |  |  |  |  |  |  |
| 5 | > Setup                                                |  |  |  |  |  |  |  |
| 7 |                                                        |  |  |  |  |  |  |  |
| 3 | 5. Code Compiling                                      |  |  |  |  |  |  |  |
| 1 |                                                        |  |  |  |  |  |  |  |
|   |                                                        |  |  |  |  |  |  |  |

# 2270 1. Table Design

Following is a list of tables that must be included with the Macroinvertebrate Data
Viewer Database. Other tables and information may exist, but these tables must follow
the described naming conventions, spelling and cases, and types for each table and its
parameters. This database must be an Access or \*.mdb database.

Table: Group\_Identification

**Description:** Contains the Group\_ID, Taxa, and Sorting Crew for each of the macroinvertebrate samples.

| Field     | Туре | Size | Key Field                 | Primary<br>Key | Comments                                                                                                    |  |
|-----------|------|------|---------------------------|----------------|----------------------------------------------------------------------------------------------------|--|
| Group_ID  | Text | 50   | Yes<br>(Duplicates<br>OK) | No             | This is an ID for each Group that processed a sample. It corresponds with the Group_ID Field in the Macroinvertebrate_Data table.<br>NOTE: <i>INSE used the list with numbers, while Bellingham used the list with letters.</i> |  |
| Taxa      | Text | 50   | No                        | No             | Name of the bugs that define this group                                                                                                    |  |
| Sorted By | Text | 50   | No                        | No             | Indicates which crew sorted the original sample                                                                                                    |  |

Table: Macroinvertebrate\_Data

**Description:** Contains the MacroInvertebrate Sample data for each Site, Group pair for the sizing groups = 1-2mm, 2-4mm, 4-6mm, 6-8mm, 8-10mm, >10mm.

| Field      | Туре   | Size   | Key Field                 | Primary<br>Key | Comments                                                                                                    |
|------------|--------|--------|---------------------------|----------------|----------------------------------------------------------------------------------------------------|
| Site_ID    | Number | Double | Yes<br>(Duplicates<br>OK) | No             | Site Identifier for this sample. It corresponds with the Site_ID Field in the Site_Information table and the Unique_SiteID_List table. |
| Group_ID   | Text   | 50     | No                        | No             | Group Identifier for this sample. It corresponds with the Group_ID Field in the Group_Identification table.                            |
| Size1_2_mm | Number | Double | No                        | No             | Sample count for the Group Size $= 1 - 2mm$ . The Default Value $= 0$ for this field.                                                  |
| Size2_4_mm | Number | Double | No                        | No             | Sample count for the Group Size $= 2 - 4$ mm. The Default Value $= 0$ for this field.                                                  |
| Size4_6_mm | Number | Double | No                        | No             | Sample count for the Group Size $= 4 - 6$ mm. The Default Value $= 0$ for this                                                         |

|             |        |        |    |    | field.                                                                                 |
|-------------|--------|--------|----|----|----------------------------------------------------------------------------------------|
| Size6_8_mm  | Number | Double | No | No | Sample count for the Group Size $= 6 - 8$ mm. The Default Value $= 0$ for this field.  |
| Size8_10_mm | Number | Double | No | No | Sample count for the Group Size $= 8 - 10$ mm. The Default Value $= 0$ for this field. |
| Size10_+_mm | Number | Double | No | No | Sample count for the Group Size = >10mm. The Default Value = 0 for this field.         |

 Table: Site\_Information

**Description:** Contains all the information (Site ID, Site Name, Sample Name, Sample Type, Time In and Out, Velocity In and Out, Site Location, Net size, etc.) about a Site for each sample that was taken and processed.

| Field                   | Туре   | Size   | Key Field                 | Primary<br>Key | Comments                                                                                                    |
|-------------------------|--------|--------|---------------------------|----------------|----------------------------------------------------------------------------------------------------|
| Site_ID                 | Number | Double | Yes<br>(Duplicates<br>OK) | No             | This is a unique ID for each Site<br>where a sample was taken. It<br>corresponds with the Site_ID Field in<br>the Macroinvertebrate_Data table and<br>the Unique_SiteID_List table. |
| Site_Name               | Text   | 255    | No                        | No             | This is the Name of the Site where the<br>sample was taken. It corresponds<br>with the Site_Name Field in the<br>Unique_SiteID_List table.                                          |
| Sample_Nam<br>e         | Text   | 255    | No                        | No             | This is the Name for the sample that<br>was taken. It corresponds with the<br>Sample_Name Field in the<br>Unique_SiteID_List table.                                                 |
| Fraction_Sub<br>sampled | Number | Double | No                        | No             | This is the fraction of the sample that<br>was actually counted.<br>For Example: A value = $0.5$ would<br>mean that 50% or $1/2$ of the sample<br>was counted.                      |
| Sample_Typ<br>e         | Text   | 255    | No                        | No             | This is the Type of sample that was taken. There are two types available : <i>drift</i> and <i>benthic</i>                                                                          |
| Initials                | Text   | 255    | No                        | No             | These are the initials of the technician who dealt with the sample in house.<br>NOTE: The technician did not necessarily collect the sample.                                        |

| Time_In                  | Text   | 255    | No | No | This is the Time that the net was put<br>into the water to collect the sample.<br>Value is in Military Time $(0:00 - 24:00)$ .<br><i>NOTE: this value is only valid if</i><br><i>Sample_Type = drift.</i>                                                                |
|--------------------------|--------|--------|----|----|----------------------------------------------------------------------------------------------------|
| Time_Out                 | Text   | 255    | No | No | This is the Time that the net was taken<br>out of the water when collecting the<br>sample. Value is in Military Time<br>(0:00 - 24:00).<br><i>NOTE: this value is only valid if</i><br><i>Sample_Type = drift.</i>                                                       |
| Velocity_In_<br>(m/s)    | Number | Double | No | No | This is the Velocity of the water when<br>the net was put into the water to<br>collect the sample. Value is in meters<br>per second (m/s).<br><i>NOTE: this value is only valid if</i><br><i>Sample_Type = drift.</i>                                                    |
| Velocity_Out<br>_(m/s)   | Number | Double | No | No | This is the Velocity of the water when<br>the net was taken out of the water<br>when collecting the sample. Value is<br>in meters per second (m/s).<br><i>NOTE: this value is only valid if</i><br><i>Sample_Type = drift.</i>                                           |
| Northing_(U<br>TM_NAD83) | Number | Double | No | No | This is the Northing value (Y-value)<br>of the location of the Site where the<br>sample was taken. Value is in<br>UTM_NAD83 coordinate projection.<br><i>NOTE: this is NOT the location of the</i><br><i>net or benthic device used to collect</i><br><i>the sample.</i> |
| Easting_(UT<br>M_NAD83)  | Number | Double | No | No | This is the Easting value (X-value)<br>of the location of the Site where the<br>sample was taken. Value is in<br>UTM_NAD83 coordinate projection.<br><i>NOTE: this is NOT the location of the</i><br><i>net or benthic device used to collect</i><br><i>the sample.</i>  |
| Net_Area_(m<br>^2)       | Number | Double | No | No | This is the Area of the Net that was<br>used to collect the sample. Value is in<br>square meters (m <sup>2</sup> ).<br><i>NOTE: this value is only valid if</i><br><i>Sample_Type = drift</i>                                                                            |
| Bed_Area_(               | Text   | 255    | No | No | This is the Area enclosed by the                                                                                                    |

| m^2)                  |        |        |    |    | benthic device that was used to collect<br>the sample. Value is in square meters<br>(m^2).<br>NOTE: this value is only valid if<br>Sample_Type = benthic. |
|-----------------------|--------|--------|----|----|----------------------------------------------------------------------------------------------------|
| Net_Meshsiz<br>e_(um) | Number | Double | No | No | This is the Size of the mesh that is in<br>the net or benthic device used to<br>collect the sample. Value is in<br>micrometers (um).                      |

# 

**Table:** Unique\_SiteID\_List**Description:** Contains the unique list of Site, Sample pairs available.

| Field       | Туре   | Size    | Key Field                 | Primary<br>Key | Comments                                                                                                    |
|-------------|--------|---------|---------------------------|----------------|----------------------------------------------------------------------------------------------------|
| Site_ID     | Number | Integer | Yes<br>(Duplicates<br>OK) | No             | This is a unique ID for each Site,<br>Sample pair. It corresponds with the<br>Site_ID Field in the<br>Macroinvertebrate_Data table and the<br>Site_Information table. |
| Site_Name   | Text   | 255     | No                        | No             | This is the Name of the Site where the sample was taken. It corresponds with the Site_Name Field in Site_Information table.                                           |
| Sample_Name | Text   | 255     | No                        | No             | This is the Name for the sample that was<br>taken. It corresponds with the<br>Sample_Name Field in the<br>Site_Information table.                                     |

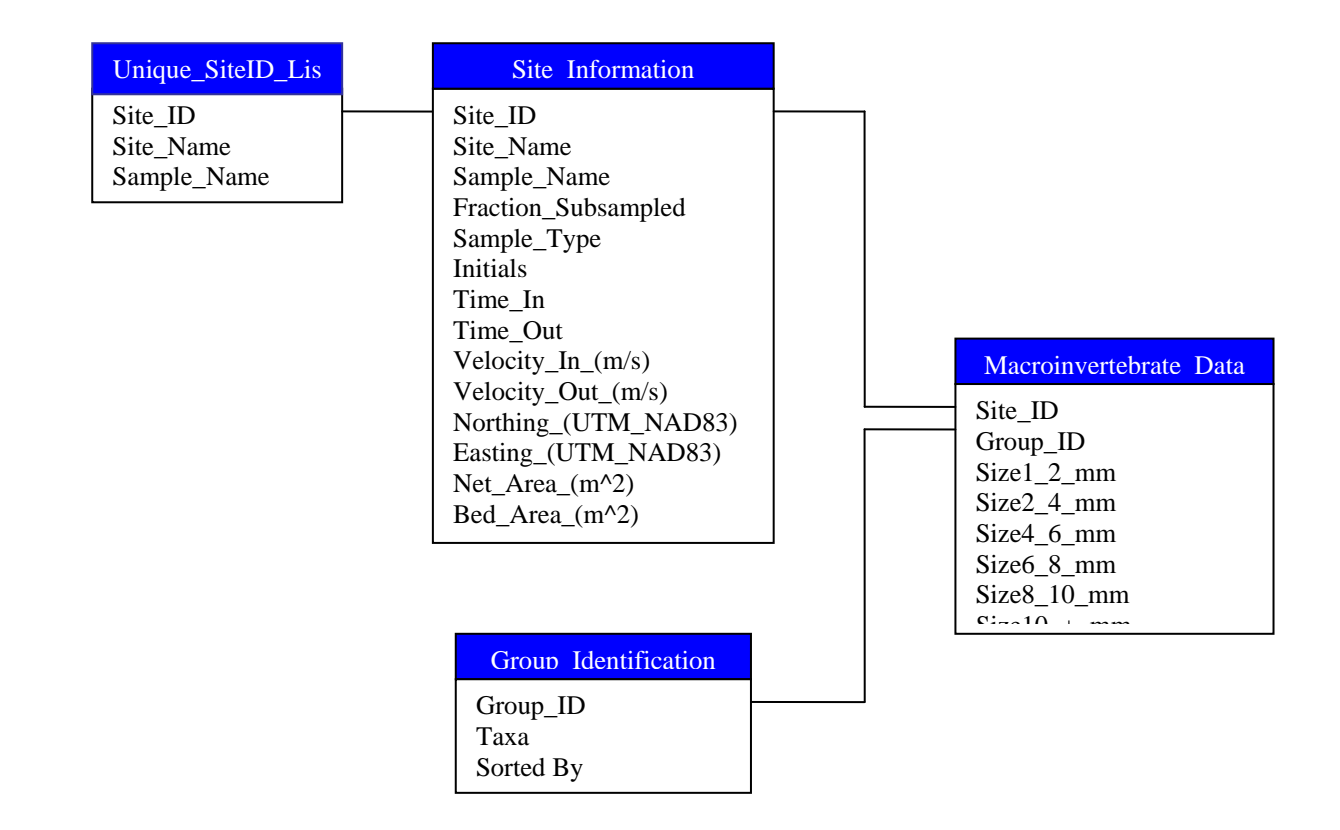

## **2. Data Needs**

| 2302 |                                                                                        |
|------|----------------------------------------------------------------------------------------|
| 2302 | The only data that is required for the MacroInvertebrate Viewer is the Access database |
| 2304 | with the above defined table design. The database connection is only set up for an     |
| 2305 | Access database. The associated database should be located in the                      |
| 2306 | C:\Program Files\WRIA-1_DSS\DSS_Data\Macroinvert Data\                                 |
| 2307 | file folder.                                                                           |
| 2308 |                                                                                        |
| 2309 |                                                                                        |

# **3. Dependencies**

| 2311 |                                                                                      |
|------|--------------------------------------------------------------------------------------|
| 2312 | The Macroinvertebrate Data Viewer plug-in requires the following software components |
| 2313 | and modules to be installed:                                                         |
| 2314 | <u>Software</u> :                                                                    |
| 2315 | MapWindow 3.1                                                                        |
| 2316 | Visual Studio .NET 2003                                                              |
| 2317 |                                                                                      |

| Modules and Components:                                                                         |
|-------------------------------------------------------------------------------------------------|
| MapWindow Interfaces                                                                            |
| Microsoft Chart Control 6.0 (SP4) (OLEDB)                                                       |
| MSDATARC                                                                                        |
|                                                                                                 |
| Integrated Development Environment (IDE)                                                        |
| Visual Studio .NET 2003                                                                         |
|                                                                                                 |
| 4. Setup                                                                                        |
|                                                                                                 |
| To begin using the Macroinvertebrate Data Viewer, it must first be loaded into                  |
| MapWindow. Once it is loaded, click on the bug icon, <b>X</b> , located on the Map Window       |
| toolbar If the database associations (as described in Section 2: Data Needs) have been          |
| configured properly and the database is accessible, then the Macroinvertebrate Data             |
| Viewer will appear allowing the user to select and view macroinvertebrate sample data.          |
|                                                                                                 |
| If the data associations have not been properly set, then a Connection Form will appear         |
| allowing you to type a path to or select the database. Then, after the database has been        |
| properly associated, select the bug icon, <b>x</b> , from the Map Window toolbar and the viewer |
| will appear allowing the user to view the collected data.                                       |
|                                                                                                 |
| See the User's Manual for more information and details on associating the data with the         |
| Macroinvertebrate Data Viewer.                                                                  |
|                                                                                                 |
| 5. Code Compiling                                                                               |
|                                                                                                 |
|                                                                                                 |

Compiling the Macroinvertebrate Data Viewer is a fairly straightforward task. After ensuring that all of the required components discussed in *Section 3: Dependencies* are present, load the project into Visual Studio .Net 2003. This Plugin was created using C# (C Sharp).

The project needs to include the following files:

| <u>File Name</u>                            | Purpose                                                                                                    |
|---------------------------------------------|----------------------------------------------------------------------------------------------------|
| AssemblyInfo.cs                             | Contains information relating to the DLL assembly. Generated by C#.NET.                                                                             |
| bug.ico                                     | Bug icon that is used in the MapWindow Toolbar and on the Macroinvertebrate Data Viewer.<br><i>NOTE: this file needs to be an embedded resource</i> |
| dbManager.cs                                | Class that contains variables and functions to access and read the sample data stored in the associated database.                                   |
| frmDBConnection.cs,<br>frmDBConnection.resx | Displays the Connection form that allows the user to associate the access database with the Macroinvertebrate Data Viewer plug-in.                  |

| frmErrorDialog.cs,      | Displays the form to display an Error Message when an error          |
|-------------------------|----------------------------------------------------------------------|
| frmErrorDialog.resx     | occurs in the Plugin. It allows the user to view the specific        |
|                         | details of an error if they desire.                                  |
| frmMacroDataViewer.cs,  | Displays the Macroinvertebrate Data Viewer form. You show the        |
| frmMacroDataViewer.resx | viewer by selecting the bug icon, $\mathbf{X}$ , from the Map Window |
|                         | toolbar. This form contains plots, tables to display the data        |
|                         | contained in the associated database.                                |
| Globals.cs              | Contains a class that contains variables (for Map components),       |
|                         | properties, and functions that can be used throughout the project.   |
| main.cs                 | Contains a class that implements the MapWindow plugin                |
|                         | interface.                                                           |
| PluginInfo.cs           | Contains a class that implements an interface to access (read from   |
| _                       | and write to) the Project File.                                      |

Now that the files and resources are there and the project is loaded into Microsoft Visual Studio .NET 2003, please double check a couple of settings. These settings are all related to the references associated with the project (see Section 3: Dependencies).

| 2354 | <u>Reference Settings</u> : |                   |
|------|-----------------------------|-------------------|
| 2355 | AxMSChart20Lib              | CopyLocal = True  |
| 2356 | MapWinInterfaces            | CopyLocal = False |
| 2357 | MSChart20Lib                | CopyLocal = True  |
| 2358 | MSDATASRC                   | CopyLocal = False |
| 2359 | stdole                      | CopyLocal = False |
| 2360 | System                      | CopyLocal = False |
| 2361 | System.Data                 | CopyLocal = False |
| 2362 | System.Drawing              | CopyLocal = False |
| 2363 | system.web.services         | CopyLocal = False |
| 2364 | System.Windows.Forms        | CopyLocal = False |
| 2365 | System.XML                  | CopyLocal = False |

Now that these settings have been set correctly, click the Build icon, or select Build from the menu. The mwMacroInvertDataViewer.dll has now been created with Microsoft Visual Studio .NET 2003. It is created in the *mwMIVViewer* subdirectory in the *Plugins* folder. Next time that MapWindow is run, if the mwMIVViewer.dll was built to the correct folder, the updated changes to the Macroinvertebrate Data Viewer will be available. 

|             | Technical Documentation:<br>Model Manager / Scenario Builder / DSS |
|-------------|--------------------------------------------------------------------|
|             | Model Managel / Scenario Bundel / Dob                              |
| Last Revisi | on: 12/30/04                                                       |
|             |                                                                    |
|             | Table of Contents                                                  |
| 1.          | Table Designs                                                      |
|             | Schema, Keys, Indexes and Structure                                |
|             | Table Descriptions and Notes                                       |
|             |                                                                    |
| 2.          | Dependencies                                                       |
|             | Software                                                           |
|             | Module and Components                                              |
|             | Integrated Development Environment (IDE)                           |
|             | ~                                                                  |
| 3.          | Setup                                                              |
|             | Setup and Configuration                                            |
|             | Interactions between Client and Server                             |
| 1           | י <i>ו וי</i>                                                      |
| 4.          | Building                                                           |
|             | Code Computing                                                     |
| 5           | Model Manager Floments                                             |
| Э.          | Model Manager Interface                                            |
|             | <ul> <li>Mouer manager merjace</li> </ul>                          |
|             |                                                                    |
|             |                                                                    |
|             |                                                                    |

# **1. Table Designs**

- 2412 Database: DSSData.mdb

# **Table:** FilePaths

**Description:** This table stores the locations of the files used by models running inside the2417model manager. A model can request a file of a specific DataType, which will present the2418user with a dialog asking which of the matching datatypes should be used. They're2419differentiated by FileID, which can be any identifier – string, number, etc. ScenarioID2420refers to the scenario which added the file path to the database – scenario 0 is reserved for2421unedited, base data.

| Field      | Туре    | Size | Indexed | Primary<br>Key | Comments                                                                                 |
|------------|---------|------|---------|----------------|------------------------------------------------------------------------------------------|
| RecordID   | Numeric |      | Yes     | Yes            | Internal record identifier.                                                              |
| FileID     | Text    | 50   | Yes     | No             | Identifier for this file. For example, "Commercial Zoning", "Comprehensive Zoning"       |
| FilePath   | Text    | 255  | No      | No             | This is the full path to the file on disk.                                               |
| ScenarioID | Numeric |      | Yes     | No             | The ID of the scenario which added this file path. 0 is reserved for unedited base data. |
| DataType   | Text    | 25   | No      | No             | Type of data. Can be any string, for example "zoning", "land use"                        |

# 

## **Table:** scenario\_logs

**Description:** This table stores the run log generated by a scenario when it is executed. The log contains information about what elements were run and with what parameters.

| Field         | Туре      | Size | Indexed | Primary<br>Key | Comments                                                                          |
|---------------|-----------|------|---------|----------------|-----------------------------------------------------------------------------------|
| ScenarioLogID | Numeric   |      | Yes     | Yes            | Unique identifier for this scenario log.                                          |
| RunDate       | Date/Time |      | No      | No             | The date that the run was executed                                                |
| UserName      | Text      | 50   | No      | No             | The name of the user logged in while running this scenario.                       |
| StartDate     | Date/Time |      | No      | No             | The start date for the date range of the run.<br>Not all elements use this.       |
| EndDate       | Date/Time |      | No      | No             | The end date for the date range for this scenario run. Not all elements use this. |
| MapWinVersion | Text      | 50   | No      | No             | The version of MapWindow in use for this run.                                     |
| OSName        | Text      | 50   | No      | No             | The operating system this run was executed on.                                    |

| OSVersion     | Text    | 50 | No  | No | The version of the operating system this run was executed on.                                              |
|---------------|---------|----|-----|----|----------------------------------------------------------------------------------------------------|
| DSSVersion    | Text    | 50 | No  | No | The version of the Model Manager in use for the run.                                                       |
| SysRAM        | Text    | 50 | No  | No | The amount of RAM in the system running this scenario.                                                     |
| SysSpeed      | Text    | 50 | No  | No | The speed of the system running this scenario.                                                             |
| SysOther      | Text    | 50 | No  | No | Used for other information about the computer which ran this scenario.                                     |
| DataVersion   | Text    | 50 | No  | No | The version of the GIS data in use for the run.                                                            |
| ScenarioLog   | Text    | 0  | No  | No | The textual log for the scenario run,<br>including the results of each individual<br>element that was run. |
| ControlFileID | Numeric |    | Yes | No | This is the scenario                                                                                       |

## Table: ScenarioControlFiles

**Description:** This table holds the actual scenarios themselves; when the user saves the scenario, it goes into this table – opening a scenario similarly lists the scenarios in this table.

| Field        | Туре    | Size | Indexed | Primary<br>Key | Comments                                                                          |
|--------------|---------|------|---------|----------------|-----------------------------------------------------------------------------------|
| ScenarioID   | Numeric |      | Yes     | Yes            | The ID number for this scenario, referenced by all other tables in this database. |
| ScenarioName | Text    | 50   | Yes     | No             | The textual name of the scenario.                                                 |
| FileData     | Binary  | 0    | No      | No             | This is the actual scenario data, in a proprietary binary format.                 |
| ScenarioGUID | Text    | 50   | Yes     | No             | The GUID of the scenario – a type of unique identifier.                           |

# 2. Dependencies

The Model Manager, aka Scenario Builder, aka "DSS", requires the following software components and modules to be installed:

2441 <u>Software</u>: 2442 Visual Studio .NET 2002
| 2444 |                                                                                        | Components:                                                         |                                                          |  |
|------|----------------------------------------------------------------------------------------|---------------------------------------------------------------------|----------------------------------------------------------|--|
| 2445 | Microsoft Common Controls 6.0                                                          |                                                                     |                                                          |  |
| 2446 | Microsoft Common Controls-2 6.0                                                        |                                                                     |                                                          |  |
| 2447 | Microsoft Common Controls-2 6.0                                                        |                                                                     |                                                          |  |
| 2448 | Microsoft FlexGrid Control 6.0                                                         |                                                                     |                                                          |  |
| 2449 |                                                                                        | MDAC (Microsoft Data Acce                                           | ess Components) 2.7                                      |  |
| 2450 | AddFlow ActiveX Component Version 3.0                                                  |                                                                     |                                                          |  |
| 2451 |                                                                                        | DotNetBar Component for Menus and Dockable Toolbars Version 2.6.0.1 |                                                          |  |
| 2452 |                                                                                        | -                                                                   |                                                          |  |
| 2453 | 3.                                                                                     | Setup                                                               |                                                          |  |
| 2454 |                                                                                        |                                                                     |                                                          |  |
| 2455 |                                                                                        | After building the plugin DLL, create                               | a folder called ModelManager inside the Plugins          |  |
| 2456 |                                                                                        | folder, which may be found wherever                                 | MapWindow is installed (typically c:\Program             |  |
| 2457 |                                                                                        | Files\MapWindow). Copy the compil                                   | ed DLL and any other files produced by the               |  |
| 2458 |                                                                                        | compilation in this directory.                                      |                                                          |  |
| 2459 |                                                                                        |                                                                     |                                                          |  |
| 2460 |                                                                                        | In this folder (ModelManager), create                               | e a folder called Elements. Inside this folder, place    |  |
| 2461 | any compiled model element DLLs you wish to use with the Model Manager.                |                                                                     |                                                          |  |
| 2462 |                                                                                        |                                                                     |                                                          |  |
| 2463 |                                                                                        | Start MapWindow, and start the DSS                                  | / Scenario Builder as indicated by the user's            |  |
| 2464 | manual. You will likely be presented with the database configuration screen, which you |                                                                     |                                                          |  |
| 2465 | will need to use to locate the DSSData.mdb file on your hard disk (or locate a DSSData |                                                                     |                                                          |  |
| 2466 |                                                                                        | SQL Server database). If you have in                                | stalled a complete pre-assembled DSS, this will          |  |
| 2467 |                                                                                        | probably be set already. The model n                                | nanager will save its configuration when the proper      |  |
| 2468 |                                                                                        | database has been located. The Mode                                 | l Manager will then be ready for use.                    |  |
| 2469 |                                                                                        |                                                                     |                                                          |  |
| 2470 |                                                                                        |                                                                     |                                                          |  |
| 2471 | 4.                                                                                     | Building                                                            |                                                          |  |
| 2472 |                                                                                        |                                                                     |                                                          |  |
| 2473 |                                                                                        | Compiling the Model Manager is a si                                 | mple process, after ensuring that all of the             |  |
| 2474 | components listed in section 2 are present. Open the mwDSS.sln project with Visual     |                                                                     | esent. Open the mwDSS.sln project with Visual            |  |
| 2475 | Studio, and select the Build menu; then select Build All.                              |                                                                     |                                                          |  |
| 2476 |                                                                                        |                                                                     |                                                          |  |
| 2477 | The Model Manager Visual Studio project is described below:                            |                                                                     |                                                          |  |
| 2470 |                                                                                        | muDCC Madal Managar / Case                                          | aria Divildan Duais at                                   |  |
| 2479 | mwD55 Model Manager / Scenario Bunder Project                                          |                                                                     |                                                          |  |
| 2480 | E:1a                                                                                   | Nomo                                                                | Dumocco                                                  |  |
|      | <u>r11e</u>                                                                            | <u>iname</u>                                                        | rutpose                                                  |  |
|      | Data                                                                                   | Manager\DataManager.vb                                              | Automates the connection to the underlying DSS database. |  |

|                                   | database.                                       |  |
|-----------------------------------|-------------------------------------------------|--|
| Images                            | Contains various images used within forms, such |  |
|                                   | as the start and stop images for scenarios.     |  |
| ScenarioBuilder\AddFlowWrapper.vb | This is the container for the ActiveX addflow   |  |
|                                   | component, instantiated once for each open      |  |

|                                                        | scenario.                                                                                                    |  |  |
|--------------------------------------------------------|----------------------------------------------------------------------------------------------------|--|--|
| ScenarioBuilder\frmAuthenticate.vb                     | Used to set the scenario password.                                                                                                    |  |  |
| ScenarioBuilder\frmConfiguration.vb                    | This form is used to configure the database connection for the scenario builder.                                                               |  |  |
| ScenarioBuilder\frmEditBaseData.vb                     | This allows editing of the file paths for the base data stored in the underlying DSS database.                                                 |  |  |
| ScenarioBuilder\frmLogViewer.vb                        | This provides a user interface to view the scenario run log generated by a scenario run.                                                       |  |  |
| ScenarioBuilder\frmNodeProps.vb                        | Displays the properties of the model element or<br>node currently selected in the scenario.                                                    |  |  |
| ScenarioBuilder\<br>frmScenarioBuilder.DockManager.xml | Settings file controlling the menu items and the attributes of those items within the scenario builder. Read by the DotNetBar ActiveX control. |  |  |
| ScenarioBuilder\frmScenarioBuilder.vb                  | Main scenario builder form. Utilizes DotNetBar<br>and AddFlow (through the wrapper) to put<br>together the form on initialization.             |  |  |
| ScenarioBuilder\frmScenarioProps.vb                    | Shows and allows editing of the scenario properties, such as name and comments.                                                                |  |  |
| ScenarioBuilder\frmSelectControlFile.vb                | This is essentially the "open scenario" dialog box.                                                                                            |  |  |
| ScenarioBuilder\frmSelectFileID.vb                     | This is essentially a "select layer" dialog box,<br>retrieving the options from the file paths stored in<br>the underlying database.           |  |  |
| ScenarioBuilder\ModelInfo.vb                           | A class used to hold the attributes for each model<br>in the scenario builder.                                                                 |  |  |
| ScenarioBuilder\ModelLoader.vb                         | This is the class used to load the models from<br>their DLL files, creating a ModelInfo class for<br>each.                                     |  |  |
| Utils\Common.vb                                        | Contains miscellaneous common functions such<br>as swap, append/delete attribute from XML file,<br>etc.                                        |  |  |
| Utils\DBClient.vb                                      | Provides a layer of abstraction to access the database interface.                                                                              |  |  |
| Utils\FolderUtils.vb                                   | Provides the "browse for folder" dialog box as well as the CopyFolder function.                                                                |  |  |
| Utils\frmSelectLayer.vb                                | This dialog allows the user to select a layer from<br>a file or from layers currently loaded in<br>MapWindow.                                  |  |  |
| Utils\SystemInfo.vb                                    | This class retrieves information about the system, for storage into the scenario run log.                                                      |  |  |
| AssemblyInfo.vb                                        | Contains versioning information for this product.                                                                                              |  |  |
| DSSPlugin.vb                                           | This is where the MapWindow plug-in interface<br>is implemented, typing the scenario builder into<br>MapWindow.                                |  |  |

5. Model Manger Elements 2481 2482 2483 Model Manager elements will need to implement the model interface. This is a .NET 2484 DLL interface very similar to the MapWindow interface. A model manager element will 2485 compile to a DLL, and, assuming it properly implements the model interface and is 2486 placed inside the Elements folder (located where the Model Manager DLL is located), it 2487 will appear as an element inside the Model Manager. 2488 2489 It's useful to note that a model element can implement both the MapWindow plug-in interface and the Model Manager interface at the same time. Any other interface which is 2490 useful to implement may also be implemented. If both MapWindow and Model Manager 2491 2492 interfaces are implemented, some functions will overlap, such as "Author", "BuildDate", 2493 and "Version". If your programming language supports it, you may have one function 2494 implement the function from both interfaces at the same time. In VB.NET, this is 2495 accomplished by listing all desired functions to be implemented, for example: "string 2496 Author implements DssIntfc.IDssModel.Author, MapWinInterfaces.IPlugin.Author" 2497 (Exact names of the interfaces may change slightly.) 2498 2499 The Model Interface is described below: 2500 2501 Model Manager Interface 2502 2503 The following functions need to be implemented in any scenario element intended to be used within the model manager. More detail and examples are given in a separate 2504 document entitled "Programmer's Tutorial: How to Create a DSS Model". The functions 2505 2506 are shown in C syntax: 2507 2508 return\_type function\_name (parameter1\_type parameter1\_name, parameter2\_type 2509 parameter2 name, ...) 2510 2511 string RevisionNotes 2512 2513 Provides notes about the scenario element. This information will appear on the 2514 "scenario properties" dialog. This is a "get" property (cannot be set). So, the Microsoft C# .NET code would look something like: 2515 2516 public string RevisionNotes 2517 2518 get 2519 { 2520 return "This is a simple example of a get property."; 2521 } 2522 ł 2523 This is the same syntax that should be followed with any other "get" property. See 2524 the reference for your particular programming language to see how to implement get properties. For most languages, it will suffice to return the appropriate value 2525 in the function body. 2526

| 2527 |                                                                                      |
|------|--------------------------------------------------------------------------------------|
| 2528 | bool Execute(DssIntfcLib.IDssManager DssManager, int TimeStep, string DataPath,      |
| 2529 | DateTime StartDate, DateTime EndDate, string ScenarioID)                             |
| 2530 |                                                                                      |
| 2531 | The Model Manager calls this function to initiate the execution of the model. All    |
| 2532 | parameters and data that have been configured as a consequence of the                |
| 2533 | ShowDialog function (below) will have been loaded and made ready before this         |
| 2534 | function is called                                                                   |
| 2535 |                                                                                      |
| 2536 | Parameters.                                                                          |
| 2537 | DSSManager: This is a reference to the Model Manager that called the                 |
| 2538 | execute function                                                                     |
| 2539 | <i>TimeSten</i> . This is the time step for execution in seconds. For example        |
| 2540 | 3600 would mean a timesten occurs every 5 minutes                                    |
| 2541 | DataPath: This is the path where data should be written if the element               |
| 2542 | needs to write directly to disk                                                      |
| 2543 | StartDate: This is the start date chosen with the date range selectors in the        |
| 2544 | model manager interface. This may be ignored if your scenario element                |
| 2545 | does not use a date range                                                            |
| 2546 | <i>End Date</i> . This is the end date chosen as above. This also may be ignored     |
| 2547 | if you don't need to restrict operations to a particular date range                  |
| 2548 | <i>ScenarioID</i> : This is the scenario ID of the scenario which has called the     |
| 2549 | execute function. This is provided as a way for the element to mark any              |
| 2550 | output, for example naming a file with the scenario ID, so that the end user         |
| 2551 | can tell what scenario produced the file.                                            |
| 2552 | ····· ···· ····· ····· ······ ····                                                   |
| 2553 | int ParamCount                                                                       |
| 2554 |                                                                                      |
| 2555 | This is a "get" property which should return the number of data items that your      |
| 2556 | scenario element needs to save and retrieve as a part of the scenario into which     |
| 2557 | the element is embedded. See also get ParamValue, set ParamValue, and                |
| 2558 | get ParamName.                                                                       |
| 2559 |                                                                                      |
| 2560 | DssIntfcLib.DssModelType ModelType                                                   |
| 2561 |                                                                                      |
| 2562 | This is a "get" property which will return what type of model this is. The options   |
| 2563 | are "filter", "model", "data editor", or "other". There are no rules specifying what |
| 2564 | makes a scenario element any one of these; it's only intended for organizational     |
| 2565 | purposes. The only thing this will affect is which tab the element will appear on    |
| 2566 | inside the model manager.                                                            |
| 2567 |                                                                                      |
| 2568 | string BuildDate                                                                     |
| 2569 |                                                                                      |
| 2570 | This is a "get" property which will return the date that the element was last        |
| 2571 | compiled.                                                                            |
| 2572 | -                                                                                    |
|      |                                                                                      |

| 2573 | string Description                                                                 |
|------|------------------------------------------------------------------------------------|
| 2574 |                                                                                    |
| 2575 | This is a "get" property which will return a textual description of what the       |
| 2576 | scenario element does. This will appear on the "element properties" dialog.        |
| 2577 |                                                                                    |
| 2578 | string Author                                                                      |
| 2579 |                                                                                    |
| 2580 | This is a "get" property which will return a string identifying the author of the  |
| 2581 | scenario element. This may be any string – a name, an organization, or any text.   |
| 2582 |                                                                                    |
| 2583 | bool ShowDialog(bool Locked, DssIntfcLib.IDssManager DssManager, string DataPath)  |
| 2584 |                                                                                    |
| 2585 | This function is called when the scenario element is double-clicked within the     |
| 2586 | model manager. This function should show a form with any configuration options     |
| 2587 | or settings which need to be configured for the model to execute. The function     |
| 2588 | should save the settings retrieved from the user into the properties which will be |
| 2589 | set and retrieved using set ParamValue, get ParamValue, get ParamName and          |
| 2590 | ParamCount. The function does not need to worry about saving the settings          |
| 2591 | anywhere – so long as the settings are accessible using the functions just named.  |
| 2592 | the model manager will deal with saving and restoring these values automatically.  |
| 2593 |                                                                                    |
| 2594 | Parameters:                                                                        |
| 2595 | Locked: This indicates that the scenario is locked, and changes should not         |
| 2596 | be allowed. Settings may still be viewed, however.                                 |
| 2597 | DssManager: This is a reference to the instance of the model manager               |
| 2598 | which has called this function.                                                    |
| 2599 | DataPath: This is the path that the scenario element should use if the             |
| 2600 | element needs to read or write directly to data on disk. This should be            |
| 2601 | avoided in favor of the automatic parameter saving system.                         |
| 2602 |                                                                                    |
| 2603 | string Name                                                                        |
| 2604 |                                                                                    |
| 2605 | This is a "get" parameter which should return the name of the scenario element as  |
| 2606 | it will be displayed in the scenario builder. This should be fairly short.         |
| 2607 |                                                                                    |
| 2608 | string Version                                                                     |
| 2609 |                                                                                    |
| 2610 | This is a "get" parameter which should return the version of the scenario element. |
| 2611 |                                                                                    |
| 2612 | void set_ParamValue(int Index, string pVal)                                        |
| 2613 |                                                                                    |
| 2614 | This function is called by the model manager when previously saved values are      |
| 2615 | being restored to the element. The model manager will call this function as many   |
| 2616 | times as the function ParamCount returns, also providing the appropriate value for |
| 2617 | each parameter. These values should be saved into appropriate variables in the     |

| 2618 | scenario. The index provided to this function will match the index used by          |
|------|-------------------------------------------------------------------------------------|
| 2619 | get_ParamValue and get_ParamName.                                                   |
| 2620 |                                                                                     |
| 2621 | Parameters:                                                                         |
| 2622 | <i>Index:</i> This is the identifier for the value being restored into the element. |
| 2623 | <i>pVal:</i> This is the value to be restored to the element. Note that this is a   |
| 2624 | string; this doesn't mean that only string data can be saved and restored:          |
| 2625 | non-string data can be marshaled into a string format and saved.                    |
| 2626 |                                                                                     |
| 2627 | string get_ParamValue(int Index)                                                    |
| 2628 |                                                                                     |
| 2629 | This function is called by the model manager when the scenario is saved. The        |
| 2630 | function should return the value for the parameter indicated by Index, which will   |
| 2631 | then be saved by the model manager. Like set_ParamValue, the function will be       |
| 2632 | called as many times as the function ParamCount returns. If ParamCount returns      |
| 2633 | 2, the function will be called twice to get both values.                            |
| 2634 |                                                                                     |
| 2635 | Parameters:                                                                         |
| 2636 | <i>Index:</i> This is the identifier for the value being saved from within the      |
| 2637 | element.                                                                            |
| 2638 |                                                                                     |
| 2639 | object ToolBoxIcon                                                                  |
| 2640 |                                                                                     |
| 2641 | This is a "get" parameter which should return the image which will be displayed     |
| 2642 | as the icon for this element inside the model manager toolbox. The image can be a   |
| 2643 | bitmap or icon, and should be 32 pixels by 32 pixels. A default image will be used  |
| 2644 | if the image provided is invalid.                                                   |
| 2645 |                                                                                     |
| 2646 | string get_ParamName(int Index)                                                     |
| 2647 |                                                                                     |
| 2648 | This function should return the name of the parameter referenced by Index. This     |
| 2649 | function yields a name for the Index values used by get_ParamValue and              |
| 2650 | set_ParamValue.                                                                     |
| 2651 |                                                                                     |
| 2652 | string ResultsSummary                                                               |
| 2653 |                                                                                     |
| 2654 | This function is a "get" parameter which should return a summary of the             |
| 2655 | execution of the model. The model manager will call this function after calling     |
| 2656 | Execute, to get the results of the execution. The function should return a string   |
| 2657 | specifying any input files that were used and any output files that were created,   |
| 2658 | and the string should also summarize any actions taken during execution. The        |
| 2659 | summary should also contain any error string which may have been generated.         |
| 2660 | The text returned by this function will appear in the scenario log.                 |
| 2661 |                                                                                     |
| 2662 |                                                                                     |
|      |                                                                                     |

| 2663 | Some of the functions in the Model Manager return an object called IDssManager. This is a  |  |  |
|------|--------------------------------------------------------------------------------------------|--|--|
| 2664 | reference to the Model Manager that's currently running your scenario element. The methods |  |  |
| 2665 | available on this object are as follows: (again, shown in C syntax.)                       |  |  |
| 2666 |                                                                                            |  |  |
| 2667 | HRESULT ReportProgress(IDssModel * sender, BSTR Message, long PercentDone)                 |  |  |
| 2668 |                                                                                            |  |  |
| 2669 | This function is used to report the progress of your scenario element's execution          |  |  |
| 2670 | to the Scenario Builder; the percentage done will be reflected in the progress bar         |  |  |
| 2671 | along with the message you give.                                                           |  |  |
| 2672 |                                                                                            |  |  |
| 2673 | The HRESULT return may be ignored in most languages.                                       |  |  |
| 2674 |                                                                                            |  |  |
| 2675 | Parameters:                                                                                |  |  |
| 2676 |                                                                                            |  |  |
| 2677 | Sender: This is a reference or a pointer to your scenario element itself.                  |  |  |
| 2678 | 1 2                                                                                        |  |  |
| 2679 | <i>Message:</i> This is the progress message to be displayed on your progress bar.         |  |  |
| 2680 | High-level languages like most Microsoft .NET languages will interpret                     |  |  |
| 2681 | the BSTR type as a simple "String" type. Low-level languages like C will                   |  |  |
| 2682 | need to pass a B-string.                                                                   |  |  |
| 2683 |                                                                                            |  |  |
| 2684 | <i>PercentDone</i> : This is the percent done expressed numerically. This                  |  |  |
| 2685 | will be displayed on the progress bar.                                                     |  |  |
| 2686 |                                                                                            |  |  |
| 2687 | HRESULT ReportError(IDssModel * sender, BSTR Message)                                      |  |  |
| 2688 |                                                                                            |  |  |
| 2689 | This function is used to report an error during execution to the Scenario Builder.         |  |  |
| 2690 | This will appear in the scenario run log.                                                  |  |  |
| 2691 |                                                                                            |  |  |
| 2692 | Parameters:                                                                                |  |  |
| 2693 |                                                                                            |  |  |
| 2694 | Sender: This is a reference or a pointer to your scenario element itself.                  |  |  |
| 2695 | 1 2                                                                                        |  |  |
| 2696 | <i>Message:</i> This is the error message to be placed in the run log.                     |  |  |
| 2697 | High-level languages like most Microsoft .NET languages will interpret                     |  |  |
| 2698 | the BSTR type as a simple "String" type. Low-level languages like C will                   |  |  |
| 2699 | need to pass a B-string.                                                                   |  |  |
| 2700 |                                                                                            |  |  |
| 2701 | HRESULT CancelWasRequested(VARIANT BOOL *result)                                           |  |  |
| 2702 |                                                                                            |  |  |
| 2703 | This function is used to ask the scenario builder if a cancel has been requested (by       |  |  |
| 2704 | the user clicking the stop button in the scenario builder). This should be checked         |  |  |
| 2705 | periodically during your Execute function if you're doing complex calculations:            |  |  |
| 2706 | the model manager will never halt your scenario element. so it's your                      |  |  |
| 2707 | responsibility to check to see if the run has been cancelled and stop processing           |  |  |
| 2708 | nicely.                                                                                    |  |  |
|      |                                                                                            |  |  |

| 2709 |                                                                                         |
|------|-----------------------------------------------------------------------------------------|
| 2710 | Parameters:                                                                             |
| 2711 |                                                                                         |
| 2712 | <i>Result:</i> This should be a pointer or a reference to a Boolean data type. This     |
| 2713 | will be set by the function to True or False to indicate whether a cancel               |
| 2714 | has been requested.                                                                     |
| 2715 | 1                                                                                       |
| 2716 | HRESULT ReportDialogClosing(IDssModel * sender, VARIANT BOOL                            |
| 2717 | SaveParameters)                                                                         |
| 2718 |                                                                                         |
| 2719 | This function is used to report to the scenario builder that a dialog box is closing.   |
| 2720 | Typically, dialog boxes in scenario elements are used to gather data $-$ so, this is    |
| 2721 | important to call at dialog closing because signaling that a dialog is closing tells    |
| 2722 | the model manager that it's time to save the parameters in your scenario element        |
| 2722 | (using the interface functions get ParamValue set ParamValue                            |
| 2724 | get ParamName and ParamCount) Therefore make sure that you've set the                   |
| 2725 | variables which get ParamValue is returning before calling this function                |
| 2725 | variables which get_1 aram varia is retaining before canning this function.             |
| 2720 | Parameters.                                                                             |
| 2727 | <u>r arameters.</u>                                                                     |
| 2720 | Sender: This is a reference or a pointer to your scenario element itself                |
| 272) | sender. This is a reference of a pointer to your scenario element riser.                |
| 2730 | SaveParameters: This tells the Scenario Builder whether you'd like your                 |
| 2731 | scenario element's peremeters seved (using the interface functions                      |
| 2732 | mentioned above). Most high level languages can pass any Poolean date                   |
| 2733 | tune into this function                                                                 |
| 2734 | type into this function.                                                                |
| 2735 | UDESULT CatEilaDath (DSTD EilaID, DSTD * rocult)                                        |
| 2730 | IRESULI Gerneraui(DSIR Fileid, DSIR Flesuit)                                            |
| 2131 | This function is used to get the noth on disk to the file identified by the string      |
| 2730 | FileID. This is used to get the path of disk to the file identified by the string       |
| 2739 | Flield. This is used in tandem with the function showselectrifedialog.                  |
| 2740 | Demonstrates                                                                            |
| 2741 | <u>Parameters:</u>                                                                      |
| 2742 | FileID. This is the string uniquely identifying the file whose noth you need            |
| 2743 | <i>FuerD</i> : This is the string uniquery identifying the fife whose path you need.    |
| 2744 | Den 1/ This should be sized a maintain and sufference to a stain such and the south     |
| 2745 | <i>Result:</i> This should be given a pointer or a reference to a string where the path |
| 2746 | to the requested file can be written. In other words, the string you provide            |
| 2/4/ | to Result will contain the path to the file you've requested after the                  |
| 2748 | function call.                                                                          |
| 2749 |                                                                                         |
| 2750 | HKESULI AddFilePath(BSIK FileID, BSIR FilePath, BSIR DataType,                          |
| 2/51 | VARIAN I_BOOL $*$ result)                                                               |
| 2752 |                                                                                         |
| 2753 | This function is used to add information about a file to the Scenario Builder's         |
| 2754 | database for later retrieval using GetFilePath or ShowSelectFileDialog.                 |

| 2755 |                                                                                       |
|------|---------------------------------------------------------------------------------------|
| 2756 | Parameters:                                                                           |
| 2757 |                                                                                       |
| 2758 | <i>FileID:</i> This is the unique string identifier for this file. (Most high-level   |
| 2759 | languages, like VB.NET, can pass a "String" data type to BSTR                         |
| 2760 | parameters).                                                                          |
| 2761 | 1 /                                                                                   |
| 2762 | <i>FilePath:</i> This is the full path to the file on disk.                           |
| 2763 | I                                                                                     |
| 2764 | <i>DataType:</i> This is a string representing the type of data that the file is. The |
| 2765 | string may be anything you desire – e.g., "Land Cover Data", "Access                  |
| 2766 | Database". etc.                                                                       |
| 2767 |                                                                                       |
| 2768 | <i>Result:</i> A reference or pointer to a Boolean data type should be provided for   |
| 2769 | this parameter. After the function call, the variable passed as this                  |
| 2770 | parameter will contain True or False depending on whether the call was                |
| 2771 | successful.                                                                           |
| 2772 |                                                                                       |
| 2773 | HRESULT ShowSelectFileDialog(BSTR AllowedDataType, BSTR * result)                     |
| 2774 |                                                                                       |
| 2775 | This function will display a dialog to the user with a list of files which match the  |
| 2776 | parameter AllowedDataType. The user will see a list of the FileIDs for the files      |
| 2777 | matching the data type.                                                               |
| 2778 |                                                                                       |
| 2779 | Parameters:                                                                           |
| 2780 |                                                                                       |
| 2781 | AllowedDataType: This is the string representing the type of data that                |
| 2782 | you wish the user to select. See <i>DataType</i> under the                            |
| 2783 | function AddFilePath; these two parameters correspond.                                |
| 2784 |                                                                                       |
| 2785 | <i>Result:</i> A reference or pointer to a string data type should be passed as       |
| 2786 | this argument. After the function call completes, the variable                        |
| 2787 | passed as this parameter will contain the FileID of the file that the                 |
| 2788 | user selected in the dialog.                                                          |
| 2789 |                                                                                       |
| 2790 | HRESULT GetScenarioFilePath(BSTR ScenarioID, BSTR FileID, BSTR * result)              |
| 2791 |                                                                                       |
| 2792 | This function returns the path to the directory where scenario data is being stored.  |
| 2793 |                                                                                       |
| 2794 | Parameters:                                                                           |
| 2795 |                                                                                       |
| 2796 | ScenarioID: The scenario ID for which you'd like the path to data.                    |
| 2797 |                                                                                       |
| 2798 | <i>FileID</i> : The FileID of the file which you'd like the data path for.            |
| 2799 |                                                                                       |
| 2800 | Result: A reference or pointer to a string data type should be passed as              |

| 2801 | this argument. After the function call completes, the variable passed as              |
|------|---------------------------------------------------------------------------------------|
| 2802 | this parameter will contain the path to the data.                                     |
| 2803 |                                                                                       |
| 2804 | HRESULT MinimizeModelManager()                                                        |
| 2805 |                                                                                       |
| 2806 | This function will cause the scenario builder screen to minimize, allowing any        |
| 2807 | windows below (such as MapWindow) to become visible. This is useful when a            |
| 2808 | scenario element is implementing both the MapWindow interface and the Model           |
| 2809 | interface, and the scenario element wishes to use the MapWindow map to collect        |
| 2810 | information or interact with the user.                                                |
| 2811 |                                                                                       |
| 2812 | HRESULT MaximizeModelManager()                                                        |
| 2813 |                                                                                       |
| 2814 | This function will cause the scenario builder screen to restore itself if it has been |
| 2815 | minimized. If MinimizeModelManager has been called, then this should                  |
| 2816 | eventually be called as well.                                                         |
|      | -                                                                                     |

| 2817 | Appendix                          |
|------|-----------------------------------|
| 2818 |                                   |
| 2819 |                                   |
| 2820 |                                   |
| 2821 |                                   |
| 2822 | <b>Programmer Tutorial:</b>       |
| 2823 |                                   |
| 2824 | How to create a DSS Model for the |
| 2825 | MapWindow 3.0 DSS Model Manager   |
| 2826 |                                   |
| 2827 |                                   |
| 2828 |                                   |
| 2829 |                                   |
| 2830 |                                   |
| 2831 |                                   |
| 2832 |                                   |
| 2833 |                                   |
| 2834 | Darrel Brown                      |
| 2835 | 9/18/2003                         |
| 2836 |                                   |
| 2837 |                                   |
| 2000 |                                   |
| 2839 |                                   |
| 2841 |                                   |
| 2842 |                                   |
| 2843 |                                   |
| 2844 |                                   |
| 2845 |                                   |
| 2846 |                                   |
| 2847 |                                   |
| 2848 |                                   |
| 2849 |                                   |

| Table of Contents                              |                                                     |
|------------------------------------------------|-----------------------------------------------------|
|                                                |                                                     |
| Index:                                         |                                                     |
| Introduction                                   |                                                     |
| Project creation                               |                                                     |
| Implement Interface(s)                         |                                                     |
| Basic model properties                         |                                                     |
| Inputs, Outputs and Parameters                 |                                                     |
| Filling in the details                         |                                                     |
|                                                |                                                     |
| Table of Figures:                              |                                                     |
| Figure 1- Creating a new Class Library project |                                                     |
| Figure 2 - Add references                      |                                                     |
| Figure 3 - Add Reference dialog                |                                                     |
| Figure 4 - Dual implementation                 |                                                     |
| Figure 5 - Adding parameters dialog            |                                                     |
| Figure 6 - Completed parameters page layout    |                                                     |
| Figure 7 - Validation Function                 |                                                     |
| Figure 8 – Parameter access properties         |                                                     |
| Figure 8 – ShowDialog function                 |                                                     |
| Figure 8 – Declaration of model variables      |                                                     |
| Figure 9 – Execute function                    |                                                     |
| Figure 10 – Results summary                    |                                                     |
|                                                | Table of Contents         Index:       Introduction |

# 2874 **1. Introduction**

2875

In this tutorial paper, I will discuss how to create a DSS model plug-in. The model plug-in can be written in any language that supports COM. For this tutorial, I will give examples in Visual Basic.net (VB.net) because I think that VB.net illustrates the concepts required to create the plug-in more clearly than the other popular alternatives. Some alternatives are: Microsoft Visual C++, Microsoft C#, Microsoft Visual Basic 6, Borland C++ Builder and Borland Delphi. I have found that implementing COM interfaces is easiest to do in Visual Basic (6 or .net) and C#.

Before you can create a DSS Model Manager plug-in, you must have the MapWindow and DSS
Model Manager installed. You can get the MapWindow from <a href="http://www.mapwindow.com">http://www.mapwindow.com</a> if
you do not already have it.

2886

Before I begin the details of this tutorial, I must emphasize again that I am using VB.net for
reasons of clarity and personal preference. You may use any language that supports COM.

# 2890 **2. Project creation**

2891

In Visual Studio.net, create a new project. Create the project as a Class Library. Give the
project a name that represents the function of the model. In my case I chose to call this model
"SampleModel." After you press OK, change the name of your class from Class1 to something
more descriptive. For this tutorial I called my class "MyModel." Ideally this class name
describes your model in some way.

| Project Types:                                                                     |                                                                                                    | Templates:                                                                                                    | 000 |  |  |  |
|------------------------------------------------------------------------------------|----------------------------------------------------------------------------------------------------|----------------------------------------------------------------------------------------------------|-----|--|--|--|
| Visual Ba<br>Visual C<br>Visual C<br>Visual C<br>Setup ar<br>Other Pr<br>Visual St | asic Projects<br># Projects<br>++ Projects<br>nd Deployment Projects<br>rojects<br>rudio Solutions | Windows<br>Application<br>ASP.NET Web<br>ASP.NET Web<br>ASP.NET Web<br>ASP.NET Web<br>ASP.NET Web<br>Service<br>Web Control<br>Library<br>Web Control                                                                                                    |     |  |  |  |
|                                                                                    |                                                                                                    | Contract and the second second s                                                                                                    |     |  |  |  |
| A project for cre                                                                  | ating classes to use in other a                                                                    | oplications                                                                                                    |     |  |  |  |
| A project for cre<br><u>N</u> ame:                                                 | ating classes to use in other a                                                                    | pplications                                                                                                    |     |  |  |  |
| A project for cre<br><u>V</u> ame:<br>_ocation:                                    | ating classes to use in other a<br>SampleModel<br>C:\dev\                                          | oplications<br>Brows                                                                                                    | e   |  |  |  |
| A project for cre<br><u>N</u> ame:<br>Location:<br>Project will be cre             | ating classes to use in other a<br>SampleModel<br>C:\dev\<br>c:\dev\SampleModel.                   | oplications           Image: second second se | e   |  |  |  |

2899 Figure 1- Creating a new Class Library project.

2900

- 2901 The first step is to add references to the MapWindow Interfaces and DSS Model Manager
- Interfaces. The easiest way to do this is to right-click on the references item in the SolutionExplorer, then select Add Reference.
- 2904

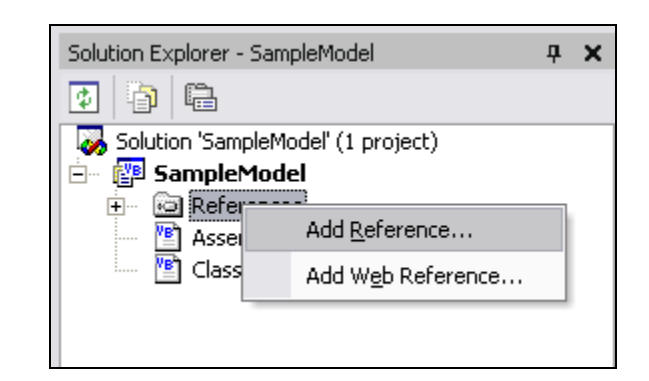

2905

# 2906 Figure 2 - Add references

2907

2908It doesn't matter which reference you add first, but since the Add Reference dialog defaults to2909.NET references first, I'll add the MapWinInterfaces reference first. This reference will not

show up automatically in the list. You must browse to the file in order to add it. In most cases,

- $2911 \qquad \mbox{the needed interface is installed at ``C:\Program Files\MapWindow3.0\MapWinInterfaces.dll''}$
- 2912 unless the file was installed in another location.
- 2913

2914The next reference is listed on the COM tab. The reference needed is called "DSS Interface2915Definitions 1.0." Select this reference then press OK. These references contain the interfaces

2916 used to access the Model Manager and the MapWindow. (See Figure 3)

- 2917
- 2918

| []                              |         |          |           |        |          |          | - 1    |        | Browse      |
|---------------------------------|---------|----------|-----------|--------|----------|----------|--------|--------|-------------|
| Component Name                  | TypeLit | o ver    | Path      |        |          |          |        |        | Constant in |
| Direct 1.0 Type Library         | 1.0     |          | C:/WIV    | IDOWS  | 5\Syste  | m32\d×   | 3      |        | Select      |
| DirectAnimation Library         | 1.0     |          | C:/WIV    | IDOWS  | 5\Syste  | m32\da   | n      |        |             |
| DirectShowStream 1.0 Type Li    | 1.0     |          | C:/WIV    | IDOW9  | 5\Syste  | m32\an   | ns     |        |             |
| DirectX 7 for Visual Basic Type | 1.0     |          | C:/WIV    | IDOW9  | 5\Syste  | m32\dx   | 7      |        |             |
| DirectX 8 for Visual Basic Type | 1.0     |          | C:\WIN    | IDOW9  | 5\Syste  | m32\dx   | 8      |        |             |
| DMM 1.0 Type Library            | 1.0     |          | C:\PRC    | GRA~   | 1\COM    | MON~1    | J      |        |             |
| Docutil 1.0 Type Library        | 1.0     |          | C:\Prog   | gram F | iles\Cor | nmon F   | il     |        |             |
| dsdmoprp 1.0 Type Library       | 1.0     |          | C:\WIN    | IDOW9  | 5\Syste  | m32\ds   | d      |        |             |
| DSS Interface Definitions 1.0   | 1.0     |          | c:\dev\   | DSS\D  | ssIntfc  | Releas   | e      |        |             |
| dtcint 1.0 Type Library         | 1.0     |          | C:\Prog   | gram F | iles\Mic | rosoft \ | /i     |        |             |
| DTCServ 1.0 Type Library        | 1.0     |          | C:\Prog   | gram F | iles\Mic | rosoft \ | /i     |        |             |
| DtcSur 1.0 Type Library         | 1.0     |          | CilProc   | iram F | iles)Mic | rosoft \ | /i     | ×      |             |
| elected Components:             | T       | <i>C</i> |           |        |          |          |        |        | Dama        |
|                                 | Type    | Source   |           |        |          |          |        |        | Remov       |
| MapWinInterfaces.dll            | File    | C:\dev\  | InstallIm | age\V3 | 3.0\Map  | WinInt   | erface | es.dll |             |
| DSS Interface Definitions 1.0   | COM     | c:\dev\[ | DSS\DssI  | ntfc\R | elease∖  | DssIntf  | c.dll  |        |             |

2919

2920 Figure 3 - Add Reference dialog

# 2921 **3. Implement Interface(s)**

2922

In order for the Model Manager to recognize your program as a model, you must implement the IDssModel interface located in the DssIntfcLib namespace. If you are not sure what this means then perhaps it would be a good time to look up the Implements statement in the Visual Studio documentation. Implement all of the methods and properties from the IDssModel interface. You can leave all of the details blank for now. We will get to them shortly.

2928

If your model must interact with the MapWindow, it must also implement the IPlugin interface
in the MapWindow.Interfaces namespace. All of the methods must be implemented from this
interface also. Note, there are some properties that are shared between the IDssModel and
IPlugin interfaces. In these cases it is easiest to have one property declaration that handles both
interfaces, illustrated in Figure 4.

2934

```
Public ReadOnly Property Author() As String _
    Implements DssIntfcLib.IDssModel.Author, _
    MapWindow.Interfaces.IPlugin.Author
    Get
        Return "Utah State University"
    End Get
End Property
```

### 2936 Figure 4 - Dual implementation

2937

2943

2944

2945

2946

2935

Only having one property that returns the values shared by both interfaces reduces code
duplication and makes it easier to keep your values synchronized. The properties that are shared
are:

- **•** Author
- BuildDate
  - Description
    - Name
      - Version

For the purposes of this tutorial, I am going to keep it simple, implementing only the IDssModelinterface.

2949

2950 Make sure that all methods and properties for the interfaces are implemented. If you forget one, 2951 the Implements statement at the top of the class will be underlined. Another way to make sure 2952 that you have implemented the interface completely is to build the project. If there are any 2953 errors, the compiler will notify you.

- 2954
- 2955 Basic model properties:
- 2956

Now is a good time to go through the Author, BuildDate, Description, Name, Revision Notes
and Version properties, returning the values you wish the user to see on the Model Properties
dialog in the Model Manager.

- The ModelType property determines which toolbox your model will be dropped in. This property has very little effect on how the model is treated but it does help to organize models by function. If your model simply changes data into a format that can be recognized by another model then it should be called a Filter. If your model modifies data but does not do any real analysis on the data then it should be a Data Editor. These categories are not enforced in any way, so it is really up to you to decide how you wish your model to be classified.
- 2967

Along with the ModelType, you can also define a custom icon to override the default icon used in the Toolbox and Layout. This property will accept every standard image type used in Visual Studio. The supported image types are Icon, Bitmap and StdPicture. The model manager resizes the icon to make it the same size as all the other icons in the Toolbox and on the Layout.

- 2973 **4. Inputs, Outputs and Parameters**
- 2974

Before we can discuss how to implement inputs, outputs and parameters it is very important to
understand the difference between them and how the Model Manager handles each of them.

Inputs and outputs are text strings that are stored in the DSS database using a "key" value. The
text string can be the path to a file that used by the model while executing. This way, when the
model runs it can request an input from the database using its Key, for example,

"LANDCOVER", the DSS return to the model the string value in the database stored with the
Key identifier. In the example, it would probably return a file path to the land cover grid. Inputs
are also stored with a scenario ID. For the raw data sets, the scenario ID is 0. However when a
model runs, it can add a new record to the inputs and outputs table identifying the output data
and associating a scenario number with it.

2986

2987 This is best illustrated with an example. Say that your scenario has a land cover data changer 2988 followed by a model that uses a land cover grid as an input. When the scenario executes, the 2989 land cover data changer is invoked. This data changer requests data from the DSS database 2990 stored with the key, "LANDCOVER". The DSS knows that we are in the middle of a scenario 2991 run, for example, #36. When the land cover changer requests the LANDCOVER data set, the 2992 DSS looks in the table for an entry with the key, "LANDCOVER" and the scenario ID #36. Not 2993 finding it, the DSS then looks for an entry with the key, "LANDCOVER" and the scenario ID 2994 #0. Finding this entry, it returns the string data to the model. The string data in this case would 2995 contain the path and filename to the raw land cover grid file. The land cover data changer then 2996 makes specified changes to the land cover grid and saves the changes under a new filename such 2997 as "lc36.bgd". It then stores this information as a new entry in the DSS database under the same 2998 key name, "LANDCOVER" but with the new file path and the scenario ID that created it (#36). 2999

Next the DSS executes the model. This model requires a land cover grid as an input, so it makes a request to the DSS for this dataset. The DSS repeats the same steps performed previously for the land cover changer, looking in the database for an entry with the Key "LANDCOVER" and the scenario ID #36. Finding this entry, it returns the string value to the model – in this case it returns the string, "lc36.bgd". Now the model has an input data file that has been edited by the

- and use changer in the previous step of the same scenario. Doing this allows one to build
- 3006 complex scenarios with many changes to data while passing only pointers to the changed data3007 between scenario elements.
- 3008

3009 "Parameters" are different than model inputs and outputs and are saved on a per-node basis in the3010 scenario layout meaning that each instance of the model in a Layout can have its own set of

3011 parameter values. Parameters are typically modifiers that your model uses when executing. For

- 3012 example, the model mentioned above might compute sediment load from a watershed using the
- land cover grid as an input. However there are likely parameters that define how the model
   works and these are editable by the user through a parameter page that is displayed when the user
- 3014 works and mese are enhable by the user through a parameter page that is displayed v 3015 double-clicks on the model element node in the DSS.
- 3016
- 3017 Parameters can be used to store data entered by the user for each model instance. When the
- 3018 model node is deleted or the layout is deleted any parameters that were set are discarded. 3019
- 3019

3020 The sample model used in this tutorial will calculate a simple weighted average. Choosing a

3021 simple model makes it easier to see the mechanics of creating a model without cluttering thing

3022 up with complicated code. The inputs to this model will be the values to average. The

- 3023 parameters will be the weights for the input values. The output will be the value of the weighted 3024 average.
- 3025 **5. Filling in the details**
- 3026

The first step I will take in this tutorial is to create the parameters page. The parameters for this
tutorial are two numeric values that are the weights for the weighted average.

3030 To create a parameters page, right click on the title of your Model in the Solution Explorer, then

3031 click on *Add*, then *Add Windows Form*... Name your parameter page whatever you like. I

- anamed mine frmParameters.
- 3033

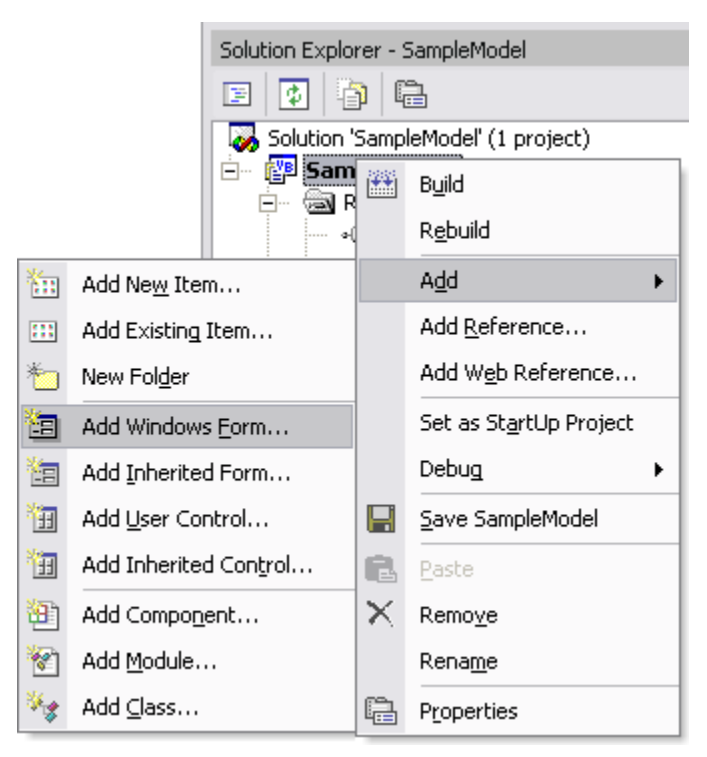

### 3035 Figure 5 - Adding parameters dialog

3036

Next I added two labels and text boxes for the two weights. I also grouped these in a group box for the sake of appearance. There is also an *OK* and a *Cancel* button. I changed the form's text property to *Sample Model Parameters*. A good suggestion to make your dialogs look and feel more professional is to set the form's *AcceptButton* and *CancelButton* properties. I also set the *DialogResult* properties on the *Accept* and *Cancel* Buttons to be *OK* and *Cancel* respectively. Another nice touch is to change the *FormBorderStyle* better represent the purpose of the form. In this case I decided that a *FixedDialog* style worked best. Since the dialog is not

3044 resizable I turned off the *MinimizeBox* and *MaximizeBox*. Finally, I set the *StartPosition* to 3045 be *CenterScreen*. Of course, all of these details are up to you, and depend a great deal on your 3046 needs.

3047

| Sample Model Para         | ameters       | X |
|---------------------------|---------------|---|
| Weights:<br>Weight 1: 1.0 | Weight 2: 1.0 |   |
|                           | Cancel OK     |   |

3048

3049 Figure 6 - Completed parameters page layout

3050

The only tasks for the parameters page dialog are to validate the inputs and make them accessible from the model. I will write a validate routine that makes sure the text entered is numeric. One

3053 important thing to note is that a layout can be locked and password protected so that the values

3054 on the parameter pages cannot be modified. The model manager passes a Boolean parameter in
 3055 *ShowDialog* called *Locked*. If this value is true, the model writer should make sure that his/her
 3056 parameters can be viewed but not changed.

3057

' The Weight Validating Method handles the validation ' for both of the text boxes Private Sub Weight\_Validating(ByVal sender As Object, \_ ByVal e As System.ComponentModel.CancelEventArgs) \_ Handles txtWeight1.Validating, txtWeight2.Validating ' Make sure to catch all exceptions Try ' Cast the sender to a text box object. If this ' fails, an exception will be thrown Dim txt As System.Windows.Forms.TextBox txt = CType(sender, System.Windows.Forms.TextBox) If IsNumeric(txt.Text) = False Then ' Setting cancel = true makes sure that the user ' cannot leave until the problem is fixed e.Cancel = True ' Just to be nice, we will select all text ' to help the user see what went wrong txt.SelectAll() ' Exit immediately because the validation failed Exit Sub End If Catch ex As System. Exception ' There was an error, show a descriptive message MsgBox("The following error has occurred:" & vbCrLf & \_ ex.Message & vbCrLf & ex.StackTrace.ToString(), \_ MsqBoxStyle.Exclamation Or MsqBoxStyle.OKOnly, "Error in Weight Validating") End Try End Sub

3058 3059

Figure 7 - Validation Function

3060

3061 Now that the inputs are properly validated, the only thing left is to make the values accessible to 3062 the model.

```
Public Property Weight1() As Double
    Get
        If IsNumeric(txtWeight1.Text) Then
            Return CDbl(txtWeight1.Text)
        Else
            Return 1.0
        End If
    End Get
    Set(ByVal Value As Double)
        If IsNumeric(Value) Then
            txtWeight1.Text = Value.ToString()
        End If
    End Set
End Property
Public Property Weight2() As Double
    Get
        If IsNumeric(txtWeight2.Text) Then
            Return CDbl(txtWeight2.Text)
        Else
            Return 1.0
        End If
    End Get
    Set(ByVal Value As Double)
        If IsNumeric(Value) Then
            txtWeight2.Text = Value.ToString()
        End If
    End Set
End Property
Public Property IsLocked() As Boolean
    Get
        Return Not grpWeights.Enabled
    End Get
    Set(ByVal Value As Boolean)
        grpWeights.Enabled = Not Value
    End Set
End Property
```

#### Figure 8 – Parameter access properties

3065

3077

3066 The parameter page is now completely done so we need to go back to the model and show the 3067 dialog when the user requests it. This is done by the ShowDialog method that you implemented 3068 from the IDssModel interface. There is only one tricky thing about the ShowDialog method: 3069 You must tell the Model Manager when you are done showing your dialog. This is necessary 3070 because it is possible to have a non-modal dialog that interacts with the MapWindow. A non-3071 modal dialog is one that allows you to interact with other forms while the dialog is open. A modal dialog does not allow the user to interact with anything else until the dialog is closed. To 3072 3073 summarize, modal dialogs are synchronous, non-modal dialogs asynchronous. If the dialog is 3074 asynchronous you have to have your form notify the model when it closes. This can be done in a 3075 number of ways: 3076

• Implement a callback system so that the parameter page itself notifies the model that it is closing

- Create a function in the model class that is a *FormClosing* delegate, and then before you display the dialog, add the model class *FormClosing* delegate function as a handler of the dialog form's *FormClosing* event.
- Neither of these two options is really very difficult if you are familiar with delegates or
  callbacks. If you are not familiar with either of those two concepts it is worthwhile to learn
  about them because they can in some situations make a task that seems complicated simple. In
  the tutorial I will use a modal (synchronous) dialog to make things simpler. Note that I it is
  important to return true. If you do not return true, the Model Manager will not save any
  parameters because it assumes something went wrong.

```
3088
```

```
Public Function ShowDialog(ByVal Locked As Boolean, _
   ByVal DssManager As DssIntfcLib.IDssManager, _
   ByVal DataPath As String) As Boolean _
   Implements DssIntfcLib.IDssModel.ShowDialog
   Try
        ' Create a new instance of the parameters form
       Dim myDialog As New frmParameters()
        ' Load the values from the model
       myDialog.Weight1 = m Weight1
       myDialog.Weight2 = m_Weight2
       myDialog.IsLocked = Locked
        ' If the user clicks ok then save the values.
       If myDialog.ShowDialog = Windows.Forms.DialogResult.OK Then
            ' Save the values entered on the parameters page
           m_Weight1 = myDialog.Weight1
           m_Weight2 = myDialog.Weight2
            ' Report that my dialog has closed, and request
            ' that the parameters should be saved
           DssManager.ReportDialogClosing(Me, True)
       Else
            ' Don't attempt to save any parameters
           DssManager.ReportDialogClosing(Me, False)
       End If
        ' Clean up the dialog form
       myDialog.Dispose()
       myDialog = Nothing
       Return True
   Catch ex As System.Exception
       MsgBox("An error occurred in ShowDialog:" & vbCrLf & _
               ex.StackTrace.ToString(), , "Error in ShowDialog")
   End Try
End Function
```

3089

3090 Figure 8 – ShowDialog function

3091

3092 You might have noticed that I made references to m\_Weight1 and m\_Weight2 in the

3093 ShowDialog method. These are declared at the top of the model class along with the values from

the inputs that will be used during the model execution. Notice that there are provisions
provided for default values. This is recommended so that the output is at predictable and useful
in the case that the user does not actually change the values through the parameters dialog.

3097 3098

3099

3100

```
Private m_Weight1 As Double = 1.0
Private m_Weight2 As Double = 1.0
Private m_Value1 As Double
Private m_Value2 As Double
Private m_Summary As String = ""
```

3101 3102

### 3103 Figure 8 – Declaration of model variables

3104

3105 So far we have created the model class, implemented the IDssModel interface, created the 3106 parameters page, filled in the implementation of ShowDialog and handled parameters to and 3107 from the Model Manager. We still need to handle inputs, outputs, summary reports and the 3108 actual execution of the model.

3109

3110 Inputs are stored in the DSSData.mdb database. The Model Manager will provide the inputs you 3111 request as long as they exist in the database. The most common place to work with inputs is in 3112 the *Execute* function. Figure 9 contains the code in the Execute function of the sample model.

3113 Notice that there are several parameters that were not used in this example:

- 3114
- TimeStep: The TimeStep parameter is used when a loop node is utilized on the layout to s116 execute more than once. This parameter is here for the models that require a time step to run.
- StartDate/StopDate: Some models require a start and stop date as an additional
   parameter. The user can select a start and stop date in the Model Manager that applies to all models being run.
- ScenarioID: Each scenario is given a unique ID so that outputs from different scenarios can be compared and analyzed side by side.

```
Public Function Execute(ByVal DssManager As DssIntfcLib.IDssManager, _
    ByVal TimeStep As Integer, ByVal DataPath As String, _
    ByVal StartDate As Date, ByVal EndDate As Date,
    ByVal ScenarioID As String) As Boolean
    Implements DssIntfcLib.IDssModel.Execute
    Dim input_path As String
    ' Get the input from the DSSData.mdb database
    input_path = DssManager.GetFilePath("SampleModelInputFile")
    If System.IO.File.Exists(input_path) Then
        ' Open the input file and read the data from it
       Dim stream As System. IO. StreamReader
       stream = System.IO.File.OpenText(input_path)
       m Value1 = System.Convert.ToDouble(stream.ReadLine())
       m_Value2 = System.Convert.ToDouble(stream.ReadLine())
       stream.Close()
        ' Run the model now
       Dim result value As Double
       result_value = (m_Weight1 * m_Value1 + m_Weight2 * m_Value2) / 2
       m_Summary = "Model run succeeded." & vbCrLf & "
       m_Summary &= m_Weight1 & " * " & m_Value1 & " + "
       m_Summary &= m_Weight2 & " * " & m_Value2 & " = "
       m_Summary &= result_value
       Return True
     Else
        ' If the input file was not found then report an error
       DssManager.ReportError(Me, "Could not find the input file '" &
             input path & "'. Model could not execute.")
       Return False
    End If
End Function
```

- 3124 Figure 9 Execute function
- 3125
- The only remaining task is to return summary reports so that the Model Manager can combine the summary reports from all the models that were run in a layout.

```
Public ReadOnly Property ResultsSummary() As String _
    Implements DssIntfcLib.IDssModel.ResultsSummary
    Get
        Return m_Summary
    End Get
End Property
```

- 3129 Figure 10 Results summary
- 3130
- 3131 The model is now complete. If you have understood the process to this point you should be able
- to create a Model Manager wrapper for any model that you have written.
- 3133

| Technical Documentation: Photo Viewer         Last Revision: 06/15/06         Table of Contents         1. Table Designs         > Schema, Keys, Indexes and Structure         > Table Descriptions and Notes         > Table Relationship Diagrams         2. Data Needs         > Type/Location of Data         > Tags on Layers         3. Dependencies         > Module and Components         > Integrated Development Environment (IDE)         4. Setup         > Sotup         5. Code Compiling |      |                                              |
|----------------------------------------------------------------------------------------------------|------|----------------------------------------------|
| Lest Revision: 06/15/05 <b>Table of Contents 1 Table Designs</b> > Schema, Keys, Indexes and Structure     > Table Descriptions and Notes     > Table Relationship Diagrams <b>2 Data Needs</b> > Tags on Layers <b>3 Dependencies</b> > Software      > Software     > Module and Components     > Integrated Development Environment (IDE) <b>4 Setup 5 Code Compiling</b>                                                                                                    |      | <b>Technical Documentation:</b> Photo Viewer |
| Table of Contents         1. Table Designs         > Schema, Keys, Indexes and Structure         > Table Descriptions and Notes         > Table Relationship Diagrams         2. Data Needs         > Type/Location of Data         > Tags on Layers         3. Dependencies         > Software         > Module and Components         > Integrated Development Environment (IDE)         4. Setup         > Setup         5. Code Compiling                                                            | Last | Revision: 06/15/06                           |
| <ol> <li>Table Designs         <ul> <li>Schema, Keys, Indexes and Structure</li> <li>Table Descriptions and Notes</li> <li>Table Relationship Diagrams</li> </ul> </li> <li>Data Needs         <ul> <li>Type/Location of Data</li> <li>Tags on Layers</li> </ul> </li> <li>Dependencies         <ul> <li>Software</li> <li>Module and Components</li> <li>Integrated Development Environment (IDE)</li> </ul> </li> <li>Setup         <ul> <li>Setup</li> <li>Code Compiling</li> </ul> </li> </ol>      |      | <b>Table of Contents</b>                     |
| <ol> <li>Table Designs         <ul> <li>Schema, Keys, Indexes and Structure</li> <li>Table Descriptions and Notes</li> <li>Table Relationship Diagrams</li> </ul> </li> <li>Data Needs         <ul> <li>Type/Location of Data</li> <li>Tags on Layers</li> </ul> </li> <li>Dependencies         <ul> <li>Software</li> <li>Module and Components</li> <li>Integrated Development Environment (IDE)</li> </ul> </li> <li>Setup         <ul> <li>Code Compiling</li> </ul> </li> </ol>                     |      |                                              |
| <ul> <li>Schema, Keys, Indexes and Structure</li> <li>Table Descriptions and Notes</li> <li>Table Relationship Diagrams</li> </ul> 2. Data Needs <ul> <li>Type/Location of Data</li> <li>Tags on Layers</li> </ul> 3. Dependencies <ul> <li>Software</li> <li>Module and Components</li> <li>Integrated Development Environment (IDE)</li> </ul> 4. Setup <ul> <li>Setup</li> <li>Code Compiling</li> </ul>                                                                                              |      | 1. Table Designs                             |
| <ul> <li>Table Descriptions and Notes</li> <li>Table Relationship Diagrams</li> </ul> 2. Data Needs <ul> <li>Type/Location of Data</li> <li>Tags on Layers</li> </ul> 3. Dependencies <ul> <li>Software</li> <li>Module and Components</li> <li>Integrated Development Environment (IDE)</li> </ul> 4. Setup <ul> <li>Setup</li> <li>Code Compiling</li> </ul>                                                                                                    |      | Schema, Keys, Indexes and Structure          |
| <ul> <li>Table Relationship Diagrams</li> <li>2. Data Needs <ul> <li>Type/Location of Data</li> <li>Tags on Layers</li> </ul> </li> <li>3. Dependencies <ul> <li>Software</li> <li>Module and Components</li> <li>Integrated Development Environment (IDE)</li> </ul> </li> <li>4. Setup <ul> <li>Setup</li> <li>Setup</li> </ul> </li> <li>5. Code Compiling</li> </ul>                                                                                                    |      | Table Descriptions and Notes                 |
| <ul> <li>2. Data Needs <ul> <li>Type/Location of Data</li> <li>Tags on Layers</li> </ul> </li> <li>3. Dependencies <ul> <li>Software</li> <li>Module and Components</li> <li>Integrated Development Environment (IDE)</li> </ul> </li> <li>4. Setup <ul> <li>Setup</li> <li>Setup</li> </ul> </li> <li>5. Code Compiling</li> </ul>                                                                                                    |      | Table Relationship Diagrams                  |
| <ul> <li>2. Data Needs <ul> <li>Type/Location of Data</li> <li>Tags on Layers</li> </ul> </li> <li>3. Dependencies <ul> <li>Software</li> <li>Module and Components</li> <li>Integrated Development Environment (IDE)</li> </ul> </li> <li>4. Setup <ul> <li>Setup</li> <li>Setup</li> </ul> </li> <li>5. Code Compiling</li> </ul>                                                                                                    |      |                                              |
| <ul> <li>&gt; Type/Location of Data</li> <li>&gt; Tags on Layers</li> <li>3. Dependencies <ul> <li>&gt; Software</li> <li>&gt; Module and Components</li> <li>&gt; Integrated Development Environment (IDE)</li> </ul> </li> <li>4. Setup <ul> <li>&gt; Setup</li> </ul> </li> <li>5. Code Compiling</li> </ul>                                                                                                    |      | 2. Data Needs                                |
| <ul> <li>Tags on Layers</li> <li>3. Dependencies <ul> <li>Software</li> <li>Module and Components</li> <li>Integrated Development Environment (IDE)</li> </ul> </li> <li>4. Setup <ul> <li>Setup</li> </ul> </li> <li>5. Code Compiling</li> </ul>                                                                                                    |      | > Type/Location of Data                      |
| <ul> <li>3. Dependencies</li> <li>&gt; Software</li> <li>&gt; Module and Components</li> <li>&gt; Integrated Development Environment (IDE)</li> <li>4. Setup</li> <li>&gt; Setup</li> <li>5. Code Compiling</li> </ul>                                                                                                    |      | Tags on Layers                               |
| <ul> <li>3. Dependencies <ul> <li>Software</li> <li>Module and Components</li> <li>Integrated Development Environment (IDE)</li> </ul> </li> <li>4. Setup <ul> <li>Setup</li> </ul> </li> <li>5. Code Compiling</li> </ul>                                                                                                    |      |                                              |
| <ul> <li>Software</li> <li>Module and Components</li> <li>Integrated Development Environment (IDE)</li> <li>Setup</li> <li>Setup</li> <li>Code Compiling</li> </ul>                                                                                                    |      | 3. Dependencies                              |
| <ul> <li>Module and Components</li> <li>Integrated Development Environment (IDE)</li> <li>4. Setup</li> <li>Setup</li> <li>5. Code Compiling</li> </ul>                                                                                                    |      | > Software                                   |
| <ul> <li>Integrated Development Environment (IDE)</li> <li>4. Setup</li> <li>Setup</li> <li>5. Code Compiling</li> </ul>                                                                                                    |      | Module and Components                        |
| <ul> <li>4. Setup</li> <li>➢ Setup</li> <li>5. Code Compiling</li> </ul>                                                                                                    |      | Integrated Development Environment (IDE)     |
| <ul> <li>4. Setup</li> <li>&gt; Setup</li> <li>5. Code Compiling</li> </ul>                                                                                                    |      | -                                            |
| <ul><li>Setup</li><li>5. Code Compiling</li></ul>                                                                                                    |      | 4. Setup                                     |
| 5. Code Compiling                                                                                                    |      | > Setup                                      |
| 5. Code Compiling                                                                                                    |      | -                                            |
|                                                                                                    |      | 5. Code Compiling                            |
|                                                                                                    |      |                                              |

# **1. Table Designs**

3160There are two types of Table Designs available for the Photo Viewer. The Table Design3161is dependent on the type of viewer that is being used. Design #1 is correct if the data3162being used is organized by Location and then by Photo. Design #2 is correct if the data3163being used is organized by Watershed, then Stream, then Segment, then Unit, and finally3164by Photo.

- 3165 Database: Design #1

**Table:** Comments

- **Description:** Contains the information needed to select and display the Comments and3169Comment Information for the selected Photo or Location. Data is selected by either3170Location\_ID or by Location\_ID and Photo\_ID depending on whether the user is viewing
- 3171 the comments for the location, or for an individual photo.

| Field        | Туре    | Size | Key<br>Field | Primary<br>Key | Comments                                           |
|--------------|---------|------|--------------|----------------|----------------------------------------------------|
| Location_ID  | Numeric |      | No           | No             | The unique ID for the Location                     |
| Photo_ID     | Numeric |      | No           | No             | The unique ID for the Photo for the given location |
| Comment_ID   | Numeric |      | No           | No             | The unique ID for the comment for the given photo  |
| Author       | Text    | 50   | No           | No             | The Author of the comment                          |
| Organization | Text    | 50   | No           | No             | The Organization the Author belongs to             |
| Comment_Date | Text    | 50   | No           | No             | The date of the comment                            |
| Comment      | Memo    |      | No           | No             | The Comment                                        |

# **Table:** Photos

3175Description: Contains the information needed to select and display the Photo and Photo3176Information for the selected Location. Data is selected by either Location\_ID, or by3177Location\_ID, and Photo\_ID depending on whether a new photo is being loaded or a new3178location is being loaded.

| Field                | Туре    | Size | Key<br>Field | Primary<br>Key | Comments                                           |
|----------------------|---------|------|--------------|----------------|----------------------------------------------------|
| Location_ID          | Numeric |      | No           | No             | The unique ID for the Location                     |
| Location_Description | Text    | 50   | No           | No             | The Location Name                                  |
| Photo_ID             | Number  |      | No           | No             | The unique ID for the Photo for the given Location |

| Photo_Description | Text    | 255 | No | No | A description of the photo         |
|-------------------|---------|-----|----|----|------------------------------------|
| Photo_Date        | Text    | 255 | No | No | The date the Photo was taken       |
| Direction         | Text    | 50  | No | No | The direction of the Photo         |
| Notes             | Text    | 255 | No | No | Any Notes about the photo          |
| File_Name         | Text    | 255 | No | No | The filename of the Photo          |
| X_Coordinate      | Numeric |     | No | No | X-Coordinate value of the location |
| Y_Coordinate      | Numeric |     | No | No | Y-Coordinate value of the location |

| Photos                                                                                                    | Comments                                                                                   |
|----------------------------------------------------------------------------------------------------|--------------------------------------------------------------------------------------------|
| Location_ID<br>Location_Description<br>Photo_ID<br>Photo_Description<br>Photo_Date<br>Direction<br>Notes<br>File_Name<br>X_Coordinate<br>Y_Coordinate | Location_ID<br>Photo_ID<br>Comment_ID<br>Author<br>Organization<br>Comment_Date<br>Comment |

- Database: Design #2
- **Table:** Watersheds
- Description: Contains the Watersheds for the availablePhotos.

| Field                 | Туре    | Size | Key<br>Field | Primary<br>Key | Comments                        |
|-----------------------|---------|------|--------------|----------------|---------------------------------|
| Watershed_ID          | Numeric |      | Yes          | Yes            | The unique ID for the Watershed |
| Watershed_Name        | Text    | 255  | No           | No             | The name for the Watershed      |
| Watershed_Description | Text    | 50   | No           | No             | A description for the Watershed |

#### **Table:** Streams

- **Description:** Contains the Streams for the Watersheds for the available Photos.
- Stream\_ID's are unique for each Watershed. This means that if there are multiple
- Watersheds, then there can be duplicate Stream\_ID's as long as the Watershed\_ID is different.

| Field              | Туре    | Size | Key<br>Field | Primary<br>Key | Comments                                            |
|--------------------|---------|------|--------------|----------------|-----------------------------------------------------|
| Watershed_ID       | Numeric |      | Yes          | No             | The ID for the Watershed that the Stream belongs to |
| Stream_ID          | Numeric |      | Yes          | No             | The unique ID for the Stream                        |
| Stream_Name        | Text    | 255  | No           | No             | The name for the Stream                             |
| Stream_Description | Text    | 255  | No           | No             | A description for the Stream                        |

- Table: Stream\_Segments
- **Description:** Contains the Segments for the Streams for available Photos. Segment\_ID's are unique for each Stream. This means that if there are multiple Streams and/or

Watersheds, then there can be duplicate Segment\_ID's as long as the combination of the Stream\_ID and Watershed\_ID are different.

| Field               | Туре    | Size | Key<br>Field | Primary<br>Key | Comments                                                |
|---------------------|---------|------|--------------|----------------|---------------------------------------------------------|
| Watershed_ID        | Numeric |      | Yes          | No             | The ID for the Watershed that the<br>Segment belongs to |
| Stream_ID           | Numeric |      | Yes          | No             | The ID for the Streams that the Segment belongs to      |
| Segment_ID          | Numeric |      | Yes          | No             | The unique ID for the Segment                           |
| Segment_Name        | Text    | 255  | No           | No             | The name for the Segment                                |
| Segment_Description | Text    | 255  | No           | No             | The description for the Segment                         |

**Table:** Photos

3203Description: Contains the information needed to select and display the Photo and Photo3204Information for the selected Watershed, Stream, Segment, Unit, Photo group.3205Photo\_ID's are unique for each Unit. This means that if there are multiple Units,3206Segments, Streams, and/or Watersheds, then there can be duplicate Photo\_ID's as long as3207the combination of the Photo\_ID, Unit\_ID, Segment\_ID, Stream\_ID and Watershed\_ID3208are different.

| Field             | Туре      | Size | Key<br>Field | Primary<br>Key | Comments                                       |
|-------------------|-----------|------|--------------|----------------|------------------------------------------------|
| Watershed_ID      | Numeric   |      | Yes          | No             | The ID for the Watershed                       |
| Stream_ID         | Numeric   |      | Yes          | No             | The ID for the Stream                          |
| Segment_ID        | Numeric   |      | Yes          | No             | The ID for the Segment                         |
| Unit_ID           | Numeric   |      | Yes          | No             | The ID for the Habitat Unit                    |
| Seg_#             | Numeric   |      | No           | No             | The ID for the Habitat Unit within the Segment |
| Photo_ID          | Numeric   |      | Yes          | No             | The unique ID for the Photo                    |
| Photo_Description | Text      | 255  | No           | No             | The description for the Photo                  |
| Photo_Date        | Date/Time |      | No           | No             | The date the Photo was taken                   |
| Photo_Notes       | Text      | 255  | No           | No             | Any notes about the Photo                      |
| File_name         | Text      | 255  | No           | No             | The Filename for the Photo                     |

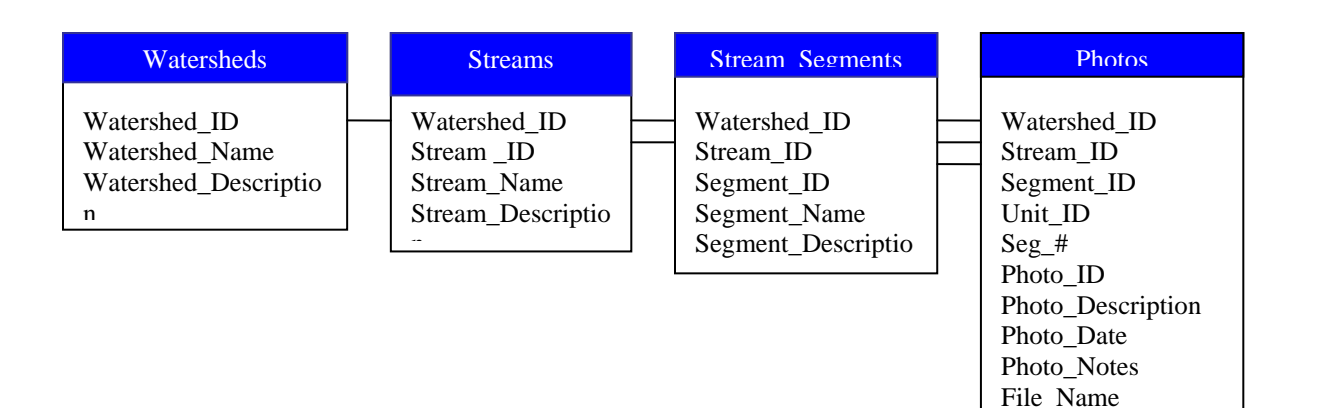

| 3210 | 2. Data Needs                                                                              |
|------|--------------------------------------------------------------------------------------------|
| 3211 |                                                                                            |
| 3212 | There are three types of data needed for the Photo Viewer plug-in. It needs a point        |
| 3213 | shapefile, a folder location, and a database.                                              |
| 3214 | • Point Shapefile – this needs to be in the same projection as the other shapefiles. It    |
| 3215 | contains the point locations of where the photos were taken. This file will have a         |
| 3216 | tag that will be associated with it by the plug-in or project file.                        |
| 3217 | • Folder Location – this is the location of all of the images that will be viewed using    |
| 3218 | the Photo Viewer plug-in.                                                                  |
| 3219 | • Database – this needs to be organized according to one of the database designs           |
| 3220 | described in Section 1: Table Design.                                                      |
| 3221 |                                                                                            |
| 3222 | The layer corresponding with the point shapefile stated above is marked with the tag       |
| 3223 | "PhotoViewerShpfl". If the user removes the layer associated with tag without first        |
| 3224 | closing the Photo Viewer plug-in, then the settings for the PhotoViewer will be reset, and |
| 3225 | if the Project is then saved, then the settings in the project file will be over-written.  |
| 3226 | Depending on the type of Database structure, the shapefile requires certain fields to be   |
| 3227 | available. Below are the field names and how they correlate to the database.               |
| 3228 |                                                                                            |
| 3229 | Required data layers and fields used from each:                                            |
| 3230 | 1. Design $\#1$ – the following field names need to be named this way                      |
| 3231 | exactly.                                                                                   |
| 3232 | a. LOC_ID – corresponds with Location_ID in the database                                   |
| 3233 | b. LOC_NAME – corresponds with Location_Description in the                                 |
| 3234 | database                                                                                   |
| 3235 |                                                                                            |
| 3236 | 2. Design $#2$ – the following field names do not need to be named this                    |
| 3237 | way                                                                                        |
| 3238 | a. Watershed_Name – corresponds with Watershed_Description in the                          |
| 3239 | Watersheds table in the database                                                           |
| 3240 | b. Stream_Name – corresponds with Stream_Description in the                                |
| 3241 | Streams table in the database                                                              |
| 3242 | c. Segment_Name – corresponds with Segment_Description in the                              |
| 3243 | Stream_Segments table in the database                                                      |
| 3244 | d. Unit_ID – corresponds with the Unit_ID in the Photos table in the                       |
| 3245 | database                                                                                   |
| 3246 | e. Photo_ID – corresponds with the Photo_ID in the Photos table in the                     |
| 3247 | database                                                                                   |
| 3248 | f. $X$ _Coordinate – used for plotting the location on the map in the                      |
| 3249 | viewer                                                                                     |
| 3250 | g. Y_Coordinate – used for plotting the location on the map in the                         |
| 3251 | viewer                                                                                     |
| 5252 |                                                                                            |

| 3253 | 3. Dependencies                                                                         |
|------|-----------------------------------------------------------------------------------------|
| 3254 |                                                                                         |
| 3255 | The PhotoViewer plug-in requires the following software components and modules to be    |
| 3256 | installed:                                                                              |
| 3257 |                                                                                         |
| 3258 | <u>Software</u> :                                                                       |
| 3259 | MapWindow 3.1                                                                           |
| 3260 | Visual Studio .NET 2002                                                                 |
| 3261 |                                                                                         |
| 3262 | Modules and Components:                                                                 |
| 3263 | MapWinGIS Map Control                                                                   |
| 3264 | MapWindow Interfaces                                                                    |
| 3265 |                                                                                         |
| 3266 | Integrated Development Environment (IDE)                                                |
| 3267 | Visual Studio .NET 2002                                                                 |
| 3268 |                                                                                         |
| 3269 | 4. Setup                                                                                |
| 3270 |                                                                                         |
| 3271 | To begin using the Photo Viewer, it must first be loaded into MapWindow. Once it is     |
| 3272 | loaded, to use the Photo Viewer simply click the camera icon, 🖾, on the toolbar. If the |

# **5. Code Compiling**

3284Compiling the Photo Viewer is a fairly straightforward task. After ensuring that all of the3285required components discussed in Section 3: Dependencies are present, load the project3286into Visual Studio .Net 2002. This Plugin was created using Visual Basic (VB).

data associations (as described in Section 2: Data Needs) have been properly formed,

If the data associations have not been formed, then a Connection Form will appear allowing you to set the shapefile and associated field(s), database, and photo location

folder. Then, after the data associations have been formed, when the Photo Viewer icon,

<sup>1</sup>, on the Map Window toolbar is clicked, the viewer will appear and can then be used.

then the Photo Viewer will appear and will be fully functional.

- The project needs to include the following files:

| <u>File Name</u> | Purpose                                                                       |
|------------------|-------------------------------------------------------------------------------|
| AssemblyInfo.vb  | Contains information relating to the DLL assembly. Generated by VB.NET.       |
| camera.ico       | Camera icon for the forms and representing where photos are on the shapefile. |

|                     | NOTE: this file needs to be an embedded resource                                                                                                    |  |  |  |
|---------------------|----------------------------------------------------------------------------------------------------|--|--|--|
| camera.bmp          | Camera bitmap used in the MapWindow Legend for the associated layer.<br>NOTE: this file needs to be an embedded resource                                                                                                    |  |  |  |
| clsMainMWI.vb       | Contains a class that implements the MapWindow plugin interface.                                                                                                    |  |  |  |
| FolderUtils.vb      | Contains a class to access and browse for a folder location.                                                                                                    |  |  |  |
| frmCommentAdder.vb  | Displays the Comment form that is used to add comments to a photo or a location if using Database Design #1 (see <i>Section 1: Table Design</i> for a description).                                                                                                    |  |  |  |
| frmCommentViewer.vb | Displays the Comments available from the database for the current location or photo if using Database Design #1 (see <i>Section 1: Table Design</i> for a description).                                                                                                    |  |  |  |
| frmDBConnection.vb  | Displays the Connection form so the user can select the type of data view, the shapefile, photo location, and database.                                                                                                    |  |  |  |
| frmLocationAdder.vb | Displays the form that is used to add a new location to the shapefile through the Photo Viewer.                                                                                                    |  |  |  |
| frmPhotoAdder.vb    | Displays the form to add a photo to the current location.                                                                                                    |  |  |  |
| frmPhotoViewer.vb   | Displays the Photo Viewer form for Database Design #1 (see <i>Section 1: Table Design</i> for a description).                                                                                                    |  |  |  |
| frmPluginKey.vb     | A form to enter a Plug-in Key so that the user can specify or edit<br>the connection settings.<br><i>NOTE: This form is no longer being shown, but is being left in the</i><br><i>project.</i>                                                                                                    |  |  |  |
| frmSelectLayer.vb   | Displays the form to select the associated point shapefile with the<br>Photo Viewer plug-in. It allows the user to either select a<br>shapefile already loaded into Map Window, or to select one from<br>disk.                                                                                                    |  |  |  |
| frmViewer2.vb       | Displays the Photo Viewer form for Database Design #2 (see <i>Section 1: Table Designs</i> for a description).                                                                                                    |  |  |  |
| globalFunctions.vb  | This module contains functions used throughout the project for<br>accessing the database, searching shapefiles, initialization, access<br>folder information, and other important functionality.                                                                                                    |  |  |  |
| globalStructs.vb    | This module contains the definition of data Structs used throughout the Photo Viewer.                                                                                                    |  |  |  |
| globalVariables.vb  | This module contains the variables used throughout the forms,<br>such as the form declaration variables, MapWindow variables, and<br>others.                                                                                                    |  |  |  |
| ImageConverter.vb   | Contains a class that implements functions that allows you to<br>convert images to and from an IPictureDisp object. This is needed<br>so that the VBCompatibility.dll does not need to be referenced.<br>This class allows the Photo Viewer image, <sup>[5]</sup> , to be associated<br>with the points on the associate shapefile. |  |  |  |
| luginInfo.vb        | Contains a class that implements an interface to access (read from<br>and write to) the Project File.                                                                                                    |  |  |  |

| 2200         |                                            |                                                                   |
|--------------|--------------------------------------------|-------------------------------------------------------------------|
| 3289         |                                            | 4 1.4 ' 4 ' 1 1 1' 4 <b>3</b> 4' C 37' 1                          |
| 3290         | Now that the files and resources are       | there and the project is loaded into Microsoft Visual             |
| 3291         | Studio .NET 2002, please double che        | eck a couple of settings. These settings are all related          |
| 3292         | to the references associated with the      | project (see Section 3: Dependencies).                            |
| 3293         | <u>Reference Settings</u> :                |                                                                   |
| 3294         | AxMapWinGIS                                | CopyLocal = True                                                  |
| 3295         | MapWinGIS                                  | CopyLocal = True                                                  |
| 3296         | MapWinInterfaces                           | CopyLocal = False                                                 |
| 3297         | stdole                                     | CopyLocal = False                                                 |
| 3298         | System                                     | CopyLocal = False                                                 |
| 3299         | System.Data                                | CopyLocal = False                                                 |
| 3300         | System.Design                              | CopyLocal = False                                                 |
| 3301         | System.Drawing                             | CopyLocal = False                                                 |
| 3302         | System.Windows.Forms                       | CopyLocal = False                                                 |
| 3303         | System.XML                                 | CopyLocal = False                                                 |
| 3304         | 2                                          | 1 2                                                               |
| 3305         | Now that these settings have been se       | t correctly, click the Build icon, or select Build from           |
| 3306         | the menu. The mwPhotoViewer.dll            | has now been created with Microsoft Visual Studio                 |
| 3307         | .NET 2002. It is created in the <i>mwP</i> | <i>hotoViewer</i> subdirectory in the <i>Plugins</i> folder. Next |
| 3308         | time that MapWindow is run, if the         | mwPhotoViewer.dll was built to the correct folder.                |
| 3309         | the updated changes to Photo Viewe         | r will be available.                                              |
| 3310         |                                            |                                                                   |
| 3311         |                                            |                                                                   |
| 3312         |                                            |                                                                   |
| 3312         |                                            |                                                                   |
| 3314         |                                            |                                                                   |
| 3315         |                                            |                                                                   |
| 3316         |                                            |                                                                   |
| 3310         |                                            |                                                                   |
| 3318         |                                            |                                                                   |
| 3310         |                                            |                                                                   |
| 3319         |                                            |                                                                   |
| 3320         |                                            |                                                                   |
| 2222         |                                            |                                                                   |
| 3322<br>2222 |                                            |                                                                   |
| 3323<br>2224 |                                            |                                                                   |
| 3324         |                                            |                                                                   |
| 3325         |                                            |                                                                   |
| 3326         |                                            |                                                                   |
| 3327         |                                            |                                                                   |
| 3328         |                                            |                                                                   |
| 3329         |                                            |                                                                   |
| 3330         |                                            |                                                                   |
| 3331         |                                            |                                                                   |
| 3332         |                                            |                                                                   |
| 3333         |                                            |                                                                   |
| 3334         |                                            |                                                                   |

| 3335 |                                                    |
|------|----------------------------------------------------|
| 3336 | Technical Documentation: Periodicity Viewer/Editor |
| 3337 | Last Revision: 06/15/06                            |
| 3338 | Table of Contents                                  |
| 3339 |                                                    |
| 3340 | 1. Table Design                                    |
| 3341 | Schema, Keys, Indexes and Structure                |
| 3342 | Table Descriptions and Notes                       |
| 3343 | Table Relationship Diagrams                        |
| 3344 |                                                    |
| 3345 | 2. Data Needs                                      |
| 3346 | Type/Location of Data                              |
| 3347 | Tags on Layers                                     |
| 3348 |                                                    |
| 3349 | 3. Dependencies                                    |
| 3350 | ➢ Software                                         |
| 3351 | Module and Components                              |
| 3352 | Integrated Development Environment (IDE)           |
| 3353 |                                                    |
| 3354 | 4. Setup                                           |
| 3355 | > Setup                                            |
| 3356 |                                                    |
| 3357 | 5. Code Compiling                                  |
| 3358 | Project Files                                      |
| 3359 | Reference Settings                                 |
| 3360 |                                                    |

#### 1. Table Design

Following is a list of tables that must be included with the Periodicity Viewer/Editor Database. Other tables and information may exist, but these tables must follow the described naming conventions, spelling and cases, and types for each table and its parameters. This database must be an Access (\*.mdb) database. 

# Table: tblDistribution\_Master

Description: Contains the Master copy of the Fish Distribution Data for each Node, Fish pair. When the default Fish Distribution values are restored, they are restored from this table of values.

| Field             | Туре           | Size            | Key Field                 | Primary<br>Key | Comments                                                                                                    |
|-------------------|----------------|-----------------|---------------------------|----------------|----------------------------------------------------------------------------------------------------|
| DM_ID             | Auto<br>Number | Long<br>Integer | Yes<br>(No<br>Duplicates) | Yes            | This is a unique ID for each record<br>in the tblDistribution_Master table.                                                                                                    |
| Node_ID           | Number         | Long<br>Integer | Yes<br>(Duplicates<br>OK) | No             | This is the ID for the Node that this<br>set of Fish Distribution values<br>belong to. It corresponds with the<br>Node_ID Field from the tblNodes<br>table and the tblPeriodicity table.                        |
| Lifestage_ID      | Number         | Long<br>Integer | Yes<br>(Duplicates<br>OK) | No             | This is the Lifestage ID for the Fish<br>that this set of Fish Distribution<br>values belong to. It corresponds<br>with the Lifestage_ID Field from<br>the tblLifestages table and the<br>tblPeriodicity table. |
| Current_Known     | Yes/No         |                 | No                        | No             | This is the "Current Known" Fish<br>Distribution Set value for the given<br>node, fish pair.<br><i>NOTE: Yes = Present, No = Absent</i>                                                                         |
| Current_Presumed  | Yes/No         |                 | No                        | No             | This is the "Current Presumed" Fish<br>Distribution Set value for the given<br>node, fish pair.<br><i>NOTE: Yes = Present, No = Absent</i>                                                                      |
| Presumed_Historic | Yes/No         |                 | No                        | No             | This is the "Presumed<br>Historic/Potential" Fish Distribution<br>Set value for the given node, fish<br>pair.<br>NOTE: Yes = Present, No = Absent                                                               |

## **Table:** tblLifestages

**Description:** Contains the Lifestage Information for each of the Species that are available.

| Field          | Туре           | Size            | Key Field                 | Primary<br>Key | Comments                                                                                                    |
|----------------|----------------|-----------------|---------------------------|----------------|----------------------------------------------------------------------------------------------------|
| Lifestage_ID   | Auto<br>Number | Long<br>Integer | Yes<br>(No<br>Duplicates) | Yes            | Unique ID for each Lifestage<br>available. It corresponds with the<br>Lifestage_ID Field in the<br>tblDistribution_Master table, the<br>tblPeriodicity table, and the<br>tblPeriodicity_Master table. |
| Species_ID     | Number         | Long<br>Integer | Yes<br>(Duplicates<br>OK) | No             | The ID for the Species that this<br>Lifestage belongs to. It corresponds<br>with the Species_ID Field in the<br>tblSpecies table.                                                                     |
| Lifestage_Name | Text           | 255             | No                        | No             | Name of the Lifestage.                                                                                                    |

Table: tblNodes

**Description:** Contains the Node Information (Node ID, Drainage Info, Reach Info) for all available nodes.

| Field         | Туре           | Size            | Key Field                 | Primary<br>Key | Comments                                                                                                    |
|---------------|----------------|-----------------|---------------------------|----------------|----------------------------------------------------------------------------------------------------|
| pk_NodeID     | Auto<br>Number | Long<br>Integer | Yes<br>(No<br>Duplicates) | Yes            | This is a unique ID for each Node that<br>has Periodicity and/or Fish<br>Distribution available.                                                                                                    |
| Node_ID       | Number         | Long<br>Integer | Yes<br>(Duplicates<br>OK) | No             | This is the NodeID that is used to<br>reference the Node. It is the value that<br>corresponds with NodeID that stored<br>in the associated Point Shapefile. It<br>also corresponds with the Node_ID<br>Field in the tblDistribution_Master<br>table, the tblPeriodicity table, and the<br>tbl_Periodicity_Master table. |
| Drainage_ID   | Number         | Long<br>Integer | Yes<br>(Duplicates<br>OK) | No             | This is the ID for the Drainage that this node belongs to.                                                                                                    |
| Drainage_Name | Text           | 255             | No                        | No             | This is the Name of the Drainage that this node belongs to.                                                                                                    |
| Reach_ID      | Number         | Long<br>Integer | Yes<br>(Duplicates<br>OK) | No             | This is the ID for the Reach that this node belongs to.                                                                                                    |
| Reach_Name | Text | 255 | No | No | This is the Name of the Reach that this node belongs to. |
|------------|------|-----|----|----|----------------------------------------------------------|
|------------|------|-----|----|----|----------------------------------------------------------|

- 3383
- 3384 3385
  - Table: tblPeriodicity
- 3386
- 3387

- 3388 3389

Description: Contains the current Periodicity and Fish Distribution values set by the

- user. These are the values that are displayed by the Periodicity Viewer/Editor. NOTE:
- The values are initialized to the Master data sets (values found in the
- tblDistribution\_Master table and the tblPeriodicity\_Master table).

| Field          | Туре           | Size            | Key Field                 | Primary<br>Key | Comments                                                                                                    |
|----------------|----------------|-----------------|---------------------------|----------------|----------------------------------------------------------------------------------------------------|
| Periodicity_ID | Auto<br>Number | Long<br>Integer | Yes<br>(No<br>Duplicates) | Yes            | This is a unique ID for each set of<br>Periodicity and Fish Distribution<br>values in the table.                                                                                                    |
| Node_ID        | Number         | Long<br>Integer | Yes<br>(Duplicates<br>OK) | No             | This is the ID for the Node that this<br>set of Periodicity and Fish<br>Distribution values belong to. It<br>corresponds with the Node_ID Field<br>in the tblDistribution_Master table,<br>the tblNodes table, and the<br>tblPeriodicity_Master table.           |
| Lifestage_ID   | Number         | Long<br>Integer | Yes<br>(Duplicates<br>OK) | No             | This is the ID for the Fish that this<br>set of Periodicity and Fish<br>Distribution values belong to. It<br>corresponds with the Lifestage_ID<br>Field in the tblDistribution_Master<br>table, the tblLifestages table, and<br>the tblPeriodicity_Master table. |
| Jan_1          | Number         | Integer         | No                        | No             | Periodicity Value for the 1 <sup>st</sup> half of<br>January for the given fish, node<br>pair.<br>Note: 0=Not Present, 1=Present,<br>2=Peak                                                                                                    |
| Jan_2          | Number         | Integer         | No                        | No             | Periodicity Value for the 2 <sup>nd</sup> half of<br>January for the given fish, node<br>pair.<br>Note: 0=Not Present, 1=Present,<br>2=Peak                                                                                                    |
| Feb_1          | Number         | Integer         | No                        | No             | Periodicity Value for the 1 <sup>st</sup> half of<br>February for the given fish, node<br>pair.<br>Note: 0=Not Present, 1=Present,<br>2=Peak                                                                                                    |

-1

| Feb_2 | Number | Integer | No | No | Periodicity Value for the 2 <sup>nd</sup> half of<br>February for the given fish, node<br>pair.<br>Note: 0=Not Present, 1=Present,<br>2=Peak  |
|-------|--------|---------|----|----|----------------------------------------------------------------------------------------------------|
| Mar_1 | Number | Integer | No | No | Periodicity Value for the $1^{st}$ half of<br>March for the given fish, node pair.<br>Note: $0=Not$ Present, $1=Present$ ,<br>2=Peak          |
| Mar_2 | Number | Integer | No | No | Periodicity Value for the $2^{nd}$ half of<br>March for the given fish, node pair.<br>Note: $0=Not$ Present, $1=Present$ ,<br>2=Peak          |
| Apr_1 | Number | Integer | No | No | Periodicity Value for the $1^{st}$ half of<br>April for the given fish, node pair.<br>Note: $0=Not$ Present, $1=Present$ ,<br>2=Peak          |
| Apr_2 | Number | Integer | No | No | Periodicity Value for the 2 <sup>nd</sup> half of<br>April for the given fish, node pair.<br><i>Note:</i> 0=Not Present, 1=Present,<br>2=Peak |
| May_1 | Number | Integer | No | No | Periodicity Value for the 1 <sup>st</sup> half of<br>May for the given fish, node pair.<br><i>Note:</i> 0=Not Present, 1=Present,<br>2=Peak   |
| May_2 | Number | Integer | No | No | Periodicity Value for the 2 <sup>nd</sup> half of<br>May for the given fish, node pair.<br><i>Note:</i> 0=Not Present, 1=Present,<br>2=Peak   |
| Jun_1 | Number | Integer | No | No | Periodicity Value for the $1^{st}$ half of<br>June for the given fish, node pair.<br>Note: $0=Not$ Present, $1=Present$ ,<br>2=Peak           |
| Jun_2 | Number | Integer | No | No | Periodicity Value for the $2^{nd}$ half of<br>June for the given fish, node pair.<br>Note: $0=Not$ Present, $1=Present$ ,<br>2=Peak           |
| Jul_1 | Number | Integer | No | No | Periodicity Value for the 1 <sup>st</sup> half of<br>July for the given fish, node pair.<br><i>Note:</i> 0=Not Present, 1=Present,<br>2=Peak  |
| Jul_2 | Number | Integer | No | No | Periodicity Value for the 2 <sup>nd</sup> half of July for the given fish, node pair.                                                         |

|       |        |         |    |    | Note: 0=Not Present, 1=Present,<br>2=Peak                                                                                                    |
|-------|--------|---------|----|----|----------------------------------------------------------------------------------------------------|
| Aug_1 | Number | Integer | No | No | Periodicity Value for the 1 <sup>st</sup> half of<br>August for the given fish, node pair.<br><i>Note:</i> 0=Not Present, 1=Present,<br>2=Peak      |
| Aug_2 | Number | Integer | No | No | Periodicity Value for the 2 <sup>nd</sup> half of<br>August for the given fish, node pair.<br><i>Note:</i> 0=Not Present, 1=Present,<br>2=Peak      |
| Sep_1 | Number | Integer | No | No | Periodicity Value for the 1 <sup>st</sup> half of<br>September for the given fish, node<br>pair.<br>Note: 0=Not Present, 1=Present,<br>2=Peak       |
| Sep_2 | Number | Integer | No | No | Periodicity Value for the 2 <sup>nd</sup> half of<br>September for the given fish, node<br>pair.<br>Note: 0=Not Present, 1=Present,<br>2=Peak       |
| Oct_1 | Number | Integer | No | No | Periodicity Value for the 1 <sup>st</sup> half of<br>October for the given fish, node<br>pair.<br>Note: 0=Not Present, 1=Present,<br>2=Peak         |
| Oct_2 | Number | Integer | No | No | Periodicity Value for the 2 <sup>nd</sup> half of<br>October for the given fish, node<br>pair.<br>Note: 0=Not Present, 1=Present,<br>2=Peak         |
| Nov_1 | Number | Integer | No | No | Periodicity Value for the 1 <sup>st</sup> half of<br>November for the given fish, node<br>pair.<br>Note: 0=Not Present, 1=Present,<br>2=Peak        |
| Nov_2 | Number | Integer | No | No | Periodicity Value for the 2 <sup>nd</sup> half of<br>November for the given fish, node<br>pair.<br><i>Note:</i> 0=Not Present, 1=Present,<br>2=Peak |
| Dec_1 | Number | Integer | No | No | Periodicity Value for the 1 <sup>st</sup> half of<br>December for the given fish, node<br>pair.                                                     |

|                   |        |         |    |    | Note: 0=Not Present, 1=Present,<br>2=Peak                                                                                                    |
|-------------------|--------|---------|----|----|----------------------------------------------------------------------------------------------------|
| Dec_2             | Number | Integer | No | No | Periodicity Value for the 2 <sup>nd</sup> half of<br>December for the given fish, node<br>pair.<br>Note: 0=Not Present, 1=Present,<br>2=Peak      |
| Current_Known     | Yes/No |         | No | No | This is the "Current Known" Fish<br>Distribution value for the given<br>node, fish pair.<br><i>NOTE: Yes = Present, No = Absent</i>               |
| Current_Presumed  | Yes/No |         | No | No | This is the "Current Presumed" Fish<br>Distribution value for the given<br>node, fish pair.<br><i>NOTE: Yes = Present, No = Absent</i>            |
| Presumed_Historic | Yes/No |         | No | No | This is the "Presumed<br>Historic/Potential" Fish Distribution<br>value for the given node, fish pair.<br><i>NOTE: Yes = Present, No = Absent</i> |

#### Table: tblPeriodicity\_Master

 **Description:** Contains the Master copy of the Periodicity Data for each Fish pair. When the default Periodicity values are restored, they are restored from this table of values.

| Field        | Туре       | Size            | Key Field                 | Primary<br>Key | Comments                                                                                                    |
|--------------|------------|-----------------|---------------------------|----------------|----------------------------------------------------------------------------------------------------|
| PM_ID        | AutoNumber | Long<br>Integer | Yes<br>(No<br>Duplicates) | Yes            | This is a unique ID for each set of<br>Master Periodicity values in the<br>table.                                                                                                    |
| Lifestage_ID | Number     | Long<br>Integer | Yes<br>(Duplicates<br>OK) | No             | This is the ID for the Fish that this<br>set of Periodicity values belong to. It<br>corresponds with the Lifestage_ID<br>Field in the tblLifestages table and<br>the tblPeriodicity_Master table. |
| Jan_1        | Number     | Integer         | No                        | No             | Periodicity Value for the 1st half of<br>January for the given fish.<br>Note: 0=Not Present, 1=Present,<br>2=Peak                                                                                 |
| Jan_2        | Number     | Integer         | No                        | No             | Periodicity Value for the 2nd half of<br>January for the given fish.<br>Note: 0=Not Present, 1=Present,<br>2=Peak                                                                                 |

| Feb_1 | Number | Integer | No | No | Periodicity Value for the 1st half of<br>February for the given fish.<br>Note: 0=Not Present, 1=Present,<br>2=Peak |
|-------|--------|---------|----|----|----------------------------------------------------------------------------------------------------|
| Feb_2 | Number | Integer | No | No | Periodicity Value for the 2nd half of<br>February for the given fish.<br>Note: 0=Not Present, 1=Present,<br>2=Peak |
| Mar_1 | Number | Integer | No | No | Periodicity Value for the 1st half of<br>March for the given fish.<br>Note: 0=Not Present, 1=Present,<br>2=Peak    |
| Mar_2 | Number | Integer | No | No | Periodicity Value for the 2nd half of<br>March for the given fish.<br>Note: 0=Not Present, 1=Present,<br>2=Peak    |
| Apr_1 | Number | Integer | No | No | Periodicity Value for the 1st half of<br>April for the given fish.<br>Note: 0=Not Present, 1=Present,<br>2=Peak    |
| Apr_2 | Number | Integer | No | No | Periodicity Value for the 2nd half of<br>April for the given fish.<br>Note: 0=Not Present, 1=Present,<br>2=Peak    |
| May_1 | Number | Integer | No | No | Periodicity Value for the 1st half of<br>May for the given fish.<br>Note: 0=Not Present, 1=Present,<br>2=Peak      |
| May_2 | Number | Integer | No | No | Periodicity Value for the 2nd half of<br>May for the given fish.<br>Note: 0=Not Present, 1=Present,<br>2=Peak      |
| Jun_1 | Number | Integer | No | No | Periodicity Value for the 1st half of<br>June for the given fish.<br>Note: 0=Not Present, 1=Present,<br>2=Peak     |
| Jun_2 | Number | Integer | No | No | Periodicity Value for the 2nd half of<br>June for the given fish.<br>Note: 0=Not Present, 1=Present,<br>2=Peak     |
| Jul_1 | Number | Integer | No | No | Periodicity Value for the 1st half of<br>July for the given fish.<br>Note: 0=Not Present, 1=Present,               |

|       |        |         |    |    | 2=Peak                                                                                                    |
|-------|--------|---------|----|----|----------------------------------------------------------------------------------------------------|
| Jul_2 | Number | Integer | No | No | Periodicity Value for the 2nd half of<br>July for the given fish.<br>Note: 0=Not Present, 1=Present,<br>2=Peak      |
| Aug_1 | Number | Integer | No | No | Periodicity Value for the 1st half of<br>August for the given fish.<br>Note: 0=Not Present, 1=Present,<br>2=Peak    |
| Aug_2 | Number | Integer | No | No | Periodicity Value for the 2nd half of<br>August for the given fish.<br>Note: 0=Not Present, 1=Present,<br>2=Peak    |
| Sep_1 | Number | Integer | No | No | Periodicity Value for the 1st half of<br>September for the given fish.<br>Note: 0=Not Present, 1=Present,<br>2=Peak |
| Sep_2 | Number | Integer | No | No | Periodicity Value for the 2nd half of<br>September for the given fish.<br>Note: 0=Not Present, 1=Present,<br>2=Peak |
| Oct_1 | Number | Integer | No | No | Periodicity Value for the 1st half of<br>October for the given fish.<br>Note: 0=Not Present, 1=Present,<br>2=Peak   |
| Oct_2 | Number | Integer | No | No | Periodicity Value for the 2nd half of<br>October for the given fish.<br>Note: 0=Not Present, 1=Present,<br>2=Peak   |
| Nov_1 | Number | Integer | No | No | Periodicity Value for the 1st half of<br>November for the given fish.<br>Note: 0=Not Present, 1=Present,<br>2=Peak  |
| Nov_2 | Number | Integer | No | No | Periodicity Value for the 2nd half of<br>November for the given fish.<br>Note: 0=Not Present, 1=Present,<br>2=Peak  |
| Dec_1 | Number | Integer | No | No | Periodicity Value for the 1st half of<br>December for the given fish.<br>Note: 0=Not Present, 1=Present,<br>2=Peak  |
| Dec_2 | Number | Integer | No | No | Periodicity Value for the 2nd half of                                                                               |

|  |  |  | Decem  | ber for t | he given fi | sh.        |
|--|--|--|--------|-----------|-------------|------------|
|  |  |  | Note:  | 0=Not     | Present,    | 1=Present, |
|  |  |  | 2=Peal | ĸ         |             |            |

3396

**Table:** tblSpecies**Description:** Contains the Species Information (ID, Name) for each one available.

| Field        | Туре           | Size            | Key Field                 | Primary<br>Key | Comments                                                                                                   |
|--------------|----------------|-----------------|---------------------------|----------------|----------------------------------------------------------------------------------------------------|
| Species_ID   | Auto<br>Number | Long<br>Integer | Yes<br>(No<br>Duplicates) | Yes            | This is a unique ID for each Species. It corresponds with the Species_ID Field in the tblLifestages table. |
| Species_Name | Text           | 255             | No                        | No             | This is the Name of the Species.                                                                           |

3402

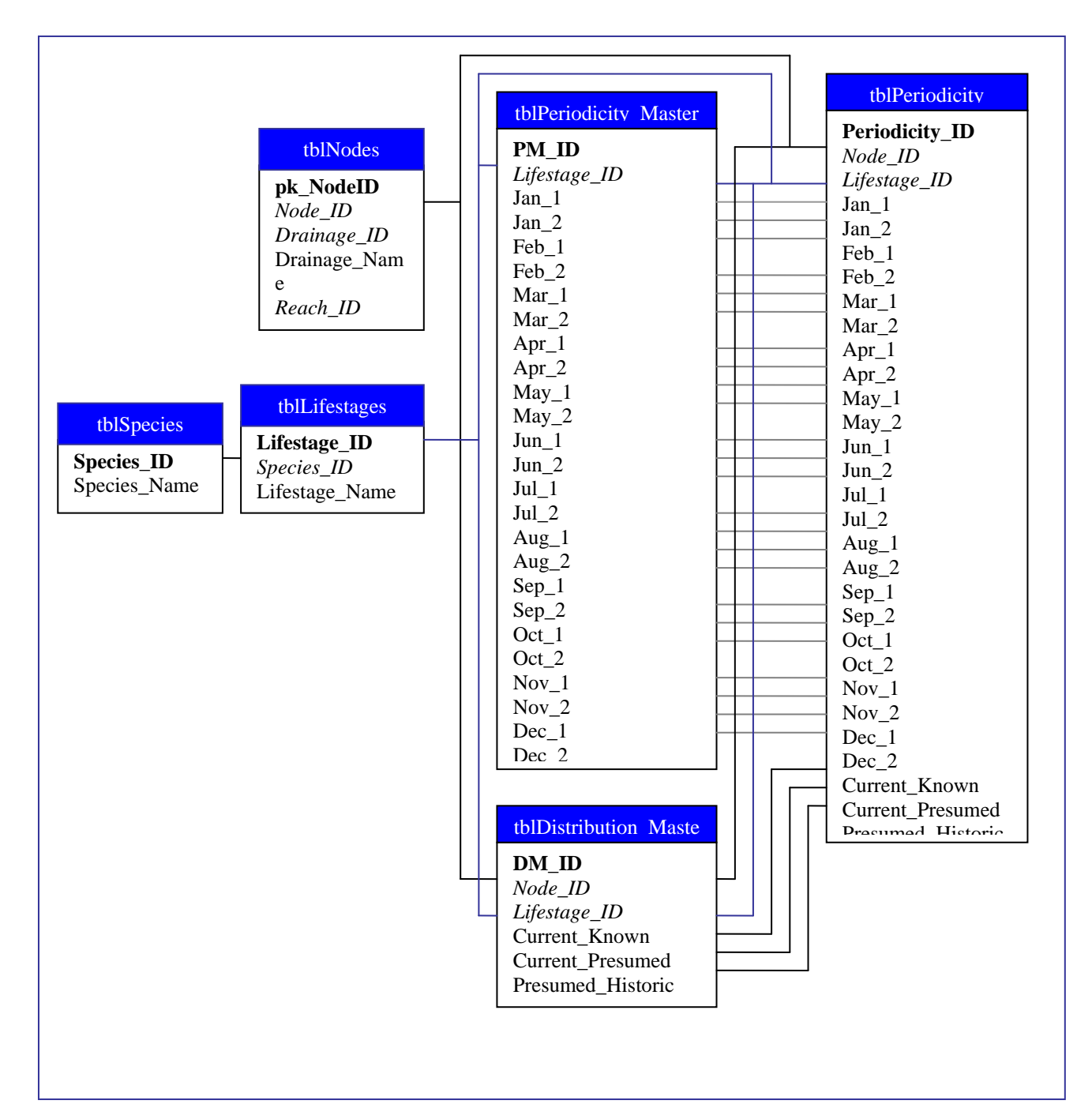

#### 2. Data Needs

| 3406 |                                                                                         |
|------|-----------------------------------------------------------------------------------------|
| 3407 | There are two type of data needed for the Periodicity Viewer/Editor: a point shapefile, |
| 3408 | and an Access Database                                                                  |
| 3409 | • Point Shapefile – this needs to be in the same projection as the other shapefiles in  |
| 3410 | your project. It contains the point locations of where each of the Nodes are            |
| 3411 | located. There needs to be field in this shapefile containing the Node_ID values        |
| 3412 | for each of the nodes.                                                                  |

| 3413<br>3414<br>3415         | • Access Database – this is the database of Periodicity and Fish Distribution data.<br>This database needs to be organized as described in <i>Section1: Table Design</i> .                                                                                                    |
|------------------------------|----------------------------------------------------------------------------------------------------|
| 3416<br>3417<br>3418<br>3419 | As stated above, the shapefile requires one field to be found in the data table. Following is the description of the required Field in the shapefile (an example field name, the field type, a description of the data that gets entered into this field, and how it is associated with the database) |
| 3420<br>3421                 | Required data layer field description:                                                                                                    |
| 3422<br>3423                 | a. Node_ID – Integer – The Node ID for the node at this location. It corresponds with the Node_ID field in the tblNodes table in the                                                                                                    |
| 3424<br>3425                 | database. Each value that is found in this field (in the shapefile) also needs to be found in the database.                                                                                                    |
| 3426                         |                                                                                                    |
| 3427                         | 3. Dependencies                                                                                                    |
| 3428                         |                                                                                                    |
| 3429                         | The Periodicity Viewer/Editor plug-in requires the following software components and                                                                                                    |
| 3430<br>3431                 | modules to be installed:                                                                                                    |
| 3432                         | <u>Software</u> :                                                                                                    |
| 3433                         | MapWindow 3.1                                                                                                    |
| 3434<br>3435                 | Visual Studio .NET 2003                                                                                                    |
| 3436                         | Modules and Components:                                                                                                    |
| 3437                         | MapWindow Interfaces                                                                                                    |
| 3438                         | MapWinGIS Map Control                                                                                                    |
| 3439                         | Microsoft FlexGrid Control 6.0 (SP3)                                                                                                    |
| 3440                         |                                                                                                    |
| 3441                         | Integrated Development Environment (IDE)                                                                                                    |
| 3442<br>3443                 | Visual Studio .NET 2003                                                                                                    |

#### 3444 **4. Setup**

34453446To begin using the Periodicity Viewer/Editor, it must first be loaded into MapWindow.3447Once it is loaded, click on the periodicity icon, , located on the Map Window toolbar If3448the shapefile and database associations (as described in Section 2: Data Needs) have been3449configured properly and the database is accessible, then the Periodicity Viewer/Editor3450will appear allowing the user to select and view Periodicity and Fish Distribution data for3451available nodes.

3453If the data associations have not been properly set, then a Connection Form will appear3454allowing you to set the shapefile and database. Then, after the shapefile and database3455have been properly associated, select the periodicity icon, I, from the Map Window3456toolbar and the viewer will appear allowing the user to view the data.

See the User's Manual for more information and details on associating the data with the Periodicity Viewer/Editor.

### **5. Code Compiling**

#### 

Compiling the Periodicity Viewer/Editor is a fairly straightforward task. After ensuring that all of the required components discussed in *Section 3: Dependencies* are present, load the project into Visual Studio .Net 2003. This Plugin was created using Visual Basic (VB).

The project needs to include the following files:

| <u>File Name</u>                                    | Purpose                                                                                                    |
|-----------------------------------------------------|----------------------------------------------------------------------------------------------------|
| AssemblyInfo.vb                                     | Contains information relating to the DLL assembly. Generated by VB.NET.                                                                                                    |
| clsPeriodicityMain.vb                               | Contains a class that implements the MapWindow plugin interface.                                                                                                    |
| frmDBConnection.vb,<br>frmDBConnection.resx         | Displays the Connection form that allows the user to associate the shapefile, shapefile field, and database with the Periodicity Viewer/Editor plug-in.                                                                                                    |
| frmEditDistribution.vb,<br>frmEditDistribution.resx | Displays the form that allows the user to Edit the selected Fish Distribution value.                                                                                                    |
| frmEditPeriodicity.vb,<br>frmEditPeriodicity.resx   | Displays the form that allows the user to Edit the selected Periodicity value.                                                                                                    |
| frmPeriodicity.vb,<br>frmPeriodicity.resx           | Displays the Periodicity Viewer/Editor form. This form contains the table that displays the Periodicity and Fish Distribution data contained in the associated database. You show this form by selecting the periodicity icon, and from the Map Window toolbar.                                                      |
| frmRDESelect.vb,<br>frmRDESelect.resx               | Displays the form that allows the user to select which types of data (Periodicity and/or Fish Distribution) to either Restore Defaults for, or to Export (save, print, or copy).                                                                                                    |
| frmSelectLayer.vb,<br>frmSelectLayer.resx           | Displays the form to select the point shapefile associated with the<br>Periodicity Viewer/Editor plug-in. It allows the user to either select<br>a shapefile already loaded into Map Window, or to select one from<br>disk.                                                                                          |
| ImageConverter.vb                                   | Contains a class that implements functions that allows you to<br>convert images to and from an IPictureDisp object. This is needed<br>so that the VBCompatibility.dll does not need to be referenced.<br>This class allows the periodicity image, , to be associated with the<br>points on the associated shapefile. |
| modColorDefinitions.vb                              | This module contains the color definitions used in the table for displaying the Periodicity Values on the main viewer form.                                                                                                    |
| modDBDefinitions.vb                                 | This module contains the variable definitions that hold the table and<br>field variable names for the Periodicity database. These variables<br>are used throughout the project so that if anything should change in<br>the database, the value only has to be changed in 1 location.                                 |

| modGlobals.vb       | This module contains the variables used throughout the forms, such    |
|---------------------|-----------------------------------------------------------------------|
|                     | as the form declaration variables, MapWindow variables, and           |
|                     | others.                                                               |
| modPDDefinitions.vb | This module contains the variable definitions that hold the           |
|                     | Periodicity and Fish Distribution labels and values for displaying,   |
|                     | exporting, and restoring the data.                                    |
| modUtils.vb         | This module contains functions that are used throughout the project   |
|                     | for accessing the database, reporting errors, conversions, file       |
|                     | functionality, and other necessary functionality.                     |
| Periodicity3.bmp    | Bitmap version of the Periodicity3.ico. It is used as a custom image  |
|                     | for the point shapefile associated with the Periodicity Viewer/Editor |
|                     | plug-in.                                                              |
|                     | NOTE: this file needs to be an embedded resource                      |
| Periodicity3.ico    | Icon that is used as the Map Window Legend picture when using a       |
|                     | custom image for the point shapefile associated with the Periodicity  |
|                     | Viewer/Editor. It also is the icon on the Map Window Toolbar for      |
|                     | the Periodicity Viewer/Editor plug-in.                                |
|                     | NOTE: this file needs to be an embedded resource                      |
| PluginInfo.vb       | Contains a class that implements an interface to access (read from    |
|                     | and write to) the Project File.                                       |

3473

Now that the files and resources are there and the project is loaded into Microsoft Visual Studio .NET 2003, please double check a couple of settings. These settings are all related to the references associated with the project (see *Section 3: Dependencies*).

3474 3475 *Reference Settings*: **AxMapWinGIS** 3476 CopyLocal = True 3477 AxMSFlexGridLib CopyLocal = True 3478 **MapWinGIS** CopyLocal = True 3479 **MapWinInterfaces** CopyLocal = False 3480 **MSFlexGridLib** CopyLocal = True CopyLocal = False 3481 stdole CopyLocal = False 3482 System 3483 CopyLocal = False System.Data 3484 System.Drawing CopyLocal = False 3485 System.Windows.Forms CopyLocal = False 3486 System.XML CopyLocal = False 3487

3488Now that these settings have been set correctly, click the Build icon, or select Build from3489the menu. The mwPeriodicityViewer.dll has now been created with Microsoft Visual3490Studio .NET 2003. It is created in the *mwPeriodicityViewer* subdirectory in the \*Plugins*3491folder. Next time that MapWindow is run, if the mwPeriodicityViewer.dll was built to the3492correct folder, the updated changes to the Periodicity Viewer/Editor will be available.3493

|     | Technical Documentation: Surface Water Quantity Mode |
|-----|------------------------------------------------------|
| Las | t Revision: Dec 28, 2007                             |
| Lus | 1 Revision. Dec 20, 2007                             |
|     | Table of Contents                                    |
|     |                                                      |
|     | 1. Overview                                          |
|     | TOPNET Fortran Executable                            |
|     | DSS Interface                                        |
|     |                                                      |
|     | 2. Interface Table Designs                           |
|     | Table Descriptions and Notes                         |
|     |                                                      |
|     | 3. Data                                              |
|     |                                                      |
|     | 4. Dependencies                                      |
|     | Software                                             |
|     | Module and Components                                |
|     | Integrated Development Environment (IDE)             |
|     |                                                      |
|     | 5. Setup                                             |
|     | > Setup                                              |
|     | Customizations                                       |
|     |                                                      |
|     | 6. Building                                          |
|     |                                                      |
|     |                                                      |

#### 3523 **1. Overview**

3524

The Water Quantity Model is comprised of two components (a) the TOPNET Fortran Executable that performs the model simulations and calculations, and (b) the Water Quantity Model Interface that configures the input to this through the decision support system. The TOPNET Model is described in the Task 4.1 report "Surface Water Quantity Model Development and Calibration". The electronic appendix to this report includes descriptions of the file formats used

by this model. This documentation describes the databases and information used by the Water

- 3531 Quantity Model Interface as a plugin component to the DSS.
- 3532

#### 3533 2. Table Designs

3534

3535 Land Cover Database: LandCoverSummary.mdb

3536 (See "Technical Documentation For Land Cover Summarizer" for table designs) 3537

3538 Water Management Databases (For each Water Quantity Model dataset: Historic, Existing, and

3539 Full Build Out): HistoricWaterManagement.mdb, ExistingWaterManagement.mdb,

3540 FBOWaterManagement.mdb

| 3543 | Table: MonthlyDemand. | Provides information on | monthly variation | of water demand. |
|------|-----------------------|-------------------------|-------------------|------------------|
|      |                       |                         |                   |                  |

| Field Name       | Data Type    | Description                                |
|------------------|--------------|--------------------------------------------|
| InYearDemandType | Long Integer | Index matching the InYearDemandType        |
|                  |              | field in User table.                       |
| Name             | Text         | Monthly Demand Name                        |
| Month1           | Long Integer | Multipliers to adjust the daily demand for |
|                  |              | this month with respect to default daily   |
|                  |              | demand rate.                               |
| Month2           | Long Integer | Multipliers to adjust the daily demand for |
|                  |              | this month with respect to default daily   |
|                  |              | demand rate.                               |
| Month3           | Long Integer | Multipliers to adjust the daily demand for |
|                  |              | this month with respect to default daily   |
|                  |              | demand rate.                               |
| Month4           | Long Integer | Multipliers to adjust the daily demand for |
|                  |              | this month with respect to default daily   |
|                  |              | demand rate.                               |
| Month5           | Long Integer | Multipliers to adjust the daily demand for |
|                  |              | this month with respect to default daily   |
|                  |              | demand rate.                               |
| Month6           | Long Integer | Multipliers to adjust the daily demand for |
|                  |              | this month with respect to default daily   |
|                  |              | demand rate.                               |

| Month7  | Long Integer | Multipliers to adjust the daily demand for<br>this month with respect to default daily<br>demand rate. |
|---------|--------------|----------------------------------------------------------------------------------------------------|
| Month8  | Long Integer | Multipliers to adjust the daily demand for<br>this month with respect to default daily<br>demand rate. |
| Month9  | Long Integer | Multipliers to adjust the daily demand for<br>this month with respect to default daily<br>demand rate. |
| Month10 | Long Integer | Multipliers to adjust the daily demand for<br>this month with respect to default daily<br>demand rate. |
| Month11 | Long Integer | Multipliers to adjust the daily demand for<br>this month with respect to default daily<br>demand rate. |
| Month12 | Long Integer | Multipliers to adjust the daily demand for<br>this month with respect to default daily<br>demand rate. |

3546 Table: Reservoir. Provides data on reservoirs to water management model.

| Field Name    | Data Type    | Description                           |
|---------------|--------------|---------------------------------------|
| ReservoirID   | Long Integer | Unique identifier for reservoir       |
| Name          | Text         | Reservoir Name                        |
| DrainageID    | Long Integer | WRIA1 drainage where reservoir is     |
|               |              | located.                              |
| InOffStream   | Long Integer | Reservoir type: 1 - Instream, 2 -     |
|               |              | Offstream                             |
| RightID       | Long Integer | ID of water right for this reservoir  |
| MaxStore      | Double       | Maximum storage $(m^3)$               |
| InitialStore  | Double       | Initial storage (m <sup>3</sup> )     |
| MinStore      | Double       | Minimum storage (m <sup>3</sup> )     |
| MaxInFlow     | Double       | Maximum inflow (m <sup>3</sup> /s)    |
| MaxWithdrawal | Double       | Maximum withdrawal $(m^3/s)$          |
| MinEnvRelease | Double       | Minimum environment release $(m^3/s)$ |
| LossRate      | Double       | Loss rate $(m^3/s)$                   |

Table: ReturnFlow. Provides information on return flows for the water management model.

| Field Name   | Data Type    | Description                                |
|--------------|--------------|--------------------------------------------|
| ReturnFlowID | Long Integer | Unique identifier for return flow matching |
|              |              | ReturnFlowID in User table.                |
| Name         | Text         | Return Flow Name                           |

| NumReturnFlows    | Long Integer | Number of return flows associated with    |
|-------------------|--------------|-------------------------------------------|
|                   |              | user.                                     |
| ReturnFlowUnits   | Long Integer | ReturnFlowUnits: 1=FracFlow,              |
|                   |              | 2=FracMinDemand, 3=Volume                 |
| ReturnFlowAmt1    | Double       | Amount of first return flow, fraction or  |
|                   |              | volume. Units are m <sup>3</sup> /day if  |
|                   |              | ReturnFlowUnits=3, volume                 |
| ReturnFlowType1   | Long Integer | Type of return flow:                      |
|                   |              | 1 - Surface Water,                        |
|                   |              | 2 - Ground Water,                         |
|                   |              | 3 - Reservoir.                            |
| ReturnFlowLocn1   | Long Integer | WRIA1 drainage ID of drainage where       |
|                   |              | first return flow occurs. Specifying 0    |
|                   |              | means the drainage associated with the    |
|                   |              | user producing this return flow.          |
| ReturnFlowWWTPID1 | Long Integer | Identifier of wastewater treatment plant  |
|                   |              | (WWTP) if return flow is treated.         |
| ReturnFlowAmt2    | Double       | Amount of second return flow, fraction or |
|                   |              | volume. Units are $m^3/day$ if            |
|                   |              | ReturnFlowUnits=3, volume                 |
| ReturnFlowType2   | Long Integer | Type of return flow:                      |
|                   |              | 1 - Surface Water,                        |
|                   |              | 2 - Ground Water,                         |
|                   |              | 3 - Reservoir.                            |
| ReturnFlowLocn2   | Long Integer | WRIA1 drainage ID of drainage where       |
|                   |              | second return flow occurs. Specifying 0   |
|                   |              | means the drainage associated with the    |
|                   |              | user producing this return flow.          |
| ReturnFlowWWTPID2 | Long Integer | Identifier of wastewater treatment plant  |
|                   |              | (WWTP) if return flow is treated.         |

Table: Rights. Provides information on water rights to water management model.

| Field Name    | Data Type    | Description                             |
|---------------|--------------|-----------------------------------------|
| RightID       | Long Integer | Water Rights Identifier matches RightID |
|               |              | in User table.                          |
| Name          | Text         | Name of Water Right                     |
| PriorityDate  | Date/Time    | Priority date.                          |
| LegalDailyMax | Double       | Maximum daily withdrawal in cubic       |
|               |              | meters per day.                         |
| LegalAnnMax   | Double       | Maximum annual withdrawal in cubic      |
|               |              | meters.                                 |

#### 3555 Table: SeasonsDefn. Provides start and end day for seasons.

| Field Name      | Data Type    | Description                               |
|-----------------|--------------|-------------------------------------------|
| SeasonsDefnID   | Long Integer | Unique identifier for a season definition |
|                 |              | record                                    |
| Name            | Text         | Name of Season Definition                 |
| StartDaySeason1 | Long Integer | Day to start season 1                     |
| StartDaySeason2 | Long Integer | Day to start season 2                     |
| StartDaySeason3 | Long Integer | Day to start season 3                     |
| StartDaySeason4 | Long Integer | Day to start season 4                     |

3556

3557

3558 Table: Source. Provides information on user sources to the water management model.

| Field Name       | Data Type    | Description                               |
|------------------|--------------|-------------------------------------------|
| SourceID         | Long Integer | Unique ID Number                          |
| Name             | Text         | Name of source                            |
| Туре             | Long Integer | 1 - Surface Water,                        |
|                  |              | 2 - Ground Water,                         |
|                  |              | 3 – Reservoir                             |
| SourceLocationID | Long Integer | Drainage ID or Reservoir ID               |
| PhysicalDailyMax | Double       | Physical Limitation (m <sup>3</sup> /day) |
| PhysicalAnnMax   | Double       | Physical Limitation (m <sup>3</sup> /day) |

3559 3560

3561 Table: SourceMixing. Provides information about the apportioning of take between the sources

that the users draw water from.

| Field Name     | Data Type    | Description                                  |
|----------------|--------------|----------------------------------------------|
| SourceMixingID | Long Integer | Source mixing index from User table. There   |
|                |              | may be multiple records with the same index  |
|                |              | as there is a one (record in User) to many   |
|                |              | (records in sourcemixing) relationship.      |
| Name           | Text         | Name of source mixing record                 |
| UsersSourceNum | Long Integer | Matches the UsersSourceNum in                |
|                |              | UserSourceRight table                        |
| Units          | Long Integer | 1 - fraction, 2 - volume                     |
| Season1Amount  | Double       | How much to take from this source for season |
|                |              | 1 in the season defined by SeasonsDefnID. If |
|                |              | volume the units are $m^3/day$ .             |
| Season2Amount  | Double       | How much to take from this source for season |
|                |              | 2 in the season defined by SeasonsDefnID. If |
|                |              | volume the units are $m^3/day$ .             |
| Season3Amount  | Double       | How much to take from this source for season |
|                |              | 3 in the season defined by SeasonsDefnID. If |

|               |              | volume the units are $m^3/day$ .             |  |
|---------------|--------------|----------------------------------------------|--|
| Season4Amount | Double       | How much to take from this source for season |  |
|               |              | 4 in the season defined by SeasonsDefnID. If |  |
|               |              | volume the units are $m^3/day$ .             |  |
| SeasonsDefnID | Long Integer | ID of row in SeasonsDefinition Table         |  |

Table: SourceMixingOld. Earlier format of SourceMixing table. Not used unless importing information from water management files. 

| Field Name     | Data Type    | Description                                   |
|----------------|--------------|-----------------------------------------------|
| SourceMixingID | Long Integer | Source mixing index from User table.          |
|                |              | There may be multiple records with the        |
|                |              | same index as there is a one (record in User) |
|                |              | to many (records in sourcemixing)             |
|                |              | relationship.                                 |
| Name           | Text         | Name of source mixing                         |
| UsersSourceNum | Long Integer | Matches the source ID in User table           |
| Units          | Long Integer | 1 - fraction, 2 - volume                      |
| Amount         | Double       | How much to take from this source. If         |
|                |              | volume the units are $m^3/day$ .              |
| SeasonNumber   | Long Integer | Number from 1 to 4                            |
| SeasonsDefnID  | Long Integer | ID of row in SeasonsDefinition Table          |

- Table: User. Provides information about water users and water demands to the water
- management component.

| Field Name | Data Type    | Description                                   |
|------------|--------------|-----------------------------------------------|
| UserID     | Long Integer | Unique sequential id for user                 |
| Name       | Text         | Name of user                                  |
| UserType   | Long Integer | User type in one of the following categories: |
|            |              | 1 - SoilMoistureIrrigation                    |
|            |              | 2 - FixedDemandIrrigation                     |
|            |              | 3 - DownstreamReservoirRelease                |
|            |              | 4 - PWS                                       |
|            |              | 5 - NonPWSMandI                               |
|            |              | 6 - Dairy                                     |
|            |              | 7 - Ranch                                     |
|            |              | 8 - Poultry                                   |
|            |              | 9 - ParkGolfCemetery                          |
|            |              | 10 - InstreamFlow                             |
|            |              | 11 - Diversion                                |
|            |              | 12 - ReservoirFill                            |
|            |              | 13 - InStreamReservoirRelease                 |
|            |              | 14 - OffStreamReservoirRelease                |

|                  | I on a Integan | Diago of Ligo The WDIA1 Drainage                |  |
|------------------|----------------|-------------------------------------------------|--|
|                  | Long mieger    | Place of Use. The WRIAT Drainage                |  |
|                  |                | Identifier DrainID where the use occurs.        |  |
| DemandVble       | Double         | Number of quantifiable user units (e.g. people  |  |
|                  |                | or cows). Set to one if not relevant. (The      |  |
|                  |                | demand is calculated by multiplying this        |  |
|                  |                | variable with the DemandRate.)                  |  |
| DemandRate       | Double         | The amount of water demand per unit time for    |  |
|                  |                | one unit of activity (m <sup>3</sup> /day/unit) |  |
| InYearDemandType | Long Integer   | Index to record in Monthly Demand Table         |  |
|                  |                | that specifies the monthly (seasonal) variation |  |
|                  |                | associated with this use. InYearDemandType      |  |
|                  |                | may be set to zero if the use is constant over  |  |
|                  |                | the year or to -1 if this information is not    |  |
|                  |                | required, such as is the case for irrigation    |  |
|                  |                | users where demand is based on soil moisture    |  |
|                  |                | and reference evaporation.                      |  |
| ReturnFlowID     | Long Integer   | Index to record in return flow table that       |  |
|                  |                | specifies information about the return flow     |  |
|                  |                | associated with this user.                      |  |
| SourceMixingID   | Long Integer   | Index to records in source mixing table in file |  |
|                  |                | sourcemixing.txt that specifies information     |  |
|                  |                | about apportioning of take between the          |  |
|                  |                | sources that the user draws water from. This    |  |
|                  |                | is a one to many relationship.                  |  |

3572

#### 3573 Table: UserSourceRight. Table that associates sources and rights with users

| Field Name     | Data Type    | Description                                                                                                    |  |
|----------------|--------------|----------------------------------------------------------------------------------------------------|--|
| UserID         | Long Integer | User id of user associated with a source and water right                                                       |  |
| SourceID       | Long Integer | Id of source used by specified user                                                                            |  |
| RightID        | Long Integer | Id of water right associated with the specified user                                                           |  |
| UsersSourceNum | Long Integer | Id of record in Source SourceMixingTable<br>giving the proportioning between sources<br>associated with a user |  |

- 3575 Water Quantity Simulated Streamflow Database: Water Quantity StreamFlow.mdb and
- 3576 WaterQuantityStreamFlow.mdf
- 3577 (See "Technical Documentation For Time Series Analyst" for table designs)

| 3578 | 3. Data                                                                                            |
|------|----------------------------------------------------------------------------------------------------|
| 3579 | The Water Quantity Model requires the following input data:                                        |
| 3580 | - Drainages Shapefile                                                                              |
| 3581 | - TopNet Input Directory                                                                           |
| 3582 | - Land Cover Summary Database                                                                      |
| 3583 | - Water Management Database                                                                        |
| 3584 |                                                                                                    |
| 3585 | The drainage shapefile used should be be be wrial v7.shp. Only the drainage identifier             |
| 3586 | (BSNWRIA1A) and drainage name (DRAIN NAME) are used from this shapefile. Other inputs              |
| 3587 | have been created using the drainage identifiers in this shapefile. Use of another shapefile would |
| 3588 | result in incorrect names being associated with drainage identifiers. The WRIA-1 drainages         |
| 3589 | shapefile is installed at the following location by default:                                       |
| 3590 |                                                                                                    |
| 3591 | C:\Program Files\WRIA-1 DSS\DSS Data\GIS Data\Shapefiles\Watershed\bsnwria1 v7.shp                 |
| 3592 |                                                                                                    |
| 3593 | The TopNet input directory is the folder comprising input files required to run the water quantity |
| 3594 | model. Three such folders are provided, one each for historic, existing and full build out         |
| 3595 | conditions. When the model is run this entire set of files is copied to the specified output       |
| 3596 | working directory. The model is then run in the output working directory which serves as a         |
| 3597 | record of the inputs and outputs for a specific model run scenario. The TopNet Input Directories   |
| 3598 | are installed at the following locations by default:                                               |
| 3599 |                                                                                                    |
| 3600 | C:\Program Files\WRIA-1_DSS\Water Quantity TopNet Files\ModelInputFilesHistoric                    |
| 3601 | C:\Program Files\WRIA-1_DSS\Water Quantity TopNet Files\ModelInputFilesExisting                    |
| 3602 | C:\Program Files\WRIA-1_DSS\Water Quantity TopNet Files\ModelInputFilesFBO                         |
| 3603 |                                                                                                    |
| 3604 | The land cover summary database contains the area of each land cover type summarized for each      |
| 3605 | drainage. This is created by the land cover summarizer tool. The initial land cover summary        |
| 3606 | database provided includes land covers for each scenario:                                          |
| 3607 | - Scenario 1 = Historic conditions                                                                 |
| 3608 | - Scenario 2 = Existing conditions                                                                 |
| 3609 | - Scenario 3 = Full build out conditions                                                           |
| 3610 |                                                                                                    |
| 3611 | The Land Cover Summary Database is installed at the following location by default:                 |
| 3612 | C:\Program Files\WPIA_1_DSS\DSS_Data\Model Manager                                                 |
| 3614 | C. (1 Togram Thes) w KIA-1_DSS (DSS_Data/Model Manager<br>Databases) I and CoverSummary mdb        |
| 3615 | Databases/LandCoverSummary.mdb                                                                     |
| 3616 | The water management database is a Microsoft Access database contains the information needed       |
| 3617 | to populate the water quantity model water management input files. This database is changed        |
| 3618 | when water management options are edited. Three initial water management databases are             |
| 3619 | provided, one for each scenario. The Water Management Databases are installed at the               |
| 3620 | following locations by default:                                                                    |
| 3621 |                                                                                                    |
| 3622 | C:\Program Files\WRIA-1 DSS\DSS Data\Model Manager                                                 |
| 3623 | Databases\HistoricWaterManagement.mdb                                                              |
| 3623 | Databases\HistoricWaterManagement.mdb                                                              |

3624 C:\Program Files\WRIA-1\_DSS\DSS\_Data\Model Manager 3625 Databases\ExistingWaterManagement.mdb 3626 C:\Program Files\WRIA-1\_DSS\DSS\_Data\Model Manager 3627 Databases\FBOWaterManagement.mdb 3628 3629 The Water Quantity Model produces a large number of text output files. These are saved in a 3630 folder created each time the model is run. By default these folders are created in: 3631 3632 C:\Program Files\WRIA-1 DSS\Model Runs. 3633 3634 The formats of these output files are described in the electronic appendix to the Task 4.1 report 3635 "Surface Water Quantity Model Development and Calibration". The modeled Streamflow from 3636 this model output, from the file FlowAtStreamNodes cms.txt is added to the 3637 WaterQuantityStreamflow database designated in the output tag of the Water Quantity Model Interface. This database is in the format used by the Time Series Analyst Component and 3638 3639 documented in the Technical Documentation for Time Series Analyst. The Water Quantity Interface model adds data to the WQData table and a new Parameter record identifying the 3640 3641 scenario simulated to the Parameter\_CodeDescriptions table. All other tables are left 3642 unchanged. 3643 3644 Three output databases are provided at the following locations by default: 3645 3646 C:\Program Files\WRIA-1\_DSS\MSDEDATABASES\WaterQuantityStreamFlow.mdf 3647 C:\Program Files\WRIA-1 DSS\MSDEDATABASES\WaterQuantityStreamFlowSimRef.mdf 3648 C:\Program Files\WRIA-1\_DSS\DSS\_Data\Model Manager 3649 Databases\WaterQuantityStreamflow.mdb 3650 3651 The first and third of these databases have no streamflow data in them, but are pre-loaded with 3652 the station information corresponding to the nodes at which streamflow is simulated. The second of these WaterQuantityStreamflowSimRef.mdf contains four reference simulations (Historic, 3653 3654 Existing without water management, Existing and Full Build out) that USU conducted for the 45 3655 year period of record (10/1/1959 to 12/31/2005). 3656 The following GIS files are provided with the DSS to facilitate interpretation of the Surface 3657 3658 Water Quantity Model output: 3659 • points of interest v8.shp • Nodes.shp 3660 • Nooknet.shp 3661 3662 3663 points\_of\_interest\_v8.shp identifies the points where streamflow is simulated by the TOPNET model, including names and station identifiers used by WRIA. Nodes.shp provides a cross 3664 reference between the sequential node numbering that TOPNET uses internally and the node 3665 numbering on points of interest v8.shp. See the Task 4.1 report "Surface Water Quantity 3666 3667 Model Development and Calibration" for the node numbering schema definitions. Nooknet.shp 3668 is the stream network shapefile representing stream reaches derived during the process of setting

| 3669 | up the Water Quantity Model and depicting the connectivity between nodes used in the |
|------|--------------------------------------------------------------------------------------|
| 3670 | simulation. By default these shapefiles are installed in:                            |
| 3671 |                                                                                      |

- 3673

### 3674 **4. Dependencies**

- 3675
- The Water Quantity Model Interface requires the following software to be installed:
  Software:
  MapWindow 3.1
  DSS Model Manager
  MapWindow Support Environment (IDE):
  Visual Studio .NET 2003 Complete Install
- 36823683 The Water Quantity Model requires the data output by the following DSS elements:
- 3684 Land Cover Summary Tool
- 3685
  3686 The Water Quantity Model Fortran Executable is provided as a standalone executable without
  3687 any dependencies.
- 3688

## 3689 **5. Setup**

- 3690
- 3691 Water Quantity Model Interface
- The WRIA-1\_DSS Installation installs the Water Quantity Model in the MapWindow Plugins folder.
- 3694 (This is usually located at C:\Program Files\MapWindow\Plugins\ModelManager\Elements''). 3695
- 3696 **6. Building**
- 3697

3698To compile the Water Quantity Model Interface Management Practices Tool, add the files below3699to a Microsoft Visual Studio .NET 2003 Visual Basic .NET Library Project.

- 3700
- 3701 <u>mwWaterQuantityModel project files:</u>

| File Name          | Purpose                                                   |  |
|--------------------|-----------------------------------------------------------|--|
| AssemblyInfo.vb    | Contains information relating to the DLL assembly.        |  |
|                    | Generated by VB.NET.                                      |  |
| BasinParsFile.vb   | Contains the routines used to write an updated            |  |
|                    | basinpars.txt file for the TopNet model input.            |  |
| DBClient.vb        | Contains the routines used to connect to a database.      |  |
| DirectoryPicker.vb | Custom component that allows a user to select a directory |  |
|                    | from the computer's file system.                          |  |

| EditMonthlyDemandData.vb      | Custom component allowing users to edit monthly demand         |  |
|-------------------------------|----------------------------------------------------------------|--|
|                               | data for water management purposes.                            |  |
| EditReservoirData.vb          | Custom component allowing users to edit reservoir data for     |  |
|                               | water management purposes.                                     |  |
| EditReturnFlowData.vb         | Custom component allowing users to edit return flow data       |  |
|                               | for water management purposes.                                 |  |
| EditRightsData.vb             | Custom component allowing users to edit water rights data      |  |
|                               | for water management purposes.                                 |  |
| EditSeasonsDefinitionsData.vb | Custom component allowing users to edit seasons                |  |
|                               | definition data for water management purposes.                 |  |
| EditSourceData.vb             | Custom component allowing users to edit source data for        |  |
|                               | water management purposes.                                     |  |
| EditUserData.vb               | Custom component allowing users to edit user data for          |  |
|                               | water management purposes.                                     |  |
| EditWatershedInfo.vb          | Custom component allowing users to view watershed              |  |
|                               | information for water management purposes.                     |  |
| FlowWriter.vb                 | Contains the routines used to write flow data output by the    |  |
|                               | TopNet model to a simulated streamflow database.               |  |
| Folder.ico                    | An icon used in frmWaterRights to represent a group of         |  |
|                               | users within a WRIA-1 Drainage.                                |  |
| frmArtificialDrainages.vb     | Allows the user to view/edit the artificial drainage (a.k.a.   |  |
|                               | agricultural drainage) values for a WRIA-1 Drainage.           |  |
| frmConfiguration.vb           | Contains the routines used to select a database.               |  |
| frmEditExistingItem.vb        | Allows the user to select an existing water management         |  |
|                               | item to edit.                                                  |  |
| frmEditImperviousArea.vb      | Allows the user to edit impervious area data for a WRIA-1      |  |
|                               | drainage.                                                      |  |
| frmEditNewItem.vb             | Allows the user to select a new water management time to       |  |
|                               | edit.                                                          |  |
| frmEditSourceMixing.vb        | Allows the user to select the source mixing for a water        |  |
|                               | user's souces.                                                 |  |
| frmEditSourceMixingPeriods.vb | Allows the user to edit a source mixing period.                |  |
| frmImperviousAreas.vb         | Allows the user to edit the impervious area data for a         |  |
|                               | WRIA-1 drainage.                                               |  |
| frmInputs.vb                  | Allows the user to select the data locations for the model     |  |
|                               | inputs and outputs.                                            |  |
| frmProgress.vb                | A form containing a progress bar to show the progress of       |  |
|                               | an activity.                                                   |  |
| frmSelectLayer.vb             | Contains the routines used to select a layer from              |  |
|                               | MapWindow's view.                                              |  |
| frmSelectModelDirectory.vb    | A form containing a DirectoryPicker component which            |  |
|                               | allows the user to select a directory from the file system, or |  |
|                               | a directory to be created by the Water Quantity Model in       |  |
|                               | the current DSS Scenario Run.                                  |  |
| frmSelectScenario.vb          | Allows the user to select a previously run DSS scenario by     |  |
|                               | id.                                                            |  |

| frmSelectSources.vb       | Allows the user to select water sources for a water user.  |  |
|---------------------------|------------------------------------------------------------|--|
| frmWaterRights.vb         | Allows the user to edit water management for the Water     |  |
|                           | Quantity Model.                                            |  |
| ImperviousAreas.xml       | Contains the default impervious areas and artificial       |  |
|                           | drainage values. Written to disk next to                   |  |
|                           | mwWaterQuantityModel.dll if it doesn't exist.              |  |
| ImperviousXMLFile.vb      | Contains the methods used to manage the impervious area    |  |
|                           | data xml file.                                             |  |
| LUParsFIle.vb             | Contains the methods used to read default basin parameters |  |
|                           | from the file lupars.csv.                                  |  |
| NewWaterRightsItem.vb     | Allows the user to create a new water rights item.         |  |
| OpenFolder.ico            | An icon used in frmWaterRights to represent a group of     |  |
|                           | users within a WRIA-1 Drainage which is currently          |  |
|                           | displayed.                                                 |  |
| Reservoir.ico             | An icon used in frmWaterRights to represent a reservoir.   |  |
| Source.ico                | An icon used in frmWaterRights to represent a water        |  |
|                           | source.                                                    |  |
| TopInpFile.vb             | Contains the routines used to write an updated topinp.dat  |  |
|                           | file for the TopNet model input.                           |  |
| WaterMgmtControlFile.vb   | Contains the routines used to write an updated             |  |
|                           | WatermgmtControl.txt file for the TopNet model input.      |  |
| WaterQuantityModel.vb     | Implements MapWindow Plugin and DSS Interface              |  |
|                           | routines, allowing the Lake Whatcom Model to act as a      |  |
|                           | MapWindow Plugin and a DSS element.                        |  |
| WaterRights.xml           | Contains lists of water management types used in           |  |
|                           | frmWaterRights. Written to disk next to                    |  |
|                           | mwWaterQuantityModel.dll if it doesn't exist.              |  |
| WaterRightsWriter.vb      | Contains the methods to manage the water management        |  |
|                           | files for the Water Quantity Model.                        |  |
| WaterUser.ico             | An icon used in frmWaterRights to represent the root water |  |
|                           | user node.                                                 |  |
| WaterUserClosedFolder.ico | An icon used in frmWaterRights to represent a water user   |  |
|                           | that is not currently selected.                            |  |
| WaterUserOpenFolder.ico   | An icon used in frmWaterRights to represent a water user   |  |
|                           | that is currently selected.                                |  |

3704 3705

3706

3707

3708

- Add the following references to the project:
- DssIntfcLib.dll
  - ICSharpCode.SharpZipLib.dll MapWinGIS.ocx •

  - MapWinInterfaces.dll
- System.dll •
  - System.Data.dll •
- 3710 •
- System.Drawing.dll System.Windows.Forms.dll 3711 •
- System.Xml.dll • 3712

- You are now ready to compile the project by clicking the Build Solution menu option under the menu Build.
- Water Quantity Model Fortran Executable
- The executable topnet.exe is included in each input folder and replicated in each output folder.
- Topnet.exe is compiled using the Compaq Visual Fortran version 6.6 compiler from the
- following files.
- Source Code

| AllocateWaterToUsers.f90            | hydatasn_v7.f                | read_inputs.f90           |
|-------------------------------------|------------------------------|---------------------------|
| Append_To_Output_Tables.f90         | ImposeMeasuredFlows.f90      | read_struct_from_text.f90 |
| AssignDrainageFlows.f90             | indepth1_v7.f                | snowdgtv22.f              |
| AssignPriorityOrder.f90             | Initialise_Output_Tables.f90 | SnowLSub.f                |
| BalanceFlowsAtReservoirs.f90        | kinwav_v7.f                  | SnowWrap.f                |
| BalanceFlowsAtStreamNodes.f90       | Luns.inc                     | snowxv22.f                |
| BuildDrainageOrder.f90              | maxvariables.inc             | Tdims_v7.inc              |
| BuildLinkStructure.f90              | mddata_v10_7.f               | toplim_v7.f               |
| BuildNodeStructure.f90              | MIC.FOR                      | topmoddgt_v7.f            |
| CalculateDemand.f90                 | modules.f90                  | top_main_v7.f             |
| calv46sn_v7.f                       | newt.for                     | types.f90                 |
| Data_Read.f90                       | Nlfit.inc                    | watermgmt.f90             |
| et_v7_fromdave.f                    | PropagateWaterViaUser.f90    | Write_Output_line.f90     |
| find.f90                            | PTRATE.FOR                   | Write_Output_Tables.f90   |
| Compaq Visual Fortran Project Files |                              |                           |

- topnet.dsw
- topnet.ncb
- topnet.opt
- compilable\compilable.dsp
- compilable\compilable.plg
- These source code and project files are provided in the electronic appendix to the Task 4.1 report "Surface Water Quantity Model Development and Calibration"

The Water Quantity Model is installed in all versions of the WRIA-1 DSS installation.

|    | <b>Technical Documentation:</b>                              |
|----|--------------------------------------------------------------|
|    | <b>Temperature and DO Flags Model</b>                        |
|    |                                                              |
|    |                                                              |
|    |                                                              |
|    | <b>Table of Contents</b>                                     |
|    |                                                              |
| 1  | Stream Response Model Output Folder Data Needs               |
|    |                                                              |
| 2. | Watershed Loading Model Output Text File Data Needs          |
|    |                                                              |
| 3. | Input Model Nodes Shapefile Data Needs                       |
|    | Type/Location of Data                                        |
|    | Tags on Lavers                                               |
|    | <ul> <li>Necessary Fields</li> </ul>                         |
|    | <ul> <li>Selecting Nodes for Modeling</li> </ul>             |
|    | , Selecting Houses for Mounting                              |
| 4  | Output Temperature and DO Database Table Design              |
|    | Table Descriptions and Notes                                 |
|    | <ul> <li>Schema Keys Indexes and Structure</li> </ul>        |
|    | <ul> <li>Table Relationship Diagrams</li> </ul>              |
|    |                                                              |
| 5  | Output Temperature Flags and Warnings Shapefile Data Need    |
| 5. | Type/Location of Data                                        |
|    | <ul> <li>Necessary Fields</li> </ul>                         |
|    | , 110005541.9 1 Volue                                        |
| 6. | Output DO Flags and Warnings Shapefile Data Needs            |
| 0. | <ul> <li>Type/Location of Data</li> </ul>                    |
|    | <ul> <li>Necessary Fields</li> </ul>                         |
|    | · · · · · · · · · · · · · · · · · · ·                        |
| 7. | Dependencies                                                 |
|    | > Software                                                   |
|    | Modules and Components                                       |
|    | <ul> <li>Integrated Development Environment (IDE)</li> </ul> |
|    |                                                              |
| 8  | Setup                                                        |
| 0. | > Setup                                                      |
|    | , somp                                                       |
| Q  | Code Compiling                                               |
| 7. | Project Files                                                |
|    |                                                              |
|    | Reference Settings                                           |

| 3786<br>3787 | 1. | Stream Response Model Output Folder Data Needs                                                                                                    |
|--------------|----|----------------------------------------------------------------------------------------------------|
| 3788         |    | This is the folder containing the output text files from the Waterbody Response Model                                                                             |
| 3789         |    | The files in this folder must be named in the following way:                                                                                                    |
| 3790         |    | The mes in and forder mast be named in the fond wing way.                                                                                                    |
| 3791         |    | NodeTS### txt                                                                                                    |
| 2702         |    |                                                                                                    |
| 3792         |    | Where ### represents the three digit node number for that file. If the files in this folder                                                                       |
| 3793         |    | are not named in this way and are not the Waterbody Response Model output files the                                                                               |
| 3795         |    | Temperature and DO Flags Model will not run                                                                                                    |
| 3796         |    | Tomporadare and DOT rags model will not rain                                                                                                    |
| 3707         | 2  | Watershed Loading Model Output Text File Data Needs                                                                                                    |
| 2709         | 4. | Water shed Loading Model Output Text The Data Needs                                                                                                    |
| 3798         |    | This taxt file is the output from the Wetershed Looding Model. It must be a taxt file. It                                                                         |
| 3799         |    | This text me is the output from the watershed Loading Model. It must be a text me. It                                                                             |
| 2001         |    | can have any hame.                                                                                                    |
| 3801         | 2  | Invest Madel Neder Changelle Date Neede                                                                                                    |
| 3802         | 3. | Input Model Nodes Snapelle Data Needs                                                                                                    |
| 3803         |    | There are two types of data required for the Input Model Nodes Charafile, a point                                                                                 |
| 3804<br>2805 |    | shapefile path, and a <i>Node ID</i> shapefile field                                                                                                    |
| 3003         |    | Doint Shapefile this shapefile needs to be in the same project as the other                                                                                       |
| 3800         |    | • Fourt Shaperne – this shaperne needs to be in the same project as the other<br>shapefiles in your project. It contains the point locations of each of the Model |
| 3808         |    | Nodes Connection Name – this is the name of the Time Series Analyst                                                                                               |
| 3809         |    | Connection                                                                                                    |
| 3810         |    | <ul> <li>Station Shapefile Field – this field is a String field that contains the Node ID for</li> </ul>                                                          |
| 3811         |    | each of the Model Nodes. It corresponds with the <i>Station</i> Field in the Stations                                                                             |
| 3812         |    | table and with the <i>Station</i> Field in the <i>WQData</i> table for the Output Temperature                                                                     |
| 3813         |    | $\sim$ 1 1<br>DO Database.                                                                                                    |
| 3814         |    | NOTE: If the Node ID in the shapefile is not found in either of the Input                                                                                         |
| 3815         |    | Databases, then the model will not run, and there will be an entry in the log                                                                                     |
| 3816         |    | explaining why.                                                                                                    |
| 3817         |    |                                                                                                    |
| 3818         |    | In order to specify the Nodes to model, the Model Nodes Shapefile must be selected and                                                                            |
| 3819         |    | added to the project. Then you can either select the which Nodes to model by specifying                                                                           |
| 3820         |    | the Node ID's or by going to map and selecting with the Map Window Selection tools.                                                                               |
| 3821         |    |                                                                                                    |
| 3822         | 4. | Output Temperature and DO Database Table Design                                                                                                    |
| 3823         |    |                                                                                                    |
| 3824         |    | Following is a list of tables that must be included with the Output Temperature and DO                                                                            |
| 3825         |    | Database. Other tables and information may exist, and not all the tables listed are used                                                                          |
| 3826         |    | by the Temperature and DO Flags Model. However, these tables must follow the                                                                                      |
| 3827<br>2828 |    | described naming conventions, spelling and cases, and types for each table and its                                                                                |
| 3828<br>2820 |    | parameters.                                                                                                    |
| 3029         |    |                                                                                                    |

#### **Table:** Agency\_Code Descriptions

**Description:** This table is not used by the Temperature and DO Flags Model.

| Field                  | Туре   | Size            | Key Field           | Primary Key | Comments |
|------------------------|--------|-----------------|---------------------|-------------|----------|
| Agency_ID              | Number | Long<br>Integer | No                  | No          |          |
| Agency_Code            | Text   | 50              | Yes (No Duplicates) | Yes         |          |
| Agency_Descriptio<br>n | Text   | 255             | No                  | No          |          |
| Contact                | Text   | 50              | No                  | No          |          |

#### 

#### Table: Comment\_Code Descriptions

**Description:** This table is not used by the Temperature and DO Flags Model and is blank.

| Field        | Туре | Size | Key Field           | Primary Key | Comments |
|--------------|------|------|---------------------|-------------|----------|
| Comment_Code | Text | 50   | Yes (No Duplicates) | Yes         |          |
| Description  | Text | 200  | No                  | No          |          |

#### **Table:** Data\_Code Descriptions

3840 Description: This table is not used by the Temperature and DO Flags Model and is3841 blank.

| Field       | Туре | Size | Key Field           | Primary Key | Comments |
|-------------|------|------|---------------------|-------------|----------|
| Data_Code   | Text | 50   | Yes (No Duplicates) | Yes         |          |
| Description | Text | 255  | No                  | No          |          |

#### **Table:** C

**Table:** GroupNames3845**Description:** This tab

**Description:** This table is not used by the Temperature and DO Flags Model and is blank.

| Field      | Туре   | Size         | Key Field           | Primary Key | Comments |
|------------|--------|--------------|---------------------|-------------|----------|
| Group_ID   | Number | Long Integer | Yes (Duplicates OK) | No          |          |
| Group_Name | Text   | 50           | No                  | No          |          |

#### Table: GroupStations

| Field    | Туре           | Size            | Key Field                  | Primary<br>Key | Comments                                                                                            |
|----------|----------------|-----------------|----------------------------|----------------|----------------------------------------------------------------------------------------------------|
| Key      | AutoNumb<br>er | Long<br>Integer | Yes<br>(Duplicate<br>s Ok) | No             |                                                                                                    |
| Group_ID | Number         | Long<br>Integer | Yes<br>(Duplicate<br>s OK) | No             | The ID for the Group. It corresponds with the <i>Group_ID</i> Field in the <i>GroupNames</i> table. |
| Station  | Text           | 50              | No                         | No             |                                                                                                    |

#### 

#### Table: Parameter\_Code Descriptions

| Field          | Туре   | Size                                          | Key Field                 | Primar<br>y Key | Comments                           |
|----------------|--------|-----------------------------------------------|---------------------------|-----------------|------------------------------------|
| Parameter_Code | Number | Long Integer<br>(Automatic decimal<br>places) | Yes<br>(No<br>Duplicates) | Yes             | A unique ID for each<br>Parameter. |
| Parameter_Name | Text   | 255                                           | No                        | No              |                                    |
| Class          | Text   | 50                                            | No                        | No              |                                    |
| Common_Name    | Text   | 50                                            | No                        | No              |                                    |

**Table:** QAQC\_Code Descriptions**Description:** This table is not used by the Temperature and DO Flags Model and is blank.

| Field       | Туре | Size | Key Field           | Primary<br>Key | Comments |
|-------------|------|------|---------------------|----------------|----------|
| QAQC_Code   | Text | 50   | Yes (No Duplicates) | Yes            |          |
| Description | Text | 150  | No                  | No             |          |

#### 

#### Table: Source\_Database Descriptions

| Field           | Туре | Size | Key Field           | Primary Key | Comments |
|-----------------|------|------|---------------------|-------------|----------|
| Source_Database | Text | 50   | Yes (No Duplicates) | Yes         |          |
| Description     | Text | 255  | No                  | No          |          |
| Source_Contact  | Text | 50   | No                  | No          |          |

## Table: Stations Description: This table contains Station data for all Stations available to model.

| Field        | Туре   | Size                | Key Field              | Primary<br>Key | Comments |
|--------------|--------|---------------------|------------------------|----------------|----------|
| Station      | Text   | 50                  | Yes (No<br>Duplicates) | Yes            |          |
| Shapefile    | Number | Long Integer        | No                     | No             |          |
| USU_Subbasin | Text   | 50                  | No                     | No             |          |
| Station_Name | Text   | 100                 | No                     | No             |          |
| Location     | Text   | 200                 | No                     | No             |          |
| State        | Text   | 50                  | No                     | No             |          |
| County       | Text   | 50                  | No                     | No             |          |
| Latitude     | Number | Double<br>(#.#####) | No                     | No             |          |
| Longitude    | Number | Double<br>(#.#####) | No                     | No             |          |
| UTMX         | Number | Double (#.##)       | No                     | No             |          |
| UTMY         | Number | Double( #.##)       | No                     | No             |          |
| River_Mile   | Number | Double              | No                     | No             |          |
| Station_Type | Text   | 75                  | No                     | No             |          |
| NHDID        | Text   | 50                  | Yes (Duplicates<br>OK) | No             |          |
| Wb_Name      | Text   | 50                  | No                     | No             |          |
| WRIA1_Shed   | Text   | 50                  | No                     | No             |          |

#### Table: WQData

| Field       | Туре         | Size           | Key Field                 | Primar<br>y Key | Comments                                                                                 |
|-------------|--------------|----------------|---------------------------|-----------------|------------------------------------------------------------------------------------------|
| Station     | Text         | 255            | Yes<br>(Duplicates<br>OK) | No              | This corresponds with the <i>Station</i><br>Field in the Stations Table                  |
| Agency_Code | Text         | 255            | Yes<br>(Duplicates<br>OK) | No              | This corresponds with the <i>Agency_Code</i> Field in the Agency_Code Descriptions Table |
| Date        | Date/<br>Tme | mm/dd/<br>yyyy | No                        | No              |                                                                                          |

|                 |        | hh:nn<br>AM/P<br>M |                           |    |                                                                                                    |
|-----------------|--------|--------------------|---------------------------|----|----------------------------------------------------------------------------------------------------|
| Depth           | Number | Double             | No                        | No |                                                                                                    |
| Parameter_Code  | Number | Long<br>Integer    | Yes<br>(Duplicates<br>OK) | No | This corresponds with the <i>Parameter_Code</i> Field in the Parameter_Code Descriptions Table      |
| Value           | Number | Double             | No                        | No |                                                                                                    |
| Comment_Code    | Text   | 255                | Yes<br>(Duplicates<br>OK) | No | This corresponds with the<br><i>Comment_Code</i> Field in the<br>Comment_Code Descriptions<br>Table |
| QAQC_Code       | Text   | 255                | Yes<br>(Duplicates<br>OK) | No | This corresponds with the <i>QAQC_Code</i> Field in the QAQC_Code Descriptions Table                |
| Data_Code       | Text   | 255                | Yes<br>(Duplicates<br>OK) | No | This corresponds with the <i>Data_Code</i> Field in the Data_Code Descriptions Table                |
| Source_Database | Text   | 255                | Yes<br>(Duplicates<br>OK) | No | This corresponds with the<br>Source_Database Field in the<br>Source_Database Descriptions<br>Table  |

**Table:** WQ\_Criteria **Description:** This table is not used by the Temperature and DO Flags Model and is blank.

| Field               | Туре   | Size            | Key Field           | Primary<br>Key | Comments |
|---------------------|--------|-----------------|---------------------|----------------|----------|
| Parameter_Code      | Number | Long<br>Integer | Yes (Duplicates Ok) | No             |          |
| Parameter_Name      | Text   | 50              | No                  | No             |          |
| Primary_Criterion   | Number | Double          | No                  | No             |          |
| Secondary_Criterion | Number | Double          | No                  | No             |          |
| Criterion_Test      | Text   | 50              | No                  | No             |          |

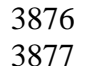

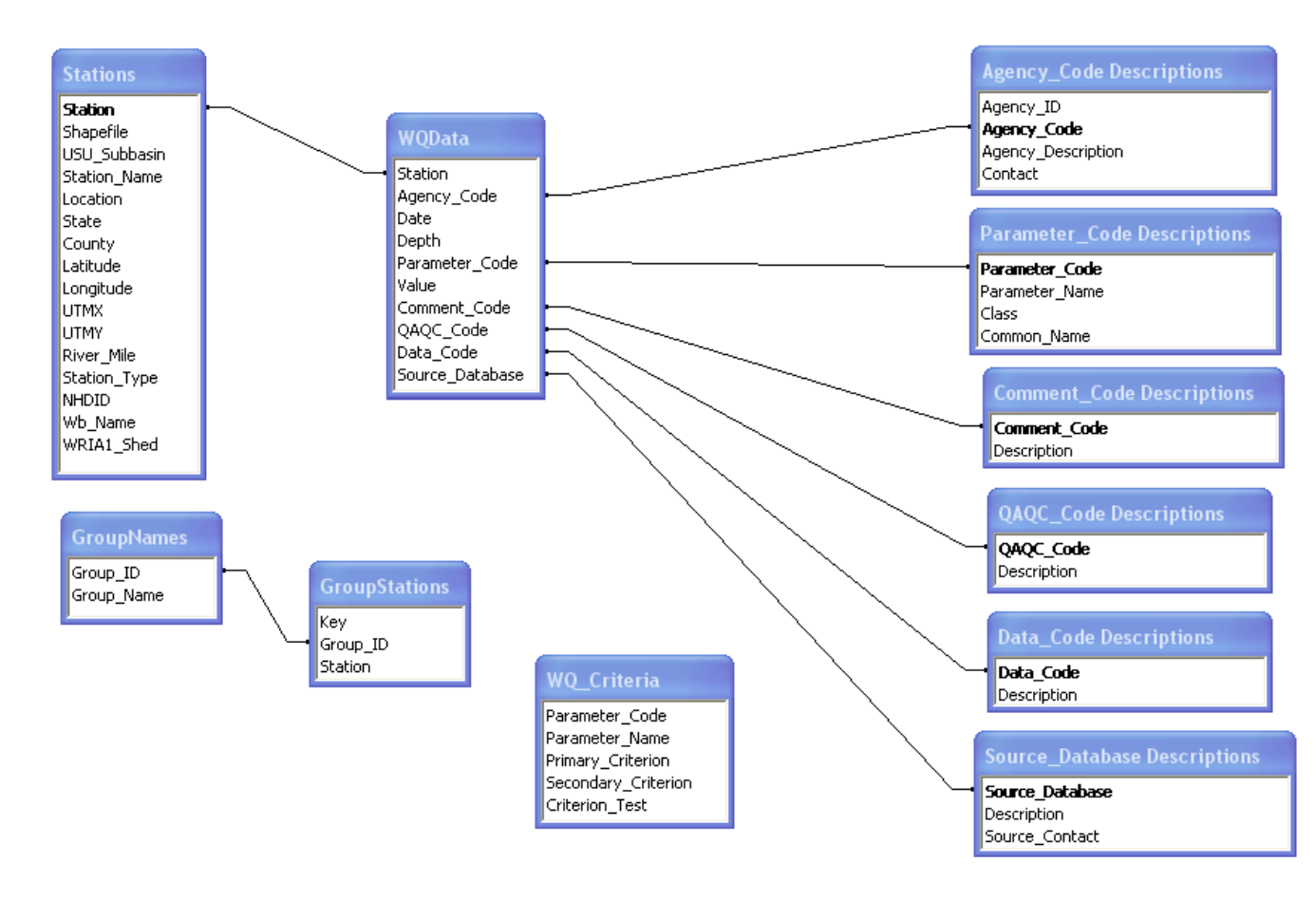

| 3880 | 5. | Output Temperature Flags and Warnings Shapefile Data Needs                                         |
|------|----|----------------------------------------------------------------------------------------------------|
| 3881 |    |                                                                                                    |
| 3882 |    | The Temperature Flags and Warnings Shapefile must be the shapefile named                           |
| 3883 |    | Temp Flags Warnings.shp. Data is written to this shapefile whenever the Temperature and            |
| 3884 |    | DO Flags Model is run. Any existing data is erased from the database and the new model             |
| 3885 |    | data is written. This shapefile must contain the following fields:                                 |
| 3886 |    | • Shape – All data in this shapefile are Points                                                    |
| 3887 |    | • <i>Station</i> – This field contains the Station name for each Node. This Field                  |
| 3888 |    | corresponds with the Station Shapefile Field in the Input Model Nodes Shapefile                    |
| 3889 |    | and the Station Field in the Stations table and with the Station Field in the                      |
| 3890 |    | WQData table for the Output Temperature DO Database                                                |
| 3891 |    | • <i>Station_na</i> – This fields contains the Drainage information for each Node.                 |
| 3892 |    | • <i>UTMX</i> - This is the X value for the UTM coordinates for each Node.                         |
| 3893 |    | • <i>UTMY</i> - This is the Y value for the UTM coordinates for each Node.                         |
| 3894 |    | • <i>Site_type</i> - This specifies the node type, for example, if the node is a USU               |
| 3895 |    | Intensive site or a Mixing Node, etc.                                                              |
| 3896 |    | • <i>Num_flags-</i> This field contains the number of Temperature Flags at each Node.              |
| 3897 |    | • <i>Num_warn-</i> This field contains the number of Temperature Warnings at each                  |
| 3898 |    | Node.                                                                                              |
| 3899 |    | • <i>Color</i> - If the <i>Num_flags</i> Field has a value greater than zero, the color is Red. If |
| 3900 |    | the Num_flags Field has a value of zero and the Num_warn Field has a value                         |
| 3901 |    | greater than zero, the color is Yellow. If both <i>Num_flags</i> and <i>Num_warn</i> Fields        |
| 3902 |    | contain a value of zero AND the <i>Station_na</i> Field does not say "No WQ Data",                 |
| 3903 |    | the color is Green. If the <i>Station_na</i> Field says "No WQ Data", the color is                 |
| 3904 |    | Black.                                                                                             |
| 3905 |    |                                                                                                    |
| 3906 | 6. | . Output DO Flags and Warnings Shapefile Data Needs                                                |
| 3907 |    |                                                                                                    |
| 3908 |    | The DO Flags and Warnings Shapefile must be the shapefile named                                    |
| 3909 |    | DO_Flags_Warnings.shp. Data is written to this shapefile whenever the Temperature and              |
| 3910 |    | DO Flags Model is run. Any existing data is erased from the database and the new model             |
| 3911 |    | data is written. This shapefile must contain the following fields:                                 |
| 3912 |    | • <i>Shape</i> – All data in this shapefile are Points                                             |
| 3913 |    | • <i>Station</i> – This field contains the Station name for each Node. This Field                  |
| 3914 |    | corresponds with the <i>Station</i> Shapefile Field in the Input Model Nodes Shapefile             |
| 3915 |    | and the <i>Station</i> Field in the Stations table and with the <i>Station</i> Field in the        |
| 3916 |    | WQData table for the Output Temperature DO Database                                                |
| 3917 |    | • Station_na – This fields contains the Drainage information for each Node.                        |
| 3918 |    | • UTMX- This is the X value for the UTM coordinates for each Node.                                 |
| 3919 |    | • UTMY- This is the Y value for the UTM coordinates for each Node.                                 |
| 3920 |    | • Site_type- This specifies the node type, for example, if the node is a USU                       |
| 3921 |    | Intensive site or a Mixing Node, etc.                                                              |
| 3922 |    | • <i>Num_flags</i> - This field contains the number of DO Flags at each Node.                      |

| 3923 | • <i>Num_warn-</i> This field contains the number of DO Warnings at each Node.                     |
|------|----------------------------------------------------------------------------------------------------|
| 3924 | • <i>Color</i> - If the <i>Num_flags</i> Field has a value greater than zero, the color is Red. If |
| 3925 | the Num_flags Field has a value of zero and the Num_warn Field has a value                         |
| 3926 | greater than zero, the color is Yellow. If both Num_flags and Num_warn Fields                      |
| 3927 | contain a value of zero AND the Station_na Field does not say "No WQ Data",                        |
| 3928 | the color is Green. If the Station_na Field says "No WQ Data", the color is                        |
| 3929 | Black.                                                                                             |
| 3930 |                                                                                                    |

#### 3931 7. Dependencies

| 3932 |                                                                                        |
|------|----------------------------------------------------------------------------------------|
| 3933 | The Time Series Analyst plug-in requires the following software components and modules |
| 3934 | be installed:                                                                          |
| 3935 |                                                                                        |
| 3936 | <u>Software</u> :                                                                      |
| 3937 | MapWindow 3.1                                                                          |
| 3938 | Visual Studio .NET 2003                                                                |
| 3939 |                                                                                        |
| 3940 | Modules and Components:                                                                |
| 3941 | DSS Interface Definitions                                                              |
| 3942 | MapWindow Interfaces                                                                   |
| 3943 | MapWinGIS Components                                                                   |
| 3944 |                                                                                        |
| 3945 | Integrated Development Environment (IDE)                                               |
| 3946 | Visual Studio .NET 2003                                                                |
| 3947 |                                                                                        |

#### 3948 **8. Setup**

3949

3950 To begin using the Temperature and DO Flags Model, you must first load the Scenario Builder/DSS Plug-in into Map Window. Once it is loaded, click on the DSS Menu located 3951 3952 on the Map Window Menu bar and select either Scenario Builder, or the name of the 3953 Scenario that you want to run. Once the Scenario Builder is and the Temperature and DO 3954 Flags Model is added to the current Scenario, Run the Scenario. If all the input and output 3955 parameters have been correctly set and they are all accessible, then the Temperature and DO Flags Model will run for the selected data. After it is finished the user may view the run log 3956 3957 if they desire. If any errors occur during the run, an error log will appear explaining the 3958 error. 3959

If the input and output data associations have not been properly set, then double click on the
Temperature and DO Flags Model scenario node, and a Parameters Form will appear
allowing you to edit the input and output data. Then, after the parameters have been properly
associated, Run the Scenario and after it is finished, the user may view the run log if they
desire or if any errors occurred, then an error log will appear explaining the error.

3965

to

See the User's Manual for more information and details on setting the parameters for theTemperature and DO Flags Model.

### **9. Code Compiling**

 Compiling the Temperature and DO Flags Model is a fairly straightforward task. After ensuring that all of the required components discussed in *Section 7: Dependencies* are present, load the project into Visual Studio .Net 2003. This DSS Model was created using Visual Basic (VB).

The project needs to include the following files:

| <u>File Name</u>                              | Purpose                                                                                                    |
|-----------------------------------------------|----------------------------------------------------------------------------------------------------|
| AssemblyInfo.vb                               | Contains information relating to the DLL assembly. Generated by VB.NET.                                                                                                    |
| clsMainPhabTS.vb                              | Contains a class that implements the Map Window plug-in interface<br>and the DSS Model Interface and other functions for editing the<br>parameters for and running the Temperature and DO Flags Model.                                                                                                    |
| frmConfiguration.vb,<br>frmConfiguration.resx | A Database Configuration form. This form is shown when the user<br>edits an Input or Output Database. It allows the user to specify the<br>Path for an Access Database. The connection for the specified<br>values can then be tested to make sure a valid database is specified.<br>To save the selected settings, click on the Save Changes button; to<br>cancel the changed settings, close the form with the Red X button at<br>the top of the form. This form will only be shown if the user<br>decides to edit any of the Input or Output databases already<br>associated with the Temperature and DO Flags model. |
| frmParameters.vb,<br>frmParameters.resx       | A form that allows the user to view and edit the set the Input and<br>Output Parameters for the Temperature and DO Flags Model.                                                                                                    |
| frmSelectLayer.vb,<br>frmSelectLayer.resx     | A form to select the Input Model Nodes point shapefile for the<br>Temperature and DO Flags Model. It allows the user to either select<br>a shapefile already loaded into Map Window, or to select one from<br>disk. This form will only be shown if the user decides to edit the<br>shapefile already associated with the Temperature and DO Flags<br>Model.                                                                                                    |
| frmSelectNodes.vb,<br>frmSelectNodes.resx     | A form that allows the user to select the nodes to model, either from<br>the Map Window Map or from the list of available nodes. This form<br>will only be shown if the user decides to edit the selected nodes<br>already associated with the Temperature and DO Flags Model.                                                                                                    |
| modDatabase.vb                                | Contains functions for access and writing to the Input and Output database, and the variable definitions for the Output Database type.                                                                                                    |
| modGlobals.vb                                 | Contains the definitions for variables used throughout the project,<br>such as MapWindow variables, model variables, parameter<br>variables, error variables, and others.                                                                                                    |

| modParameters.vb    | Contains the va            | ariable definitions for the Input Parameter Names.         |
|---------------------|----------------------------|------------------------------------------------------------|
| modShapefile.vb     | Contains the va            | ariable definitions and functions for accessing data on    |
| _                   | the associated             | Model Nodes Shapefile.                                     |
| modUtils.vb         | Contains funct             | ions used throughout the project for reporting errors,     |
|                     | accessing files,           | and other functionality.                                   |
|                     |                            |                                                            |
|                     |                            |                                                            |
| Now that the fil    | es and resources ar        | there and the project is loaded into Microsoft Visual      |
| Studio .NET 20      | 03, please double c        | check a couple of settings. These settings are all related |
| to the references   | s associated with th       | ne project (see Section 7: Dependencies ).                 |
|                     |                            |                                                            |
| <u>Reference</u>    | <u>Settings</u> :          |                                                            |
| ADODE               | 8                          | CopyLocal = False                                          |
| DssIntfc            | Lib                        | CopyLocal= True                                            |
| MapWir              | nGIS                       | CopyLocal = False                                          |
| MapWir              | Interfaces                 | CopyLocal = False                                          |
| stdole              |                            | CopyLocal = False                                          |
| System              |                            | CopyLocal = False                                          |
| System.             | Data                       | CopyLocal = False                                          |
| System.             | Drawing                    | CopyLocal = False                                          |
| System.             | Windows.Forms              | CopyLocal = False                                          |
| System.             | XML                        | CopyLocal = False                                          |
|                     |                            |                                                            |
| Now that these      | settings have been         | set correctly, click the Build icon, or select Build from  |
| the menu. The       | mwTempDOflags.             | dll has now been created with Microsoft Visual Studio      |
| .NET 2003. It i     | s created in the <i>mw</i> | TimeSeries subdirectory in the                             |
|                     | \Plugins\ModelM            | Ianager\Elements\mwTempDOFlags\                            |
| folder. Next tim    | e that MapWindow           | v is run, if the mwTempDOflags.dll was built to the        |
| correct folder, the | he updated changes         | s to the Temperature and DO Flags Model will be            |
| available.          |                            |                                                            |
|                     |                            |                                                            |
|                     |                            |                                                            |
|                     |                            |                                                            |
|                     |                            |                                                            |
|                     |                            |                                                            |
|                     |                            |                                                            |
|                     |                            |                                                            |
|                     |                            |                                                            |
|                     |                            |                                                            |
|                     |                            |                                                            |
|                     |                            |                                                            |
|                     |                            |                                                            |
|                     |                            |                                                            |
|                     |                            |                                                            |
|                     |                            |                                                            |
|                     |                            |                                                            |

|         | Technical Documentation: Time Series Analyst |
|---------|----------------------------------------------|
| Last Re | vision: 06/15/06                             |
|         | <b>Table of Contents</b>                     |
|         |                                              |
|         | 1. Table Design                              |
|         | Table Descriptions and Notes                 |
|         | Schema, Keys, Indexes and Structure          |
|         | Table Relationship Diagrams                  |
|         |                                              |
|         | 2. Data Needs                                |
|         | Type/Location of Data                        |
|         | Tags on Layers                               |
|         |                                              |
|         | 3. Dependencies                              |
|         | > Software                                   |
|         | Modules and Components                       |
|         | Integrated Development Environment (IDE)     |
|         |                                              |
|         | 4. Setup                                     |
|         | > Setup                                      |
|         |                                              |
|         | 5. Coae Compuing                             |
|         | Project Files                                |
|         | Kejerence Settings                           |
### 4045 1. Table Design

4047 Following is a list of tables that must be included with the Time Series Analyst Database.

4048 Other tables and information may exist, but these tables must follow the described naming

4049 conventions, spelling and cases, and types for each table and its parameters.

### 4052 <u>Table: Agency\_Code Descriptions</u>

| Field Name         | Data Type    | Size | Key<br>Field | Primary<br>Key | Description             |
|--------------------|--------------|------|--------------|----------------|-------------------------|
| Agency_ID          | Long Integer |      | No           | No             |                         |
| Agency_Code        | Text         | 100  | No           | No             |                         |
| Agency_Description | Text         | 255  | No           | No             |                         |
| Contact            | Text         | 100  | No           | No             |                         |
| LocallyModified    | Boolean      |      | No           | No             | Indicates that data was |
|                    |              |      |              |                | locally modified or     |
|                    |              |      |              |                | locally created.        |

#### Table: Comment\_Code Descriptions

| Field Name      | Data<br>Type | Size | Key<br>Field | Primary<br>Key | Description                     |
|-----------------|--------------|------|--------------|----------------|---------------------------------|
| Comment_Code    | Text         | 100  | No           | No             |                                 |
| Description     | Text         | 400  | No           | No             |                                 |
| LocallyModified | Boolean      |      | No           | No             | Indicates that data was locally |
|                 |              |      |              |                | modified or locally created.    |

# Table: GroupNames

| Data Type | Size                                            | Key<br>Field                                 | Primary<br>Key                                         | Description                                                                  |
|-----------|-------------------------------------------------|----------------------------------------------|--------------------------------------------------------|------------------------------------------------------------------------------|
| Long      |                                                 | No                                           | No                                                     |                                                                              |
| Integer   |                                                 |                                              |                                                        |                                                                              |
| Text      | 100                                             | No                                           | No                                                     |                                                                              |
| Boolean   |                                                 | No                                           | No                                                     | Indicates that data was locally modified or locally created                  |
|           | Data Type<br>Long<br>Integer<br>Text<br>Boolean | Data TypeSizeLong<br>Integer-Text100Boolean- | Data TypeSizeKey<br>FieldLongNoIntegerText100NoBoolean | Data TypeSizeKey<br>FieldPrimary<br>KeyLongNoNoIntegerText100NoNoBooleanNoNo |

#### Table: GroupStations

| Field Name      | Data Type | Size | Key Field | Primary Key | Description             |
|-----------------|-----------|------|-----------|-------------|-------------------------|
| [Key]           | Long      |      | Yes       | Yes         |                         |
|                 | Integer   |      |           |             |                         |
| Group_ID        | Long      |      | No        | No          |                         |
| -               | Integer   |      |           |             |                         |
| Station         | Text      | 100  | No        | No          |                         |
| LocallyModified | Boolean   |      | No        | No          | Indicates that data was |

|  |  | locally modified or |
|--|--|---------------------|
|  |  | locally created.    |

## 4064 <u>Table: Parameter\_Code Descriptions</u>

| Field Name      | Data<br>Type | Size | Key<br>Field | Primary<br>Key | Description             |
|-----------------|--------------|------|--------------|----------------|-------------------------|
| Parameter_Code  | Long         |      | No           | No             |                         |
|                 | Integer      |      |              |                |                         |
| Parameter_Name  | Text         | 100  | No           | No             |                         |
| Class           | Text         | 100  | No           | No             |                         |
| Common_Name     | Text         | 100  | No           | No             |                         |
| LocallyModified | Boolean      |      | No           | No             | Indicates that data was |
|                 |              |      |              |                | locally modified or     |
|                 |              |      |              |                | locally created.        |

# 4066 4067

# Table: QAQC\_Code Descriptions

| Field Name      | Data Type | Size | Key<br>Field | Primary Key | Description                                                        |
|-----------------|-----------|------|--------------|-------------|--------------------------------------------------------------------|
| QAQC_Code       | Text      | 100  | No           | No          |                                                                    |
| Description     | Text      | 300  | No           | No          |                                                                    |
| LocallyModified | Boolean   |      | No           | No          | Indicates that data was<br>locally modified or locally<br>created. |

#### 4070 Table: Source\_Database Descriptions

| Field Name      | Data Type | Size | Key<br>Field | Primary Key | Description                 |
|-----------------|-----------|------|--------------|-------------|-----------------------------|
| Source_Database | Text      | 100  | No           | No          |                             |
| Description     | Text      | 100  | No           | No          |                             |
| Source_Contact  | Text      | 100  | No           | No          |                             |
| LocallyModified | Boolean   |      | No           | No          | Indicates that data was     |
|                 |           |      |              |             | locally modified or locally |
|                 |           |      |              |             | created.                    |

#### 4073 Table: Stations

| Field Name   | Data Type    | Size | Key<br>Field | Primary<br>Key | Description |  |  |
|--------------|--------------|------|--------------|----------------|-------------|--|--|
| Station      | Text         | 50   | No           | No             |             |  |  |
| Shapefile    | Long Integer |      | No           | No             |             |  |  |
| USU_Subbasin | Text         | 50   | No           | No             |             |  |  |
| Station_Name | Text         | 50   | No           | No             |             |  |  |
| Location     | Text         | 100  | No           | No             |             |  |  |
| State        | Text         | 100  | No           | No             |             |  |  |

| County          | Text    | 100 | No | No |                                 |
|-----------------|---------|-----|----|----|---------------------------------|
| Latitude        | Double  |     | No | No |                                 |
| Longitude       | Double  |     | No | No |                                 |
| UTMX            | Double  |     | No | No |                                 |
| UTMY            | Double  |     | No | No |                                 |
| River_Mile      | Double  |     | No | No |                                 |
| Station_Type    | Text    | 100 | No | No |                                 |
| NHDID           | Text    | 100 | No | No |                                 |
| Wb_Name         | Text    | 100 | No | No |                                 |
| WRIA1_Shed      | Text    | 100 | No | No |                                 |
| LocallyModified | Boolean |     | No | No | Indicates that data was locally |
|                 |         |     |    |    | modified or locally created.    |

#### Table: WQ\_Criteria

| Field Name       | Data Type    | Size | Key<br>Field | Primary<br>Key | Description                     |
|------------------|--------------|------|--------------|----------------|---------------------------------|
| Parameter_Code   | Long Integer |      | No           | No             |                                 |
| Parameter_Name   | Text         | 100  | No           | No             |                                 |
| Primary_Criterio | Double       |      | No           | No             |                                 |
| n                |              |      |              |                |                                 |
| Secondary_Crite  | Double       |      | No           | No             |                                 |
| rion             |              |      |              |                |                                 |
| Criterion_Test   | Text         | 100  | No           | No             |                                 |
| LocallyModified  | Boolean      |      | No           | No             | Indicates that data was locally |
|                  |              |      |              |                | modified or locally created.    |

4077 4078 4079

## Table: WQData

| Field Name      | Data Type    | Size | Key<br>Field | Primary<br>Key | Description                          |
|-----------------|--------------|------|--------------|----------------|--------------------------------------|
| Station         | Text         | 255  | No           | No             |                                      |
| Agency_Code     | Text         | 255  | No           | No             |                                      |
| Date            | Date/Time    |      | No           | No             |                                      |
| Depth           | Double       |      | No           | No             |                                      |
| Parameter_Code  | Long Integer |      | No           | No             |                                      |
| Value           | Double       |      | No           | No             |                                      |
| Comment_Code    | Text         | 255  | No           | No             |                                      |
| QAQC_Code       | Text         | 255  | No           | No             |                                      |
| Data_Code       | Text         | 255  | No           | No             |                                      |
| Source_Database | Text         | 255  | No           | No             |                                      |
| LocallyModified | Boolean      |      | No           | No             | Indicates that data was              |
|                 |              |      |              |                | locally modified or locally created. |

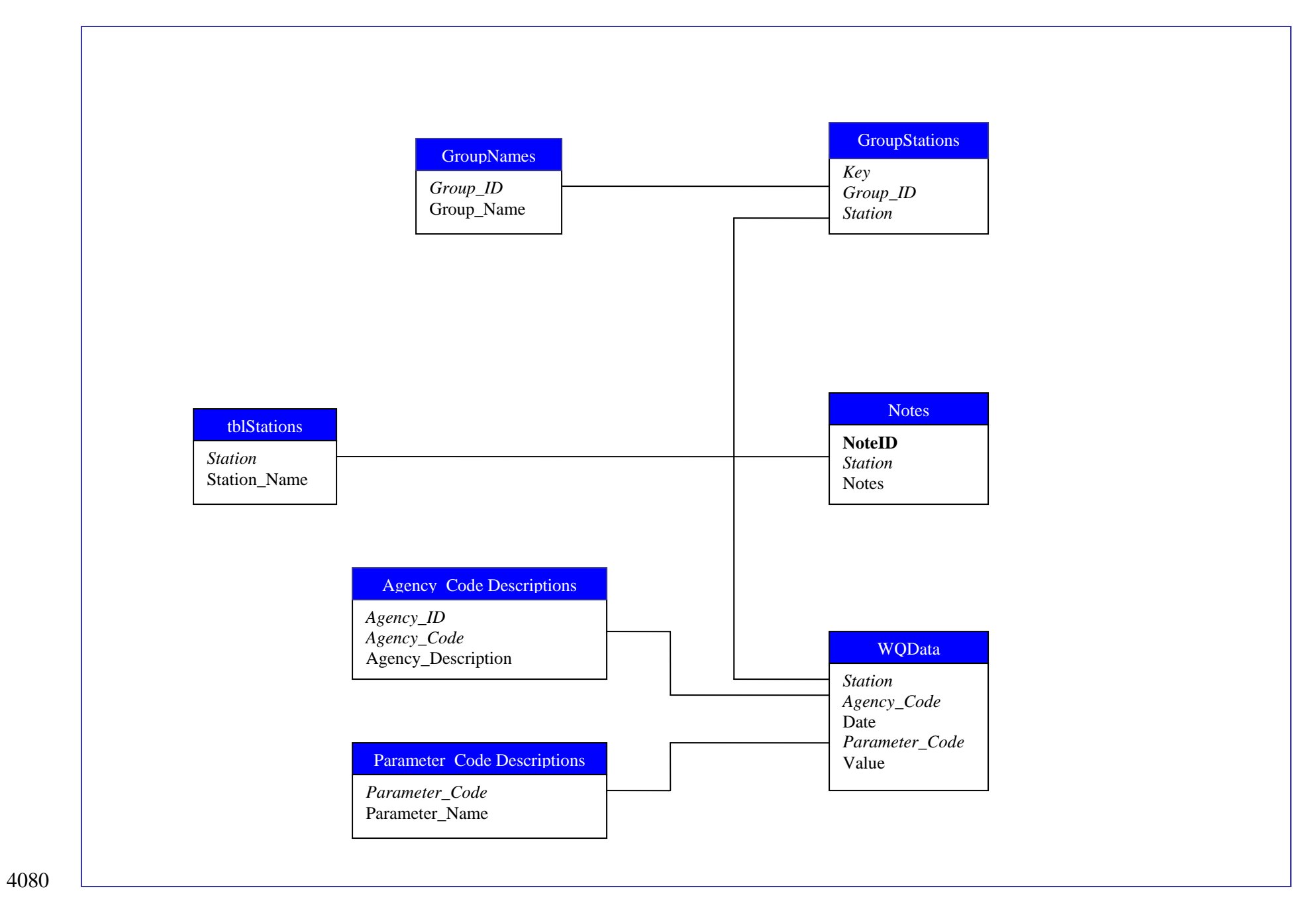

| 4081            | 2.   | Data Needs                                                                                     |
|-----------------|------|------------------------------------------------------------------------------------------------|
| 4082            |      |                                                                                                |
| 4083            |      | I here are three types of data required for the Time Series Analyst: a connection name, a      |
| 4084            |      | database type, and a database. There are also two Optional types of data that can be           |
| 4085            |      | specified: a point shapefile, and a custom Icon.                                               |
| 4086            |      | Required:                                                                                      |
| 4087            |      | • Connection Name – this is the name of the Time Series Analyst Connection.                    |
| 4088            |      | • Database Type – this is the type of database that you are connecting to. IE:                 |
| 4089            |      | Access, or SQL Server.                                                                         |
| 4090            |      | • Database – this is the database of Time Series Data. This database needs to be               |
| 4091            |      | organized as described in Section 1. Table Design.                                             |
| 4092            |      | Optional:                                                                                      |
| 4093            |      | • Point Shapefile – this shapefile needs to be in the same projection as the other             |
| 4094            |      | shapefiles in your project. It contains the point locations of where each of the               |
| 4095            |      | Stations are located. There needs to be a field containing the Station ID in this              |
| 4096            |      | shapefile. This file will have a tag that will be associated with it by the plug-              |
| 4097            |      | in:"WQGAGES FieldID/ConnectionName" where FieldID is the Field Number                          |
| 4098            |      | for the StationID Field in the Shapefile, and ConnectionName is the Connection                 |
| 4099            |      | Name described above.                                                                          |
| 4100            |      | • Custom Icon – this is the icon that you want to be associated with the specified             |
| 4101            |      | Point Shapefile. Because there can be multiple connections to the Time Series                  |
| 4102            |      | Analyst, you can specify this Icon to be different for each connection created.                |
| 4103            |      | This can only be specified if you associate a Point Shapefile with a connection.               |
| 4104            |      |                                                                                                |
| 4105            |      | As stated above, the point shapefile requires one field to be found in the data table.         |
| 4106            |      | Following is the description of the required Field in the shapefile (an example field name,    |
| 4107            |      | the field type, a description of the data that gets entered into this field, and how the field |
| 4108            |      | data is associated with the data in the database.                                              |
| 4109            |      |                                                                                                |
| 4110            |      | Optional Point Shapefile field:                                                                |
| 4111            |      | a. Station ID – String – The ID for the Station at this location. It                           |
| 4112            |      | corresponds with the Station field in the Stations table found in the                          |
| 4113            |      | database. Each value that is found in this field (in the shapefile) also                       |
| 4114            |      | needs to be found in the database.                                                             |
| 4115            |      |                                                                                                |
| 4116 <b>3</b> . | . De | ependencies                                                                                    |
| 4117            |      |                                                                                                |
| 4118            |      | The Time Series Analyst plug-in requires the following software components and                 |
| 4119            |      | modules to be installed:                                                                       |
| 4120            |      |                                                                                                |
| 4121            |      | <u>Software</u> :                                                                              |
| 4122            |      | Gigasoft's ProEssentials Graphing Tools Version 4                                              |
| 4123            |      | MapWindow 3.1                                                                                  |
| 4124            |      | Visual Studio .NET 2003                                                                        |
| 4125            |      |                                                                                                |
|                 |      |                                                                                                |

| 4126 |    | Modules and Components:                                                                            |
|------|----|----------------------------------------------------------------------------------------------------|
| 4127 |    | Gigasoft ProEssentials Graph v4                                                                    |
| 4128 |    | Gigasoft ProEssentials Sci-Graph v4                                                                |
| 4129 |    | MapWindow Interfaces                                                                               |
| 4130 |    | MapWinGIS Components                                                                               |
| 4131 |    | Microsoft FlexGrid Control 6.0 (SP3)                                                               |
| 4132 |    |                                                                                                    |
| 4133 |    | Integrated Development Environment (IDE)                                                           |
| 4134 |    | Visual Studio .NET 2003                                                                            |
| 4135 |    |                                                                                                    |
| 4136 |    |                                                                                                    |
| 4137 | 4. | Setup                                                                                              |
| 4138 |    |                                                                                                    |
| 4139 |    | To begin using the Time Series Analyst, it must first be loaded into MapWindow. Once it is         |
| 4140 |    | loaded, click on the Time Series Analyst icon, <b>3</b> , located on the Map Window toolbar If the |
| 4141 |    | required connection name(s), database type, and database associations, and, if desired,            |
| 4142 |    | optional shapefile and icon associations (as described in Section 2: Data Needs) have been         |
| 4143 |    | configured properly and the database for the selected connection is accessible, then the Time      |
| 4144 |    | Series Analyst will appear allowing the user to select and view the data for available stations.   |
| 4145 |    |                                                                                                    |
| 4146 |    | If the data associations have not been properly set, then a Connection Form will appear            |
| 4147 |    | allowing you to create or edit connections. When you create or edit a connection, a form           |
| 4148 |    | appears that allows you to specify the required data (the connection name, the database type,      |
| 4149 |    | and the database), and the optional data (the point shapefile and the custom icon). Then, after    |
| 4150 |    | the required and optional data have been properly associated, select the Time Series Analyst       |
| 4151 |    | icon, icon, from the Map Window toolbar and either the viewer or a form allowing the user to       |
| 4152 |    | select which connection to view will appear, then the user can select and view the available       |
| 4153 |    | data.                                                                                              |
| 4154 |    |                                                                                                    |
| 4155 |    | See the User's Manual for more information and details on associating the data with the Time       |
| 4156 |    | Series Analyst.                                                                                    |
| 4157 |    |                                                                                                    |
|      | _  |                                                                                                    |
| 4158 | 5. | Code Compiling                                                                                     |

Compiling the Time Series Analyst is a fairly straightforward task. After ensuring that all of the required components discussed in Section 3: Dependencies are present, load the project into Visual Studio .Net 2003. This Plugin was created using Visual Basic (VB). 

- The project needs to include the following files:

| File Name       | Purpose                                                                    |  |  |  |
|-----------------|----------------------------------------------------------------------------|--|--|--|
| AssemblyInfo.vb | Contains information relating to the DLL assembly.<br>Generated by VB.NET. |  |  |  |
| clsLine.vb      | Contains a class that defines a Line Object.                               |  |  |  |

| CommonFunc.vb               | Contains variables, classes, enumerations, structs, and<br>functions used in multiple forms and classes throughout the<br>project |  |  |  |  |  |
|-----------------------------|----------------------------------------------------------------------------------------------------|--|--|--|--|--|
| DBInfoLaver.vb              | Contains classes for accessing and storing Time Series                                                                            |  |  |  |  |  |
|                             | Analyst connections and their associated settings.                                                                                |  |  |  |  |  |
| dock.ico                    | Icon used on several forms to indicate that an Options/Plot                                                                       |  |  |  |  |  |
|                             | Info panel is docked.                                                                                                    |  |  |  |  |  |
|                             | <i>NOTE: this file needs to be an embedded resource</i>                                                                           |  |  |  |  |  |
| frmAbout.vb,                | An About Form for the Time Series Analyst.                                                                                        |  |  |  |  |  |
| frmAbout.resx               |                                                                                                    |  |  |  |  |  |
| frmAddCriteria.vb,          | A form that allows the user to Add or Edit Criteria.                                                                              |  |  |  |  |  |
| frmAddCriteria.resx         |                                                                                                    |  |  |  |  |  |
| frmAddMTSStations.vb,       | A form that allows the user to add or remove Stations or                                                                          |  |  |  |  |  |
| frmAddMTSStations.resx      | Parameters, depending on the type of plot ( <i>Multiple Station</i> , 1                                                           |  |  |  |  |  |
|                             | Parameter or 1 Station, Multiple Parameter) selected, for the                                                                     |  |  |  |  |  |
|                             | Multiple Time Series plot.                                                                                                    |  |  |  |  |  |
| frmAddStations.vb,          | A form that allows the user to add or remove Stations to a                                                                        |  |  |  |  |  |
| frmAddStations.resx         | Group.                                                                                                    |  |  |  |  |  |
| frmBoxPlot.vb,              | A form that explains the Box Plot symbols, shading, and                                                                           |  |  |  |  |  |
| frmBoxPlot.resx             | shape.                                                                                                    |  |  |  |  |  |
| frmConfiguration.vb,        | An SQL Server Configuration form. This form is shown                                                                              |  |  |  |  |  |
| frmConfiguration.resx       | when the user browses for a Database whose type = $SQL$ . It                                                                      |  |  |  |  |  |
|                             | allows the user to set the Server Address, User ID and                                                                            |  |  |  |  |  |
|                             | Password, and Database Name. The connection for the                                                                               |  |  |  |  |  |
|                             | specified values can then be tested to make sure a valid                                                                          |  |  |  |  |  |
|                             | database is specified.                                                                                                    |  |  |  |  |  |
| frmControlLine.vb,          | A form that allows the user to add or remove Control Lines                                                                        |  |  |  |  |  |
| frmControlLine.resx         | for the selected plot.                                                                                                    |  |  |  |  |  |
| frmControlLineValues.vb,    | A form that allows the user to specify or edit the Label,                                                                         |  |  |  |  |  |
| frmControlLineValues.resx   | Value, and Color of a selected Control Line.                                                                                      |  |  |  |  |  |
| frmCriteria.vb,             | A form that displays the created Criteria and their results.                                                                      |  |  |  |  |  |
| frmCriteria.resx            |                                                                                                    |  |  |  |  |  |
| frmCrossPlot.vb,            | A form that plots a Correlation and Time Series Plot for two                                                                      |  |  |  |  |  |
| frmCrossPlot.resx           | Station, Parameter pairs.                                                                                                    |  |  |  |  |  |
| frmCustomQuery.vb           | A form that allows the user to find the Stations in a selected                                                                    |  |  |  |  |  |
| frmCustomQuery.resx         | Time Series Connection that meet certain criteria. The user                                                                       |  |  |  |  |  |
|                             | can search for Stations either by defining Spatial boundaries                                                                     |  |  |  |  |  |
|                             | using the Map, or by defining Database Criteria that must be                                                                      |  |  |  |  |  |
|                             | met.                                                                                                    |  |  |  |  |  |
| frmDataBaseConnections.vb,  | A form that allows the user to Add, Edit, or Remove Time                                                                          |  |  |  |  |  |
| frmDataBaseConnections.resx | Series Analyst Connections. It displays the Connection                                                                            |  |  |  |  |  |
|                             | Name, Database, and Custom Icon (if set) for the created                                                                          |  |  |  |  |  |
|                             | Connections.                                                                                                    |  |  |  |  |  |
| trmDBConnection.vb,         | The Connection form that allows the user to associate or edit                                                                     |  |  |  |  |  |
| IrmDBConnection.resx        | the required data (the connection name, the database type,                                                                        |  |  |  |  |  |
|                             | and the database) and the optional data (the point shapefile,                                                                     |  |  |  |  |  |

|                           | Station ID field, and the custom Icon) for a Time Series         |  |  |  |  |  |
|---------------------------|------------------------------------------------------------------|--|--|--|--|--|
|                           | Analyst Connection.                                              |  |  |  |  |  |
|                           |                                                                  |  |  |  |  |  |
| frmGroup.vb,              | The form to create a new Group. It allows the user to            |  |  |  |  |  |
| frmGroup.resx             | specify the new group's Name and ID.                             |  |  |  |  |  |
| frmHotSpot.vb,            | The form that displays the data for a specific point from any    |  |  |  |  |  |
| frmHotSpot.resx           | of the plots.                                                    |  |  |  |  |  |
| frmListOfCriterias.vb,    | A form that displays the list of created Criteria and their      |  |  |  |  |  |
| frmListOfCriterias.resx   | settings, and allows the user to add and edit the Criteria.      |  |  |  |  |  |
| frmMDBAddMTSStations.vb   | A form that allows the user to add or remove Locations or        |  |  |  |  |  |
| frmMDBAddMTSStations.resx | Parameters, depending on the type of plot (Multiple              |  |  |  |  |  |
|                           | Locations, 1 Parameter or 1 Location, Multiple Parameters,       |  |  |  |  |  |
|                           | where a location consists of a Database Connection and           |  |  |  |  |  |
|                           | Station pair) selected, for the Multiple Database, Multiple      |  |  |  |  |  |
|                           | Time Series plot.                                                |  |  |  |  |  |
| frmMDBCrossPlot.vb,       | A form that plots a Correlation and Time Series Plot for two     |  |  |  |  |  |
| frmMDBCrossPlot.resx      | Location, Parameter pairs where a Location consists of a         |  |  |  |  |  |
|                           | Database Connection and Station pair.                            |  |  |  |  |  |
| frmMDBMultipleTS.vb,      | A form that plots a Multiple Database, Multiple Time Series      |  |  |  |  |  |
| frmMDBMultipleTS.resx     | Plot for the selected plot type (Multiple Locations, 1           |  |  |  |  |  |
|                           | Parameter or 1 Location, Multiple Parameters where a             |  |  |  |  |  |
|                           | Location consists of a Database Connection and Station           |  |  |  |  |  |
|                           | pair).                                                           |  |  |  |  |  |
| frmMultipleTS.vb,         | A form that plots a Multiple Time Series Plot for the selected   |  |  |  |  |  |
| frmMultipleTS.resx        | plot type (Multiple Stations, 1 Parameter or 1 Station,          |  |  |  |  |  |
|                           | Multiple Parameters).                                            |  |  |  |  |  |
| frmNormalizeOptions.vb,   | A form that allows the user to specify settings for              |  |  |  |  |  |
| frmNormalizeOptions.resx  | Normalizing a plot's values.                                     |  |  |  |  |  |
| frmParameterList.vb,      | A form that allows the user to specify which parameters to       |  |  |  |  |  |
| frmParameterList.resx     | view on the Parameter Summary plots or table, or to use to       |  |  |  |  |  |
|                           | create a summary report by parameter for all stations.           |  |  |  |  |  |
| frmPluginKey.vb,          | A form to enter a Plug-in Key so that the user can specify or    |  |  |  |  |  |
| frmPluginKey.resx         | edit Database Connections.                                       |  |  |  |  |  |
|                           | NOTE: This form is no longer being shown, but is being left      |  |  |  |  |  |
|                           | in the project.                                                  |  |  |  |  |  |
| frmSelectLayer.vb,        | Displays the form to select the optional point shapefile         |  |  |  |  |  |
| frmSelectLayer.resx       | associated with a Database Connection to the Time Series         |  |  |  |  |  |
|                           | Analyst plug-in. It allows the user to either select a shapefile |  |  |  |  |  |
|                           | already loaded into Map Window, or to select one from disk.      |  |  |  |  |  |
|                           | This form will only be shown if the user decides to associate    |  |  |  |  |  |
|                           | a shapefile with a Database Connection.                          |  |  |  |  |  |
| frmSummaryTable.vb,       | A form that displays a summary of the data in the database       |  |  |  |  |  |
| frmSummaryTable.resx      | by Parameter for a selected Station.                             |  |  |  |  |  |
| frmWaterQuality.vb        | Displays the Time Series Analyst form for a selected             |  |  |  |  |  |
| frmWaterQuality.resx      | Database Connection. This form contains the different plots,     |  |  |  |  |  |
|                           | tables, and summaries for available stations. You show this      |  |  |  |  |  |

|                    | form by selecting the Time Series Analyst icon, 🕮, from the         |
|--------------------|---------------------------------------------------------------------|
|                    | Map Window toolbar and then selecting which Database                |
|                    | Connection you want to view, or by selecting one or more            |
|                    | points on an associated shapefile.                                  |
| frmWQStations.vb,  | A form that displays plots (a <i>Number Distribution</i> plot and a |
| frmWQStations.resx | <i>Time Distribution</i> plot) of the parameter summary for a       |
|                    | selected Station.                                                   |
| hide.ico           | Icon used on several forms to indicate that an Options/Plot         |
|                    | Info panel is hidden.                                               |
|                    | NOTE: this file needs to be an embedded resource                    |
| ImageConverter.vb  | Contains a class that implements functions that allows you to       |
|                    | convert images to and from an IPictureDisp object. This is          |
|                    | needed so that the VBCompatibility.dll does not need to be          |
|                    | referenced. This class allows the Time Series Analyst               |
|                    | image. Image, to be associated with the points on the optional      |
|                    | shapefile if it is associated.                                      |
| Main.vb            | Contains a class that implements the MapWindow plugin               |
|                    | interface.                                                          |
| PluginInfo.vb      | Contains a class that implements an interface to access (read       |
|                    | from and write to) the Project File.                                |
| Statistics.vb      | Contains a class and an enumeration to access, store, and           |
|                    | calculate statistics, averaged values, and censored data for        |
|                    | the plots in the Time Series Analyst.                               |
| TS1.bmp            | Bitmap version of the TS1.ico. It is used as the default            |
|                    | custom image for the optional point shapefile, when it is           |
|                    | associated with a Database Connection in the Time Series            |
|                    | Analyst plug-in.                                                    |
|                    | NOTE: this file needs to be an embedded resource                    |
| TS1.ico            | Icon that is used as the Map Window Legend picture when             |
|                    | using the default image for the optional point shapefile when       |
|                    | it is associated with a Database Connection in the Time             |
|                    | Series Analyst. It also is the icon on the Map Window               |
|                    | Toolbar for the Time Series Analyst plug-in.                        |
|                    | NOTE: this file needs to be an embedded resource                    |
|                    |                                                                     |

Now that the files and resources are there and the project is loaded into Microsoft Visual Studio .NET 2003, please double check a couple of settings. These settings are all related to the references associated with the project (see *Section 3: Dependencies*).

| 4170 | <u>Reference Settings</u> : |                   |
|------|-----------------------------|-------------------|
| 4171 | ADODB                       | CopyLocal = False |
| 4172 | AxMSFlexGridLib             | CopyLocal = True  |
| 4173 | AxPEGO32BLib                | CopyLocal = True  |
| 4174 | AxPESGO32BLib               | CopyLocal = True  |
| 4175 | MapWinGIS                   | CopyLocal = False |
| 4176 | MapWinInterfaces            | CopyLocal = False |
|      |                             |                   |

| 4177 | MSFlexGridLib                       | CopyLocal = True                                                  |
|------|-------------------------------------|-------------------------------------------------------------------|
| 4178 | PEGO32BLib                          | CopyLocal = True                                                  |
| 4179 | PESGO32BLib                         | CopyLocal = True                                                  |
| 4180 | stdole                              | CopyLocal = False                                                 |
| 4181 | System                              | CopyLocal = False                                                 |
| 4182 | System.Data                         | CopyLocal = False                                                 |
| 4183 | System.Drawing                      | CopyLocal = False                                                 |
| 4184 | System.Windows.Forms                | CopyLocal = False                                                 |
| 4185 | System.XML                          | CopyLocal = False                                                 |
| 4186 | ,                                   | 1.4                                                               |
| 4187 | Now that these settings have been s | set correctly, click the Build icon, or select Build from         |
| 4188 | the menu. The mwTimeSeries.dll h    | has now been created with Microsoft Visual Studio                 |
| 4189 | .NET 2003. It is created in the mw  | <i>TimeSeries</i> subdirectory in the <i>Plugins</i> folder. Next |
| 4190 | time that MapWindow is run, if the  | mwTimeSeries.dll was built to the correct folder, the             |
| 4191 | updated changes to the Time Series  | Analyst will be available.                                        |
| 4192 |                                     | •                                                                 |
| 4193 |                                     |                                                                   |
| 4194 |                                     |                                                                   |
| 4195 |                                     |                                                                   |
| 4196 |                                     |                                                                   |
| 4197 |                                     |                                                                   |
| 4198 |                                     |                                                                   |
| 4199 |                                     |                                                                   |
| 4200 |                                     |                                                                   |
| 4201 |                                     |                                                                   |
| 4202 |                                     |                                                                   |
| 4203 |                                     |                                                                   |
| 4204 |                                     |                                                                   |
| 4205 |                                     |                                                                   |
| 4206 |                                     |                                                                   |
| 4207 |                                     |                                                                   |
| 4208 |                                     |                                                                   |
| 4209 |                                     |                                                                   |
| 4210 |                                     |                                                                   |
| 4211 |                                     |                                                                   |
| 4212 |                                     |                                                                   |
| 4213 |                                     |                                                                   |
| 4214 |                                     |                                                                   |
| 4215 |                                     |                                                                   |
| 4216 |                                     |                                                                   |
| 4217 |                                     |                                                                   |
| 4218 |                                     |                                                                   |
| 4219 |                                     |                                                                   |
| 4220 |                                     |                                                                   |
| 4221 |                                     |                                                                   |
| 4222 |                                     |                                                                   |

|        | Technical Documentation:                         |
|--------|--------------------------------------------------|
|        | Watershed Characterization Report Generator      |
| Last R | evision: 06/25/08                                |
|        | Table of Contents                                |
|        |                                                  |
|        | 1 Table Designs                                  |
|        | Schema Keys Indexes and Structure                |
|        | <ul> <li>Table Descriptions and Notes</li> </ul> |
|        | <ul> <li>Table Belationship Diagrams</li> </ul>  |
|        |                                                  |
|        | 2. GIS Data Needs                                |
|        | ➢ Location of GIS Data                           |
|        | > Tags on Lavers                                 |
|        |                                                  |
|        | 3. Dependencies                                  |
|        | Software                                         |
|        | Module and Components                            |
|        | Integrated Development Environment (IDE)         |
|        |                                                  |
|        | 4. Setup                                         |
|        | ▹ Setup                                          |
|        | Customizations                                   |
|        |                                                  |
|        | 5. Building                                      |
|        | Code Compiling                                   |
|        | Installations                                    |
|        |                                                  |
|        |                                                  |
|        |                                                  |
|        |                                                  |
|        |                                                  |
|        |                                                  |
|        |                                                  |
|        |                                                  |
|        |                                                  |
|        |                                                  |
|        |                                                  |
|        |                                                  |
|        |                                                  |
|        |                                                  |

#### **1. Table Designs**

- 4265 Database: WRIAReportData

- **Table:** 303d
- 4268 Description: Contains data regarding 303(d) listed waterbodies. Data is selected by
  4269 either wcrsNumber, wbid, or wgclNumber, depending on whether it's a waterbody,
  4270 watercourse, or water grid cell.

| Field           | Туре    | Size | Key<br>Field | Primary<br>Key | Comments                                             |
|-----------------|---------|------|--------------|----------------|------------------------------------------------------|
| LocallyModified | Boolean |      | No           | No             | Indicates that data was Locally modified or created. |
| wcrsNumber      | Text    | 50   | No           | No             |                                                      |
| Parameter       | Text    | 50   | No           | No             |                                                      |
| Medium          | Text    | 50   | No           | No             |                                                      |
| 303d            | Text    | 50   | No           | No             |                                                      |
| FirstListedYear | Text    | 50   | No           | No             |                                                      |
| Basis           | Text    | 2048 | No           | No             |                                                      |
| Remarks         | Text    | 2048 | No           | No             |                                                      |
| ActionNeeded    | Text    | 50   | No           | No             |                                                      |
| wbid            | Text    | 50   | No           | No             |                                                      |
| wgclNumber      | Text    | 50   | No           | No             |                                                      |

# 

 
 Table: CensusData-CompleteState

**Description:** Contains census data for the complete state. Data is selected by 'town or city name' field.

| Field                                                 | Туре    | Size | Key<br>Field | Primary<br>Key | Comments                                   |
|-------------------------------------------------------|---------|------|--------------|----------------|--------------------------------------------|
| town or city name                                     | Text    | 255  | Yes          | No             |                                            |
| Туре                                                  | Text    | 255  | No           | No             |                                            |
| Index                                                 | Numeric | 8    | No           | No             |                                            |
| Place (FIPS)                                          | Numeric | 8    | No           | No             | Federal Information<br>Processing Standard |
| Internal Point (Latitude)                             | Numeric | 8    | No           | No             |                                            |
| Internal Point (Longitude)                            | Numeric | 8    | No           | No             |                                            |
| Total population: Total                               | Numeric | 8    | No           | No             |                                            |
| Occupied housing units: Average household size; Total | Numeric | 8    | No           | No             |                                            |

| Occupied housing units: Total                       | Numeric | 8 | No | No |  |
|-----------------------------------------------------|---------|---|----|----|--|
| Households: Median household income in 1999 ; Total | Numeric | 8 | No | No |  |
| Total population: Male                              | Numeric | 8 | No | No |  |
| Total population: Male; Under 1 year                | Numeric | 8 | No | No |  |
| Total population: Male; 1 year                      | Numeric | 8 | No | No |  |
| Total population: Male; 2 years                     | Numeric | 8 | No | No |  |
| Total population: Male; 3 years                     | Numeric | 8 | No | No |  |
| Total population: Male; 4 years                     | Numeric | 8 | No | No |  |
| Total population: Male; 5 years                     | Numeric | 8 | No | No |  |
| Total population: Male; 6 years                     | Numeric | 8 | No | No |  |
| Total population: Male; 7 years                     | Numeric | 8 | No | No |  |
| Total population: Male; 8 years                     | Numeric | 8 | No | No |  |
| Total population: Male; 9 years                     | Numeric | 8 | No | No |  |
| Total population: Male; 10 years                    | Numeric | 8 | No | No |  |
| Total population: Male; 11 years                    | Numeric | 8 | No | No |  |
| Total population: Male; 12 years                    | Numeric | 8 | No | No |  |
| Total population: Male; 13 years                    | Numeric | 8 | No | No |  |
| Total population: Male; 14 years                    | Numeric | 8 | No | No |  |
| Total population: Male; 15 years                    | Numeric | 8 | No | No |  |
| Total population: Male; 16 years                    | Numeric | 8 | No | No |  |
| Total population: Male; 17 years                    | Numeric | 8 | No | No |  |
| Total population: Male; 18 years                    | Numeric | 8 | No | No |  |
| Total population: Male; 19 years                    | Numeric | 8 | No | No |  |
| Total population: Male; 20 years                    | Numeric | 8 | No | No |  |
| Total population: Male; 21 years                    | Numeric | 8 | No | No |  |
| Total population: Male; 22 to 24 years              | Numeric | 8 | No | No |  |
| Total population: Male; 25 to 29 years              | Numeric | 8 | No | No |  |
| Total population: Male; 30 to 34 years              | Numeric | 8 | No | No |  |
| Total population: Male; 35 to 39 years              | Numeric | 8 | No | No |  |
| Total population: Male; 40 to 44 years              | Numeric | 8 | No | No |  |

| Total population: Male; 45 to 49 years    | Numeric | 8 | No | No |  |
|-------------------------------------------|---------|---|----|----|--|
| Total population: Male; 50 to 54 years    | Numeric | 8 | No | No |  |
| Total population: Male; 55 to 59 years    | Numeric | 8 | No | No |  |
| Total population: Male; 60 and 61 years   | Numeric | 8 | No | No |  |
| Total population: Male; 62 to 64 years    | Numeric | 8 | No | No |  |
| Total population: Male; 65 and 66 years   | Numeric | 8 | No | No |  |
| Total population: Male; 67 to 69 years    | Numeric | 8 | No | No |  |
| Total population: Male; 70 to 74 years    | Numeric | 8 | No | No |  |
| Total population: Male; 75 to 79 years    | Numeric | 8 | No | No |  |
| Total population: Male; 80 to 84 years    | Numeric | 8 | No | No |  |
| Total population: Male; 85 years and over | Numeric | 8 | No | No |  |
| Total population: Female                  | Numeric | 8 | No | No |  |
| Total population: Female; Under 1<br>year | Numeric | 8 | No | No |  |
| Total population: Female; 1 year          | Numeric | 8 | No | No |  |
| Total population: Female; 2 years         | Numeric | 8 | No | No |  |
| Total population: Female; 3 years         | Numeric | 8 | No | No |  |
| Total population: Female; 4 years         | Numeric | 8 | No | No |  |
| Total population: Female; 5 years         | Numeric | 8 | No | No |  |
| Total population: Female; 6 years         | Numeric | 8 | No | No |  |
| Total population: Female; 7 years         | Numeric | 8 | No | No |  |
| Total population: Female; 8 years         | Numeric | 8 | No | No |  |
| Total population: Female; 9 years         | Numeric | 8 | No | No |  |
| Total population: Female; 10 years        | Numeric | 8 | No | No |  |
| Total population: Female; 11 years        | Numeric | 8 | No | No |  |
| Total population: Female; 12 years        | Numeric | 8 | No | No |  |
| Total population: Female; 13 years        | Numeric | 8 | No | No |  |

|                                           | 1       | r |    | 1  |  |
|-------------------------------------------|---------|---|----|----|--|
| Total population: Female; 14 years        | Numeric | 8 | No | No |  |
| Total population: Female; 15 years        | Numeric | 8 | No | No |  |
| Total population: Female; 16 years        | Numeric | 8 | No | No |  |
| Total population: Female; 17 years        | Numeric | 8 | No | No |  |
| Total population: Female; 18 years        | Numeric | 8 | No | No |  |
| Total population: Female; 19 years        | Numeric | 8 | No | No |  |
| Total population: Female; 20 years        | Numeric | 8 | No | No |  |
| Total population: Female; 21 years        | Numeric | 8 | No | No |  |
| Total population: Female; 22 to 24 years  | Numeric | 8 | No | No |  |
| Total population: Female; 25 to 29 years  | Numeric | 8 | No | No |  |
| Total population: Female; 30 to 34 years  | Numeric | 8 | No | No |  |
| Total population: Female; 35 to 39 years  | Numeric | 8 | No | No |  |
| Total population: Female; 40 to 44 years  | Numeric | 8 | No | No |  |
| Total population: Female; 45 to 49 years  | Numeric | 8 | No | No |  |
| Total population: Female; 50 to 54 years  | Numeric | 8 | No | No |  |
| Total population: Female; 55 to 59 years  | Numeric | 8 | No | No |  |
| Total population: Female; 60 and 61 years | Numeric | 8 | No | No |  |
| Total population: Female; 62 to 64 years  | Numeric | 8 | No | No |  |
| Total population: Female; 65 and 66 years | Numeric | 8 | No | No |  |
| Total population: Female; 67 to 69 years  | Numeric | 8 | No | No |  |
| Total population: Female; 70 to 74 years  | Numeric | 8 | No | No |  |
| Total population: Female; 75 to 79 years  | Numeric | 8 | No | No |  |
| Total population: Female; 80 to 84 years  | Numeric | 8 | No | No |  |
| Total population: Female; 85 years        | Numeric | 8 | No | No |  |

| and over                                                            |         |   |    |    |  |
|---------------------------------------------------------------------|---------|---|----|----|--|
| Employed civilian population 16 years and over: Total               | Numeric | 8 | No | No |  |
| Employed civilian population 16 years and over: Male                | Numeric | 8 | No | No |  |
| Employed civilian population 16 years and over: Male; Agricultur    | Numeric | 8 | No | No |  |
| Employed civilian population 16 years and over: Male; Agricultu1    | Numeric | 8 | No | No |  |
| Employed civilian population 16 years and over: Male; Mining        | Numeric | 8 | No | No |  |
| Employed civilian population 16 years and over: Male; Constructi    | Numeric | 8 | No | No |  |
| Employed civilian population 16 years and over: Male; Manufactur    | Numeric | 8 | No | No |  |
| Employed civilian population 16 years and over: Male; Wholesale     | Numeric | 8 | No | No |  |
| Employed civilian population 16 years and over: Male; Retail tra    | Numeric | 8 | No | No |  |
| Employed civilian population 16 years and over: Male; Transporta    | Numeric | 8 | No | No |  |
| Employed civilian population 16 years and over: Male; Transport1    | Numeric | 8 | No | No |  |
| Employed civilian population 16 years and over: Male; Utilities     | Numeric | 8 | No | No |  |
| Employed civilian population 16 years and over: Male; Informatio    | Numeric | 8 | No | No |  |
| Employed civilian population 16 years and over: Male; Finance; i    | Numeric | 8 | No | No |  |
| Employed civilian population 16 years and over: Male; Finance an    | Numeric | 8 | No | No |  |
| Employed civilian population 16 years and over: Male; Real estat    | Numeric | 8 | No | No |  |
| Employed civilian population 16 years and over: Male; Profession    | Numeric | 8 | No | No |  |
| Employed civilian population 16<br>years and over: Male; Professio1 | Numeric | 8 | No | No |  |
| Employed civilian population 16 years and over: Male; Management    | Numeric | 8 | No | No |  |
| Employed civilian population 16                                     | Numeric | 8 | No | No |  |

| 2 million and a million and a million and a million and a million and a million and a million and a million and |         |   |    | 1  |  |
|----------------------------------------------------------------------------------------------------|---------|---|----|----|--|
| years and over: Male; Administra                                                                                |         |   |    |    |  |
| Employed civilian population 16 years and over: Male; Educationa                                                | Numeric | 8 | No | No |  |
| Employed civilian population 16 years and over: Male; Education1                                                | Numeric | 8 | No | No |  |
| Employed civilian population 16 years and over: Male; Health car                                                | Numeric | 8 | No | No |  |
| Employed civilian population 16 years and over: Male; Arts; ente                                                | Numeric | 8 | No | No |  |
| Employed civilian population 16 years and over: Male; Arts; ent1                                                | Numeric | 8 | No | No |  |
| Employed civilian population 16 years and over: Male; Accommodat                                                | Numeric | 8 | No | No |  |
| Employed civilian population 16 years and over: Male; Other serv                                                | Numeric | 8 | No | No |  |
| Employed civilian population 16 years and over: Male; Public adm                                                | Numeric | 8 | No | No |  |
| Employed civilian population 16 years and over: Female                                                          | Numeric | 8 | No | No |  |
| Employed civilian population 16 years and over: Female; Agricult                                                | Numeric | 8 | No | No |  |
| Employed civilian population 16 years and over: Female; Agricul1                                                | Numeric | 8 | No | No |  |
| Employed civilian population 16 years and over: Female; Mining                                                  | Numeric | 8 | No | No |  |
| Employed civilian population 16 years and over: Female; Construc                                                | Numeric | 8 | No | No |  |
| Employed civilian population 16 years and over: Female; Manufact                                                | Numeric | 8 | No | No |  |
| Employed civilian population 16 years and over: Female; Wholesal                                                | Numeric | 8 | No | No |  |
| Employed civilian population 16 years and over: Female; Retail t                                                | Numeric | 8 | No | No |  |
| Employed civilian population 16 years and over: Female; Transpor                                                | Numeric | 8 | No | No |  |
| Employed civilian population 16<br>years and over: Female; Transpo1                                             | Numeric | 8 | No | No |  |
| Employed civilian population 16 years and over: Female; Utilitie                                                | Numeric | 8 | No | No |  |
| Employed civilian population 16                                                                                 | Numeric | 8 | No | No |  |

| years and over: Female; Informat                                 |         |    |     |     |                  |          |    |
|------------------------------------------------------------------|---------|----|-----|-----|------------------|----------|----|
| Employed civilian population 16 years and over: Female; Finance; | Numeric | 8  | No  | No  |                  |          |    |
| Employed civilian population 16 years and over: Female; Finance  | Numeric | 8  | No  | No  |                  |          |    |
| Employed civilian population 16 years and over: Female; Real est | Numeric | 8  | No  | No  |                  |          |    |
| Employed civilian population 16 years and over: Female; Professi | Numeric | 8  | No  | No  |                  |          |    |
| Employed civilian population 16 years and over: Female; Profess1 | Numeric | 8  | No  | No  |                  |          |    |
| Employed civilian population 16 years and over: Female; Manageme | Numeric | 8  | No  | No  |                  |          |    |
| Employed civilian population 16 years and over: Female; Administ | Numeric | 8  | No  | No  |                  |          |    |
| Employed civilian population 16 years and over: Female; Educatio | Numeric | 8  | No  | No  |                  |          |    |
| Employed civilian population 16 years and over: Female; Educati1 | Numeric | 8  | No  | No  |                  |          |    |
| Employed civilian population 16 years and over: Female; Health c | Numeric | 8  | No  | No  |                  |          |    |
| Employed civilian population 16 years and over: Female; Arts; en | Numeric | 8  | No  | No  |                  |          |    |
| Employed civilian population 16 years and over: Female; Arts; e1 | Numeric | 8  | No  | No  |                  |          |    |
| Employed civilian population 16 years and over: Female; Accommod | Numeric | 8  | No  | No  |                  |          |    |
| Employed civilian population 16 years and over: Female; Other se | Numeric | 8  | No  | No  |                  |          |    |
| Employed civilian population 16 years and over: Female; Public a | Numeric | 8  | No  | No  |                  |          |    |
| year                                                             | Text    | 50 | No  | No  |                  |          |    |
| annualPopGrowth                                                  | Numeric | 8  | No  | No  |                  |          |    |
| recordnumber                                                     | Numeric | 4  | Yes | Yes |                  |          |    |
| LocallyModified                                                  | Boolean | 1  | No  | No  | Locally created. | modified | or |

#### **Table:** CensusData-wshed

4280 Description: This table is a way to link the CensusData-completeState table above with
4281 drainages in the watershed. PlaceName indicates the place in CensusData-completeState
4282 that falls geographically in the drainage specified by DrainName.

| Field           | Туре    | Size | Key Field | Primary Key | Comments                     |
|-----------------|---------|------|-----------|-------------|------------------------------|
| PlaceName       | Text    | 50   | Yes       | No          |                              |
| DrainName       | Text    | 50   | Yes       | No          |                              |
| PlaceIndex      | Numeric | 8    | No        | No          |                              |
| LocallyModified | Boolean | 1    | No        | No          | Locally modified or created. |

#### **Table:** DataSources

4286Description: sectionName is the name of the heading as shown in the report. DataSource4287is the datasource text field displayed below the heading. sectionLink corresponds to the4288sectionLink number in the Crystal Reports themselves; sectionLink is used to link this4289table to the reports.

| Field           | Туре    | Size | Key Field | Primary Key | Comments                     |
|-----------------|---------|------|-----------|-------------|------------------------------|
| sectionName     | Text    | 150  | No        | No          |                              |
| DataSource      | Text    | 150  | No        | No          |                              |
| sectionLink     | Numeric | 75   | Yes       | No          |                              |
| recordnumber    | Numeric | 4    | Yes       | Yes         |                              |
| LocallyModified | Boolean | 1    | No        | No          | Locally modified or created. |

#### **Table:** Disclaimer

**Description:** Contains the USU Disclaimer text displayed near the front of the report. Table contains only one row of data.

| Field           | Туре    | Size       | Key<br>Field | Primary Key | Comments            |
|-----------------|---------|------------|--------------|-------------|---------------------|
| Disclaimer      | Text    | 2147483647 | No           | No          |                     |
| LocallyModified | Boolean | 1          | No           | No          | Local mod or create |

- Table: Discussion
- 4298 Description: Legacy Table for adding watershed specific 'discussion' comments. Not used by the existing watershed characterization program.

| Field     | Туре | Size | Key Field | Primary Key | Comments       |
|-----------|------|------|-----------|-------------|----------------|
| Watershed | Text | 50   | Yes       | No          | Watershed Name |

| Discussion      | Text    | 16 | No | No | New Discussion                    |
|-----------------|---------|----|----|----|-----------------------------------|
| LocallyModified | Boolean | 1  | No | No | Data locally modified or created. |

- Table: Drainages
- Description: Contains data regarding drainages within the watershed. All data in the report is selected from drainage name, making it a very important field and a candidate key.

| Field           | Type    | Sizo | Koy Field  | Primary Koy      | Comments                     |
|-----------------|---------|------|------------|------------------|------------------------------|
| I iciu          | турс    | BILC | ixcy Field | I I IIIIal y KCy | Comments                     |
| Area            | Numeric | 8    | No         | No               | Area (m^2)                   |
| BSNSWRIA1_ID    | Numeric | 8    | No         | No               | WRIA 1 Unique ID             |
| WtrUse_ID       | Numeric | 8    | No         | No               |                              |
| DrainName       | Text    | 255  | Yes        | No               | Drainage Name                |
| Acres           | Numeric | 8    | No         | No               | Acreage                      |
| SqMiles         | Numeric | 8    | No         | No               |                              |
| Description     | Text    | 255  | No         | No               |                              |
| ID              | Numeric | 8    | Yes        | Yes              |                              |
| LocallyModified | Boolean | 1    | No         | No               | Locally modified or created. |
| hasCoastline    | Boolean | 1    | No         | No               |                              |

#### Table: FishDist

Description: Contains fish distribution data by species. For each of the species names given by the field names, the value is 0, 1 or 2. 0 indicates no distribution, 1 indicates distribution, and 2 indicates critical distribution. Drain\_name is the drainage in which distribution is concerning. 

| Field | Туре    | Size | Key Field | Primary Key | Comments |
|-------|---------|------|-----------|-------------|----------|
| CHIN  | Numeric | 8    | No        | No          |          |
| CHUM  | Numeric | 8    | No        | No          |          |
| PINK  | Numeric | 8    | No        | No          |          |
| СОНО  | Numeric | 8    | No        | No          |          |
| SOCK  | Numeric | 8    | No        | No          |          |
| STHD  | Numeric | 8    | No        | No          |          |
| CUTT  | Numeric | 8    | No        | No          |          |
| CHAR  | Numeric | 8    | No        | No          |          |
| КОК   | Numeric | 8    | No        | No          |          |
| RBT   | Numeric | 8    | No        | No          |          |
| EBT   | Numeric | 8    | No        | No          |          |

| FACHIN          | Numeric | 8   | No  | No  |                              |
|-----------------|---------|-----|-----|-----|------------------------------|
| SPCHIN          | Numeric | 8   | No  | No  |                              |
| SUSTHD          | Numeric | 8   | No  | No  |                              |
| WSTHD           | Numeric | 8   | No  | No  |                              |
| DRAIN_NAME      | Text    | 255 | Yes | No  | Drainage Name                |
| recordnumber    | Numeric | 4   | Yes | Yes |                              |
| LocallyModified | Boolean | 1   | No  | No  | Locally modified or created. |

Table: FishPeriodicityKC

**Description:** Fish Periodicity/Presence data for each month, where 0 is no presence, 1 is present, and 2 is critical presence. Data in this table is specifically for the species in the Known Current dataset.

| Field             | Туре    | Size | Key Field | Primary Key | Comments                     |
|-------------------|---------|------|-----------|-------------|------------------------------|
| Drainage          | Text    | 75   | Yes       | No          | Drainage Name                |
| Species           | Text    | 50   | Yes       | No          |                              |
| Lifestage         | Text    | 50   | Yes       | No          |                              |
| PresenceJAN       | Numeric | 2    | No        | No          |                              |
| PresenceFEB       | Numeric | 2    | No        | No          |                              |
| PresenceMAR       | Numeric | 2    | No        | No          |                              |
| PresenceAPR       | Numeric | 2    | No        | No          |                              |
| PresenceMAY       | Numeric | 2    | No        | No          |                              |
| PresenceJUN       | Numeric | 2    | No        | No          |                              |
| PresenceJUL       | Numeric | 2    | No        | No          |                              |
| PresenceAUG       | Numeric | 2    | No        | No          |                              |
| PresenceSEP       | Numeric | 2    | No        | No          |                              |
| PresenceOCT       | Numeric | 2    | No        | No          |                              |
| PresenceNOV       | Numeric | 2    | No        | No          |                              |
| PresenceDEC       | Numeric | 2    | No        | No          |                              |
| LocallyModified   | Boolean | 1    | No        | No          | Locally modified or created. |
| Recordnumber      | Numeric | 4    | No        | No          |                              |
| presentInDrainage | Boolean | 1    | No        | No          |                              |
| segment           | Text    | 50   | Yes       | No          |                              |

- 4322 Table: FishPeriodicityKH
- 4323 Description: Fish Periodicity/Presence data for each month, where 0 is no presence, 1 is present, and 2 is critical presence. Data in this table is specifically for the species in the 4324 4325 Known Historic dataset.

| Field             | Туре    | Size | Key Field | Primary Key | Comments                     |
|-------------------|---------|------|-----------|-------------|------------------------------|
| Drainage          | Text    | 75   | Yes       | No          |                              |
| Species           | Text    | 50   | Yes       | No          |                              |
| Lifestage         | Text    | 50   | Yes       | No          |                              |
| PresenceJAN       | Numeric | 2    | No        | No          |                              |
| PresenceFEB       | Numeric | 2    | No        | No          |                              |
| PresenceMAR       | Numeric | 2    | No        | No          |                              |
| PresenceAPR       | Numeric | 2    | No        | No          |                              |
| PresenceMAY       | Numeric | 2    | No        | No          |                              |
| PresenceJUN       | Numeric | 2    | No        | No          |                              |
| PresenceJUL       | Numeric | 2    | No        | No          |                              |
| PresenceAUG       | Numeric | 2    | No        | No          |                              |
| PresenceSEP       | Numeric | 2    | No        | No          |                              |
| PresenceOCT       | Numeric | 2    | No        | No          |                              |
| PresenceNOV       | Numeric | 2    | No        | No          |                              |
| PresenceDEC       | Numeric | 2    | No        | No          |                              |
| LocallyModified   | Boolean | 1    | No        | No          | Locally modified or created. |
| Recordnumber      | Numeric | 4    | No        | No          |                              |
| presentInDrainage | Boolean | 1    | No        | No          |                              |
| segment           | Text    | 50   | Yes       | No          |                              |

4331

4327

4328 **Table:** FishPeriodicityPC

4329 4330

**Description:** Fish Periodicity/Presence data for each month, where 0 is no presence, 1 is present, and 2 is critical presence. Data in this table is specifically for the species in the Presumed Current dataset.

Field Size Key Field **Primary Key Comments** Type Drainage Text 75 Yes No Species Text 50 Yes No 50 Lifestage Yes No Text PresenceJAN Numeric 2 No No Numeric 2 PresenceFEB No No Numeric 2 PresenceMAR No No

| PresenceAPR       | Numeric | 2  | No  | No |                              |
|-------------------|---------|----|-----|----|------------------------------|
| PresenceMAY       | Numeric | 2  | No  | No |                              |
| PresenceJUN       | Numeric | 2  | No  | No |                              |
| PresenceJUL       | Numeric | 2  | No  | No |                              |
| PresenceAUG       | Numeric | 2  | No  | No |                              |
| PresenceSEP       | Numeric | 2  | No  | No |                              |
| PresenceOCT       | Numeric | 2  | No  | No |                              |
| PresenceNOV       | Numeric | 2  | No  | No |                              |
| PresenceDEC       | Numeric | 2  | No  | No |                              |
| LocallyModified   | Boolean | 1  | No  | No | Locally modified or created. |
| Recordnumber      | Numeric | 4  | No  | No |                              |
| presentInDrainage | Boolean | 1  | No  | No |                              |
| segment           | Text    | 50 | Yes | No |                              |

4333 4334

4335

4336

4337

#### Table: FishPeriodicityPH

**Description:** Fish Periodicity/Presence data for each month, where 0 is no presence, 1 is present, and 2 is critical presence. Data in this table is specifically for the species in the Presumed Historic dataset.

Field Type Size Key Field Primary Key **Comments** Drainage Text Yes No 75 50 Yes No Species Text Lifestage 50 Yes No Text PresenceJAN |2|Numeric No No Numeric 2 PresenceFEB No No PresenceMAR Numeric 2 No No PresenceAPR Numeric 2 No No Numeric 2 PresenceMAY No No Numeric 2 PresenceJUN No No PresenceJUL Numeric 2 No No PresenceAUG Numeric 2 No No Numeric ||2 PresenceSEP No No Numeric 2 No No PresenceOCT Numeric 2 PresenceNOV No No Numeric 2 PresenceDEC No No LocallyModified Boolean 1 No No Locally modified or created.

| Recordnumber      | Numeric | 4  | No  | No |  |
|-------------------|---------|----|-----|----|--|
| presentInDrainage | Boolean | 1  | No  | No |  |
| segment           | Text    | 50 | Yes | No |  |

#### **Table:** FishUtilizationRestoration

Description: Text blocks of data for each drainage, describing fish utilization and any fish restoration priorities within that drainage. 

| Field                            | Туре    | Size | Key<br>Field | Primary<br>Key | Comments                     |
|----------------------------------|---------|------|--------------|----------------|------------------------------|
| UtilizationRestorationPriorities | Text    | 2048 | No           | No             |                              |
| Drainage                         | Text    | 75   | Yes          | No             |                              |
| Recordnumber                     | Numeric | 4    | Yes          | Yes            |                              |
| LocallyModified                  | Boolean | 1    | No           | No             | Locally modified or created. |

#### Table: Glossary

Description: This is the glossary appearing at the end of the report; for each term, a definition is provided. The contents of this table are listed in alphabetic order in the glossary.

| Field           | Туре    | Size | Key Field | Primary Key | Comments                     |
|-----------------|---------|------|-----------|-------------|------------------------------|
| Term            | Text    | 75   | Yes       | No          |                              |
| Definition      | Text    | 350  | Yes       | No          |                              |
| LocallyModified | Boolean | 1    | No        | No          | Locally modified or created. |
| recordnumber    | Numeric | 4    | Yes       | Yes         |                              |

**Table:** InstreamFlow

Description: Contains legally established and proposed Instream Flow requirements for the given stream segment, which lies in the given drainage.

| Field              | Туре      | Size | Key Field | Primary Key | Comments                     |
|--------------------|-----------|------|-----------|-------------|------------------------------|
| Drainage           | Text      | 75   | Yes       | No          |                              |
| StreamSegment      | Text      | 75   | Yes       | No          |                              |
| LegallyEstablished | Boolean   | 1    | No        | No          |                              |
| Proposed           | Boolean   | 1    | No        | No          |                              |
| DateLegal          | Date/Time | 8    | No        | No          |                              |
| DateProposed       | Date/Time | 8    | No        | No          |                              |
| LocallyModified    | Boolean   | 1    | No        | No          | Locally modified or created. |

| recordnumber | Numeric | 4 | Yes | Yes |
|--------------|---------|---|-----|-----|
| LegalJan     | Numeric | 8 | No  | No  |
| LegalFeb     | Numeric | 8 | No  | No  |
| LegalMar     | Numeric | 8 | No  | No  |
| LegalApr     | Numeric | 8 | No  | No  |
| LegalMay     | Numeric | 8 | No  | No  |
| LegalJune    | Numeric | 8 | No  | No  |
| LegalJuly    | Numeric | 8 | No  | No  |
| LegalAug     | Numeric | 8 | No  | No  |
| LegalSep     | Numeric | 8 | No  | No  |
| LegalOct     | Numeric | 8 | No  | No  |
| LegalNov     | Numeric | 8 | No  | No  |
| LegalDec     | Numeric | 8 | No  | No  |
| ProposedJan  | Numeric | 8 | No  | No  |
| ProposedFeb  | Numeric | 8 | No  | No  |
| ProposedMar  | Numeric | 8 | No  | No  |
| ProposedApr  | Numeric | 8 | No  | No  |
| ProposedMay  | Numeric | 8 | No  | No  |
| ProposedJun  | Numeric | 8 | No  | No  |
| ProposedJul  | Numeric | 8 | No  | No  |
| ProposedAug  | Numeric | 8 | No  | No  |
| ProposedSep  | Numeric | 8 | No  | No  |
| ProposedOct  | Numeric | 8 | No  | No  |
| ProposedNov  | Numeric | 8 | No  | No  |
| ProposedDec  | Numeric | 8 | No  | No  |

Table: LayerData-DataTags

**Description:** Contains the layer tags from the project file for those layers which are used to extract data; the DataLayer field contains a textual description such as "Water Quality Sampling Sites" that the plug-in is looking for. TAG is the project file tag of the corresponding layer.

| Field           | Туре    | Size | Key Field | Primary Key | Comments                     |
|-----------------|---------|------|-----------|-------------|------------------------------|
| DataLayer       | Text    | 50   | Yes       | Yes         |                              |
| TAG             | Text    | 50   | No        | No          |                              |
| LocallyModified | Boolean | 1    | No        | No          | Locally modified or created. |

- **Table:** LayerData-MapTags
- 4363 Description: Contains the project file tags for the layers going into each map, as well as4364 the order that the layer appears in inside that map.

| Field           | Туре    | Size | Key Field | Primary Key | Comments                                                 |
|-----------------|---------|------|-----------|-------------|----------------------------------------------------------|
| MapName         | Text    | 50   | Yes       | No          | Name of the map being generated; Plug-in looks for this. |
| TAG             | Text    | 70   | Yes       | No          | Project file tag of the layer going into the map.        |
| OrderInMap      | Numeric | 4    | No        | No          | Order that the layer will appear in the map.             |
| recordnumber    | Numeric | 4    | Yes       | Yes         |                                                          |
| LocallyModified | Boolean | 1    | No        | No          | Locally modified or created.                             |

# 4368Table: MonthName4369Description: Contain

**Description:** Contains the number of each month and the textual name, for lookup from reports.

| Field           | Туре    | Size | Key Field | Primary Key | Comments                     |
|-----------------|---------|------|-----------|-------------|------------------------------|
| MonthNum        | Numeric | 4    | No        | No          |                              |
| MonthName       | Text    | 50   | No        | No          |                              |
| LocallyModified | Boolean | 1    | No        | No          | Locally modified or created. |

### **Table:** Overview

**Description:** Contains the "Report Overview" text that appears near the front of the4375report. This table contains only one row of data.

| Field           | Туре    | Size       | Key Field | Primary Key | Comments                     |
|-----------------|---------|------------|-----------|-------------|------------------------------|
| Overview        | Text    | 2147483647 | No        | No          |                              |
| LocallyModified | Boolean | 1          | No        | No          | Locally modified or created. |

# 43774378 Table: PredefinedAggregations

4379 Description: Contains the name of the drainage and the shapeindex of that drainage in
4380 the Watershed Delineation shapefile, along with the name of the aggregation that the
4381 drainage belongs to.

| Field     | Туре    | Size | Key<br>Field | Primary<br>Key | Comments |
|-----------|---------|------|--------------|----------------|----------|
| recordnum | Numeric | 4    | Yes          | Yes            |          |

| AggregationName | Text    | 50 | Yes | No | [Note duplication of data violating normal<br>form; not worth overhead to have a<br>separate ("aggregations") table.] |
|-----------------|---------|----|-----|----|----------------------------------------------------------------------------------------------------|
| DrainageName    | Text    | 50 | Yes | No |                                                                                                    |
| ShapeIndex      | Numeric | 8  | No  | No |                                                                                                    |
| LocallyModified | Boolean | 1  | No  | No | Locally modified or created.                                                                                          |

# 

Table: Recreation

**Description:** Contains information regarding recreational activities for each drainage; the location in question, the activities available at that location, whether the activities include contact and noncontact activities, and the drainage the location falls within.

# 

| , D             |         |      |           |             |                                  |  |  |  |  |
|-----------------|---------|------|-----------|-------------|----------------------------------|--|--|--|--|
| Field           | Туре    | Size | Key Field | Primary Key | Comments                         |  |  |  |  |
| inDrainage      | Text    | 75   | Yes       | No          | Used to link to Drainages table. |  |  |  |  |
| Location        | Text    | 75   | Yes       | No          |                                  |  |  |  |  |
| Activities      | Text    | 250  | No        | No          |                                  |  |  |  |  |
| Contact         | Boolean | 1    | No        | No          |                                  |  |  |  |  |
| Noncontact      | Boolean | 1    | No        | No          |                                  |  |  |  |  |
| LocallyModified | Boolean | 1    | No        | No          | Locally modified or created.     |  |  |  |  |

# Table: ReportFirstPage

**Description:** Contains the data to be placed on the first page of the report. This table has 4392 only one row of data, and thus needs no primary key or other keys.

| Field            | Туре    | Size | Key Field | Primary<br>Key | Comments                                                     |
|------------------|---------|------|-----------|----------------|--------------------------------------------------------------|
| FirstLine        | Text    | 255  | No        | No             | The two smaller lines above                                  |
| SecondLine       | Text    | 255  | No        | No             | The main (bigger font) label.                                |
| MainTitleSubnote | Text    | 255  | No        | No             | Note to display below "Watershed<br>Characterization Report" |
| FootnoteLine1    | Text    | 255  | No        | No             | The four lines of the footnote.                              |
| FootnoteLine2    | Text    | 255  | No        | No             | These may be left blank if they                              |
| FootnoteLine3    | Text    | 255  | No        | No             | are not needed.                                              |
| FootnoteLine4    | Text    | 255  | No        | No             |                                                              |
| LocallyModified  | Boolean | 1    | No        | No             | Locally modified or created.                                 |

#### **Table:** SectionCommentary

**Description**: Table to hold report section comments.

| Field           | Туре    | Size | Key Field | Primary Key | Comments                     |
|-----------------|---------|------|-----------|-------------|------------------------------|
| SectionLink     | Number  | 4    | No        | No          |                              |
| Commentary      | Ntext   | 16   | No        | No          |                              |
| LocallyModified | Boolean | 1    | No        | No          | Locally modified or created. |

Table: SectionVisibility

**Description:** This table controls the visibility of individual report sections. When the report is generated, all sections are hidden – only those sections listed in this table are made visible again. This allows customization of the report (to hide sections) by editing this table.

| Field                    | Туре    | Size | Key<br>Field | Primary<br>Key | Comments                                                                                                    |
|--------------------------|---------|------|--------------|----------------|----------------------------------------------------------------------------------------------------|
| sectionLink              | Numeric | 4    | No           | No             | Corresponds to the sectionLink<br>number in the crystal reports; also<br>to the sectionLink in DataSources.<br>One sectionLink generally exists<br>for each report "section".                      |
| isDisplayed              | Boolean | 1    | No           | No             | True/false whether section is to be<br>displayed. If no corresponding<br>record is found in this table, false<br>is assumed.                                                                       |
| recordnumber             | Numeric |      | No           | Yes            |                                                                                                    |
| inSubreport              | Text    | 75   | No           | No             | Name of the Crystal report that this section appears in.                                                                                                    |
| sectionsOfSubreport      | Text    | 10   | No           | No             | Crystal section numbers of<br>sections in report that need to be<br>shown for this sectionLink (ie, this<br>section). If all sections in the<br>report file are to be displayed,<br>place -1 here. |
| requiredHeadingSectionNo | Numeric | 4    | No           | No             | Section number of any required<br>heading; e.g. if section 1.1 is<br>displayed, then section 1.1 requires<br>the section that has the 1.0 label.<br>(May be null if desired)                       |
| requiredHeadingSubreport | Text    | 75   | No           | No             | Crystal Report name of the report<br>where the required heading section<br>occurs.                                                                                                    |

|                 |         |   |    |    | (May be null if desired)     |
|-----------------|---------|---|----|----|------------------------------|
| LocallyModified | Boolean | 1 | No | No | Locally modified or created. |

**Table:** ShellFishbyDrainage

**Description:** Contains a text block of data regarding shellfish harvesting activities for a given drainage.

| Field           | Туре    | Size | Key Field | Primary Key | Comments                     |
|-----------------|---------|------|-----------|-------------|------------------------------|
| DrainName       | Text    | 255  | Yes       | No          |                              |
| ShellFish       | Text    | 255  | No        | No          |                              |
| recordnumber    | Numeric | 4    | Yes       | Yes         |                              |
| LocallyModified | Boolean | 1    | No        | No          | Locally modified or created. |

# 4412Table: StreamClosures4413Description: Contains of

4413 Description: Contains closure status and closure period information for a given source
4414 and tributary. Includes a "LocatedInDrainage" field that's used to select this data from
4415 the report.

| Field                      | Туре    | Size | Key Field | Primary Key | Comments                     |
|----------------------------|---------|------|-----------|-------------|------------------------------|
| SourceName                 | Text    | 255  | No        | No          |                              |
| TributaryTo                | Text    | 255  | No        | No          |                              |
| FormerAdministrativeStatus | Text    | 255  | No        | No          |                              |
| StatusUnderRegulation      | Text    | 255  | No        | No          |                              |
| PeriodofClosure            | Text    | 255  | No        | No          |                              |
| recordnumber               | Numeric | 4    | Yes       | Yes         |                              |
| LocatedInDrainage          | Text    | 50   | No        | No          |                              |
| LocallyModified            | Boolean | 1    | No        | No          | Locally modified or created. |

- **Table:** tmp\_FishDistComplete
- 4419 Description: All tmp\_ tables are used for internal processing in the report, and have their
  4420 contents deleted at the beginning of each report run. This table contains the Fish
  4421 Distribution data from the FishDist table, but formatted in such a way that the report may
- 4421Distribution data from the FishDist table, but formatted in such a way that the report may<br/>easily read it.

| Field        | Туре | Size | Key Field | Primary Key | Comments |
|--------------|------|------|-----------|-------------|----------|
| DrainageName | Text | 50   | No        | No          |          |
| Species      | Text | 50   | No        | No          |          |
| Known        | Text | 6    | No        | No          |          |

| Presumed        | Text    | 6 | No | No |                              |
|-----------------|---------|---|----|----|------------------------------|
| Potential       | Text    | 6 | No | No |                              |
| Artificial      | Text    | 6 | No | No |                              |
| LocallyModified | Boolean | 1 | No | No | Locally modified or created. |

#### **Table:** tmp\_Report303d

**Description:** All tmp\_ tables are used for internal processing in the report, and have their contents deleted at the beginning of each report run. This table holds data regarding listed water bodies, copied from the 303d table. This table contains only the 303(d) data that falls within the boundaries of the drainages being reported on, where the 303d table contains \*all\* 303(d) data.

| Field           | Туре    | Size | Key Field | Primary Key | Comments                     |
|-----------------|---------|------|-----------|-------------|------------------------------|
| wType           | Text    | 50   | No        | No          |                              |
| LocallyModified | Boolean | 1    | No        | No          | Locally modified or created. |
| wcrsNumber      | Text    | 50   | No        | No          |                              |
| Parameter       | Text    | 50   | No        | No          |                              |
| Medium          | Text    | 75   | No        | No          |                              |
| 303d            | Text    | 50   | No        | No          |                              |
| FirstListedYear | Text    | 50   | No        | No          |                              |
| Basis           | Text    | 1024 | No        | No          |                              |
| Remarks         | Text    | 1024 | No        | No          |                              |
| ActionNeeded    | Text    | 50   | No        | No          |                              |
| wbid            | Text    | 50   | No        | No          |                              |
| wgclNumber      | Text    | 50   | No        | No          |                              |

#### Table: tmp\_ReportClimate

**Description**: Table to hold summary information on climate data to report monthly average values of climate data used in the scenario simulation.

| Field     | Туре  | Size | Key Field | <b>Primary Key</b>     | Comments               |
|-----------|-------|------|-----------|------------------------|------------------------|
| JANavgval | Float | 8    | No        | No                     | January Average Value  |
| Febavgval | Float | 8    | No        | No                     | February Average Value |
| MARavgval | Float | 8    | No        | No                     | March Average Value    |
| APRavgval | Float | 8    | No        | No April Average Value |                        |
| MAYavgval | Float | 8    | No        | No May Average Value   |                        |
| JUNavgval | Float | 8    | No        | No June Average Value  |                        |
| JULavgval | Float | 8    | No        | No July Average Value  |                        |

| SEPavgval       | Float  | 8  | No  | No                        | September Average Value |
|-----------------|--------|----|-----|---------------------------|-------------------------|
| OCTavgval       | Float  | 8  | No  | No                        | October Average Value   |
| NOVavgval       | Float  | 8  | No  | No November Average Value |                         |
| DECavgval       | Float  | 8  | No  | No                        | December Average Value  |
| station         | Text   | 75 | Yes | No                        | Station ID              |
| parameter       | Number | 4  | No  | No Climate Variable       |                         |
| numobservations | Number | 8  | No  | No                        | Number of Observations  |
| period          | Text   | 75 | No  | No                        | Time period             |
| AUGavgval       | Float  | 8  | No  | No                        | August                  |

- 4436
- 4437
- 4438

### Table: tmp\_ReportColiform

4439
4439
4440
4440
4440
4441
4441
4442
4442
4442
4442
4443
4444
4444
4444
4444
4444
4444
4444
4444
4444
4444
4444
4444
4444
4444
4444
4444
4444
4444
4444
4444
4444
4444
4444
4444
4444
4444
4444
4444
4444
4444
4444
4444
4444
4444
4444
4444
4444
4444
4444
4444
4444
4444
4444
4444
4444
4444
4444
4444
4444
4444
4444
4444
4444
4444
4444
4444
4444
4444
4444
4444
4444
4444
4444
4444
4444
4444
4444
4444
4444
4444
4444
4444
4444
4444
4444
4444
4444
4444
4444
4444
4444
4444
4444
4444
4444
4444
4444
4444
4444
4444
4444
4444
4444
4444
4444
4444
4444
4444
4444
4444
4444
4444
4444
4444
4444
4444
4444
4444
4444
4444
4444
4444
4444
4444
4444
4444
4444
4444
4444
4444
4444
4444
4444
4444
4444
4444
4444
4444
4444
4444
4444
4444
4444
4444</l

| Field           | Туре    | Size | Key Field | <b>Primary Key</b> | Comments                     |
|-----------------|---------|------|-----------|--------------------|------------------------------|
| numColSamp      | Numeric | 8    | No        | No                 |                              |
| AveColSamp      | Numeric | 8    | No        | No                 |                              |
| stationname     | Text    | 75   | No        | No                 |                              |
| LocallyModified | Boolean | 1    | No        | No                 | Locally modified or created. |

- 4443
- 4444

# 4445 **Table:** tmp\_ReportDataSources

4446 **Description:** All tmp\_ tables are used for internal processing in the report, and have their 4447 contents deleted at the beginning of each report run. This table has one data row only; it's 4448 got a field for each possible sectionLink value. When the report reads the DataSource 4449 information, it needs to be from a table having only one record for the links to work 4450 properly; so, this table is the data from DataSources, reformatted. The numeric field 4451 names correspond to the DataSource values for the sectionLink value of the field name. 4452 The fields that are numeric but beginning with A are the section heading labels for the 4453 sectionLink of the field's name. Numbers 100+ are the major section headings. No keys 4454 or indexes are necessary, as there is only one row.

| Field | Туре | Size | Key Field | <b>Primary Key</b> | Comments |
|-------|------|------|-----------|--------------------|----------|
| 1     | Text | 255  | No        | No                 |          |
| 11    | Text | 255  | No        | No                 |          |
| 12    | Text | 255  | No        | No                 |          |
| 13    | Text | 255  | No        | No                 |          |
| 14    | Text | 255  | No        | No                 |          |

| 15 | Text | 255 | No | No |  |
|----|------|-----|----|----|--|
| 16 | Text | 255 | No | No |  |
| 17 | Text | 255 | No | No |  |
| 18 | Text | 255 | No | No |  |
| 19 | Text | 255 | No | No |  |
| 20 | Text | 255 | No | No |  |
| 2  | Text | 255 | No | No |  |
| 3  | Text | 255 | No | No |  |
| 4  | Text | 255 | No | No |  |
| 5  | Text | 255 | No | No |  |
| 6  | Text | 255 | No | No |  |
| 7  | Text | 255 | No | No |  |
| 8  | Text | 255 | No | No |  |
| 9  | Text | 255 | No | No |  |
| 10 | Text | 255 | No | No |  |
| 21 | Text | 255 | No | No |  |
| 22 | Text | 255 | No | No |  |
| 23 | Text | 255 | No | No |  |
| 24 | Text | 255 | No | No |  |
| 25 | Text | 255 | No | No |  |
| 26 | Text | 255 | No | No |  |
| 27 | Text | 255 | No | No |  |
| 28 | Text | 255 | No | No |  |
| 29 | Text | 255 | No | No |  |
| 30 | Text | 255 | No | No |  |
| 31 | Text | 255 | No | No |  |
| 32 | Text | 255 | No | No |  |
| 33 | Text | 255 | No | No |  |
| 34 | Text | 255 | No | No |  |
| 35 | Text | 255 | No | No |  |
| 36 | Text | 255 | No | No |  |
| 37 | Text | 255 | No | No |  |
| 38 | Text | 255 | No | No |  |
| 39 | Text | 255 | No | No |  |
| 40 | Text | 255 | No | No |  |

| 41  | Text | 255 | No | No |  |
|-----|------|-----|----|----|--|
| 42  | Text | 255 | No | No |  |
| 43  | Text | 255 | No | No |  |
| 44  | Text | 255 | No | No |  |
| 45  | Text | 255 | No | No |  |
| 46  | Text | 255 | No | No |  |
| 47  | Text | 255 | No | No |  |
| 48  | Text | 255 | No | No |  |
| 49  | Text | 255 | No | No |  |
| 50  | Text | 255 | No | No |  |
| 51  | Text | 255 | No | No |  |
| 52  | Text | 255 | No | No |  |
| 53  | Text | 255 | No | No |  |
| A1  | Text | 255 | No | No |  |
| A2  | Text | 255 | No | No |  |
| A3  | Text | 255 | No | No |  |
| A4  | Text | 255 | No | No |  |
| A5  | Text | 255 | No | No |  |
| A6  | Text | 255 | No | No |  |
| A7  | Text | 255 | No | No |  |
| A8  | Text | 255 | No | No |  |
| A9  | Text | 255 | No | No |  |
| A10 | Text | 255 | No | No |  |
| A11 | Text | 255 | No | No |  |
| A12 | Text | 255 | No | No |  |
| A13 | Text | 255 | No | No |  |
| A14 | Text | 255 | No | No |  |
| A15 | Text | 255 | No | No |  |
| A16 | Text | 255 | No | No |  |
| A17 | Text | 255 | No | No |  |
| A18 | Text | 255 | No | No |  |
| A19 | Text | 255 | No | No |  |
| A20 | Text | 255 | No | No |  |
| A21 | Text | 255 | No | No |  |
| A22 | Text | 255 | No | No |  |

| A23 | Text | 255 | No | No |  |
|-----|------|-----|----|----|--|
| A24 | Text | 255 | No | No |  |
| A25 | Text | 255 | No | No |  |
| A26 | Text | 255 | No | No |  |
| A27 | Text | 255 | No | No |  |
| A28 | Text | 255 | No | No |  |
| A29 | Text | 255 | No | No |  |
| A30 | Text | 255 | No | No |  |
| A31 | Text | 255 | No | No |  |
| A32 | Text | 255 | No | No |  |
| A33 | Text | 255 | No | No |  |
| A34 | Text | 255 | No | No |  |
| A35 | Text | 255 | No | No |  |
| A36 | Text | 255 | No | No |  |
| A37 | Text | 255 | No | No |  |
| A38 | Text | 255 | No | No |  |
| A39 | Text | 255 | No | No |  |
| A40 | Text | 255 | No | No |  |
| A41 | Text | 255 | No | No |  |
| A42 | Text | 255 | No | No |  |
| A43 | Text | 255 | No | No |  |
| A44 | Text | 255 | No | No |  |
| A45 | Text | 255 | No | No |  |
| A46 | Text | 255 | No | No |  |
| A47 | Text | 255 | No | No |  |
| A48 | Text | 255 | No | No |  |
| A49 | Text | 255 | No | No |  |
| A50 | Text | 255 | No | No |  |
| A51 | Text | 255 | No | No |  |
| A52 | Text | 255 | No | No |  |
| A53 | Text | 255 | No | No |  |
| 100 | Text | 255 | No | No |  |
| 101 | Text | 255 | No | No |  |
| 102 | Text | 255 | No | No |  |
| 103 | Text | 255 | No | No |  |

| 104             | Text    | 255 | No | No |                              |
|-----------------|---------|-----|----|----|------------------------------|
| 105             | Text    | 255 | No | No |                              |
| 106             | Text    | 255 | No | No |                              |
| 107             | Text    | 255 | No | No |                              |
| 108             | Text    | 255 | No | No |                              |
| 109             | Text    | 255 | No | No |                              |
| 110             | Text    | 255 | No | No |                              |
| 111             | Text    | 255 | No | No |                              |
| 112             | Text    | 255 | No | No |                              |
| 113             | Text    | 255 | No | No |                              |
| 114             | Text    | 255 | No | No |                              |
| 115             | Text    | 255 | No | No |                              |
| 116             | Text    | 255 | No | No |                              |
| 117             | Text    | 255 | No | No |                              |
| 118             | Text    | 255 | No | No |                              |
| 119             | Text    | 255 | No | No |                              |
| 120             | Text    | 255 | No | No |                              |
| LocallyModified | Boolean | 1   | No | No | Locally modified or created. |

#### Table: tmp\_ReportFishPeriodicity

4458Description: All tmp\_ tables are used for internal processing in the report, and have their4459contents deleted at the beginning of each report run. This table stores an image with the4460Lifestage Periodicity information, for each species, stream segment, and drainage. The4461image is generated by the FishPeriodicityPlotter control.

| Field            | Туре    | Size       | Key Field | <b>Primary Key</b> | Comments                     |
|------------------|---------|------------|-----------|--------------------|------------------------------|
| drainage         | Text    | 75         | No        | No                 |                              |
| segment          | Text    | 75         | No        | No                 |                              |
| species          | Text    | 75         | No        | No                 |                              |
| PeriodicityImage | Binary  | 2147483647 | No        | No                 |                              |
| LocallyModified  | Boolean | 1          | No        | No                 | Locally modified or created. |
| recordnumber     | Numeric | 4          | No        | No                 |                              |

#### **Table:** tmp\_ReportFlowData

4465Description: All tmp\_ tables are used for internal processing in the report, and have their4466contents deleted at the beginning of each report run. This table holds the stream flow data4467summarized from the FlowData database, but only the data that falls within the bounds of4468the drainages being reported on. The Streamflow Sampling Sites shapefile is used to4469determine which station numbers are in the bounds of the drainages.

| Field              | Туре      | Size | Key Field | <b>Primary Key</b> | Comments                     |
|--------------------|-----------|------|-----------|--------------------|------------------------------|
| Station            | Text      | 50   | No        | No                 |                              |
| Agency_Code        | Text      | 50   | No        | No                 |                              |
| Date               | Date/Time | 4    | No        | No                 |                              |
| Flow               | Numeric   | 8    | No        | No                 |                              |
| Comments           | Text      | 50   | No        | No                 |                              |
| RecordNum          | Numeric   | 4    | Yes       | Yes                |                              |
| Station Name       | Text      | 255  | No        | No                 |                              |
| Location           | Text      | 255  | No        | No                 |                              |
| Latitude           | Numeric   | 8    | No        | No                 |                              |
| Longitude          | Numeric   | 8    | No        | No                 |                              |
| Elevation          | Numeric   | 4    | No        | No                 |                              |
| HUC                | Numeric   | 4    | No        | No                 |                              |
| Base Flow          | Numeric   | 8    | No        | No                 |                              |
| Drainage Area      | Numeric   | 8    | No        | No                 |                              |
| Period             | Text      | 50   | No        | No                 |                              |
| Years of Reference | Text      | 50   | No        | No                 |                              |
| DrainName          | Text      | 50   | No        | No                 |                              |
| StreamName         | Text      | 50   | No        | No                 |                              |
| LocallyModified    | Boolean   | 1    | No        | No                 | Locally modified or created. |

- **Table:** tmp\_ReportFlowStationInfo
- 4473 Description: All tmp\_ tables are used for internal processing in the report, and have their
  4474 contents deleted at the beginning of each report run. This table holds information
  4475 regarding the flow data stations in the bounds of the reporting drainages, summarized
  4476 from the FlowData database.

| Field      | Туре | Size | Key<br>Field | Primary<br>Key | Comments |
|------------|------|------|--------------|----------------|----------|
| Drainage   | Text | 50   | No           | No             |          |
| Streamname | Text | 50   | No           | No             |          |
| Station    | Text | 50   | No           | No             |          |
| StationName     | Text    | 50 | No | No |                              |
|-----------------|---------|----|----|----|------------------------------|
| LocallyModified | Boolean | 1  | No | No | Locally modified or created. |

### Table: tmp\_ReportingDrainages

4480
4480
4481
4481
4481
4482
4482
4482
4483
4483
4483
4484
4484
4484
4485
4485
4485
4485
4486
4486
4486
4486
4487
4487
4487
4487
4487
4487
4487
4487
4487
4487
4487
4487
4487
4487
4487
4487
4487
4487
4487
4487
4487
4487
4487
4487
4487
4487
4487
4487
4487
4487
4487
4487
4487
4487
4487
4487
4487
4487
4487
4487
4487
4487
4487
4487
4487
4487
4487
4487
4487
4487
4487
4487
4487
4487
4487
4487
4487
4487
4487
4487
4487
4487
4487
4487
4487
4487
4487
4487
4487
4487
4487
4487
4487
4487
4487
4487
4487
4487
4487
4487
4487
4487
4487
4487
4487
4487
4487
4487
4487
4487
4487
4487
4487
4487
4487
4487
4487
4487
4487
4487
4487
4487
4487
4487
4487
4487
4487
4487
4487
4487
4487
4487
4487
4487
4487
4487
4487
4487
4487
4487
4487
4487
4487
4487</l

| Field           | Туре    | Size | Key<br>Field | Primary<br>Key | Comments                     |  |
|-----------------|---------|------|--------------|----------------|------------------------------|--|
| Drainage        | Text    | 50   | No           | No             |                              |  |
| LocallyModified | Boolean | 1    | No           | No             | Locally modified or created. |  |

### Table: tmp\_ReportLandCover

**Description:** All tmp\_ tables are used for internal processing in the report, and have their contents deleted at the beginning of each report run. This table contains each of the Land Cover types (from National Land Cover Dataset Classification System), along with the percentage of the selected drainages they cover and the total area reporting on.

| Field           | Туре    | Size | Key Field | Primary Key                    | Comments                                                                                                    |
|-----------------|---------|------|-----------|--------------------------------|----------------------------------------------------------------------------------------------------|
| totalarea       | Numeric | 4    | No        | No                             | This field is repeating<br>information, but it makes the<br>report calculations much easier to<br>perform keeping it in this un-<br>normalized form. |
| Level           | Text    | 50   | No        | No                             |                                                                                                    |
| percent         | Numeric | 8    | No        | No                             |                                                                                                    |
| LocallyModified | Boolean | 1    | No        | No Locally modified or created |                                                                                                    |

## **Table:** tmp\_ReportNutrients

4494 Description: All tmp\_ tables are used for internal processing in the report, and have their
4495 contents deleted at the beginning of each report run. This table holds the number of
4496 samples and average sample value for each nutrient at each sampling site, taken from the
4497 WaterQuality database.

| Field       | Туре    | Size | Key Field | Primary Key | Comments |
|-------------|---------|------|-----------|-------------|----------|
| stationname | Text    | 75   | No        | No          |          |
| nutrient    | Text    | 75   | No        | No          |          |
| meanvalue   | Numeric | 8    | No        | No          |          |
| numsamples  | Numeric | 8    | No        | No          |          |

| LocallyModified Boolean | 1 | No | No | Locally modified or created. |
|-------------------------|---|----|----|------------------------------|
|                         |   |    |    |                              |

### Table: tmp\_ReportPassData

4501 Description: All tmp\_ tables are used for internal processing in the report, and have their
4502 contents deleted at the beginning of each report run. This table has only one row of data,
4503 similar to ReportFirstPage. Stores miscellaneous data, such as report generator version,
4504 which periodicity dataset is in use, what units are selected, et cetera. As the table has one
4505 row, no keys are necessary.

| Field              | Туре    | Size | Key Field | <b>Primary Key</b> | Comments                     |
|--------------------|---------|------|-----------|--------------------|------------------------------|
| ReportGenVersion   | Text    | 50   | No        | No                 |                              |
| LocallyModified    | Boolean | 1    | No        | No                 | Locally modified or created. |
| PeriodicityDataset | Text    | 25   | No        | No                 |                              |
| FlowUnits          | Text    | 25   | No        | No                 |                              |
| VolumeUnits        | Text    | 25   | No        | No                 |                              |
| YearDisplay        | Text    | 25   | No        | No                 |                              |
| DisplayCoastalData | Boolean | 1    | No        | No                 | Locally modified or created. |

 
 Table:
 tmp\_ReportSectionCommentary

**Description**: Gathers the section commentary data from the SecionCommentary table and formats them into the one-row setup required for the report, placing that row into tmp\_ReportSectionCommentary.

| Field           | Туре    | Size | Key Field | Primary Key | Comments                     |
|-----------------|---------|------|-----------|-------------|------------------------------|
| LocallyModified | Boolean | 1    | No        | No          | Locally modified or created. |
| 100             | Text    | 1024 | No        | No          |                              |
| 101             | Text    | 1024 | No        | No          |                              |
| 102             | Text    | 1024 | No        | No          |                              |
| 103             | Text    | 1024 | No        | No          |                              |
| 104             | Text    | 1024 | No        | No          |                              |
| 105             | Text    | 1024 | No        | No          |                              |
| 106             | Text    | 1024 | No        | No          |                              |
| 107             | Text    | 1024 | No        | No          |                              |
| 108             | Text    | 1024 | No        | No          |                              |
| 109             | Text    | 1024 | No        | No          |                              |
| 110             | Text    | 1024 | No        | No          |                              |
| 111             | Text    | 1024 | No        | No          |                              |
| 112             | Text    | 1024 | No        | No          |                              |

| 113 | Text | 1024 | No | No |  |
|-----|------|------|----|----|--|
| 114 | Text | 1024 | No | No |  |
| 115 | Text | 1024 | No | No |  |
| 116 | Text | 1024 | No | No |  |
| 117 | Text | 1024 | No | No |  |
| 118 | Text | 1024 | No | No |  |
| 119 | Text | 1024 | No | No |  |
| 120 | Text | 1024 | No | No |  |

- 4512
- 4513 4514

### Table: tmp\_ReportSocioeconomicData

4515 **Description:** All tmp\_ tables are used for internal processing in the report, and have their 4516 contents deleted at the beginning of each report run. Stores the number of employed 4517 population for each socioeconomic category.

| Field           | Туре    | Size | Key Field | Primary Key | Comments                     |
|-----------------|---------|------|-----------|-------------|------------------------------|
| category        | Text    | 250  | No        | No          |                              |
| value           | Numeric | 4    | No        | No          |                              |
| LocallyModified | Boolean | 1    | No        | No          | Locally modified or created. |
| recordnumber    | Numeric | 4    | No        | No          |                              |

4518 4519

4522 4523

4524 4525

# 4520**Table:** tmp\_ReportSwapImages4521**Description:** All tmp\_tables are

**Description:** All tmp\_ tables are used for internal processing in the report, and have their contents deleted at the beginning of each report run. This table contains the map images used throughout the report; reportSwappedFor indicates the subreport for which this image was stored. The addtnlData fields are used in the Stream Flow report, and tell the report what stream segment, drainage, etc. the flow graph was stored for.

Key Field Primary Key Field Type Size **Comments** Binary 2147483647 No No picturedata Numeric 4 size No No filename Text 50 No No 50 reportSwappedFor Text No No 50 addtnlData Text No No 50 Text No No addtnldata2 Locally modified or LocallyModified Boolean 1 No No created. addtnldata3 Text 50 No No addtnldata4 Text 50 No No

- **Table:** tmp\_ReportSwapImages2
- **Description:** All tmp\_ tables are used for internal processing in the report, and have their4528contents deleted at the beginning of each report run. This table contains the map images4529used throughout the report; reportSwappedFor indicates the subreport for which this4530image was stored. This table is used rather than tmp\_ReportSwapImages in the case that4531more than one image is needed in the same subreport.

| Field            | Туре    | Size       | Key Field | <b>Primary Key</b> | Comments                     |
|------------------|---------|------------|-----------|--------------------|------------------------------|
| picturedata      | Binary  | 2147483647 | No        | No                 |                              |
| size             | Numeric | 4          | No        | No                 |                              |
| filename         | Text    | 50         | No        | No                 |                              |
| reportSwappedFor | Text    | 50         | No        | No                 |                              |
| LocallyModified  | Boolean | 1          | No        | No                 | Locally modified or created. |
| addtnlData       | Text    | 50         | No        | No                 |                              |
| addtnlData2      | Text    | 50         | No        | No                 |                              |
| addtnlData3      | Text    | 50         | No        | No                 |                              |
| addtnlData4      | Text    | 50         | No        | No                 |                              |

 Table:
 tmp\_ReportSwapImages3

subreport.

**Description:** All tmp\_ tables are used for internal processing in the report, and have their 4537 contents deleted at the beginning of each report run. This table contains the map images 4538 used throughout the report; reportSwappedFor indicates the subreport for which this 4539 image was stored. This table is used rather than tmp\_ReportSwapImages or 4540 tmp\_ReportSwapImage2 in the case that more than one image is needed in the same

| <b>L</b>         |         |            |           |             |                              |
|------------------|---------|------------|-----------|-------------|------------------------------|
| Field            | Туре    | Size       | Key Field | Primary Key | Comments                     |
| picturedata      | Binary  | 2147483647 | No        | No          |                              |
| size             | Numeric | 4          | No        | No          |                              |
| filename         | Text    | 50         | No        | No          |                              |
| reportSwappedFor | Text    | 50         | No        | No          |                              |
| LocallyModified  | Boolean | 1          | No        | No          | Locally modified or created. |
| addtnlData       | Text    | 50         | No        | No          |                              |
| addtnlData2      | Text    | 50         | No        | No          |                              |
| addtnlData3      | Text    | 50         | No        | No          |                              |
| addtnlData4      | Text    | 50         | No        | No          |                              |

- **Table:** tmp\_ReportSwapNASBLG
- 4545Description: All tmp\_ tables are used for internal processing in the report, and have their4546contents deleted at the beginning of each report run. This table contains map-related4547images scale bar, legend. The name comes from NorthArrowScaleBarLeGend, before4548North Arrow was a static image on the report. reportSwappedFor indicates the subreport4549the images have been saved for.

| Field            | Туре    | Size       | Key Field | Primary Key | Comments                     |
|------------------|---------|------------|-----------|-------------|------------------------------|
| scalebar         | Binary  | 2147483647 | No        | No          |                              |
| filename         | Text    | 50         | No        | No          |                              |
| reportSwappedFor | Text    | 50         | No        | No          |                              |
| scalebar_size    | Numeric | 16         | No        | No          |                              |
| legendLeft       | Binary  | 2147483647 | No        | No          |                              |
| legendRight      | Binary  | 2147483647 | No        | No          |                              |
| legendLeftSize   | Numeric | 16         | No        | No          |                              |
| legendRightSize  | Numeric | 16         | No        | No          |                              |
| LocallyModified  | Boolean | 1          | No        | No          | Locally modified or created. |

 Table:
 tmp\_ReportSwapNASBLG2

4554Description: All tmp\_ tables are used for internal processing in the report, and have their4555contents deleted at the beginning of each report run. This table contains map-related4556images such as scale bar and legends. reportSwappedFor indicates the subreport the4557images have been saved for. This is used rather than tmp\_ReportSwapNASBLG in the4558case that more than one map appears in the same report.

| Field            | Туре    | Size       | Key<br>Field | Primary<br>Key | Comments                     |
|------------------|---------|------------|--------------|----------------|------------------------------|
| scalebar         | Binary  | 2147483647 | No           | No             |                              |
| filename         | Text    | 50         | No           | No             |                              |
| reportSwappedFor | Text    | 50         | No           | No             |                              |
| scalebar_size    | Numeric | 4          | No           | No             |                              |
| legendLeft       | Binary  | 2147483647 | No           | No             |                              |
| legendRight      | Binary  | 2147483647 | No           | No             |                              |
| legendLeftSize   | Numeric | 16         | No           | No             |                              |
| legendRightSize  | Numeric | 16         | No           | No             |                              |
| LocallyModified  | Boolean | 1          | No           | No             | Locally modified or created. |

- **Table:** tmp\_ReportTableOfContents
- 4562 Description: All tmp\_ tables are used for internal processing in the report, and have their
  4563 contents deleted at the beginning of each report run. This holds the table of contents data
  4564 after it's been generated. Group is the section name, pagenumber is the page where the
  4565 first page of the section appears, and inOrd is an ordering indicator.

| Field           | Туре    | Size | Key Field | Primary Key | Comments                     |
|-----------------|---------|------|-----------|-------------|------------------------------|
| Group           | Text    | 100  | No        | No          |                              |
| PageNumber      | Text    | 50   | No        | No          |                              |
| inOrd           | Numeric | 4    | No        | No          |                              |
| LocallyModified | Boolean | 1    | No        | No          | Locally modified or created. |

- Table:
   tmp\_ReportTemperature
- 4569 Description: All tmp\_ tables are used for internal processing in the report, and have their
  4570 contents deleted at the beginning of each report run. This table holds the number of
  4571 samples and average sample value for temperature at each sampling site, taken from the
  4572 WaterQuality database.

| Field           | Туре    | Size | Key<br>Field | Primary<br>Key | Comments                             |
|-----------------|---------|------|--------------|----------------|--------------------------------------|
| numTempSamp     | Numeric | 8    | No           | No             | Number of Temperature Samples        |
| AveTempSamp     | Numeric | 8    | No           | No             | Average sample value for temperature |
| stationname     | Text    | 75   | No           | No             | Station Name                         |
| LocallyModified | Boolean | 1    | No           | No             | Locally modified or created.         |

### **Table:** tmp\_ReportWaterRights

**Description**: Temporary database table used to store flow data for each drainage during a scenario simulation.

| Field      | Туре | Size | Key Field | Primary Key | Comments      |
|------------|------|------|-----------|-------------|---------------|
| inDrainage | Text | 75   | No        | No          |               |
| KEY_SOURCE | Text | 75   | Yes       | No          |               |
| PRIORITY_D | Text | 50   | No        | No          | Priority Date |
| DOCUMENT_T | Text | 50   | No        | No          |               |
| KEY_MAIN   | Text | 75   | Yes       | No          |               |
| SOURCE     | Text | 50   | No        | No          | Source        |
| PURPOSE_LI | Text | 50   | No        | No          |               |
| LAST_NAME  | Text | 75   | No        | No          | Last Name     |
| FIRST_NAME | Text | 75   | No        | No          | First Name    |

| BUSINESS_N       | Text    | 75 | No | No | Business Name                |
|------------------|---------|----|----|----|------------------------------|
| CFS              | Float   | 8  | No | No | Cubic feet per second        |
| GPM              | Float   | 8  | No | No | Gallons per minute           |
| ACRE_FEET        | Float   | 8  | No | No | Acre feet                    |
| ACRES_IRR        | Float   | 8  | No | No | Acres irrigated              |
| RELATED_DO       | Text    | 75 | No | No |                              |
| Locally_Modified | Boolean | 1  | No | No | Locally modified or created. |

### Table: tmp\_ReportWaterUse

**Description:** All tmp\_ tables are used for internal processing in the report, and have their 4582 contents deleted at the beginning of each report run. This table holds the water use 4583 information for all of the reporting drainages, combined and summarized from the 4584 WaterUse-\* tables.

| Field  | Туре    | Size | Key Field | Primary Key               | Comments           |
|--------|---------|------|-----------|---------------------------|--------------------|
| Flow   | Numeric | 8    | No        | No                        | Flow               |
| Precip | Numeric | 8    | No        | No                        | Precipitation      |
| IndUse | Numeric | 8    | No        | No Landuse                |                    |
| Evap   | Numeric | 8    | No        | No                        | Evapotranspiration |
| AgUse  | Numeric | 8    | No        | No                        | Agricultural Use   |
| DomMun | Numeric | 8    | No        | No Domestic Municipal Use |                    |
| month  | Numeric | 4    | No        | No Month of year          |                    |

 Table:
 tmp\_reportZoning

**Description:** All tmp\_ tables are used for internal processing in the report, and have their contents deleted at the beginning of each report run. This table stores the area of each zone in the selected drainages, and the name of that zone. Total area of the drainages for which zoning data is known is also stored.

| Field     | Туре    | Size | Key<br>Field | Primary<br>Key | Comments                                                                                                    |
|-----------|---------|------|--------------|----------------|----------------------------------------------------------------------------------------------------|
| area      | Numeric | 8    | No           | No             |                                                                                                    |
| zoneName  | Text    | 50   | No           | No             |                                                                                                    |
| totalarea | Numeric | 8    | No           | No             | This is repeating data, but storing it makes report<br>calculations much easier despite its deviance<br>from normal forms. |

### **Table:** WaterSupplySystems

 **Description:** Stores the name, info, and contact info for each water supply system, along with the drainage where the supply system lives.

| Field               | Туре    | Size | Key Field | Primary Key | Comments                     |
|---------------------|---------|------|-----------|-------------|------------------------------|
| SystemName          | Text    | 50   | No        | No          | Water Supply System          |
| PopulationServed    | Numeric | 8    | No        | No          | Number of People served      |
| NumberConnections   | Numeric | 4    | No        | No          | Number of connections        |
| ContactName         | Text    | 20   | No        | No          | Water Supply Contact         |
| ContactAddr         | Text    | 30   | No        | No          | Water Supply Address         |
| ContactCityStateZip | Text    | 30   | No        | No          | City State Zip               |
| ContactPhone        | Text    | 13   | No        | No          | Phone number                 |
| Drainage            | Text    | 75   | No        | No          | Drainage Name                |
| recordnumber        | Numeric | 4    | No        | No          | Record number                |
| LocallyModified     | Boolean | 1    | No        | No          | Locally modified or created. |

### Table: WaterUse-Agricultural

**Description:** Stores the water use for agricultural purposes, by month and by drainage.

| Field           | Туре    | Size | Key Field | Primary Key | Comments                     |
|-----------------|---------|------|-----------|-------------|------------------------------|
| AgUse           | Numeric | 8    | No        | No          | Agricultural Use             |
| month           | Numeric | 4    | No        | No          | Month of year                |
| recordnumber    | Numeric | 4    | No        | No          | Record number                |
| LocallyModified | Boolean | 1    | No        | No          | Locally modified or created. |
| Drainage        | Text    | 75   | No        | No          | Drainage Name                |

### **Table:** WaterUse-DomesticMunicipal

**Description:** Stores the water use for domestic and municipal purposes, by month and by drainage.

| Field           | Туре    | Size | Key Field | Primary Key | Comments                     |
|-----------------|---------|------|-----------|-------------|------------------------------|
| DomMun          | Numeric | 8    | No        | No          | Domestic Municapal Use       |
| month           | Numeric | 4    | No        | No          | Month of year                |
| recordnumber    | Numeric | 4    | No        | No          | Record Number                |
| LocallyModified | Boolean | 1    | No        | No          | Locally modified or created. |
| Drainage        | Text    | 75   | No        | No          | Drainage Name                |

### Table: WaterUse-Evapotranspiration

**Description:** Stores the water loss to evapotranspiration, by month and by drainage.

| Field           | Туре    | Size | Key Field | Primary Key | Comments                     |
|-----------------|---------|------|-----------|-------------|------------------------------|
| Evap            | Numeric | 8    | No        | No          | Evapotranspiration           |
| month           | Numeric | 4    | No        | No          | Month of year                |
| recordnumber    | Numeric | 4    | No        | No          | Record Number                |
| LocallyModified | Boolean | 1    | No        | No          | Locally modified or created. |
| Drainage        | Text    | 75   | No        | No          | Drainage Name                |

### Table: WaterUse-Industrial

**Description:** Stores the water use for industrial purposes, by month and by drainage.

| Field           | Туре    | Size | Key Field | Primary Key | Comments                     |
|-----------------|---------|------|-----------|-------------|------------------------------|
| IndUse          | Numeric | 8    | No        | No          | Industrial Use               |
| month           | Numeric | 4    | No        | No          | Month of year                |
| recordnumber    | Numeric | 4    | No        | No          | Record Number                |
| LocallyModified | Boolean | 1    | No        | No          | Locally modified or created. |
| Drainage        | Text    | 75   | No        | No          | Drainage Name                |

### 

### Table: WaterUse-Precipitation

**Description:** Stores the water gain from precipitation, by month and by drainage.

| Field           | Туре    | Size | Key Field | Primary Key | Comments                     |
|-----------------|---------|------|-----------|-------------|------------------------------|
| Precip          | Numeric | 8    | No        | No          | Precipitation                |
| month           | Numeric | 4    | No        | No          | Month of year                |
| recordnumber    | Numeric | 4    | No        | No          | Record Number                |
| LocallyModified | Boolean | 1    | No        | No          | Locally modified or created. |
| Drainage        | Text    | 75   | No        | No          | Drainage Name                |

### Table: WellsbyDrainage

**Description:** Contains a count of wells and a well-related comment for each drainage.

| Field           | Туре    | Size | Key Field | Primary Key | Comments                     |
|-----------------|---------|------|-----------|-------------|------------------------------|
| DrainName       | Text    | 255  | No        | No          | Drainage Name                |
| WellsComment    | Text    | 100  | No        | No          | Well-related comment         |
| NumWells        | Numeric | 4    | No        | No          | Number of wells in drainage  |
| recordnumber    | Numeric | 4    | No        | No          | Record Number                |
| LocallyModified | Boolean | 1    | No        | No          | Locally modified or created. |

### 4622 Table: ZoningAbbreviations

4623 **Description:** Stores the zoning abbreviations used in the Zoning shapefiles; abbreviation is the shorthand notation, and fullname is the full name to be printed in the report. 4624

| Field           | Туре    | Size | Key Field | Primary Key | Comments                     |
|-----------------|---------|------|-----------|-------------|------------------------------|
| Abbreviation    | Text    | 50   | No        | No          | Zoning Abbreviation          |
| FullName        | Text    | 50   | No        | No          | Zoning Description           |
| RecordNumber    | Numeric | 4    | Yes       | Yes         | Record Number                |
| LocallyModified | Boolean | 1    | No        | No          | Locally modified or created. |

4625

4627

4628

4629

### Table: zwatbalcfs

**Description:** Legacy summary water balance data (cfs). Not used by the existing watershed characterization program.

| Field      | Туре  | Size | Key<br>Field | Primary<br>Key | Comments                |
|------------|-------|------|--------------|----------------|-------------------------|
| AREA       | Float | 8    | No           | No             | Area                    |
| PERIMTER   | Float | 8    | No           | No             | Perimeter               |
| BSNSWRIA1_ | Float | 8    | Yes          | No             | WRIA unique ID          |
| POLY_      | Float | 8    | No           | No             | GIS ID                  |
| SUBCLASS   | Text  | 255  | No           | No             |                         |
| SUBCLASS_  | Float | 8    | No           | No             |                         |
| RINGS_OK   | Float | 8    | No           | No             | GIS topology check      |
| RINGS_NOK  | Float | 8    | No           | No             | GIS topology check      |
| DRAIN3_    | Float | 8    | No           | No             |                         |
| DRAIN3_ID  | Float | 8    | No           | No             |                         |
| NAME       | Text  | 255  | No           | No             |                         |
| DRAINAGE   | Float | 8    | No           | No             |                         |
| WSHED      | Float | 8    | No           | No             |                         |
| SUBWSHED   | Float | 8    | No           | No             |                         |
| REGION     | Text  | 255  | No           | No             |                         |
| SUBBASIN   | Text  | 255  | No           | No             |                         |
| GROUP_NAME | Text  | 255  | No           | No             |                         |
| ACRES      | Float | 8    | No           | No             | Area expressed as Acres |
| DRAINS_TO  | Text  | 255  | No           | No             |                         |
| DRAIN_TYPE | Text  | 255  | No           | No             |                         |
| JAN_NCU    | Float | 8    | No           | No             |                         |
| FEB_NCU    | Float | 8    | No           | No             |                         |

| MAR_NCU | Float | 8 | No | No |                              |
|---------|-------|---|----|----|------------------------------|
| ARP_NCU | Float | 8 | No | No |                              |
| MAY_NCU | Float | 8 | No | No |                              |
| JUN_NCU | Float | 8 | No | No |                              |
| JUL_NCU | Float | 8 | No | No |                              |
| AUG_NCU | Float | 8 | No | No |                              |
| SEP_NCU | Float | 8 | No | No |                              |
| OCT_NCU | Float | 8 | No | No |                              |
| NOV_NCU | Float | 8 | No | No |                              |
| DEC_NCU | Float | 8 | No | No |                              |
| TOT_NCU | Float | 8 | No | No |                              |
| ET_JAN  | Float | 8 | No | No | Evapotranspiration January   |
| ET_FEB  | Float | 8 | No | No | Evapotranspiration February  |
| ET_MAR  | Float | 8 | No | No | Evapotranspiration March     |
| ET_APR  | Float | 8 | No | No | Evapotranspiration April     |
| ET_MAY  | Float | 8 | No | No | Evapotranspiration May       |
| ET_JUNE | Float | 8 | No | No | Evapotranspiration June      |
| ET_JULY | Float | 8 | No | No | Evapotranspiration July      |
| ET_AUG  | Float | 8 | No | No | Evapotranspiration August    |
| ET_SEPT | Float | 8 | No | No | Evapotranspiration September |
| ET_OCT  | Float | 8 | No | No | Evapotranspiration October   |
| ET_NOV  | Float | 8 | No | No | Evapotranspiration November  |
| ET_DEC  | Float | 8 | No | No | Evapotranspiration December  |
| ET_ANN  | Float | 8 | No | No | Annual Evapotranspiration    |
| JANQN   | Float | 8 | No | No | January                      |
| FEBQN   | Float | 8 | No | No | February                     |
| MARQN   | Float | 8 | No | No | March                        |
| APRQN   | Float | 8 | No | No | April                        |
| MAYQN   | Float | 8 | No | No | May                          |
| JUNQN   | Float | 8 | No | No | June                         |
| JULQN   | Float | 8 | No | No | July                         |
| AUGQN   | Float | 8 | No | No | August                       |
| SEPQN   | Float | 8 | No | No | September                    |
| OCTQN   | Float | 8 | No | No | October                      |
| NOVQN   | Float | 8 | No | No | November                     |

| DECQN    | Float | 8 | No | No | December       |
|----------|-------|---|----|----|----------------|
| ANNQN    | Float | 8 | No | No | Annual         |
| STDERR   | Float | 8 | No | No | Standard Error |
| JANQNCFS | Float | 8 | No | No | January        |
| FEBQNCFS | Float | 8 | No | No | February       |
| MARQNCFS | Float | 8 | No | No | March          |
| APRQNCFS | Float | 8 | No | No | April          |
| MAYQNCFS | Float | 8 | No | No | May            |
| JUNQNCFS | Float | 8 | No | No | June           |
| JULQNCFS | Float | 8 | No | No | July           |
| AUGQNCFS | Float | 8 | No | No | August         |
| SEPQNCFS | Float | 8 | No | No | September      |
| OCTQNCFS | Float | 8 | No | No | October        |
| NOVQNCFS | Float | 8 | No | No | November       |
| DECQNCFS | Float | 8 | No | No | December       |
| ANNQNCFS | Float | 8 | No | No | Annual         |
| JANQP    | Float | 8 | No | No | January        |
| FEBQP    | Float | 8 | No | No | February       |
| MARQP    | Float | 8 | No | No | March          |
| APRQP    | Float | 8 | No | No | April          |
| MAYQP    | Float | 8 | No | No | May            |
| JUNQP    | Float | 8 | No | No | June           |
| JULQP    | Float | 8 | No | No | July           |
| AUGQP    | Float | 8 | No | No | August         |
| SEPQP    | Float | 8 | No | No | September      |
| OCTQP    | Float | 8 | No | No | October        |
| NOVQP    | Float | 8 | No | No | November       |
| DECQP    | Float | 8 | No | No | December       |
| ANNQP    | Float | 8 | No | No | Annual         |
| JANQPCFS | Float | 8 | No | No | January        |
| FEBQPCFS | Float | 8 | No | No | February       |
| MARQPCFS | Float | 8 | No | No | March          |
| APRQPCFS | Float | 8 | No | No | April          |
| MAYQPCFS | Float | 8 | No | No | May            |
| JUNQPCFS | Float | 8 | No | No | June           |

| JULQPCFS  | Float | 8 | No | No | July                          |
|-----------|-------|---|----|----|-------------------------------|
| AUGQPCFS  | Float | 8 | No | No | August                        |
| SEPQPCFS  | Float | 8 | No | No | September                     |
| OCTQPCFS  | Float | 8 | No | No | October                       |
| NOVQPCFS  | Float | 8 | No | No | November                      |
| DECQPCFS  | Float | 8 | No | No | December                      |
| ANNQPCFS  | Float | 8 | No | No | Annual                        |
| PCP_JAN   | Float | 8 | No | No | January                       |
| PCP_FEB   | Float | 8 | No | No | February                      |
| PCP_MAR   | Float | 8 | No | No | March                         |
| PCP_APR   | Float | 8 | No | No | April                         |
| PCP_MAY   | Float | 8 | No | No | May                           |
| PCP_JUN   | Float | 8 | No | No | June                          |
| PCP_JUL   | Float | 8 | No | No | July                          |
| PCP_AUG   | Float | 8 | No | No | August                        |
| PCP_SEP   | Float | 8 | No | No | September                     |
| PCP_OCT   | Float | 8 | No | No | October                       |
| PCP_NOV   | Float | 8 | No | No | November                      |
| PCP_DEC   | Float | 8 | No | No | December                      |
| PCP_ANN   | Float | 8 | No | No | Annual                        |
| JANWBERR  | Float | 8 | No | No | January Water Balance Error   |
| FEBWBERR  | Float | 8 | No | No | February Water Balance Error  |
| MARWBERR  | Float | 8 | No | No | March Water Balance Error     |
| APRWBERR  | Float | 8 | No | No | April Water Balance Error     |
| MAYWBERR  | Float | 8 | No | No | May Water Balance Error       |
| JUNWBERR  | Float | 8 | No | No | June Water Balance Error      |
| JULWBERR  | Float | 8 | No | No | July Water Balance Error      |
| AUGWBERR  | Float | 8 | No | No | August Water Balance Error    |
| SEPWBERR  | Float | 8 | No | No | September Water Balance Error |
| OCTWBERR  | Float | 8 | No | No | October Water Balance Error   |
| NOVWBERR  | Float | 8 | No | No | November Water Balance Error  |
| DECWBERR  | Float | 8 | No | No | December Water Balance Error  |
| WBERR     | Float | 8 | No | No | Water Balance Error           |
| WBERRPERC | Float | 8 | No | No | Water Balance Error (pct)     |
| SWTOT     | Float | 8 | No | No | Surface Water Total           |

| GWTOT           | Float   | 8 | No | No | Groundwater Total                      |
|-----------------|---------|---|----|----|----------------------------------------|
| SWRES           | Float   | 8 | No | No | Surface Water Residential              |
| GWRES           | Float   | 8 | No | No | Ground Water Residential               |
| SWCI            | Float   | 8 | No | No | Surface Water Commercial<br>Industrial |
| GWCI            | Float   | 8 | No | No | Groundwater Commercial Industrial      |
| SWAG            | Float   | 8 | No | No | Surface Water Agriculture              |
| GWAG            | Float   | 8 | No | No | Groundwater Agriculture                |
| SWPWS           | Float   | 8 | No | No |                                        |
| GWPWS           | Float   | 8 | No | No |                                        |
| JANQDEFCFS      | Float   | 8 | No | No | January                                |
| FEBQDEFCFS      | Float   | 8 | No | No | February                               |
| MARQDEFCFS      | Float   | 8 | No | No | March                                  |
| APRQDEFCFS      | Float   | 8 | No | No | April                                  |
| MAYQDEFCFS      | Float   | 8 | No | No | May                                    |
| JUNQDEFCFS      | Float   | 8 | No | No | June                                   |
| JULQDEFCFS      | Float   | 8 | No | No | July                                   |
| AUGQDCFS        | Float   | 8 | No | No | August                                 |
| SEPQDEFCFS      | Float   | 8 | No | No | September                              |
| OCTQDEFCFS      | Float   | 8 | No | No | October                                |
| NOVQDEFCFS      | Float   | 8 | No | No | November                               |
| DECQDEFCFS      | Float   | 8 | No | No | December                               |
| ANNQDEFCFS      | Float   | 8 | No | No | Annual                                 |
| LocallyModified | Boolean | 1 | No | No | Locally modified or created.           |

### 

**Table:** Parameter\_Code Descriptions**Description:** Describes type of sample, e.g. temperature, fecal coliform, etc.

| Field           | Туре    | Size | Key Field | Primary Key | Comments                     |
|-----------------|---------|------|-----------|-------------|------------------------------|
| Parameter_Code  | Numeric |      | No        | No          |                              |
| Parameter_Name  | Text    | 255  | No        | No          |                              |
| Class           | Text    | 50   | No        | No          |                              |
| Common_Name     | Text    | 50   | No        | No          |                              |
| LocallyModified | Boolean | 1    | No        | No          | Locally modified or created. |

### **Table:** QAQC\_Code Descriptions

4637 Description: Quality Assurance/Quality Check Methods used to collect data, by QAQC
 4638 code. [Not used by WRIA Report Generator.]

| Field           | Туре    | Size | Key Field | Primary Key | Comments                     |
|-----------------|---------|------|-----------|-------------|------------------------------|
| QAQC_Code       | Text    | 50   | No        | No          |                              |
| Description     | Text    | 150  | No        | No          |                              |
| LocallyModified | Boolean | 1    | No        | No          | Locally modified or created. |

Table: Source\_Database Descriptions

4642 Description: Full data source descriptions for each source database. [Not used by WRIA
4643 Report Generator.]

| Field           | Туре    | Size | Key Field | Primary Key | Comments                     |
|-----------------|---------|------|-----------|-------------|------------------------------|
| Source_Database | Text    | 50   | No        | No          |                              |
| Description     | Text    | 255  | No        | No          |                              |
| Source_Contact  | Text    | 50   | No        | No          |                              |
| LocallyModified | Boolean | 1    | No        | No          | Locally modified or created. |

 Table: Stations

**Description:** Station information, e.g. location, lat, long, subbasin, etc. for each station number.

| Field        | Туре    | Size | Key Field | Primary Key | Comments |
|--------------|---------|------|-----------|-------------|----------|
| Station      | Text    | 50   | Yes       | Yes         |          |
| Shapefile    | Numeric |      | No        | No          |          |
| USU_Subbasin | Text    | 50   | No        | No          |          |
| Station_Name | Text    | 100  | No        | No          |          |
| Location     | Text    | 200  | No        | No          |          |
| State        | Text    | 50   | No        | No          |          |
| County       | Text    | 50   | No        | No          |          |
| Latitude     | Numeric |      | No        | No          |          |
| Longitude    | Numeric |      | No        | No          |          |
| UTMX         | Numeric |      | No        | No          |          |
| UTMY         | Numeric |      | No        | No          |          |
| River_Mile   | Numeric |      | No        | No          |          |
| Station_Type | Text    | 75   | No        | No          |          |
| NHDID        | Text    | 50   | No        | No          |          |
| Wb_Name      | Text    | 50   | No        | No          |          |

| WRIA1_Shed      | Text    | 50 | No | No |                              |
|-----------------|---------|----|----|----|------------------------------|
| LocallyModified | Boolean | 1  | No | No | Locally modified or created. |

- **Table:** WQData
- 4652 Description: Actual Water Quality sampling data. Contains values sampled, with
  4653 Parameter\_Code as most useful field to look up what the value sampled is. Comments,
  4654 QAQC, Data, Source all look up to appropriate tables.

| Field           | Туре      | Size | Key Field | Primary Key | Comments                     |
|-----------------|-----------|------|-----------|-------------|------------------------------|
| Station         | Text      | 255  | Yes       | No          |                              |
| Agency_Code     | Text      | 255  | No        | No          |                              |
| Date            | Date/Time |      | No        | No          |                              |
| Depth           | Numeric   |      | No        | No          |                              |
| Parameter_Code  | Numeric   |      | Yes       | No          |                              |
| Value           | Numeric   |      | No        | No          |                              |
| Comment_Code    | Text      | 255  | No        | No          |                              |
| QAQC_Code       | Text      | 255  | No        | No          |                              |
| Data_Code       | Text      | 255  | No        | No          |                              |
| Source_Database | Text      | 255  | No        | No          |                              |
| LocallyModified | Boolean   | 1    | No        | No          | Locally modified or created. |

### 4658 2. GIS Data Needs

MapWindow must be running with the WRIA-1 DSS project loaded. Inside this project, layers must have tags associated with them (through the project file). The names of the tags that need to be included in the project are defined in the database tables LayerData-DataTags and LayerData-MapTags.

The layers whose tags are listed in LayerData-MapTags are used only for producing maps, and do not have data extracted from them. These layers may be added and removed freely, as long as the LayerData-MapTags table is kept in sync with what's in the project file.

4670The layers whose tags are listed in LayerData-DataTags are those layers from which data4671will be extracted. The report needs to be able to find a layer for each of these data items;4672there must be a layer for each of these. The tag which corresponds to each of these is4673defined in the LayerData-DataTags table. Please see this table for a definitive list; a4674partial list is given below.

| 4676 | Required data layers and fields used from each:                                       |
|------|---------------------------------------------------------------------------------------|
| 4677 | 1. Watershed (Shapefile)                                                              |
| 4678 | a. DRAIN_NAME – Name of drainage.                                                     |
| 4679 | 2. Zoning Data (Shapefile)                                                            |
| 4680 | a. WCPLAN – Zone Type, e.g. City, Rural, etc.                                         |
| 4681 | 3. Streamflow Gages (Shapefile)                                                       |
| 4682 | a. SITEID – Sampling Site ID                                                          |
| 4683 | b. STR_NAME – Stream Name                                                             |
| 4684 | 4. Land Cover Data (Grid - Grid Value Used)                                           |
| 4685 | 5. Main Roads (Shapefile - No Fields Used, but must be present)                       |
| 4686 | 6. Water Quality Stations                                                             |
| 4687 | a. STATION – Station ID Number                                                        |
| 4688 | b. STATION_NA – Station Name                                                          |
| 4689 | 7. Cities (Shapefile – No Fields Used, but must be present)                           |
| 4690 | 8. Railroads (Shapefile – No Fields Used, but must be present)                        |
| 4691 | 9. 303(d) Water Bodies (Shapefile)                                                    |
| 4692 | a. WTRBDY_NR – Waterbody Number                                                       |
| 4693 | 10. 303(d) Listed Streams (Shapefile)                                                 |
| 4694 | a. WTRCRS_NR – Watercourse Number                                                     |
| 4695 | 11. 303(d) Listed Grids (Shapefile)                                                   |
| 4696 | a. WGRD_CL_NR – Watergrid Cell Number                                                 |
| 4697 | 12. Counties (No Fields Used, but must be present)                                    |
| 4698 |                                                                                       |
| 4699 |                                                                                       |
| 4700 | 3. Dependencies                                                                       |
| 4701 | -                                                                                     |
| 4702 | The Watershed Characterization plug-in requires the following software components and |
| 4703 | modules to be installed:                                                              |
| 4704 | Software:                                                                             |
| 4705 | MapWindow 3.1                                                                         |
| 4706 | Visual Studio .NET 2003 Complete Install                                              |
| 4707 | Be sure to select Crystal Reports.Net for installation                                |
| 4708 | Crystal Reports 9.0 may be used instead                                               |
| 4709 | GigaSoft ProEssentials 3.0 Charting Components                                        |
| 4710 | Microsoft SQL Server 2000 (optional)                                                  |
| 4711 | This will provide administration tools which make management of the                   |
| 4712 | databases much easier                                                                 |
| 4713 | InstallShield Express 3.5 with Service Pack 4                                         |
| 4714 |                                                                                       |
| 4715 | Components:                                                                           |
| 4716 | Microsoft Common Controls 6.0                                                         |
| 4717 | Microsoft Common Controls-2 6.0                                                       |
| 4718 | Microsoft Common Controls-3 6.0                                                       |
| 4719 | Microsoft FlexGrid Control 6.0                                                        |
| 4720 | Fish Periodicity Lifestage Plotter Control (USU)                                      |
| 1701 |                                                                                       |
| 4721 | Microsoft SQL-DMO Data Object                                                         |

| 4722 | 4. Setup                                                                                |                                |                                       |  |  |  |
|------|-----------------------------------------------------------------------------------------|--------------------------------|---------------------------------------|--|--|--|
| 4723 |                                                                                         |                                |                                       |  |  |  |
| 4724 | <u>Setup</u>                                                                            |                                |                                       |  |  |  |
| 4725 |                                                                                         |                                |                                       |  |  |  |
| 4726 | The LaunchPad utilit                                                                    | y, also referred to as the D   | BMS utility, may be used to prepare a |  |  |  |
| 4727 | computer to run the V                                                                   | Watershed Characterization     | report. This tool is described in the |  |  |  |
| 4728 | DBMS Technical Do                                                                       | cumentation.                   |                                       |  |  |  |
| 4729 |                                                                                         |                                |                                       |  |  |  |
| 4730 | The report generator                                                                    | also requires that the WRL     | A-1 DSS project file is loaded in     |  |  |  |
| 4731 | MapWindow. Details                                                                      | s on this project file are giv | en under section 3 above.             |  |  |  |
| 4732 |                                                                                         |                                |                                       |  |  |  |
| 4733 | To launch the report generator, click the Graph icon on the toolbar. If the database is |                                |                                       |  |  |  |
| 4734 | accessible and configured properly, the Launch Report screen will appear where you may  |                                |                                       |  |  |  |
| 4735 | specify report options and begin generation.                                            |                                |                                       |  |  |  |
| 4736 |                                                                                         |                                |                                       |  |  |  |
| 4737 | If the database could not be found or was not configured, a window will appear asking   |                                |                                       |  |  |  |
| 4738 | for the location of the database. This could be a Microsoft SQL Server, MSDE, or access |                                |                                       |  |  |  |
| 4739 | databases. The database needs are as follows:                                           |                                |                                       |  |  |  |
| 4740 |                                                                                         |                                |                                       |  |  |  |
|      | Database Description                                                                    | SQL Server DB Name             | Access Name                           |  |  |  |
|      |                                                                                         |                                | (databases may share physical files,  |  |  |  |
|      |                                                                                         |                                | e.g. FlowDataWaterQuality.mdb)        |  |  |  |
|      | Report GeneratorWRIAReportGenerator <may .mdb="" any="" be="" file=""></may>            |                                |                                       |  |  |  |
|      | database, as described                                                                  |                                |                                       |  |  |  |
|      | above                                                                                   |                                |                                       |  |  |  |

FlowData

WaterQuality

- 4741
- 4742

4750

4751 4752

4753

4754

4755

4743 <u>*Customizations*</u> 4744

described above

as described above

Stream Flow database, as

Water Quality database,

4745 Customizations may be made to the report itself very easily; most text sections may be
4746 edited via the DBMS utility. Those tables which are not exposed through the DBMS may
4747 be edited via Microsoft SQL Server Enterprise Manager (a tool included with SQL
4748 Server 2000), or via any ODBC-compatible data access utility.

- Adding a report section can be done in Visual Studio by following these instructions:
  - a. Create a new blank report. Save it with the desired filename. This filename will be used as the "reportSwappedFor" string below.

<may be any .mdb file>

<may be any .mdb file>

- b. If the section has a map, place the "reportSwappedFor" string in the NoDataValidation routine inside DataGeneration.vb to ensure that a map image is always placed in the table at runtime.
- 47564757c. Ensure that the sectionLink number is unique. This number is also used for the section headings. Place a line for this unique number in the DataSources table

| 4758 | with the section heading and name. The naming convention is that any                        |
|------|---------------------------------------------------------------------------------------------|
| 4759 | number less than 100 is a subsection heading, and anything 100 or over is a                 |
| 4760 | main heading.                                                                               |
| 4761 | d. Place the sectionLink number in the SectionVisibility table along with the               |
| 4762 | report section numbers that this report portion will use. Failure to do this will           |
| 4763 | result in the section never appearing.                                                      |
| 4764 | e. Place any data items in the report. DO NOT use visual linking; any selection             |
| 4765 | formulas must be put by hand in the selection formula editor or selection                   |
| 4766 | formula assistant. If the report has a map, select from the data tables based on            |
| 4767 | reportSwappedFor.                                                                           |
| 4768 | f. Open rpt_FullReport.rpt, and insert a new section where desired. Insert the              |
| 4769 | new report here.                                                                            |
| 4770 | g. Add code to the DataGeneration.vb and/or ReportMain.vb source files to                   |
| 4771 | create a new map if necessary, and to generate or prepare any data needed.                  |
| 4772 |                                                                                             |
| 4773 | Similary, removing a report section permanently can be done in Visual Studio by doing       |
| 4774 | the reverse of the instructions above:                                                      |
| 4775 | a. Make note of the sectionLink number(s) in the report. Delete the report.                 |
| 4776 | b. Remove this subreport from rpt_FullReport.rpt.                                           |
| 4777 | c. Delete any code from DataGeneration.vb and/or ReportMain.vb that was used                |
| 4778 | to prepare maps and data for this report.                                                   |
| 4779 | d. Remove the records from SectionVisibility and DataSources where the                      |
| 4780 | sectionLink is equal to the number noted in step 1.                                         |
| 4781 |                                                                                             |
| 4782 |                                                                                             |
| 4783 | 5. Building                                                                                 |
| 4784 |                                                                                             |
| 4785 | Compiling the Watershed Characterization Report Generator is a fairly straightforward       |
| 4786 | task. After ensuring that all of the required components discussed in item 3 above are      |
| 4787 | present, load the project into Visual Studio and click the Build icon, or select Build from |
| 4788 | the menu. There are two projects which are a part of this solution. First, the Watershed    |
| 4789 | Characterization MapWindow Plugin is the component loaded into MapWindow which              |
| 4790 | generates all needed data. At the end of the report generation sequence, the plugin will    |
| 4791 | then automatically start ReportViewer.exe, which is the second project in the solution.     |
| 4792 | The report viewer will continue the process, loading crystal reports and preparing the      |
| 4793 | final report. The Crystal Reports portion of the report must be done in a separate          |
| 4794 | executable, because Crystal Reports will not load properly if it's loaded in the same       |
| 4795 | process image as MapWindow, for unknown reasons. The solution needs to include the          |
| 4796 | following files:                                                                            |
| 4797 | -                                                                                           |
| 4798 | mwWatershedChar project:                                                                    |
|      | File Name Purpose                                                                           |

| <u>File Name</u> | Purpose                                                                    |
|------------------|----------------------------------------------------------------------------|
| AssemblyInfo.vb  | Contains information relating to the DLL assembly.<br>Generated by VB.NET. |

| Camera.ico                               | Camera icon representing snapshots.                                                                                                    |
|------------------------------------------|----------------------------------------------------------------------------------------------------|
| Datageneration.vb                        | Contains data generation routines and routines to aggregate<br>data from multiple locations. Also contains calls to generate<br>Streamflow charts and fish periodicity charts.                            |
| dataGeneration-<br>StreamFlowBoxPlots.vb | Contains generation routines for Streamflow box charts.<br>Mostly copied from StreamFlow Analyst, but modified<br>slightly to fit in this plug-in.                                                        |
| DataLayerManager.vb                      | Contains a class to keep track of data layers within maps by tag or by layer handle.                                                                                                    |
| Datapuzzle.avi                           | File puzzle animation used on the progress meter screen.                                                                                                    |
| Drip16.bmp                               | Drip icon for stream sampling locations on maps.                                                                                                    |
| Emptylegend.bmp                          | An empty (white) bitmap, properly sized to be inserted in place of a legend should a spacer be needed.                                                                                                    |
| Flask16.bmp                              | Flask icon used for water quality sampling sites on maps.                                                                                                    |
| frmConfiguration.vb                      | Screen with database connection information, used to specify the location of the SQL or Access databases being used.                                                                                      |
| frmDataGenProgress.vb                    | Displays a progress meter and animation, along with a brief text description of what's happening.                                                                                                    |
| frmLauncher.vb                           | Displays the list of aggregations and allows the user to<br>specify options for the report. The report is launched from<br>here.                                                                          |
| frmMapGen.vb                             | Contains a MapWinGIS Map control. The maps for the reports are generated on this map using this class.                                                                                                    |
| frmPeriodicityPlotter.vb                 | Contains a Fish Periodicity Plotter control; this is used by the dataGeneration class to produce images.                                                                                                  |
| frmReportGraphGenerator.vb               | Contains Gigasoft graphing components.                                                                                                    |
| frmSectionVisibility.vb                  | Allows the user to change which report sections are going to be included in the report.                                                                                                    |
| Globals.vb                               | This module holds some commonly used functions such as ComputeSimpleArea.                                                                                                    |
| Graph.ico                                | This is the graph icon used on the toolbar.                                                                                                    |
| ImageConverter.vb                        | Performs conversions between old-style IPictureDispatch objects and newer system.drawing.bitmap objects.                                                                                                  |
| LabelClass.vb                            | This class is used to place labels on the maps as they are<br>generated. This was originally copied form MapWindow, but<br>has been extensively modified.                                                 |
| Main.vb                                  | Contains the implementation of the MapWindow Interface.<br>Also contains shared data elements and shared functions.                                                                                       |
| Nodata-*.bmp                             | These files contain empty images, with the text "No data<br>available". These are inserted into the report when data is<br>unavailable, so that the report sees data and can link<br>everything together. |
| North_arrow2.gif                         | This is the north arrow placed on the corner of maps.                                                                                                    |

| ReportMain.vb    | This contains all of the preparation the reports themselves.  |  |
|------------------|---------------------------------------------------------------|--|
|                  | Maps are generated in this module as well.                    |  |
| ScaleBarUtils.vb | Copied from MapWindow, this module contains conversion        |  |
|                  | routines and factors (ie, inch to millimeter, etc). This also |  |
|                  | contains routines to generate accurate scale bars.            |  |

ReportViewer.exe Project:

| frmReportView.vb         | Contains a CrystalReportViewer object, used to examine the          |
|--------------------------|---------------------------------------------------------------------|
|                          | report if it's generated to screen rather than to a file.           |
| rpt_FullReport.rpt       | This contains page numbering formulas, report header                |
|                          | information, and ties together all of the other reports (by pulling |
|                          | them in as subreports). Sections are hidden and made visible        |
|                          | automatically from this report.                                     |
| rpt_Shellfish-NoData.rpt | This report is shown in place of rpt_Shellfish-1 and rpt_Shellfish- |
|                          | 2 when no shoreline is present in the selected drainages.           |
| rpt_TOCGenerator.rpt     | This report summarizes all Table of Contents related data gathered  |
|                          | during the first report execution. This data is written in a manner |
|                          | that may be easily parsed, so it may be read by the generator       |
|                          | before the final execution.                                         |
| Rpt_*                    | Any rpt_*.rpt file not described above contains data used in the    |
| -                        | report. Section contents are described in the DataSources and       |
|                          | SectionVisibility database tables.                                  |

4802 4803

4804

4805 4806

4807

4813

The Watershed Characterization installer has been created with Microsoft Visual Studio, and it creates a "merge module", which is a single-file module which can then be inserted into other installations easily. This is the "mwWatershedChar" subdirectory in the Watershed Characterization installer directory.

To update the components in this merge module, copy the newly built
mwWatershedChar.dll and related files into the Source directory in the Watershed
Characterization installer directory. Open the mwWatershedChar Visual Studio project
and rebuild the installer. Next, copy the merge module from the Release folder into
"c:\Program Files\InstallShield\Express\Objects".

Another installation, this one created with InstallShield Express, is also located in the
Watershed Characterization installer directory. This is a "wrapper" around the merge
module described above; it installs no new files, only that merge module. To rebuild this,
open the WatershedChar.ise file and click the "Build" button or select "Build" from the
menu. When the process has completed, the new installer will be in the WatershedChar
subdirectory.

4821 This installer may then be burned onto a CD, copied to a ZIP disk, or otherwise
4822 distributed.
4823

|              | Technical Documentation: Well Log Data Viewer |
|--------------|-----------------------------------------------|
| Last Revisio | on: 06/15/06                                  |
|              | <b>Table of Contents</b>                      |
|              |                                               |
| 1.           | Table Design For Database Store Well Logs     |
|              | Table Descriptions and Notes                  |
|              | Schema, Keys, Indexes and Structure           |
|              | Table Relationship Diagrams                   |
|              |                                               |
| 2.           | Data Needs                                    |
|              | Type/Location of Data                         |
|              | Tags on Layers                                |
|              |                                               |
| 3.           | Dependencies                                  |
|              | ➢ Software                                    |
|              | Modules and Components                        |
|              | Integrated Development Environment (IDE)      |
|              |                                               |
| 4.           | Setup                                         |
|              | ➢ Setup                                       |
|              |                                               |
| 5.           | Code Compiling                                |
|              |                                               |
|              |                                               |

### **1. Table Design for Database Stored Well Logs**

Following is a list of tables that must be included with the Well Log Viewer Database. Other tables and information may exist, but these tables must follow the described naming conventions, spelling and cases, and types for each table and its parameters. This

database is only necessary if you are using/associating Database Stored Well Logs.

Table: Material\_Codes

**Description:** Contains the ID, Name, and an Order for each of the valid Materials. It is important that it contains the complete set of valid Materials allowed for displaying the Well Logs because this table is linked to as a Lookup field from the Well\_Material\_Data table.

| Field        | Туре    | Size            | Key<br>Field | Primary<br>Key | Comments                                                                                                    |
|--------------|---------|-----------------|--------------|----------------|----------------------------------------------------------------------------------------------------|
| CodeMaterial | Numeric | Long<br>Integer | Yes          | Yes            | A unique ID for each Well Material. It<br>does not need to be in a strict numerical<br>order. No Duplicates may be used.<br><i>For Example: 1, 2, 3,, 20, etc.</i> |
| Material     | Text    | 50              | No           | No             | The name of the Material. This value is<br>what is viewed in the Legend of the<br>Viewer.                                                                          |
| order        | Text    | 50              | No           | No             | An alphabetic value that is used to<br>indicate an ordering for selecting or<br>viewing the valid Materials. <i>For Example:</i><br><i>a, b, c,, y, z, etc.</i>    |

### **Table:** Material\_Colors

**Description:** Contains the associated material code, an RGB-value, and a description for each color. This table needs to have a 1:1 correlation with the Material\_Codes table so that there is an assigned color for each valid material. These colors are used to display the Database Stored Well Logs in the Well Log Data Viewer.

| Field        | Туре    | Size            | Key Field                 | Primary<br>Key | Comments                                                                                                    |
|--------------|---------|-----------------|---------------------------|----------------|----------------------------------------------------------------------------------------------------|
| CodeMaterial | Numeric | Long<br>Integer | Yes<br>(No<br>Duplicates) | No             | A unique ID for each Well Material.<br>It corresponds with the<br>CodeMaterial Field in the<br>Material_Codes table. There needs<br>to be one entry in this table for<br>every entry in the Material_Codes<br>table (a 1:1 correlation). |

| RGB_Value         | Text | 50 | No | No | This is the RGB value (stored as R,G,B) for the color for the associated material. Each R,G, and B value ranges from $0 - 255$ .<br>For Example: RGB_Value = 0,0,0                             |
|-------------------|------|----|----|----|----------------------------------------------------------------------------------------------------|
| Color_Description | Text | 50 | No | No | This is the name of the color, or<br>some other description of what<br>color is represented by the value in<br>the RGB_Value Field.<br><i>For Example: Color_Description =</i><br><i>Black</i> |

### Table: Well\_Material\_Data

**Description:** Contains the WellID, three associated material codes, a depth from, and a depth to value for each soil section in the Well Log. A soil section is defined as a grouping of soil with the same materials. Each soil section in the sampled Well Log needs to have a unique entry in this Table. The second and/or third material code can be left empty if there is not a value attributed for them. The first material code must have a value for all entries. Each material code is picked from the list available that is populated by the values in the Material\_Codes table.

| Field      | Туре    | Size            | Key Field                 | Primary<br>Key | Comments                                                                                                    |
|------------|---------|-----------------|---------------------------|----------------|----------------------------------------------------------------------------------------------------|
| WellID     | Numeric | Long<br>Integer | Yes<br>(Duplicates<br>OK) | No             | A unique ID for each Well. This value<br>is displayed for the user to select which<br>Well Logs(s) to view. It also<br>corresponds with the values for the<br>Well_ID field in the associated point<br>shapefile.                                                                                                    |
| Material 1 | Number  | Long<br>Integer | Yes<br>(Duplicates<br>OK) | No             | This is the main soil type, or the soil<br>type with the highest concentration, that<br>is found in the current soil section.<br>This field is of type Number and<br>corresponds to the CodeMaterial field<br>values from the Material_Codes table.<br>This is a lookup field. The user will see<br>the material descriptions, not the actual<br>material codes when selecting/inputting<br>values into this field if it is set up<br>correctly. See below for a definition of<br>the Lookup Values. |
| Material2  | Number  | Long<br>Integer | Yes<br>(Duplicates<br>OK) | No             | This is the soil type with the second<br>highest concentration of all of the<br>materials in the current soil section.                                                                                                    |

|              |        |                 |                           |    | This field is just like Material1. It is of<br>type Number and corresponds to the<br>CodeMaterial field values from the<br>Material_Codes table. If there is not a<br>valid value for this field, it may be left<br>empty. This is a lookup field. The user<br>will see the material descriptions, not<br>the actual material codes when<br>selecting/inputting values into this field<br>if it is set up correctly. See below for a<br>definition of the Lookup Values.                                                                                                    |
|--------------|--------|-----------------|---------------------------|----|----------------------------------------------------------------------------------------------------|
| Material3    | Number | Long<br>Integer | Yes<br>(Duplicates<br>OK) | No | This is the soil type with the third<br>highest concentration of all of the<br>materials in the current soil section.<br>This field is just like Material1 and<br>Material 2. It is of type Number, and<br>corresponds to the CodeMaterial field<br>values from the Material_Codes table.<br>If there is not a valid value for this<br>field, it may be left empty. This is a<br>lookup field. The user will see the<br>material descriptions, not the actual<br>material codes when selecting/inputting<br>values into this field, if it is set up<br>correctly. See below for a definition of<br>the Lookup Values. |
| MaterialFrom | Number | Double          | No                        | No | This value is the starting depth of the current soil section. This value signifies the beginning depth. This value is stored in Feet (ft). For Example: If you were entering the first soil section for your WellID, MaterialFrom = 0.                                                                                                    |
| MaterialTo   | Number | Double          | No                        | No | This value is the ending depth of the current soil section. This value signifies the ending depth. This value stored in Feet (ft).<br>For Example: If the current soil section started at 50ft and was 34ft deep, MaterialTo = 84.                                                                                                    |

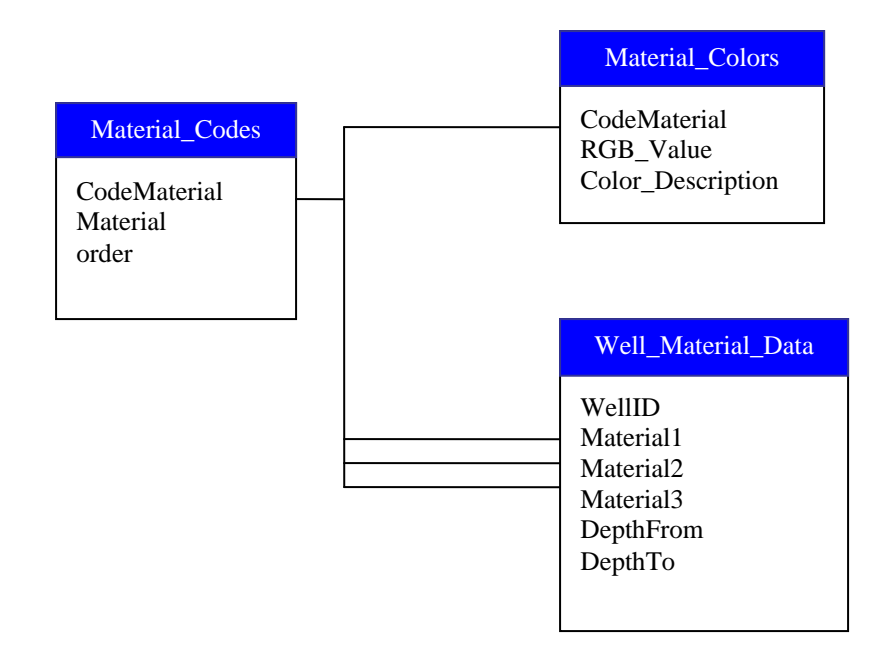

| 4885 | 2. Data Needs                                                                                  |
|------|------------------------------------------------------------------------------------------------|
| 4886 |                                                                                                |
| 4887 | Scanned Well Log Images                                                                        |
| 4888 | There are two types of data needed for the Scanned Well Log Images: a point shapefile,         |
| 4889 | and a Folder Location.                                                                         |
| 4890 | • Point Shapefile – this needs to be in the same projection as the other shapefiles in         |
| 4891 | your project. It contains the point locations of where each of the nodes are                   |
| 4892 | located. This file will have a tag that will be associated with it by the plug-in:             |
| 4893 | "WellLogViewer-Scan". There are two fields that need to be found in this                       |
| 4894 | shapefile: WELL_LOG_I, and LOG_IMG_NM.                                                         |
| 4895 | • Folder Location – this is the location of all of the scanned Well Log images that            |
| 4896 | will be viewed using the Well Log Data Viewer.                                                 |
| 4897 |                                                                                                |
| 4898 | The layer corresponding with the point shapefile stated above is marked with the tag           |
| 4899 | "WellLogViewer-Scan". If the user removes the layer associated with this tag without           |
| 4900 | first closing the Well Log Data Viewer plug-in, then the settings for the Scanned Data         |
| 4901 | will be reset, and if the Project is then saved, then the settings for the Scanned Data in the |
| 4902 | project file will also be over-written.                                                        |
| 4903 |                                                                                                |
| 4904 | As stated above, the shapefile requires two fields to be found in the data table. Below are    |
| 4905 | the exact field names, field types, and description of the data that gets entered into these   |
| 4906 | fields.                                                                                        |
| 4907 | Required data layer fields:                                                                    |
| 4908 | a. WELL_LOG_I – Integer – The Well ID for the Well at this location.                           |
| 4909 | b. LOG_IMG_NM – String – The filename for the Scanned Well Log                                 |
| 4910 | image that goes with this Well.                                                                |
| 4911 |                                                                                                |
| 4912 | Database Data                                                                                  |
| 4913 | There are three types of data needed for the Database Data: a point shapefile, a database      |
| 4914 | type, and a database.                                                                          |
| 4915 | • Point Shapefile – this needs to be in the same projection as the other shapefiles in         |
| 4916 | your project. It contains the point locations of where each of the Well Logs were              |
| 4917 | sampled. This file will have a tag that will be associated with it by the plug-in:             |
| 4918 | "WellLogViewer-DB". There is one field that needs to be found in this shapefile:               |
| 4919 | WELL_ID.                                                                                       |
| 4920 | • Database Type – this is the type of database that you are connecting to. IE:                 |
| 4921 | Access, SQL Server.                                                                            |
| 4922 | • Database – this is the database of Well Log data and needs to be organized as                |
| 4923 | described in Section 1. Table Design For Database Stored Well Logs.                            |
| 4924 |                                                                                                |
| 4925 | The layer corresponding with the point shapefile stated above is marked with the tag           |
| 4926 | "WellLogViewer-DB". If the user removes the layer associated with this tag without first       |
| 4927 | closing the Well Log Data Viewer plug-in, then the settings for the Database Data will be      |
| 4928 | reset, and if the Project is then saved, then the settings for the Database Data in the        |
| 4929 | project file will also be over-written.                                                        |

| 4930 |                                                                                              |  |  |  |
|------|----------------------------------------------------------------------------------------------|--|--|--|
| 4931 | As stated above, the shapefile requires one field to be found in the data table. Below are   |  |  |  |
| 4932 | the exact field name, field type, description of the data that gets entered into this field, |  |  |  |
| 4933 | and how it is associated with the database.                                                  |  |  |  |
| 4934 |                                                                                              |  |  |  |
| 4935 | Required data layer field:                                                                   |  |  |  |
| 4936 | a. WELL_ID – Integer – The Well ID for the Well at this location. It                         |  |  |  |
| 4937 | corresponds with the WellID field in the database. Each value that is                        |  |  |  |
| 4938 | found in this field (in the shapefile) also needs to be found in the                         |  |  |  |
| 4939 | database.                                                                                    |  |  |  |
| 4940 |                                                                                              |  |  |  |
| 4941 | 3. Dependencies                                                                              |  |  |  |
| 4942 |                                                                                              |  |  |  |
| 4943 | The Well Log Data Viewer plug-in requires the following software components and              |  |  |  |
| 4944 | modules to be installed:                                                                     |  |  |  |
| 4945 | <u>Software</u> :                                                                            |  |  |  |
| 4946 | Gigasoft's ProEssentials Graphing Tools Version 3                                            |  |  |  |
| 4947 | MapWindow 3.1                                                                                |  |  |  |
| 4948 | Visual Studio .NET 2002                                                                      |  |  |  |
| 4949 |                                                                                              |  |  |  |
| 4950 | Modules and Components:                                                                      |  |  |  |
| 4951 | Graph Component from ProEssentials (pegoa control).                                          |  |  |  |
| 4952 | MapWindow Interfaces                                                                         |  |  |  |
| 4953 | MapWinGIS Map Control                                                                        |  |  |  |
| 4954 | Scientific Graph Component from ProEssentials (pesgoa control).                              |  |  |  |
| 4955 |                                                                                              |  |  |  |
| 4956 | Integrated Development Environment (IDE)                                                     |  |  |  |
| 4957 | Visual Studio .NET 2002                                                                      |  |  |  |
| 4958 |                                                                                              |  |  |  |
| 4959 | 4. Setup                                                                                     |  |  |  |
| 4960 |                                                                                              |  |  |  |
| 4961 | To begin using the Well Log Data Viewer, it must first be loaded into MapWindow.             |  |  |  |
| 4962 | Once it is loaded, select one of your data layers from the Legend. If you only have one      |  |  |  |
| 4963 | type of data associated, select the data layer that goes with this data. Now, click the Well |  |  |  |

4964 icon, , on the MapWindow toolbar. If the data associations (as described in *Section 2: Data Needs*) have been properly set, then the Well Viewer will appear for the selected
4966 type of data, and will be fully functional.
4967

4968If the data associations have not been set, then a Connection Form will appear allowing4969you to set the shapefile, database, and photo location folder. Then, after the data4970associations have been formed, select the appropriate data layer (as described above), and4971when the toolbar button is clicked, the viewer will show for the selected type of data, and4972can be used.

- 4974 See the User's Manual for more information and details on associating the data with the4975 Well Log Data Viewer.

### **5. Code Compiling**

Compiling the Well Log Data Viewer is a fairly straightforward task. After ensuring that all of the required components discussed in *Section 3: Dependencies* are present, load the project into Visual Studio .Net 2002. This Plug-in was created using Visual Basic (VB).

- The project needs to include the following files:

| <u>File Name</u>                              | Purpose                                                                                                    |
|-----------------------------------------------|----------------------------------------------------------------------------------------------------|
| AssemblyInfo.vb                               | Contains information relating to the DLL assembly. Generated by VB.NET.                                                                                                    |
| clsMainMWI.vb                                 | Contains a class that implements the MapWindow plugin interface.                                                                                                    |
| FolderUtils.vb                                | Contains a class to access global functions for Folder Functions,<br>Database Functions, and Other Functions.                                                                                                    |
| frmConfiguration.vb,<br>frmConfiguration.resx | Displays the Connection form for the SQL database type. This<br>form is only displayed when adding Database Data and<br>connecting to an SQL database. It allows the user to set the<br>Server Address, User information, and Database Name.                                                                                                    |
| frmDBConnection.vb,<br>frmDBConnection.resx   | Displays the Connection form that allows the user to associate the data with the Well Log Data Viewer plug-in. There are two areas on this form, one for each type of data that can be associated: Scanned Data, and Database Data.                                                                                                    |
| frmSelectLayer.vb,<br>frmSelectLayer.resx     | Displays the form to select the associated point shapefile with the<br>Photo Viewer plug-in. It allows the user to either select a<br>shapefile already loaded into Map Window, or to select one from<br>disk.                                                                                                    |
| frmWellViewer.vb,<br>frmWellViewer.resx       | Displays the Well Log Data Viewer form for the selected type of data. You select the type of data to view by selecting the appropriate data layer in the MapWindow Legend.                                                                                                    |
| globalStructs.vb                              | This module holds the definition of data Structs used throughout<br>the Well Log Data Viewer.                                                                                                    |
| globalVariables.vb                            | This module holds the variables used throughout the forms, such<br>as the form declaration variables, MapWindow variables, and<br>others.                                                                                                    |
| ImageConverter.vb                             | Contains a class that implements functions that allows you to convert images to and from an IPictureDisp object. This is needed so that the VBCompatibility.dll does not need to be referenced. This class allows the Well Logs – Database image, a or the Well Logs – Scanned image, , to be associated with the points on the associated shapefile(s). |

| PluginInfo.vb                                                                                                    | Contains a c                                                                                                    | lass that has functions used to open and save Project                                                                                                    |
|----------------------------------------------------------------------------------------------------|----------------------------------------------------------------------------------------------------|----------------------------------------------------------------------------------------------------|
|                                                                                                    | File settings                                                                                                    | for the Well Log Data Viewer plugin.                                                                                                    |
| Well.ico                                                                                                    | Well Log ic                                                                                                    | on that is used in the MapWindow Toolbar and on all                                                                                                    |
|                                                                                                    | of the forms                                                                                                    |                                                                                                    |
|                                                                                                    | NOTE: this                                                                                                    | file needs to be an embedded resource                                                                                                    |
| WellLog2.bmp                                                                                                    | Bitmap vers                                                                                                    | ion of the WellLog2.ico. It is used as a custom image                                                                                                    |
|                                                                                                    | for the point                                                                                                    | shapefile associated with the Database Data.                                                                                                    |
|                                                                                                    | NOTE: this j                                                                                                    | file needs to be an embedded resource                                                                                                    |
| WellLog2.ico                                                                                                    | It is used as                                                                                                    | the MapWindow Legend picture when using a                                                                                                    |
|                                                                                                    | custom imag                                                                                                    | ge for the point shapefile associated with the Database                                                                                                    |
|                                                                                                    | Data.                                                                                                    |                                                                                                    |
|                                                                                                    | NOTE: this                                                                                                    | file needs to be an embedded resource                                                                                                    |
| WellReport2.bmp                                                                                                    | Bitmap vers                                                                                                    | ion of the WellReport2.ico. It is used as a custom                                                                                                    |
|                                                                                                    | image for th                                                                                                    | e point shapefile associated with the Scanned Data.                                                                                                    |
|                                                                                                    | NOTE: this                                                                                                    | file needs to be an embedded resource                                                                                                    |
| WellReport2.ico                                                                                                    | It is used as                                                                                                    | the MapWindow Legend picture when using a                                                                                                    |
|                                                                                                    | custom imag                                                                                                    | ge for the point shapefile associated with the Scanned                                                                                                    |
|                                                                                                    | Data.                                                                                                    |                                                                                                    |
|                                                                                                    | NOTE: this                                                                                                    | file needs to be an embedded resource                                                                                                    |
| Reference AxPEGC<br>AxPEGC<br>MapWin<br>MapWin<br>PEGOAI<br>PESGOA<br>stdole<br>System<br>System.I<br>System.I<br>System.I | Settings:<br>OALib<br>OALib<br>GIS<br>Interfaces<br>Lib<br>Lib<br>Lib<br>Data<br>Design<br>Drawing<br>Vindows.Forms | CopyLocal = True<br>CopyLocal = True<br>CopyLocal = False<br>CopyLocal = False<br>CopyLocal = True<br>CopyLocal = True<br>CopyLocal = False<br>CopyLocal = False<br>CopyLocal = False<br>CopyLocal = False<br>CopyLocal = False<br>CopyLocal = False |
| System.V                                                                                                    | 73 <i>f</i> 7                                                                                                    |                                                                                                    |
| System.V<br>System.X                                                                                                    | XML                                                                                                    | CopyLocal = False                                                                                                    |
| System.V<br>System.X                                                                                                    | XML                                                                                                    | CopyLocal = False                                                                                                    |

| 5010                 |                                                                   |
|----------------------|-------------------------------------------------------------------|
| 5011<br>5012         | Technical Documentation:<br>Course Resolution Water Quality Model |
| 5013<br>5014<br>5015 | Last Revision: Dec 28, 2007                                       |
| 5016                 | Table of Contents                                                 |
| 5017                 |                                                                   |
| 5018                 | 1. Table Designs                                                  |
| 5019                 | Table Descriptions and Notes                                      |
| 5020                 | Table Relationship Diagrams                                       |
| 5021                 | 2. Dependencies                                                   |
| 5022                 | ➢ Software                                                        |
| 5023                 | Module and Components                                             |
| 5024                 | Integrated Development Environment (IDE)                          |
| 5025                 | 3. Setup                                                          |
| 5026                 | > Setup                                                           |
| 5027                 | Customizations                                                    |
| 5028                 | 4. Building                                                       |
| 5029                 | Code Compiling                                                    |
| 5030                 | Installations                                                     |
| 5031                 |                                                                   |

### **1. Table Designs**

- 5034 Land Cover Database: LandCoverSummary.mdb
- 5035 (See "Technical Documentation For Land Cover Summarizer" for table designs)
- 5037 Best Management Practices Database: BestManagementPractices.mdb
- 5038 (See "Technical Documentation For Best Management Practices Tool" for table designs)
- 5040 WRIA-Wide Water Quality Parameters Database: WRIA-WideWQParameters.mdb
- **Table:** Catchments

| Field Name  | Data Type    | Description                                                        |
|-------------|--------------|--------------------------------------------------------------------|
| CatchmentID | Long Integer | The catchment id associated with the catchment-<br>drainage pair   |
| DrainageID  | Long Integer | The WRIA 1 Drainage ID associated with the catchment-drainage pair |

### **Table:** EMCs

| Field Name      | Data Type    | Description                                 |
|-----------------|--------------|---------------------------------------------|
| DrainageID      | Long Integer | WRIA 1 Drainage ID                          |
| Land_Cover_Code | Long Integer | The associated land cover class id          |
| EMC_TN          | Text         | Expected mean concentration (EMC) for total |
|                 |              | nitrogen (mg/L)                             |
| EMC_NH3         | Text         | EMC for ammonia (mg/L)                      |
| EMC_N03         | Text         | EMC for nitrate (mg/L)                      |
| EMC_TP          | Text         | EMC for total phosphorus (mg/L)             |
| EMC_FC          | Text         | EMC for fecal coliform (mg/L)               |
| EMC_BOD         | Text         | EMC for BOD (mg/L)                          |

### **Table:** Input Air Temperatures

| Field Name     | Data Type   | Description                                                     |
|----------------|-------------|-----------------------------------------------------------------|
| Date           | Date / Time | The date the temperature data was recorded                      |
| AvgTemperature | Double      | Average daily temperature at Abbotsford Canada in degrees C     |
| AirTempFlag    | Text        | Flag for average daily air temperatures from<br>Abbotsford data |

### 5052 **Table:** Parameters

| Field Name    | Data Type    | Description                                  |
|---------------|--------------|----------------------------------------------|
| DrainageID    | Long Integer | WRIA 1 Drainage ID                           |
| DrainageName  | Text         | Name of the WRIA 1 Drainage                  |
| DOPercentSat  | Double       | DO Percent Saturation Parameter (Calibration |
|               |              | Parameter)                                   |
| AirWaterSlope | Double       | Slope of Air Temperature Surface Soil        |
|               |              | Temperature Relationship (Calibration        |
|               |              | Parameter)                                   |
| AirWaterInt   | Double       | Intercept of Air Temperature Surface Soil    |
|               |              | Temperature Relationship (Calibration        |
|               |              | Parameter)                                   |
| QbTemp        | Double       | Simulation Base Flow Temperature Deg. C      |
| Cb_TN         | Double       | Base Flow Total Nitrogen Concentration       |
|               |              | (mg/L)                                       |
| Cb_NH3        | Double       | Base Flow Ammonia Concentration (mg/L)       |
| Cb_NO3        | Double       | Base Flow Nitrate Concentration (mg/L)       |
| Cb_TP         | Double       | Base Flow Total Phosphorus Concentration     |
|               |              | (mg/L)                                       |
| Cb_BOD        | Double       | Base Flow BOD Concentration (mg/L)           |
| Cb_FC         | Double       | Base Flow Fecal Coliform Bacteria            |
|               |              | Concentration (#/100 mL)                     |

5053

### 5054 **2. Dependencies**

5055

5056 The Course Resolution Water Quality Model requires the following software to be installed: 5057 *Software*:

- 5058MapWindow 3.15059DSS Model Manager5060Integrated Development Environment (IDE):5061Visual Studio .NET 2003 Complete Install
- 5062
- 5063 The Course Resolution Water Quality Model requires the data output by the following DSS 5064 elements:
- 5065 Land Cover Summary Tool
- 5066Best Management Practices Tool
- 5067

### 5068 **3. Setup**

- 5070 The WRIA-1\_DSS Installation installs the Course Resolution Water Quality Model in the
- 5071 MapWindow Plugins folder.
- 5072 (This is usually located at C:\Program Files\MapWindow\Plugins\ModelManager\Elements").

### **4. Building**

5075 To compile the Best Management Practices Tool, add the files below to a Microsoft Visual5076 Studio .NET 2003 Visual Basic .NET Library Project.

5078 mwCourseResolutionWQModel project files:

| File Name                    | Purpose                                                                                                    |
|------------------------------|----------------------------------------------------------------------------------------------------|
| AssemblyInfo.vb              | Contains information relating to the DLL assembly. Generated by VB.NET.                                                                                                    |
| clsWRIAWideWQModel.vb        | Runs the course resolution water quality model given the settings provided.                                                                                                    |
| DBClient.vb                  | Contains the routines used to connect to a database.                                                                                                    |
| DirectoryPicker.vb           | Custom component which allows a user to select a directory from the computer's file system.                                                                                                    |
| frmConfiguration.vb          | Contains the routines used to select a database.                                                                                                    |
| frmInputs.vb                 | Allows the user to select the location of input<br>and output data for the model.                                                                                                    |
| frmSelectModelDirectory.vb   | A form containing a DirectoryPicker<br>component which allows the user to select a<br>directory from the file system, or a directory to<br>be created by the Water Quantity Model in the<br>current DSS Scenario Run. |
| frmSelectScenario.vb         | Allows the user to select a DSS Scenario Run<br>Id from a list of previously run DSS Scenarios.                                                                                                    |
| WRIAWideWaterQualityModel.vb | Implements MapWindow Plugin and DSS<br>Interface routines, allowing the Course<br>Resolution Model to act as a MapWindow<br>Plugin and a DSS element.                                                                 |

| 5017 |                                                                                               |
|------|-----------------------------------------------------------------------------------------------|
| 5080 | Add the following references to the project:                                                  |
| 5081 | <ul> <li>DssIntfcLib.dll</li> </ul>                                                           |
| 5082 | <ul> <li>MapWinInterfaces.dll</li> </ul>                                                      |
| 5083 | <ul> <li>mwBestManagementPractice.dll</li> </ul>                                              |
| 5084 | • System.dll                                                                                  |
| 5085 | <ul> <li>System.Data.dll</li> </ul>                                                           |
| 5086 | <ul> <li>System.Drawing.dll</li> </ul>                                                        |
| 5087 | <ul> <li>System.Windows.Forms.dll</li> </ul>                                                  |
| 5088 | <ul> <li>System.Xml.dll</li> </ul>                                                            |
| 5089 |                                                                                               |
| 5090 | You are now ready to compile the project by clicking the Build Solution menu option under the |
| 5091 | menu Build.                                                                                   |
|      |                                                                                               |

### 5093 WRIA-wide Coarse Waterbody Response Model (WWCM) project files

### 

| File Name                                   | Purpose                                      |
|---------------------------------------------|----------------------------------------------|
| rqn.f95                                     | WRIA-wide Coarse Waterbody Response          |
|                                             | Model Fortran 95 source file                 |
| rqn.bat                                     | Fortran compiler script for creating         |
|                                             | WWCM executable – executable is r.exe        |
| lf95 rqn.f95 src\apifunctions.obj           |                                              |
| -exe "r.exe" -ml II95<br>"walibs a imp"     |                                              |
| apifunctions f95                            | Library of file management routines          |
|                                             | through Windows API                          |
|                                             | Conversion of LWWLM output to binary         |
|                                             | format for Fortran model use                 |
| am.bat                                      | Fortran compiler script for creating         |
| See below                                   | WWCM executable                              |
|                                             |                                              |
| qsetup_n.f95                                | Manager of model execution for a single      |
|                                             | time step                                    |
| setscn_n.f95                                | Scenario setup routine – executed for each   |
|                                             | time step                                    |
| nrmodules.f95                               | set of numerical routines                    |
| reachstructures.f95                         | coordinates watershed structure definition   |
| condensedll.f95                             |                                              |
| stringfunctions.f95                         | set of string manipulation routines          |
| datesubmod.f95                              | set of date substitution routines            |
| utils.f95                                   | set of miscellaneous file access routines    |
| wqlibs_c.dll                                | Dynamic link library holding all of the      |
|                                             | above routines                               |
| cnd.exe                                     | Converts NodeResultsvwxyz.txt files to       |
|                                             | NodeTSzzz.txt                                |
| cnodestots.f95                              | Source code for cnd.exe                      |
| cnd.bat                                     | Fortran compiler script for creating cnd.exe |
|                                             |                                              |
| II95 chodestots.I95                         |                                              |
| src\nrmodules.obj                           |                                              |
| src\reachstructures.obj                     |                                              |
| <pre>src\utils.obj src\datesubmod.obj</pre> |                                              |
| -exe cnd.exe                                |                                              |

5096 The rp.exe file is built using the Lahey Professional Fortran compiler version 5.6. It has no additional dependencies.

```
5100
        The Course Resolution Water Quality Model is installed in all versions of the WRIA-1 DSS
5101
        installation.
5102
5103
5104
        Automake.fig – Lahey compiler script for WWCM
5105
5106
5107
        NOQUITONERROR
        DEBUG
5108
5109
        FILES=.\src\apifunctions.f95
5110
        COMPILE=@lf95 %fi -C -O1 -LST -DLL -W -q -trace -nvsw -ml lf95 -ml bc -O %SD%SF%OE -
5111
        MOD %mo -TPP
5112
        OBJDIR=.\src\
5113
        OBJEXT=obj
5114
        MODULE=.\src
5115
5116
        AND
5117
5118
        FILES=.\src\utils.f95
5119
        COMPILE=@lf95 %fi -C -o1 -LST -DLL -W -g -trace -ml lf95 -nvsw -O %SD%SF%OE -MOD %mo
5120
5121
5122
5123
5124
5125
5126
5127
5128
        -TPP
        OBJDIR=.\src\
        OBJEXT=obj
        MODULE=.\src
        AND
        FILES=.\src\setscn_n.f95
        COMPILE=@lf95 %fi -C -o1 -LST -DLL -W -g -trace -ml lf95 -nvsw -O %SD%SF%OE -MOD %mo
5129
        -TPP
5130
        OBJDIR=.\src\
5131
        OBJEXT=obj
5132
        MODULE=.\src
5133
5135
5134
5135
5136
5137
5138
        AND
        FILES=.\src\qsetup_n.f95
        COMPILE=@lf95 %fi -C -o1 -LST -DLL -W -q -trace -ml lf95 -nvsw -O %SD%SF%OE -MOD %mo
        -TPP
5139
        OBJDIR=.\src\
5140
        OBJEXT=obj
5141
        MODULE=.\src
5142
5143
        AND
5144
5145
        FILES=.\src\nrmodules.f95
5146
        COMPILE=@lf95 %fi -C -o1 -LST -DLL -W -g -trace -ml lf95 -nvsw -O %SD%SF%OE -MOD %mo
5147
        OBJDIR=.\src\
5148
5149
5150
5151
5152
        OBJEXT=obj
        MODULE=.\src
        AND
5152
5153
5154
5155
        FILES=.\src\reachstructures.f95
        COMPILE=@lf95 %fi -C -o1 -LST -DLL -W -g -trace -ml lf95 -nvsw -O %SD%SF%OE -MOD %mo
        -TPP
5156
5157
        OBJDIR=.\src\
        OBJEXT=obj
5158
        MODULE=.\src
5159
5160
        AND
```
```
5161
5162
        FILES=.\src\condensedll.f95
5163
        COMPILE=@lf95 %fi -C -o1 -LST -DLL -W -g -trace -ml lf95 -nvsw -O %SD%SF%OE -MOD %mo
5164
        -TPP
5165
5166
5167
5168
5169
        OBJDIR=.\src\
        OBJEXT=obj
        MODULE=.\src
        AND
5170
5171
        FILES=.\src\StringFunctions.f95
5172
        COMPILE=@lf95 %fi -C -o1 -LST -DLL -W -g -trace -ml lf95 -nvsw -O %SD%SF%OE -MOD %mo
5173
        -TPP
5174
        OBJDIR=.\src\
5175
        OBJEXT=obj
5176
        MODULE=.\src
5177
5178
5179
5180
5181
5182
5183
5184
5185
5186
        AND
        FILES=.\src\DateSubMod.f95
        COMPILE=@lf95 %fi -C -o1 -LST -DLL -W -g -trace -ml lf95 -nvsw -O %SD%SF%OE -MOD %mo
        -TPP
        OBJDIR=.\src\
        OBJEXT=obj
        MODULE=.\src
5187
        LINK=@lf95 @\nooksackmodel\wqlink_c5n.rsp -lst -o1 -exe %ex -nvsw -dll -ml lf95
5188
5189
        Qual2EU_lf95.imp
        TARGET=c:\NooksackModel\WQLibs_c.dll
5190
5191
5192
5193
5194
5195
5196
5197
5198
5199
5200
5201
5202
5203
5204
5205
5206
5207
5208
5209
5210
5211
5212
5213
5214
```